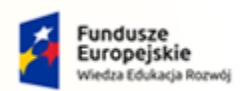

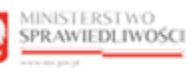

Unia Europejska Europejski Fundusz Społeczny

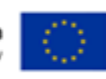

# Krajowy Rejestr Zadłużonych

# Moduł Tożsamość Podręcznik użytkownika zarejestrowanego Wersja 1.0

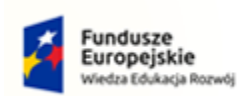

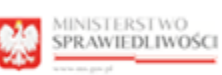

100

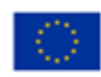

# Spis treści

| 1. | Info | rmac   | je ogólne                                   | .4 |
|----|------|--------|---------------------------------------------|----|
|    | 1.1. | Cel i  | struktura dokumentu                         | .4 |
|    | 1.2. | Odb    | iorcy dokumentu                             | .4 |
|    | 1.3. | Zakr   | es dokumentu                                | .4 |
|    | 1.4. | Skró   | ty pojęć                                    | .4 |
|    | 1.5. | Stos   | owane style czcionek                        | .6 |
|    | 1.6. | Stos   | owane symbole                               | .6 |
| 2. | Wp   | rowa   | dzenie                                      | .7 |
| 3. | Wy   | maga   | nia                                         | .7 |
| 4. | Rod  | zaje   | weryfikacji tożsamości                      | .7 |
| 5. | Role | e użyt | tkowników                                   | .8 |
| 6. | Ogć  | lne z  | asady obsługi aplikacji                     | 10 |
|    | 6.1. | Uru    | chomienie aplikacji                         | 10 |
|    | 6.2. | Pulp   | it pracy aplikacji                          | 10 |
|    | 6.3. | Stan   | dardowe elementy aplikacji                  | 11 |
|    | 6.4. | Poru   | ıszanie się między aplikacjami              | 14 |
|    | 6.5. | Zgło   | szenie błędu                                | 15 |
| 7. | Kon  | to uż  | ytkownika systemu KRZ                       | 17 |
|    | 7.1. | Zało   | żenie konta osoby fizycznej                 | 17 |
|    | 7.1. | 1.     | Krajowy Węzeł Identyfikacji Elektronicznej  | 19 |
|    | 7.1. | 2.     | Kwalifikowany podpis elektroniczny          | 27 |
|    | 7.2. | Logo   | owanie użytkownika                          | 32 |
|    | 7.2. | 1.     | Logowanie w kontekście osoby fizycznej      | 32 |
|    | 7.2. | 2.     | Logowanie w kontekście innego konta         | 34 |
|    | 7.3. | Odzy   | yskiwanie hasła                             | 37 |
|    | 7.4. | Wyl    | ogowanie użytkownika                        | 41 |
| 8. | Mo   | ja Tož | żsamość                                     | 42 |
|    | 8.1. | Dan    | e dotyczące tożsamości                      | 42 |
|    | 8.1. | 1.     | Zmiana nazwy użytkownika                    | 43 |
|    | 8.1. | 2.     | Zmiana adresu poczty elektronicznej         | 45 |
|    | 8.1. | 3.     | Zmiana hasła do konta                       | 49 |
|    | 8.1. | 4.     | Zmiana potwierdzenia logowania              | 49 |
|    | 8.1. | 5.     | Wniosek o zmianę imienia lub nazwiska       | 52 |
|    | 8.1. | 6.     | Wniosek o dodanie identyfikatora tożsamości | 54 |
|    | 8.1. | 7.     | Wniosek o zmianę identyfikatora tożsamości  | 58 |

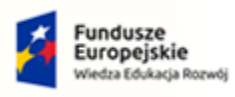

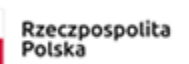

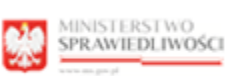

-

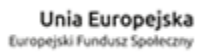

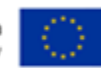

|     | 8.1. | 8.     | Wniosek potwierdzony przez organ uprawniony                 | 59  |
|-----|------|--------|-------------------------------------------------------------|-----|
|     | 8.1. | 9.     | Wyszukiwanie złożonych wniosków                             | 62  |
| 8.  | 2.   | Prof   | ile powiązane z kontem                                      | 63  |
|     | 8.2. | 1.     | Prezentacja listy używanych profili w koncie                | 64  |
|     | 8.2. | 2.     | Dodaj profil do konta                                       | 67  |
|     | 8.2. | 3.     | Dodaj do konta profil weryfikowany w LDR                    | 69  |
|     | 8.2. | 4.     | Dodaj użytkownika do profilu konta                          | 72  |
|     | 8.2. | 5.     | Zmiana uprawnień użytkownika profilu w koncie               | 76  |
|     | 8.2. | 6.     | Zamknięcie użytkowania profilu konta                        | 78  |
|     | 8.2. | 7.     | Zamknięcie profilu konta                                    | 81  |
|     | 8.2. | 8.     | Aktywacja zamkniętego profilu konta                         | 83  |
| 8.  | 3.   | Użyt   | tkowane profile innych kont                                 | 84  |
| 8.  | 4.   | Zarz   | ądzane konta osób fizycznych                                | 85  |
| 8.  | 5.   | Zarz   | ądzane konta podmiotów                                      | 88  |
|     | 8.5. | 1.     | Zgłoszenie potrzeby założenie konta podmiotu                | 90  |
|     | 8.5. | 2.     | Rezygnacja z edycji zgłoszenia                              | 97  |
|     | 8.5. | 3.     | Korygowanie wprowadzonych danych w zgłoszeniu               | 98  |
|     | 8.5. | 4.     | Wycofanie wprowadzonego zgłoszenia                          | 103 |
|     | 8.5. | 5.     | Zgłoszenie potrzeby dodania administratora konta podmiotu   | 105 |
|     | 8.5. | 6.     | Zgłoszenie potrzeby odwołania administratora konta podmiotu | 109 |
|     | 8.5. | 7.     | Zgłoszenie potrzeby zamknięcie konta podmiotu               | 114 |
| 8.  | 6.   | Adm    | ninistratorzy konta                                         | 117 |
|     | 8.6. | 1.     | Dodanie administratora konta                                | 118 |
|     | 8.6. | 2.     | Zamknięcie uprawnień administratora konta                   | 119 |
|     | 8.6. | 3.     | Zmiana uprawnień administratora konta                       | 120 |
| 9.  | Spis | tabe   | el                                                          | 123 |
| 10. | Sp   | ois ry | sunków                                                      | 123 |

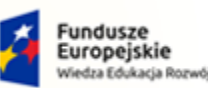

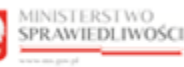

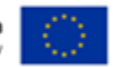

Umowa numer 7 z dnia 25 marca 2020 – Budowa, utrzymanie i rozwój Systemu Krajowy Rejestr Zadłużonych.

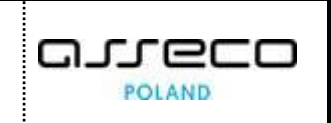

# 1. Informacje ogólne

#### 1.1. Cel i struktura dokumentu

Celem dokumentu jest przedstawienie informacji o sposobie użytkowania Modułu Tożsamość.

#### 1.2. Odbiorcy dokumentu

Odbiorcami dokumentu są użytkownicy zewnętrzni korzystający z aplikacji *MOJA TOŻSAMOŚĆ* zawartej w *MODULE TOŻSAMOŚĆ*. W szczególności są to użytkownicy postępowania sądowego prowadzonego drogą elektroniczną, którzy mogą pełnić w tym postepowaniu określone role: np. dłużnik, wierzyciel, syndyk, nadzorca sądowy.

Aby można było brać udział w postępowaniu należy założyć konto, które po zweryfikowaniu naszej tożsamości przez Zaufanych Dostawców Tożsamości, pozwoli nam logować się do różnych systemów, w zależności od Profili jakie zostaną nadane w koncie oraz roli jaką pełnimy w postępowaniu.

#### 1.3. Zakres dokumentu

Dokument obejmuje swoim zakresem opis funkcjonalności oraz sposób ich użycia przez użytkownika zewnętrznego aplikacji *MOJA TożsAMOŚĆ* będącej elementem *MODUŁU TożsAMOŚĆ*.

#### 1.4. Skróty pojęć

Niniejszy rozdział prezentuje definicje wszystkich pojęć, akronimów i skrótów wykorzystywanych w dokumencie.

| Skróty/Pojęcia      | Znaczenie                                                                                                    |  |
|---------------------|----------------------------------------------------------------------------------------------------|--|
| Administrator konta | Osoba fizyczna zarządzająca kontem wskazana w zgłoszeniu administratora konta<br>lub zgłoszeniu zmiany administratora konta, podpisanym przez osoby uprawnione<br>do reprezentacji. Administrator może być również wskazany przez innego<br>aktywnego administratora. W przypadku kont osób fizycznych administratorem<br>konta jest właściciel konta.                                                                                                    |  |
|                     |                                                                                                    |  |
| Konto               | Konto podmiotu lub konto osoby fizycznej to element Tożsamości umożliwiający<br>innym częściom systemu teleinformatycznego wykonywanie operacji<br>w kontekście konta, m.in.: udostępnianie funkcji, udostępnianie informacji,<br>określanie odbiorcy informacji (adresowanie doręczeń), identyfikowania nadawcy<br>informacji, w szczególności dwustronną komunikację pomiędzy podmiotem<br>lub osobą fizyczną i sądem oraz pozasądowymi organami postępowań sądowych |  |
| KRZ                 | Krajowy Rejestr Zadłużonych                                                                                                    |  |
| LDR                 | Lista Doradców Restrukturyzacyjnych                                                                                                    |  |
| МТ                  | Moduł Tożsamość                                                                                                    |  |

Tabela 1 – Skróty pojęć

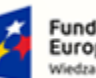

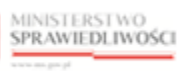

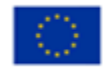

MINISTERSTWO SPRAWIEDLIWOŚCI (ens.gov.pl

Umowa numer 7 z dnia 25 marca 2020 – Budowa, utrzymanie i rozwój Systemu Krajowy Rejestr Zadłużonych.

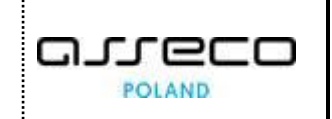

| Skróty/Pojęcia                     | Znaczenie                                                                                                    |
|------------------------------------|----------------------------------------------------------------------------------------------------|
| Osoba fizyczna                     | Określenie człowieka w prawie cywilnym                                                                                                    |
| Podmiot                            | Osoba prawna lub jednostka organizacyjna nieposiadająca osobowości prawnej,<br>której odrębna ustawa przyznaje zdolność prawną.                                                                                                    |
| Profil                             | Kontekst, w jakim może wystąpić użytkownik, z którym systemy dziedzinowe wiążą określony zbiór uprawnień zawodowych lub uprawnień w MT.                                                                                                    |
| Profil w koncie                    | Przypisanie profilu do konta, pozwalające na wystąpienie użytkownika tego konta<br>w kontekście definiowanym przez profil.                                                                                                    |
| PUZ                                | Portal Użytkowników Zarejestrowanych                                                                                                    |
| Tożsamość                          | Część systemu teleinformatycznego obsługującego postępowanie sądowe,<br>w którym tworzone i utrzymywane są konta oraz wspierana jest identyfikacja<br>podmiotów lub osób fizycznych oraz autoryzacja osób fizycznych.                                                                                                    |
| UCPE                               | Usługi Centralnego Podpisu Elektronicznego (Podpis kwalifikowany, Profil zaufany, e-Dowód)                                                                                                    |
| Użytkownik konta                   | Osoba (osoby) fizyczna wskazana przez administratora konta, która może wykonywać na tym koncie akcje przewidziane w systemach dziedzinowych korzystających z konta (np. wysyłka i odbiór korespondencji, przygotowywanie pism, organizowanie danych na koncie). W szczególności użytkownikiem konta osoby fizycznej jest osoba fizyczna, która jest właścicielem konta. |
| Użytkownik profilu<br>konta        | Użytkownik, któremu administrator konta nadał prawo posługiwania się profilem w koncie. Prawo może być uwarunkowane posiadaniem odpowiedniego profilu w koncie użytkownika.                                                                                                    |
| WK                                 | Krajowy Węzeł Identyfikacji Elektronicznej                                                                                                    |
| Właściciel konta                   | W przypadku osoby fizycznej – osoba, która założyła konto w MT. W przypadku podmiotu – podmiot, który założył konto.                                                                                                    |
| Zarządzanie kontem                 | Wykonywanie na koncie czynności niemających znaczenia merytorycznego.<br>Czynności zarządcze to w szczególności zgłaszanie nowych administratorów,<br>wnioskowanie o Profile w koncie, wskazanie użytkowników Profili w koncie.                                                                                                    |
| Zgłoszenia użytkownika<br>konta    | Zgłoszenie dokonywane przez administratora konta wskazujące użytkowników konta.                                                                                                    |
| Zgłoszenie<br>administratora konta | Zgłoszenie dokonane przez osobę fizyczną (reprezentanta podmiotu) wskazujące osobę administratora (administratorów) konta.                                                                                                    |

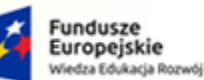

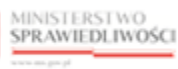

Unia Europejska Europejski Fundusz S

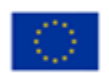

MINISTERSTWO SPRAWIEDLIWOŚCI ins.gov.pl

Umowa numer 7 z dnia 25 marca 2020 – Budowa, utrzymanie i rozwój Systemu Krajowy Rejestr Zadłużonych.

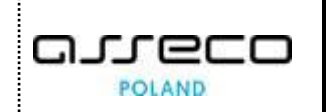

| Skróty/Pojęcia      | Znaczenie                                                                                                    |
|---------------------|----------------------------------------------------------------------------------------------------|
|                     | Zgłoszenie dokonane przez osobę fizyczną (reprezentanta podmiotu)<br>autoryzowane zgodnie z zasadami reprezentacji podmiotu, zawierające                  |
| Zgłoszenie potrzeby | w szczególności także zgłoszenia administratorów konta. Potrzeba założenia                                                                                |
| założenia konta     | konta może być wyrażona domyślnie poprzez złożenie do sądu pisma,                                                                                         |
| podmiotu            | przez podmiot nieposiadający konta, będący uczestnikiem postępowania<br>elektronicznego. W tym przypadku pomiot zgłasza jedynie administratorów<br>konta. |

#### 1.5. Stosowane style czcionek

Nazwy poszczególnych elementów aplikacji (takich jak okna, przyciski, komunikaty) są wyróżniane stylem czcionki:

Tabela 2 - Style czcionek

| Styl czcionki     | Znaczenie                              |
|-------------------|----------------------------------------|
| KRZ               | Nazwa aplikacji, programu lub tablicy  |
| Administracja     | Oznaczenie nazwy okna                  |
| Start             | Oznaczenie polecenia w menu            |
| ENTER             | Oznaczenie klawisza klawiatury         |
| ОК                | Oznaczenie przycisku w aplikacji       |
| Fraz wyszukiwania | Nazwa pola, tekst komunikatu aplikacji |
| ROLE_MT_SYSOPER   | Oznaczenie roli, uprawnienia           |

#### 1.6. Stosowane symbole

W dokumencie stosowane są też następujące symbole graficzne:

Tabela 3 - Symbole

| Symbole | Znaczenie                                                                                               |
|---------|----------------------------------------------------------------------------------------------------|
| Q       | Uwaga bardzo ważna dla realizacji zadania z punktu widzenia aplikacji<br>lub z przyczyn merytorycznych. |
|         | Informacja pomocnicza.                                                                                  |

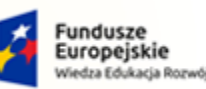

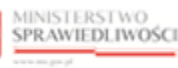

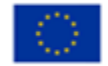

MINISTERSTWO SPRAWIEDLIWOŚCI www.ens.gov.sl

Umowa numer 7 z dnia 25 marca 2020 – Budowa, utrzymanie i rozwój Systemu Krajowy Rejestr Zadłużonych.

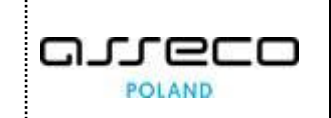

# 2. Wprowadzenie

*MODUŁ TOŻSAMOŚĆ* zapewnia podmiotom i osobom fizycznym możliwość działania w systemach teleinformatycznych Ministerstwa Sprawiedliwości obsługujących postępowania sądowe. Moduł ten jest wykorzystywany w postępowaniu sądowym w celu identyfikacji uczestnika postępowania w systemie dziedzinowym (np. KRZ) oraz uczestnika dwukierunkowej wymiany informacji pomiędzy podmiotem lub osobą fizyczną, a sądem lub pozasądowymi organami postępowań sądowych.

# 3. Wymagania

Praca z aplikacjami *MODUŁU TOŻSAMOŚĆ* wymaga dostępu przez użytkownika do przeglądarki internetowej z włączoną obsługą plików cookies.

Zalecane wersje przeglądarek: Chrome (96+), Firefox (94+), Safari (13+) lub Microsoft Edge (95+).

# 4. Rodzaje weryfikacji tożsamości

*MODUŁ TożsAMOŚĆ* zapewnia identyfikację użytkowników w systemach Ministerstwa Sprawiedliwości przy wykorzystaniu usług Zaufanych Dostawców Tożsamości. W systemach Ministerstwa Sprawiedliwości zintegrowanych z *MODUŁEM TOŻSAMOŚĆ* został wyeliminowany proces zakładania jednostkowemu użytkownikowi osobnych kont dla różnych systemów. Dzięki temu użytkownik nie musi utrzymywać różnych loginów i haseł w zależności od systemu, do którego chce się zalogować.

Wyodrębniamy cztery możliwe rodzaje weryfikacji tożsamości (logowania):

- 1. Logowanie Węzłem Krajowym (usługi identyfikacji Krajowego Węzła Identyfikacji Elektronicznej wspierane m.in. przez usługi identyfikacji Profilu Zaufanego i zintegrowanych z nim bankowych usług identyfikacji),
- 2. Podpis elektroniczny:
  - a. Kwalifikowany (Usługi kwalifikowanego podpisu elektronicznego),
  - b. Osobisty (Usługa podpisu E-dowodem),
  - c. Zaufany (Usługa podpisu w Profilu Zaufanym).

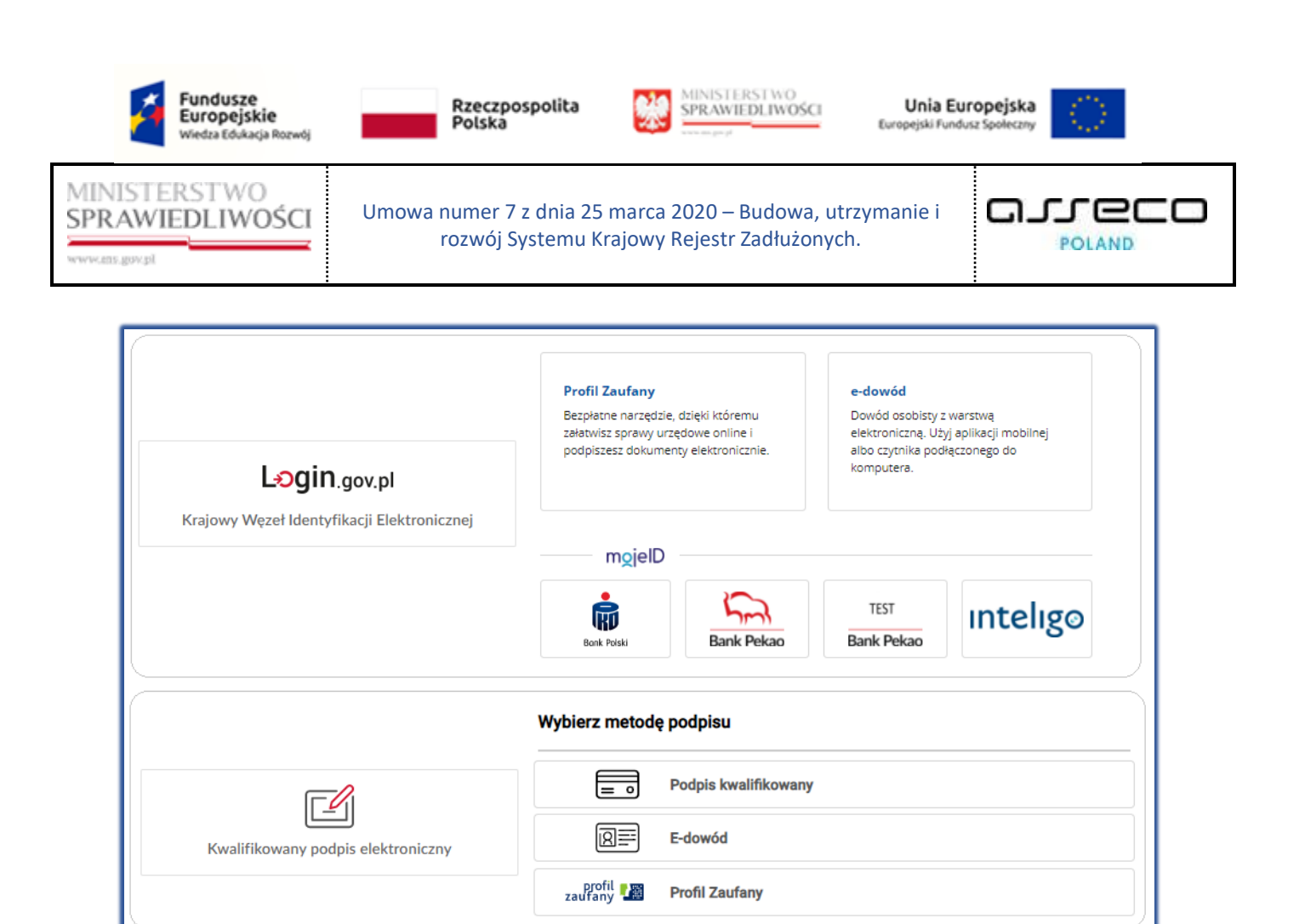

Rysunek 1 – Dostępne rodzaje weryfikacji tożsamość

# 5. Role użytkowników

Użytkownik po zalogowaniu do MT domyślnie posiada podstawowe role: **ROLE\_TOZ\_DOMYSLNY** oraz **ROLE\_TOZ\_ADMKONTA**.

| Rola              | Opis                                                                                                    |
|-------------------|----------------------------------------------------------------------------------------------------|
| ROLE_TOZ_DOMYSLNY | Rola wynika z posiadania przez Konto profilu "domyślnego"<br>(TOZ_DOMYSLNY) i możliwości używania go przez zalogowaną osobę.<br>Rola umożliwia użytkownikowi konta przeglądanie danych<br>identyfikacyjnych.                                                                                                    |
| ROLE_TOZ_ADMKONTA | Rola wynika z posiadania przez Konto profilu administrowania kontem ( <b>TOZ_ADMKONTA</b> ) i możliwości używania go przez zalogowaną osobę (wskazania jej do administrowania kontem). Zapewnia użytkownikowi szersze zarządzanie kontem m.in. dodawanie predefiniowanych profili, dodawanie użytkowników do profili lub dodawanie Administratorów do swojego konta. |

Tabela 4 - Podstawowe role dostępne w aplikacji Moja Tożsamość

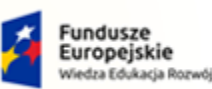

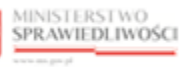

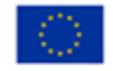

MINISTERSTWO SPRAWIEDLIWOŚCI

Umowa numer 7 z dnia 25 marca 2020 – Budowa, utrzymanie i rozwój Systemu Krajowy Rejestr Zadłużonych.

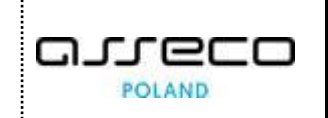

Tabela 5 - Podstawowe uprawnienie dostępne w aplikacji Moja Tożsamość

| Uprawnienie    | Opis                                                                                                    |  |
|----------------|----------------------------------------------------------------------------------------------------|--|
| TOZ-ADMWKONCIE | Uprawnienie wynika z roli TOZ-ADMKONTA można je uzyskać w momencie<br>logowania w imieniu kogoś innego, przewidziane czynności dla admina<br>zarządzanie profilami, itd. Zmiana adresu powiadomień.                                                                                                    |  |
| TOZ-WLASCICIEL | Uprawnienie, które jest skojarzone z rolą TOZ_DOMYSLNY pod warunkiem,<br>że logujemy się do konta imiennego (w swoim imieniu). Uprawnienie<br>to pozwala na wykonywanie czynności osobistych na przykład zmiana loginu<br>oraz hasła, składanie wniosku o zmianie swoich danych osobowych<br>i zgłoszeń np. potrzeba zamkniecie konta podmiotu. |  |

Poza wyżej wymienionymi rolami, do konta mogą zostać dodane dodatkowe profile (np. zawiązane z uprawnieniami branżowymi), które w procesie logowania tłumaczone są na odpowiednie role lub uprawnienia. Jednak przy pierwszym logowaniu do konta użytkownik posiada jedynie dwie podstawowe role.

Po zalogowaniu się do Portalu aplikacyjnego, użytkownik może sprawdzić swoje role i uprawnienia w oknie *Informacje o Użytkowniku* w sekcji <u>Uprawnienia</u>. Dostęp do okna *Informacje o Użytkowniku* uzyskamy w prawym górnym rogu ekranu naciskając przycisk ze swoim imieniem i nazwiskiem.

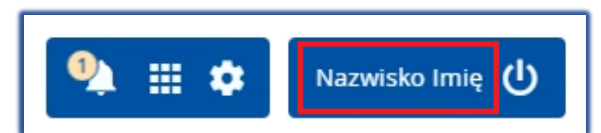

Rysunek 2 - Informacje o użytkowniku

| INFORMACJE  | ο υżγτκοwniku         |           |
|-------------|-----------------------|-----------|
| Jżytkownik  | Uprawnienia           |           |
| Uprawnienia | ROLE_EXTERNAL_ACCOUNT |           |
| i role:     | ROLE_TOZ-ADMKONTA     |           |
|             | ROLE_TOZ-DOMYSLNY     |           |
|             | TOZ-ADMWKONCIE        |           |
|             | TOZ-WLASCICIEL        |           |
|             |                       |           |
|             |                       |           |
|             |                       |           |
|             |                       |           |
|             |                       |           |
|             |                       |           |
|             |                       |           |
|             |                       |           |
|             |                       | ZAMKNII   |
|             |                       | ZAWIKINIJ |

Rysunek 3 - Uprawnienia i role użytkownika

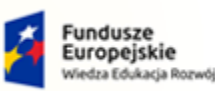

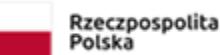

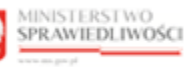

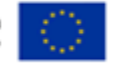

MINISTERSTWO SPRAWIEDLIWOŚCI

Umowa numer 7 z dnia 25 marca 2020 – Budowa, utrzymanie i rozwój Systemu Krajowy Rejestr Zadłużonych.

# 6. Ogólne zasady obsługi aplikacji

#### 6.1. Uruchomienie aplikacji

Po zalogowaniu się do PORTALU APLIKACYJNEGO uruchom aplikację MOJA TOŻSAMOŚĆ.

| Q                                              | Sposób obsługi konta użytkownika systemu <i>KRZ</i> został opisany w rozdziale 7. |
|------------------------------------------------|-----------------------------------------------------------------------------------|
| MINISTERSTWO<br>SPRAWIEDLIWOŚCI<br>www.magorad | ortal aplikacyjny<br>Z - Krajowy Rejestr Zadłużonych Nazwisko Imię 🕛              |
|                                                | DOSTĘPNE APLIKACJE                                                                |
|                                                | TAL UŻYTKOWNIKÓW ZAREJE.                                                          |
|                                                | Instrukcje Polityka cookies (Zgłoś błąd) (Wersja systemu: 1.5.32-20210719)        |

Rysunek 4 - Portal aplikacyjny – strona główna

Poruszanie się po menu, zakładkach i funkcjach Portalu odbywa się przy użyciu myszy lub klawiatury.

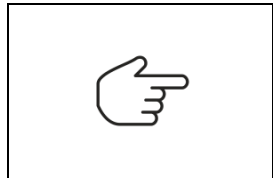

W przypadku braku kafla *MOJA TOŻSAMOŚĆ* w Dostępnych Aplikacjach problem ten należy zgłosić do HelpDesk poprzez wybranie Zgłoś błąd w prawym dolnym rogu przeglądarki. Obsługa zgłaszania błędu została opisana w rozdziale 6.5.

## 6.2. Pulpit pracy aplikacji

Okno pulpit aplikacji *MOJA TOŻSAMOŚĆ* składa się z czterech głównych sekcji: menu nawigacyjne (1), obszar roboczy (2), obszar użytkownika (3), obszar komunikatów i opcji dodatkowych (4).

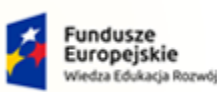

MINISTERSTWO SPRAWIEDLIWOŚCI

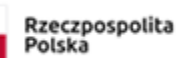

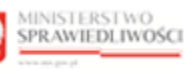

Unia Europejska Europejski Fundusz Społeczny

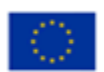

Umowa numer 7 z dnia 25 marca 2020 – Budowa, utrzymanie i rozwój Systemu Krajowy Rejestr Zadłużonych.

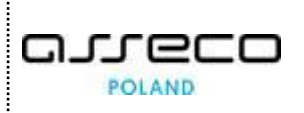

|                            | OŚCI Moja tożsamość<br>KRZ - Krajowy Rejestr Zadłużonych                                                                                                    | 3 📰 🌣 Nazwisko Imię 🖒                                                                                                    |
|----------------------------|----------------------------------------------------------------------------------------------------|----------------------------------------------------------------------------------------------------|
| <b>9</b> Moduł Tożsamość v | MODUŁ ZARZĄDZANIA KONTAMI UŻYTKOWNIKÓW I PODMIOTÓW                                                                                                    | <u>*</u> =                                                                                                    |
| ≛≣ Konto użytkownika       | KONTO UŻYTKOWNIKA 2<br>Zarządzanie danymi dotyczącymi tożsamości przypisanymi do konta.                                                                                                    | ŕ                                                                                                    |
| 1                          | INFORMACJE O KONCIE         Imig Nazwisko       Imig Nazwisko       Stan konta         Imig Nazwisko       Zmień       Aktywne       Zamknij         Imig Nazwisko       Zmień       Material Stan konta       Material Stan konta         Imig Nazwisko       Zmień       Stan konta       Material Stan konta         Imig Nazwisko       Zmień       Stan konta       Material Stan konta         Imig Nazwisko       Zmień       Stan konta       Material Stan konta         Imig Nazwisko       Zmień       Stan konta       Material Stan konta         Imig Nazwisko       Zmień       Stan konta       Material Stan konta         Imig Nazwisko       Zmień       Stan konta       Material Stan konta         Imie.nazwisko@mail.com       Wydij kod aktywacyjny       Potwierdzanie logowania         Niewymagane       Zmień       Niewymagane       Zmień | Nawigacja            • Dane dotyczące tożsamości         •           • Profile powiązane z kontem         •           • Użytkowane profile innych kont         •           • Zarządzane konta osób fizycznych         •           • Zarządzane konta podmiotów         •           • Administratorzy konta         • |
|                            | DANE IDENTYFIKACYJNE                                                                                                    | 4                                                                                                    |
|                            | Identyfikator 11         Wartość 11         Państwo nadania<br>11           PESEL         12011940619         POLSKA                                                                                                    | INFORMACJA<br>Mozesz dodać nowe lub zmienić istniejace dane<br>identyfikacyjne poprzez utworzenie wniosku<br>o zmianę danych.                                                                                                    |
|                            | WNIOSKI O ZMIANĘ DANYCH           Numer<br>wniosku         Rodzaj wniosku 11         Data utworzenia 11         Data weryfikacji 11         Sposób weryfikacji 5 Status 11         Akcje           11         11         11         Status 11         Akcje                                                                                                    | Zmień hasło do konta<br>OPCJE<br>Utwórz wniosek o zmianę V                                                                                                    |

Rysunek 5 – Moja Tożsamość – strona główna

Tabela 6 – Opis obszarów roboczych pulpitu aplikacji Moja Tożsamość

| Obszary okna                              | Opis                                                                                                    |
|-------------------------------------------|----------------------------------------------------------------------------------------------------|
| Menu nawigacyjne                          | Dostęp do funkcji aplikacji: Konto użytkownika.                                                                                                    |
| Obszar roboczy                            | Główny obszar pracy w aplikacji pozwalający wypełniać wnioski i zgłoszenia oraz<br>przeglądać listę wniosków, profili powiązanych z kontem oraz administratorów. |
| Obszar użytkownika                        | Obszar informacji o: profilu użytkownika i ustawień aplikacji.                                                                                                   |
| Obszar komunikatów i<br>opcji dodatkowych | Obszar wspomagający obszar roboczy z panelami nawigacyjnymi,<br>komunikatami oraz opcjami dodatkowymi.                                                           |

#### 6.3. Standardowe elementy aplikacji

Aplikacja została wyposażona w trzy rodzaje pól do wypełnienia różniące się sposobem umieszczania w nich informacji:

1. Pola opisowe, w których informacje wpisuje się odręcznie, np. kryteria filtrowania, pod etykietą jest miejsce, które należy wypełnić:

| Fraza wyszukiwania |
|--------------------|
|                    |
|                    |

Rysunek 6 - Pole opisowe

2. Pole wyboru:

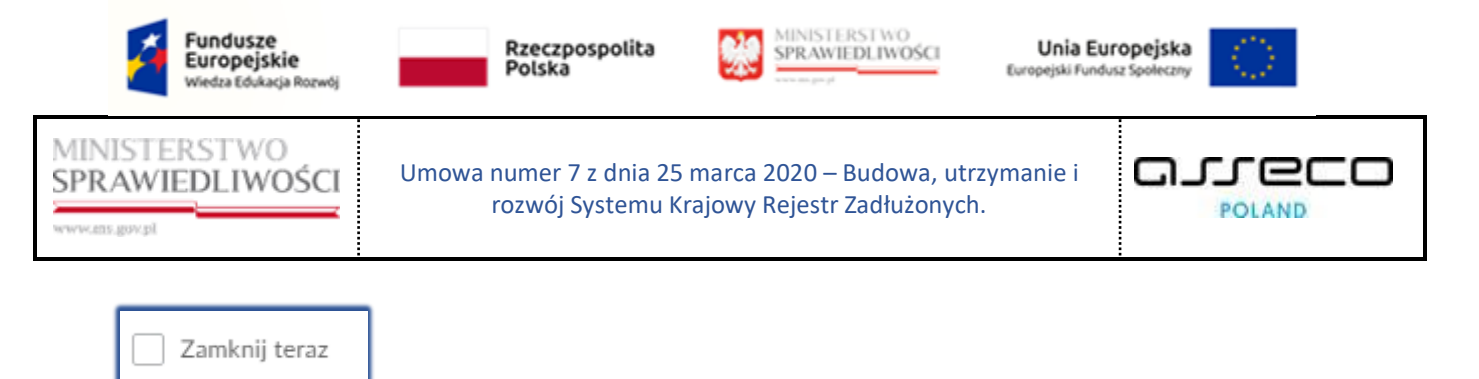

Rysunek 7 – Pole z możliwością wyboru

3. Pola słownikowe, w których informacje umieszcza się poprzez rozwinięcie i wybór jednej z pozycji znajdujących się przy tym polu, np. Status:

| Status         |   |  |  |  |  |  |
|----------------|---|--|--|--|--|--|
| Wybierz        | ~ |  |  |  |  |  |
| Zarejestrowany |   |  |  |  |  |  |
| Wycofany       |   |  |  |  |  |  |
| Zatwierdzony   |   |  |  |  |  |  |
| Odrzucony      |   |  |  |  |  |  |

Rysunek 8 - Pole słownikowe

 Pola z ikonką kalendarza, tj. wszystkie te pola, które wymagają umieszczenia daty. Umożliwiają one wpisanie wartości w określonym formacie DD.MM.RRRR lub wybranie z listy rozwijanej poprzez użycie ikony np. Data aktywności:

| <     | Sier   | pień | ~  | 202 | 21 🗸  | >   |   |   |
|-------|--------|------|----|-----|-------|-----|---|---|
| Pn    | Wt     | Śr   | Cz | Pt  | Sb    | Nd  |   |   |
|       |        |      |    |     |       | 1   |   |   |
| 2     | 3      | 4    | 5  | 6   | 7     | 8   |   |   |
| 9     | 10     | 11   | 12 | 13  | 14    | 15  |   |   |
| 16    | 17     | 18   | 19 | 20  | 21    | 22  |   |   |
| 23    | 24     | 25   | 26 | 27  | 28    | 29  |   |   |
| 30    | 31     |      |    |     |       |     |   |   |
| D     | zisiaj | ]    |    | _   | Nyczy | /ść | ) |   |
| 12.08 | .2021  |      |    |     |       |     |   | Ê |

Rysunek 9 - Pole kalendarza

Dodatkowe akcje dostępne dla użytkownika są umieszczane w panelu OPCJE np. Utwórz wniosek o zmianę danych:

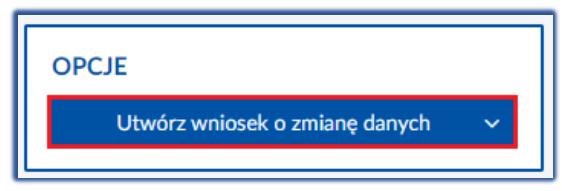

Rysunek 10 - Dodatkowe akcje

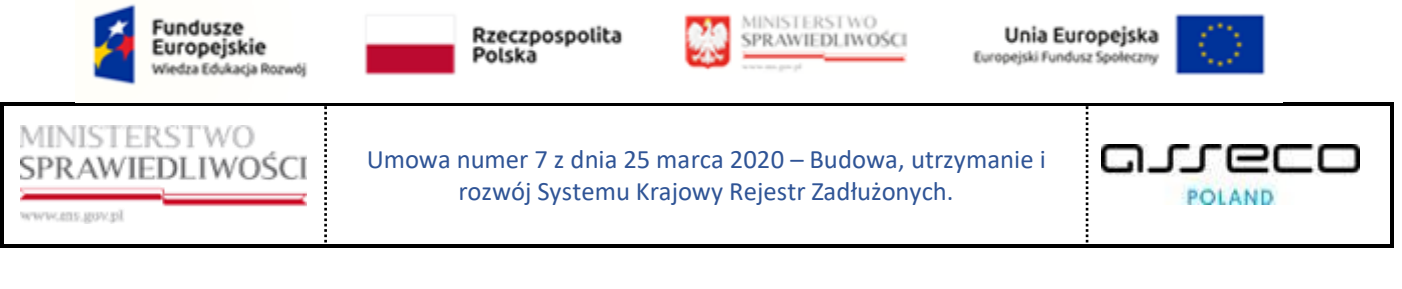

Informacje prezentowane na liście są stronicowane. Użytkownik może przechodzić pomiędzy stronami do przodu lub do tyłu, jak również określić liczbę wierszy wyświetlanych jednocześnie na stronie:

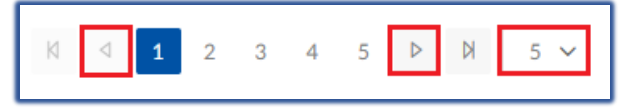

Rysunek 11 - Stronicowanie

Dane na liście mogą być sortowane w kolejności alfabetycznej wybranej kolumny:

|                     | lkor                                                 | ia sortowania      | ↑↓                  |                       |              |       |
|---------------------|------------------------------------------------------|--------------------|---------------------|-----------------------|--------------|-------|
| 'NIOSKI O ZN        | 11ANĘ DANYCH                                         |                    |                     |                       |              |       |
| Numer<br>wniosku ↑↓ | Rodzaj wniosku ↑↓                                    | Data utworzenia ↑↓ | Data weryfikacji ↑↓ | Sposób weryfikacji †↓ | Status †↓    | Akcje |
| 210                 | Zmiana danych potwierdzana<br>przez organ uprawniony | 31.08.2021         | 31.08.2021          | ORGAN UPRAWNIONY      | ZATWIERDZONY | :     |
| 181                 | Rejestracja konta                                    | 31.08.2021         | 31.08.2021          | NIEWYMAGANA           | ZATWIERDZONY | :     |

Rysunek 12 - Sortowanie

Użytkownik posiada możliwość filtrowania danych wyświetlonych na ekranie przez użycie funkcji *Wyszukiwanie,* która pozwala przefiltrować informacje dla wprowadzonych warunków. Po wprowadzeniu warunków naciśnij przycisk **Wyszukaj**, aby włączyć filtr lub **Wyczyść**, aby usunąć zdefiniowany wcześniej filtr:

| 17 ^ |
|------|
|      |
|      |
| ~    |
|      |
| ~    |
|      |
|      |
|      |

Rysunek 13 - Wyszukiwanie

Menu podręczne to panel umożliwiający dodatkowe akcje w kontekście wyświetlonego wiersza na liście:

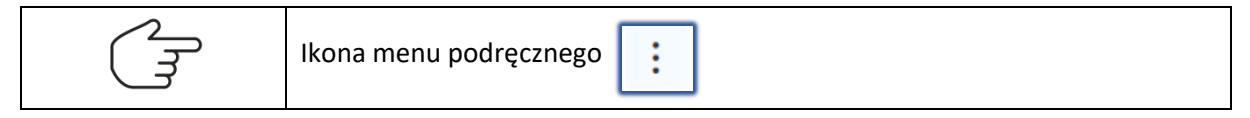

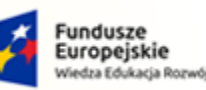

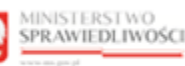

Unia Europejska Europejski Fundusz Społeczny

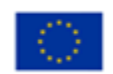

MINISTERSTWO SPRAWIEDLIWOŚCI

Umowa numer 7 z dnia 25 marca 2020 – Budowa, utrzymanie i rozwój Systemu Krajowy Rejestr Zadłużonych.

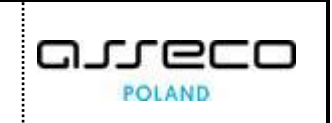

| NIOSKI O ZI         | MIANĘ DANYCH                                         |                   |                     |                      |              |                   |
|---------------------|------------------------------------------------------|-------------------|---------------------|----------------------|--------------|-------------------|
| Numer<br>wniosku †↓ | Rodzaj wniosku ᡝ                                     | Data utworzenia 1 | Data weryfikacji †↓ | Sposób weryfikacji 🕸 | Status ↑↓    | Akcje             |
| 210                 | Zmiana danych potwierdzana<br>przez organ uprawniony | 31.08.2021        | 31.08.2021          | ORGAN UPRAWNIONY     | ZATWIERDZONY | :                 |
| 181                 | Rejestracja konta                                    | 31.08.2021        | 31.08.2021          | NIEWYMAGANA          | ZATWIERDZONY | Akcje<br>Q. Pokaż |

Rysunek 14 - Dodatkowe opcje w kontekście wiersza

Każda akcja użytkownika związana z dodaniem, edycją i usunięciem danych wymaga potwierdzenia przez użytkownika:

| Wymagane potwierdzenie                                                                                     |                                                                               | ×                              |
|----------------------------------------------------------------------------------------------------|-------------------------------------------------------------------------------|--------------------------------|
| Czy na pewno chcesz zmienić nazwę<br>Wymagane będzie ponowne zalogow<br>Podpisu Elektronicznego lub Krajow | użytkownika (login)?<br>vanie za pomocą Usługi C<br>ego Węzła Identyfikacji I | Centralnego<br>Elektronicznej. |
|                                                                                                    | Zmień                                                                         | Anuluj                         |

Rysunek 15 - Okno potwierdzenia

#### 6.4. Poruszanie się między aplikacjami

Użytkownik znajdujący się w *MOJA TożsAMOŚĆ* może przejść do innych aplikacji systemu *KRZ* wykorzystując ikonę **Aplikacje.** 

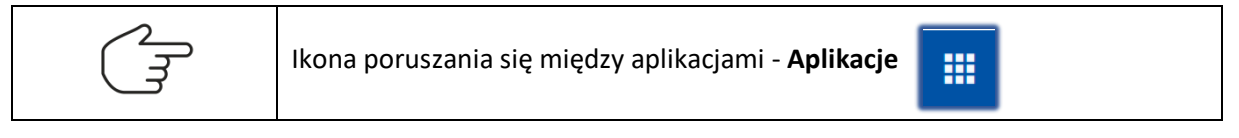

Przejście do innej aplikacji systemu KRZ wymaga wykonania następujących kroków:

1. Naciśnij ikonę **Aplikacje** w obszarze użytkownika okna aplikacji *Moja Tożsamość*.

|    | MiNISTERSTWO<br>SPRAWIEDLIWOŚCI KRZ - Krajowy Rejestr Zadłużonych |                                          | 🕸 🛛 Nazwisko Imię 🔱 |
|----|-------------------------------------------------------------------|------------------------------------------|---------------------|
| мо |                                                                   | Portal publiczny KRZ                     | •=                  |
|    |                                                                   | Portal użytkowników zarejestrowanych KRZ | e <sup>-</sup>      |
| КС | ONTO UZYTKOWNIKA                                                  |                                          |                     |

Rysunek 16 – Ikona przejścia do innych aplikacji systemu KRZ

2. Z dostępnej listy wybierz aplikację, z której chcesz skorzystać.

| =     | Moja tożsamość<br>SPRAWIEDLIWOŚCI KRZ - Krajowy Rejestr Zadłużonych | (IIII)                                     | 🗴 Nazwisko Imię 🔱 |
|-------|---------------------------------------------------------------------|--------------------------------------------|-------------------|
| MODU  |                                                                     | 🕹 Portal publiczny KRZ                     | =                 |
| WODUE |                                                                     | 🐸 Portal użytkowników zarejestrowanych KRZ | <u> </u>          |
| KONT  | TO UŻYTKOWNIKA                                                      |                                            | 1                 |

Rysunek 17 - Wybór aplikacji z dostępnej listy

3. Wybierz przycisk Wyjdź.

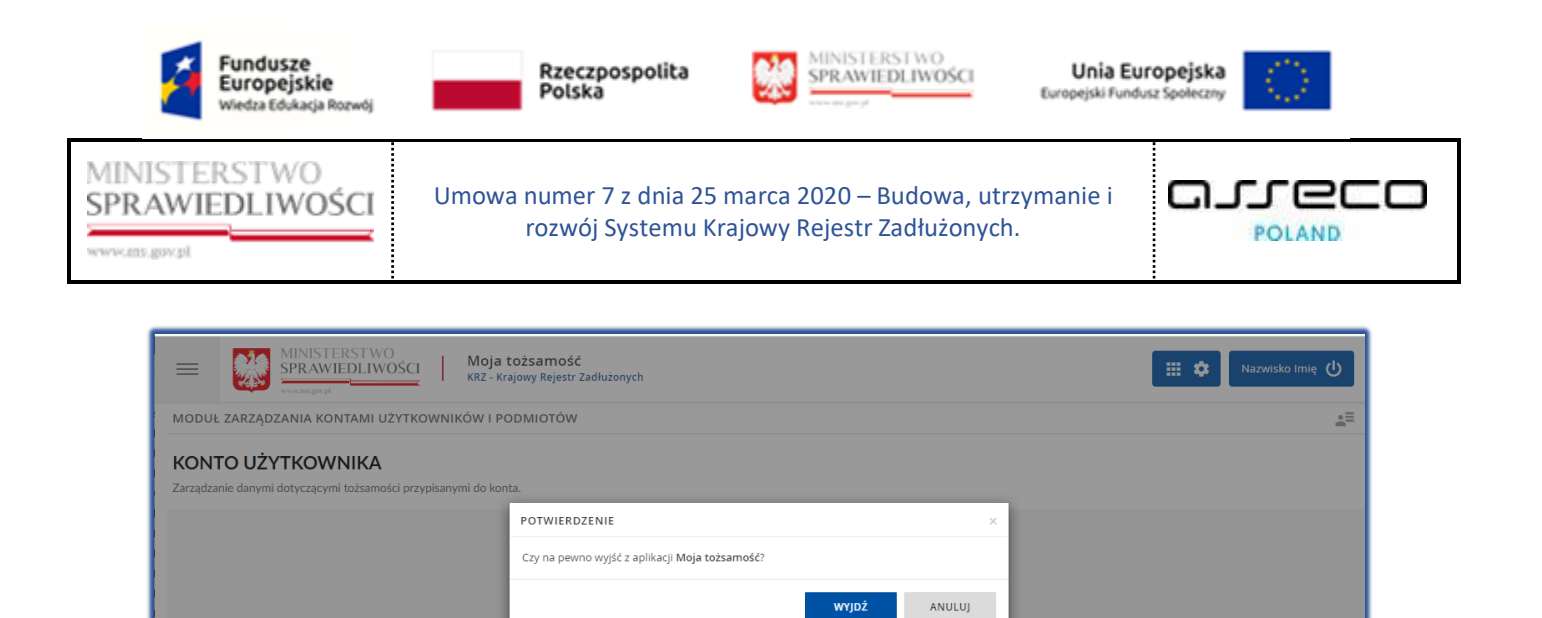

Rysunek 18 - Potwierdzenie wyjścia z aplikacji

4. Wyświetli się aplikacja, którą wybrałeś.

| =      | MINISTERSTWO<br>SPRAWIEDLIWOŚCI | Portal użytkowników zarejestrowanych KRZ<br>KRZ - Krajowy Rejestr Zadłużonych |  | ٥ | Nazwisko Imię 🔱 |
|--------|---------------------------------|-------------------------------------------------------------------------------|--|---|-----------------|
| SKRZYI | NKA PRZESYŁEK                   |                                                                               |  |   | 8               |

Rysunek 19 – Przejście do PUZ

#### 6.5. Zgłoszenie błędu

Użytkownik posiada możliwość zgłoszenia błędu, który zostanie przekazany do obsługi przez pracowników HelpDesk MS. Błąd może zgłosić użytkownik zalogowany do aplikacji *MOJA TożSAMOŚĆ* lub użytkownik niezalogowany z widoku formatki logowania MT. Aby zgłosić błąd wykonaj poniższe czynności:

- 1. Naciśnij przycisk **Zgłoś błąd**:
  - a. Użytkownik zalogowany:

|                                                            | )<br>DŚCI Moja tożsamość<br>KRZ - Krajowy Rejestr Zadłużonych               |                                              | 📰 🏟 Nazwisko Imię 🔱                                                                                             |
|------------------------------------------------------------|-----------------------------------------------------------------------------|----------------------------------------------|----------------------------------------------------------------------------------------------------|
| MODUŁ ZARZĄDZANIA KONTAMI U                                | ŻYTKOWNIKÓW I PODMIOTÓW                                                     |                                              | ¥=                                                                                                    |
| INFORMACJE O KONCIE                                        |                                                                             |                                              | Nawigacja                                                                                                    |
| Właściciel konta     Imię Nazwisko                         | I33         Nazwa użytkownika (login)           imie.nazwisko         Zmień | Stan konta<br>Aktywne Zamknij                | Dane dotyczące tożsamości     Profile powiązane z kontem     Użytkowane profile innych kont                     |
| Adres poczty elektronicznej ocze<br>imie.nazwisko@mail.com | kujący na potwierdzenie Zmień<br>Wyślij kod aktywacyjny                     | Potwierdzanie logowania<br>Niewymagane Zmień | Zarządzane konta osób fizycznych     Zarządzane konta podmiotów     Administratorzy konta                       |
| DANE IDENTYFIKACYJNE                                       |                                                                             |                                              |                                                                                                    |
| Identyfikator 1↓                                           | Wartość ↑↓                                                                  | Państwo nadania 輝                            | INFORMACJA ^                                                                                                    |
| PESEL                                                      | 12011940619                                                                 | POLSKA                                       | Mozesz dodać nowe lub zmienić istniejące dane<br>identyfikacyjne poprzez utworzenie wniosku o zmianę<br>danych. |
| WNIOSKI O ZMIANE DANYCH                                    |                                                                             |                                              | Zmień hasło do konta                                                                                            |
| ANNOUN C ZMIANE DANTEM                                     |                                                                             | Instrukcje Polityka cookies                  | g Zgłoś błąd Wersja systemu: 1.5.32-20210719 (                                                                  |

Rysunek 20 - Zgłaszanie błędu przez zalogowanego użytkownika

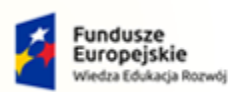

MINISTERSTWO SPRAWIEDLIWOŚCI

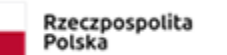

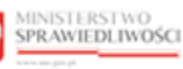

Umowa numer 7 z dnia 25 marca 2020 – Budowa, utrzymanie i

rozwój Systemu Krajowy Rejestr Zadłużonych.

Unia Europejska Europejski Fundusz Społeczny

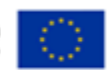

b. Użytkownik niezalogowany:

| Moduł Tożsamość                                                                                                    |                                                                                                    |
|----------------------------------------------------------------------------------------------------|----------------------------------------------------------------------------------------------------|
|                                                                                                    |                                                                                                    |
| Logow                                                                                                    | Polski ×                                                                                                    |
| Nazwa użytkownika 🛈<br>Hasło 🕢                                                                                                    | Login.gov.pl<br>Krajowy Węzeł Identyfikacji Elektronicznej                                                  |
| Nie pamiętasz hasła?<br>Zaloguj                                                                                                    | Kwalifikowany podpis elektroniczny                                                                          |
| Nie masz konta?<br>Potrzebujesz pomocy?<br>Znalazteś błąd? 2                                                                                                    | Rejestracja<br>Instrukcja obsługi<br>Zgłoszenie                                                             |
|                                                                                                    |                                                                                                    |
| Portal nadzorowany jest przez Ministerstwo Sprawiedliwości.<br>Projekt współfinansowany przez Unię Europejską ze środków Europejskiego Funduszu Społecznego Program Op | seracyjny Wiedza Edukacja Rozwój, 🖉 Endeszni Unia Europejska Europejska Europejska Europejska Isodarzoniezw |

Rysunek 21 - Zgłaszanie błędu przez niezalogowanego użytkownika

2. W wyświetlonym formularzu *Zgłaszanie błędu* pola *imię* i *nazwisko* zgłaszającego pobiera się automatycznie z danych zalogowanego użytkownika.

| Zgłoszenie błędu             |                                                    |
|------------------------------|----------------------------------------------------|
| Nazwisko i imię:             | Nazwisko Imię                                      |
| Adres poczty elektronicznej: |                                                    |
| Numer telefonu:              |                                                    |
| Temat:                       |                                                    |
| Opis:                        |                                                    |
| Załączniki:                  | Nie dołączono załączników<br>Dodaj plik załącznika |
| 🔊 Zgłoś błąd                 | Wyczyść                                            |

Rysunek 22 - Formularz zgłoszenia błędu

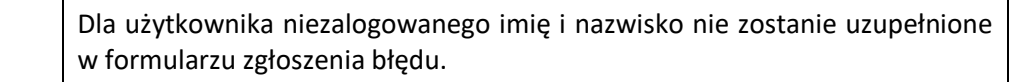

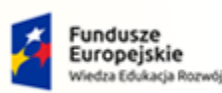

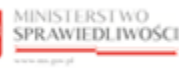

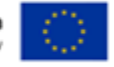

MINISTERSTWO SPRAWIEDLIWOŚCI

Umowa numer 7 z dnia 25 marca 2020 – Budowa, utrzymanie i rozwój Systemu Krajowy Rejestr Zadłużonych.

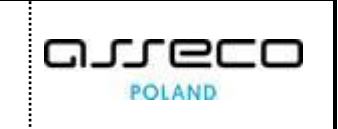

3. Uzupełnij pozostałe pola formularza i wybierz przycisk Zgłoś błąd.

| Zgłoszenie błędu             |                         |                                     |            |         |         |
|------------------------------|-------------------------|-------------------------------------|------------|---------|---------|
| Nazwisko i imię:             | Nazwisko Imię           |                                     |            |         |         |
| Adres poczty elektronicznej: | imie.nazwisko@email.com |                                     |            |         |         |
| Numer telefonu:              | 994752816               |                                     |            |         |         |
| Temat:                       | Temat zgłoszenia        |                                     |            |         |         |
| Opis:                        | Opis błędu.             |                                     |            |         |         |
| Załączniki:                  | Dodaj plik załącznika   |                                     |            |         |         |
|                              | Nazwa pliku             | Opis                                | Тур        | Rozmiar | Akcje   |
|                              | Uzasadnienie.txt        | Plik załącznika<br>Uzasadnienie.txt | text/plain | 0,01 MB | Usuń    |
| 🛿 Zgłoś błąd                 |                         |                                     |            |         | Wyczyść |

Rysunek 23 - Wysłanie opisu błędu do serwisu

4. Wyświetli się informacja o zgłoszeniu błędu do HelpDesku w szczególności identyfikator zgłoszenia, imię i nazwisko zgłaszającego, adres e-mail, na który wysłano kopię wiadomości o zgłoszeniu błędu.

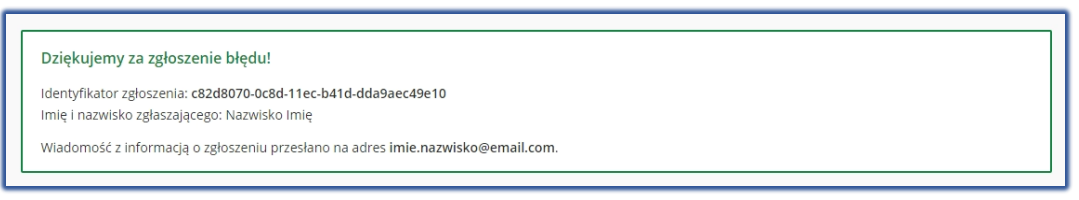

Rysunek 24 - Potwierdzenie zgłoszenia błędu

# 7. Konto użytkownika systemu KRZ

#### 7.1. Założenie konta osoby fizycznej

Proces zakładania konta osoby fizycznej odbywa się w ramach pierwszego logowania użytkownika do Systemu KRZ lub przy wskazaniu akcji *Rejestracja* na oknie logowania. W celu założenia konta osoby fizycznej wykonaj następujące czynności:

- a. Uruchom przeglądarkę i otwórz stronę: https://krz.ms.gov.pl.
- b. Zostanie wyświetlone okno PORTALU PUBLICZNEGO KRZ.

| Fundusze<br>Europejskie<br>Wiedza Edukacja Rozwój                                                                                                    | Rzeczpospolita<br>Polska                                                                                                    | MINISTERSTWO<br>SPRAWIEDLIWOŚCI                                                    | Unia Europejska<br>Europejski Fundusz Społeczny                       |
|----------------------------------------------------------------------------------------------------|----------------------------------------------------------------------------------------------------|------------------------------------------------------------------------------------|-----------------------------------------------------------------------|
| MINISTERSTWO<br>SPRAWIEDLIWOŚCI                                                                                                    | Umowa numer 7 z dnia 25 m<br>rozwój Systemu Kra                                                                                                    | narca 2020 – Budowa, utrzy<br>jowy Rejestr Zadłużonych.                            | manie i GJJCCO<br>POLAND                                              |
| E MINISTERSTWO<br>MINISTERSTWO<br>Concentration<br>KRZ<br>Krajowy Rejestr Zac<br>Portal publiczny Krajowego Rejes<br>restrukturyzacyjnych oraz egzeku<br>oraz prawo restrukturyzacyjne.<br>Dowiedz się więcej | OSCI Portal publiczny KRZ<br>KRZ - Krajowy Rejestr Zadłużonych<br>Hużonych<br>tru Zadłużonych dostarcza możliwość wyszukania ujawnion<br>cyjnych. Portal pozwala również wyszukiwać i przeglądać c | nych postępowań upadłościowych,<br>obwieszczenia wymagane przez prawo upadłościowe | Zaloguj                                                               |
| Skorzystaj z dostępnych<br>Wyszukiwanie podmioto<br>przeglądanie postępowa                                                                                                    | i usług oraz informacji<br>św i Wyszukiwanie wspólników<br>śpółek osobowych<br>→ →                                                                                                    | Wyszukiwanie składników<br>masy upadłości<br>->                                    | Tablica obwieszczeń<br>→                                              |
| Portal nadzorowany jest przez Minister<br>Projekt współfinansowany przez Unię E                                                                                                    | stwo Sprawiedliwości.<br>uropejską ze środków Europejskiego Funduszu Społecznego Program i                                                                                                    | Operacyjny Wiedza Edukacja Rozwój.                                                 | Susze<br>Dpejskie<br>Edeksige Renwig<br>Europspiski Funduar Spolecory |

Rysunek 25 - Okno portalu publicznego KRZ

#### c. W prawym górnym rogu ekranu wybierz przycisk **Zaloguj**.

| MINISTERSTWO<br>SPRAWIEDLIWOŚCI<br>www.ms.go.gl | oduł Tożsamość                                                                                                    |                                                                                                    |
|-------------------------------------------------|----------------------------------------------------------------------------------------------------|----------------------------------------------------------------------------------------------------|
|                                                 | Logov<br>Nazwa użytkownika ①<br>Hasło ②<br>Nie pamiętasz hasła?<br>Zaloguj<br>Nie masz konta?<br>Potrzebujesz pomocy?<br>Znalazłeś biąd? | Polski v<br>vanie<br>Login.gov.pl<br>Krajowy Węzeł Identyfikacji Elektronicznej<br>Kwalifikowany podpis elektroniczny |
| Portal nadzorowany<br>Projekt vspółfinansc      | jest przez Ministerstwo Sprawiedliwości.<br>wany przez Unię Europejską ze środkow Europejskiego Funduszu Społecznego Program C           | perseyjny Wiedza Edulacja Rozvój. 🔰 Process<br>Bernanskand<br>Europeja kradna Subinary                                |

Rysunek 26 - Okno logowania – Moduł Tożsamość

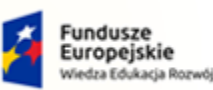

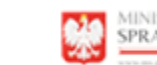

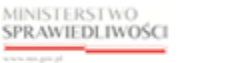

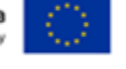

MINISTERSTWO SPRAWIEDLIWOŚCI

Umowa numer 7 z dnia 25 marca 2020 – Budowa, utrzymanie i rozwój Systemu Krajowy Rejestr Zadłużonych.

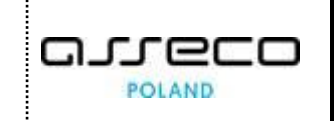

- d. Kliknij na odsyłacz **Rejestracja** na stronie *Logowanie*, a następnie wybierz jedną z dostępnych metod tworzenia konta:
  - a. Krajowy Węzeł Identyfikacji Elektronicznej (szczegóły opisano w rozdziale 7.1.1),
  - b. Kwalifikowany podpis elektroniczny (szczegóły opisano w rozdziale 7.1.2).

| $\bigcirc$ | Konto osoby fizycznej zostanie założone po zakończonym procesie rejestracji lub pierwszego logowania.                                      |
|------------|----------------------------------------------------------------------------------------------------|
|            | W przypadku pierwszego logowania bez wcześniej rejestracji system zachowa się analogicznie jak dla przedstawionej formy rejestracji konta. |

#### 7.1.1. Krajowy Węzeł Identyfikacji Elektronicznej

Aby zweryfikować swoją tożsamość przy użyciu Krajowego Węzła Identyfikacji Elektronicznej wykonaj następujące czynności:

- 1. Wykonaj kroki z rozdziału 7.1 Założenie konta osoby fizycznej.
- 2. W oknie Rejestracja wybierz ikonę Krajowy Węzeł Identyfikacji Elektronicznej.

| Moduł Tożsamość                                    |                                                            |
|----------------------------------------------------|------------------------------------------------------------|
|                                                    |                                                            |
|                                                    | Polski ~<br>Rejestracja                                    |
|                                                    | Login.gov.pl<br>Krajowy Węzeł Identyfikacji Elektronicznej |
|                                                    | Kwalifikowany podpis elektroniczny                         |
|                                                    | « Powrót do logowania                                      |
|                                                    |                                                            |
|                                                    |                                                            |
| Portal nadzorowany jest przez Ministerstwo Sprawie | livodci. Unia Europejska                                   |

Rysunek 27 - Wybór metody identyfikacji tożsamości przy użyciu WK

- 3. Następnie wybierz z dostępnych opcji metodę identyfikacji tożsamości:
  - a. Profil Zaufany,
  - b. e-dowód,
  - c. mojelD.

| Fundusze<br>Europejskie<br>Wiedza Edukacja Rozwój | Rzeczpospolita<br>Polska                    | MINISTERSTWO<br>SPRAWIEDLIWOŚCI                         | Unia Europejska<br>Europejski Fundusz Społeczny |
|---------------------------------------------------|---------------------------------------------|---------------------------------------------------------|-------------------------------------------------|
| MINISTERSTWO<br>SPRAWIEDLIWOŚCI<br>www.ens.gov.pl | Umowa numer 7 z dnia 25<br>rozwój Systemu K | marca 2020 – Budowa, utr.<br>rajowy Rejestr Zadłużonych | zymanie i <b>GJJCCO</b><br>N. POLAND            |
| gov.pl Servis Rzeczypospolitej Polsk              | tiej                                        |                                                         |                                                 |
| <b>Wybierz sposób</b><br>Bezpieczny i darmowy do  | logowania<br>stęp do usług publicznych      |                                                         |                                                 |

| Rysunek 28 | 3 - Sposoby | weryfikacji | tożsamości w | w Krajowym | Węźle | Identyfikacji | Elektronicznej |
|------------|-------------|-------------|--------------|------------|-------|---------------|----------------|

Grupa BPS Martin Specifications

inteligo

wód osobisty z warstwą ktroniczną, Użyj aplikacji mo o czytnika podłączonego do

## 7.1.1.1. Profil Zaufany

Bezpłatne narzędzie, dzięki któremu załatwisz sprawy urzędowe online i podpiszesz dokumenty elektronicznie.

Sm

Bank Pekao

BIS

m<mark>o</mark>jelD

R

Aby utworzyć konto do KRZ przy użyciu PROFILU ZAUFANEGO wykonaj następujące czynności:

B

- 1. Wykonaj kroki z rozdziału 7.1.1 Krajowy Węzeł Identyfikacji Elektronicznej.
- 2. Wybierz sposób logowania naciskając na odsyłacz Profil Zaufany:

| 💓 gov.pl 🛛 s | erwis Rzeczypospolitej Polskiej                                                       |                                                       |                                                                                           |                                             |                        |
|--------------|---------------------------------------------------------------------------------------|-------------------------------------------------------|-------------------------------------------------------------------------------------------|---------------------------------------------|------------------------|
|              | Login 🕣                                                                               |                                                       |                                                                                           | Use eID of your countr                      | y 🕐 Choose country 🗸 🗸 |
|              | <b>Wybierz sposób</b><br>Bezpieczny i darmowy do                                      | <b>logowania</b><br>stęp do usług publicznycł         | ı                                                                                         |                                             |                        |
|              | Profil Zaufany<br>Bezpłatne narzędzie,<br>załatwisz sprawy urze<br>podpiszesz dokumen | dzięki któremu<br>dowe online i<br>ty elektronicznie. | e-dowód<br>Dowód osobisty z v<br>elektroniczną. Użyj<br>albo czytnika podłą<br>komputera. | varstwą<br>aplikacji mobilnej<br>czonego do |                        |
|              | — mojelD                                                                              |                                                       |                                                                                           |                                             |                        |
|              | Bank Polski                                                                           | Bank Pekao                                            | ıntelıg⊙                                                                                  | B S S                                       |                        |
|              | BNP PARIBAS                                                                           | ENA SPORTULEZE<br>- RECENCY                           | Grupa BPS                                                                                 |                                             |                        |

Rysunek 29 - Wybór Profilu Zaufanego jako metody autoryzacji w Module Tożsamość

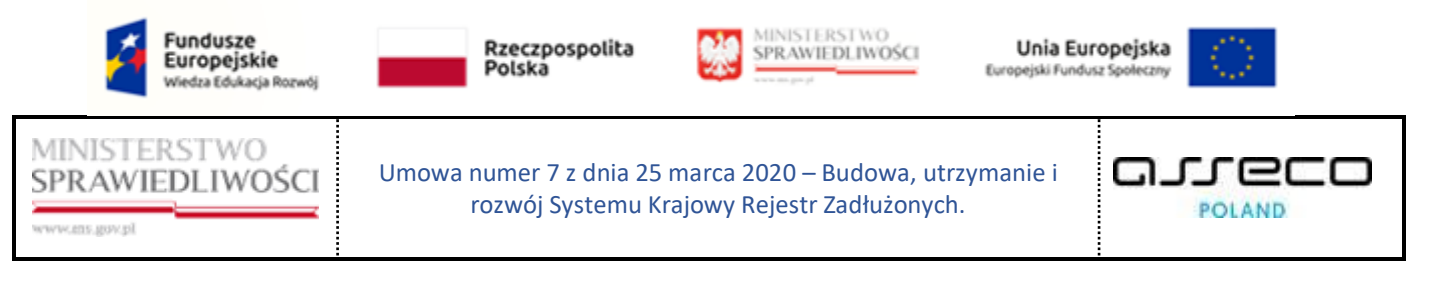

3. Użytkownik zostanie przeniesiony na stronę *PROFILU ZAUFANEGO* <u>https://pz.gov.pl</u>:

| Login 🕣 Profil zaufany                                                          |                                                      |
|---------------------------------------------------------------------------------|------------------------------------------------------|
| Zaloguj się za pomocą nazwy<br>użytkownika lub adresu e-mail                    | Zaloguj się przy pomocy banku<br>lub innego dostawcy |
| Nazwa użytkownika lub adres e-mail                                              |                                                      |
| Wpisz nazwę użytkownika lub adres e-mail                                        | Benk Peldel                                          |
| Nie pamiętam nazwy użytkownika LUB                                              | Bark Pelace                                          |
| Wpisz hasło                                                                     |                                                      |
| TALOGUI SIF                                                                     |                                                      |
|                                                                                 |                                                      |
| Nie masz Profilu Zaufanego?<br>Twój bank lub dostawca nie udostępnia logowania? | Certyfiat                                            |
|                                                                                 |                                                      |

Rysunek 30 - Strona Profilu Zaufanego

4. Zaloguj się do *PROFILU ZAUFANEGO* podając login i hasło lub skorzystaj z logowania przy pomocy banku lub innego dostawcy.

W tym miejscu użytkownik może utworzyć konto Profilu Zaufanego. Kliknij na przycisk **ZAŁÓŻ PROFIL** i postępuj zgodnie z wyświetlanymi informacjami.

- 5. Po potwierdzeniu tożsamości użytkownika przez *PROFIL ZAUFANY* użytkownik powróci do strony *MODUŁU TOŻSAMOŚĆ* w celu dokończenia procesu zakładania konta:
  - a. zaktualizuj informacje o koncie użytkownika:

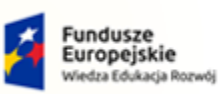

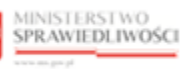

Unia Europejska Europejski Fundusz Społeczny

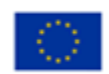

MINISTERSTWO SPRAWIEDLIWOŚCI

ſ

Umowa numer 7 z dnia 25 marca 2020 – Budowa, utrzymanie i rozwój Systemu Krajowy Rejestr Zadłużonych.

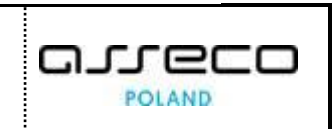

| Zaktualizuj informacje o koncie                                                                          |                                      |                  | Polski v |
|----------------------------------------------------------------------------------------------------|--------------------------------------|------------------|----------|
| Nazwisko                                                                                                 | Zaktualizuj inf                      | ormacje o koncie |          |
| imie.nazvisko Adres poczty elektronicznej (e-mail) ① imie.nazvisko@email.com Imię Imię Vazwisko Nazwisko | Nazwa użytkownika 🛈                  |                  |          |
| Adres poczty elektronicznej (e-mail) ① imie.nazwisko@email.com Imię Imię Vazwisko Nazwisko               | imie.nazwisko                        |                  |          |
| imie.nazwisko@email.com<br>Imię<br>Imię<br>Vazwisko<br>Nazwisko                                          | Adres poczty elektronicznej (e-mail) | 0                |          |
| Imię Imię Nazwisko Nazwisko                                                                              | imie.nazwisko@email.com              |                  |          |
| Imię<br>Nazwisko<br>Nazwisko                                                                             | Imię                                 |                  |          |
| Nazwisko                                                                                                 | Imię                                 |                  |          |
| Nazwisko                                                                                                 | Nazwisko                             |                  |          |
|                                                                                                    | Nazwisko                             |                  |          |
|                                                                                                    | Za                                   | twierdź          |          |
| Zatwierdź                                                                                                |                                      |                  |          |

Rysunek 31 - Aktualizacja informacji o koncie użytkownika

| Tabela 7 - Aktualizacja adresu e-mail |                                                                                                    |  |  |  |  |
|---------------------------------------|----------------------------------------------------------------------------------------------------|--|--|--|--|
| Pole                                  | Znaczenie                                                                                                    |  |  |  |  |
| Nazwa użytkownika                     | System proponuje nazwę użytkownika, którą użytkownik może zmodyfikować.<br>Nazwa użytkownika (login) musi być unikalna.                                                                            |  |  |  |  |
| E-mail                                | Adres poczty elektronicznej, którego używasz. Na wskazany adres będą wysyłane są<br>powiadomienia dotyczące np. zmiany hasła lub loginu do konta<br>i kodów do potwierdzenia zmiany adresu e-mail. |  |  |  |  |

b. W oknie Ustawienie hasła ustaw hasło do systemu KRZ:

Tabela 8 - Aktualizacja hasła użytkownika zewnętrznego

| Pole            | Znaczenie                                                                        |
|-----------------|----------------------------------------------------------------------------------|
| E-mail          | Adres poczty elektronicznej, której użyjesz do odczytania powiadomień z systemu. |
| Nowe hasło      | Wprowadź hasło, którego będziesz używać podczas logowania do aplikacji.          |
| Potwierdź hasło | Wprowadź ponownie hasło, które wpisałeś w polu Nowe hasło.                       |

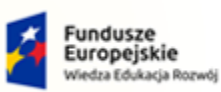

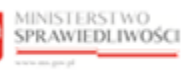

Unia Europejska Europejski Fundusz Społeczny

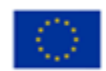

MINISTERSTWO SPRAWIEDLIWOŚCI

Umowa numer 7 z dnia 25 marca 2020 – Budowa, utrzymanie i rozwój Systemu Krajowy Rejestr Zadłużonych.

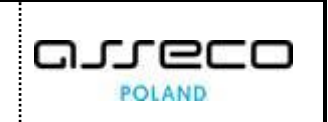

|                 | Ustawienie hasła | Polski v |
|-----------------|------------------|----------|
| Nowe hasło 🕕    |                  |          |
| Potwierdź hasło |                  |          |
|                 | Zatwierdź        |          |
|                 |                  |          |

Rysunek 32 - Ustawienie hasła do konta użytkownika

|   | Hasło powinno się składać z co najmniej jednej: małej litery, dużej litery, cyfry oraz znaku specjalnego !@#\$%^&+= |
|---|----------------------------------------------------------------------------------------------------|
|   | Długość hasła powinna wynosić co najmniej 12 znaków.                                                                |
| Q | Hasło jest ważne maksymalnie 90 dni i powinno być inne niż 5 poprzedzających haseł w systemie.                      |
|   | Pamiętaj by chronić hasło przed dostępem osób trzecich.                                                             |
|   | Powyższe zasady są zależne od aktualnej treści i zmian w Polityce<br>Bezpieczeństwa Resortu Sprawiedliwości.        |

c. zaakceptuj klauzulę informacyjną dla użytkowników:

| Polski ×                                                                       |
|--------------------------------------------------------------------------------|
| Klauzula informacyjna dla użytkowników                                         |
| Zgodnie z art. 13 Rozporządzenia Parlamentu Europejskiego i Rady (UE)          |
| 2016/679 z dnia 27 kwietnia 2016 r. w sprawie ochrony osób fizycznych          |
| w związku z przetwarzaniem danych osobowych i w sprawie swobodnego             |
| przepływu takich danych oraz uchylenia dyrektywy 95/46/WE (ogólne              |
| rozporządzenie o ochronie danych) (Dz. Urz. UE L 119 z 04.05.2016,             |
| z późń. zm.) dalej RODO, informujemy, że:                                      |
| Administratorem Pani/Pana danych osobowych jest Minister                       |
| Sprawiedliwości, mający siedzibę w Warszawie przy Al. Ujazdowskie 11,          |
| 00-950, skrytka pocztowa P-33.                                                 |
| Przetwarzanie Pani/Pana danych osobowych będzie się odbywać na                 |
| podstawie art. 175da, art. 53 § 1a i § 1b ustawy z dnia 27 lipca 2001 r. Prawo |
| o ustroju sądów powszechnych, w związku z art. 6 ust. 1 lit c i e RODO tj.     |
| w celu wypełnienia obowiązku prawnego ciążącego na administratorze oraz        |
| wykonywania zadań realizowanych w interesie publicznym lub w ramach            |
| sprawowania władzy publicznej powierzonej administratorowi.                    |
| Sposoby kontaktu z Inspektorem ochrony danych w Ministerstwie                  |
|                                                                                |
| Akceptuj Odrzuć                                                                |

Rysunek 33 - Akceptacja klauzuli informacyjnej dla użytkowników

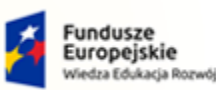

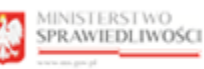

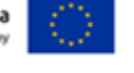

MINISTERSTWO SPRAWIEDLIWOŚCI www.eds.gow.sł

Umowa numer 7 z dnia 25 marca 2020 – Budowa, utrzymanie i rozwój Systemu Krajowy Rejestr Zadłużonych.

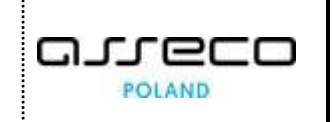

d. po utworzeniu konta w *MODULE TOŻSAMOŚĆ* użytkownik zostanie przeniesiony do systemu *KRZ*.

#### 7.1.1.2. E-dowód

Aby utworzyć konto do KRZ przy użyciu E-DOWODU wykonaj następujące czynności:

- 1. Wykonaj kroki z rozdziału 7.1.1 Krajowy Węzeł Identyfikacji Elektronicznej.
- 2. Wybierz sposób logowania naciskając na odsyłacz e-dowód:

| 💥 gov.pl | Serwis Rzeczypospolitej Pols                                                                                                    | ikiej      |                                                                                     |                                                       |                  |
|----------|----------------------------------------------------------------------------------------------------|------------|-------------------------------------------------------------------------------------|-------------------------------------------------------|------------------|
|          | Login 🕣                                                                                                    |            |                                                                                     | Use eID of your country 🧃                             | Choose country V |
|          | Wybierz sposób logowania<br>Bezpieczny i darmowy dostęp do usług publicznych                                                        |            |                                                                                     |                                                       |                  |
|          | Profil Zaufany<br>Bezpłatne narzędzie, dzięki któremu<br>załatwisz sprawy urzędowe online i<br>podpiszesz dokumenty elektronicznie. |            | <b>e-dowód</b><br>Dowód osobisty z w<br>Użyj aplikacji mobiln<br>podłączonego do ko | arstwą elektroniczną.<br>ej albo czytnika<br>mputera. |                  |
|          | mojelD                                                                                                    |            |                                                                                     |                                                       |                  |
|          | Bank Polski                                                                                                    | Bank Pekao | ıntelıg⊙                                                                            | B A N K                                               |                  |
|          | ENP PARIBAS                                                                                                    | RUS BELERE | Conf Barril Spidatekcee                                                             |                                                       |                  |

Rysunek 34 - Wybór E-dowodu jako metody autoryzacji w Module Tożsamość

- 3. Wykonaj czynności związane z użyciem E-DOWODU.
  - a. Wybierz narzędzie, którego będziesz używał:
    - Smartfon patrz punkt 4:
    - Czytnik NFC patrz punkt 6:

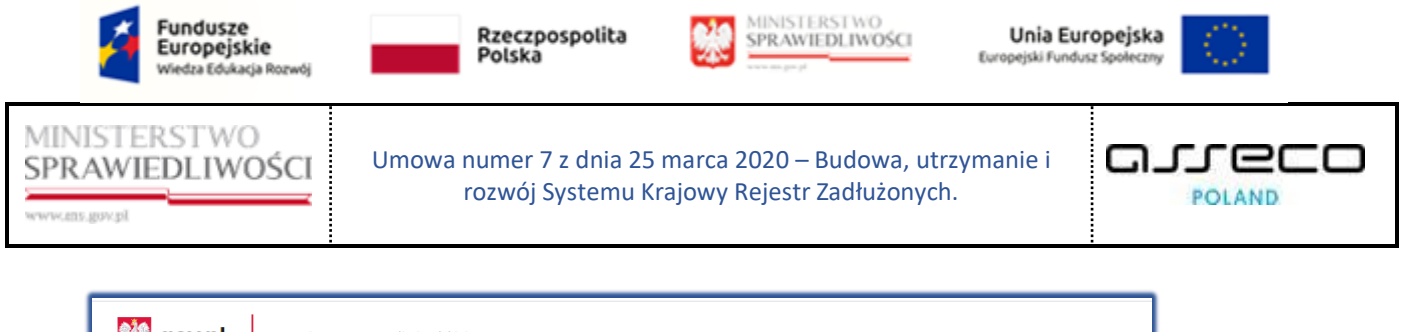

| Login <del> (</del> e-dowód               |                         |
|-------------------------------------------|-------------------------|
| Wybierz narzędzie                         |                         |
| eDO<br>App                                | NFC ())                 |
| Smartfon                                  | Czytnik NFC             |
| z modułem NFC i aplikacją mobilną eDO App | podłączony do komputera |
| Nie masz aplikacji? 🐱                     | Nie masz czytnika? 🐱    |

Rysunek 35 - Wybierz narzędzie do logowania

- 4. W przypadku wybrania narzędzia Smartfon wykonaj następuje czynności:
  - a. Za pomocą aplikacji eDO APP w smartfonie zeskanuj kod QR wyświetlany na ekranie,

| gov.pl Serwis Rzeczypospolitej Polskiej                                                |                        |
|----------------------------------------------------------------------------------------|------------------------|
| Login 🕣 🕴 e-dowód                                                                      |                        |
| Zmień sposób logowania                                                                 |                        |
| Użyj aplikacji eDO App do logowania:                                                   |                        |
| 1 Otwórz aplikację mobilną eDO App                                                     |                        |
| 2 Zeskanuj kod QR lub przepisz numer pod kodem                                         | 572463                 |
| 3 Postępuj zgodnie z poleceniami na ekranie smartfonu                                  | 5.37%                  |
| Przygotuj:                                                                             |                        |
| G-cyfrowy numer CAN     Grforwy PIN                                                    |                        |
| 4-cyrrowy Priv     Aplikacja eDO App jest dostępna na telefony wyposażone w moduł NFC. | 422775                 |
| Sprawdź listę popularnych telefonów z NFC.                                             | $\frown$               |
| Pobierz za darmo:                                                                      | 0:59                   |
| POBLERZ Z<br>Google play                                                               | C Wyświetl nowy kod OR |
|                                                                                        |                        |
| * Google Play I logo Google Play są znakami towarowymi firmy Google LLC                |                        |

Rysunek 36 - Kod QR do zeskanowania smartfonem

- b. Postępuj zgodnie z wyświetlanymi poleceniami w aplikacji.
- 5. W przypadku wybrania narzędzia Czytnik NFC wykonaj następuje czynności:
  - a. Wybierz przycisk **Czytaj instrukcję** w celu zapoznania się z *instrukcją obrazkową, jak poprawnie się zalogować.*

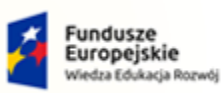

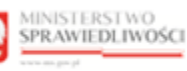

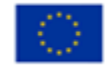

MINISTERSTWO SPRAWIEDLIWOŚCI

Umowa numer 7 z dnia 25 marca 2020 – Budowa, utrzymanie i rozwój Systemu Krajowy Rejestr Zadłużonych.

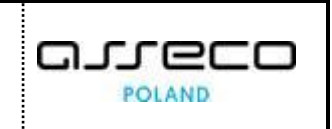

Wybierz przycisk **Znam instrukcję, przejdź do logowania** w przypadku, gdy już wcześnie zapoznałeś się z instrukcją i nie potrzebujesz wskazówek.

| 💓 gov.pl | Serwis Rzeczypospolitej Polskiej                                                                                                    |
|----------|----------------------------------------------------------------------------------------------------|
|          | Login 🕣 e-dowód                                                                                                    |
|          | Zmień sposób logowania Zaloguj się e-dowodem                                                                                                    |
|          | Za moment przedstawimy instrukcję<br>logowania e-dowodem.<br>Zapoznaj się z nią krok po kroku.<br>(1) W trakcie czytania <b>nie wykonuj</b> opisanych<br>czynności, rozpocznij po zakończeniu instrukcji. |
|          | Znam instrukcje, przejdź do logowania Pobierz instrukcje                                                                                                    |
|          | CZYTAJ INSTRUKCJĘ                                                                                                    |

Rysunek 37 - Instrukcja obrazkowa e-dowodu

b. Wybierz przycisk Zaloguj się.

| gov.pl Serwis Rzeczypospolitej Polskiej                    |                                                                                                    |
|------------------------------------------------------------|----------------------------------------------------------------------------------------------------|
| Login হ) e-dowód                                           |                                                                                                    |
| Zmień sposób logowania                                     |                                                                                                    |
| Zaloguj się e-dowodem                                      |                                                                                                    |
| Zobacz instrukcję obrazkową, jak poprawnie się zalogować » | Uwaga!<br>Zanim klikniesz przycisk Zaloguj się sprawdż:<br>• czytnik NFC jest podłączony do komputera<br>• masz zainstalowane oprogramowanie e-dowodu<br>• e-dowód jest na czytniku<br>• w oprogramowaniu e-dowodu został wpisany numer CAN<br>Instrukcja logowania:<br>1 Kliknij poniższy przycisk Zaloguj się<br>2 Zobaczyse Joka c scetyfikatem identifikacji. Klikniji przycisk OK |
| ZALOGUJ SIĘ                                                | 3 W oknie przeglądarki lub na czytniku – stosownie do urządzenia,<br>którego używasz – wpisz 4-cyfrowy kod PIN (?) . Kliknij przycisk<br>OK                                                                                                    |

Rysunek 38 – Okno logowania e-dowodem

c. Wprowadź PIN do identyfikacji i uwierzytelnienia

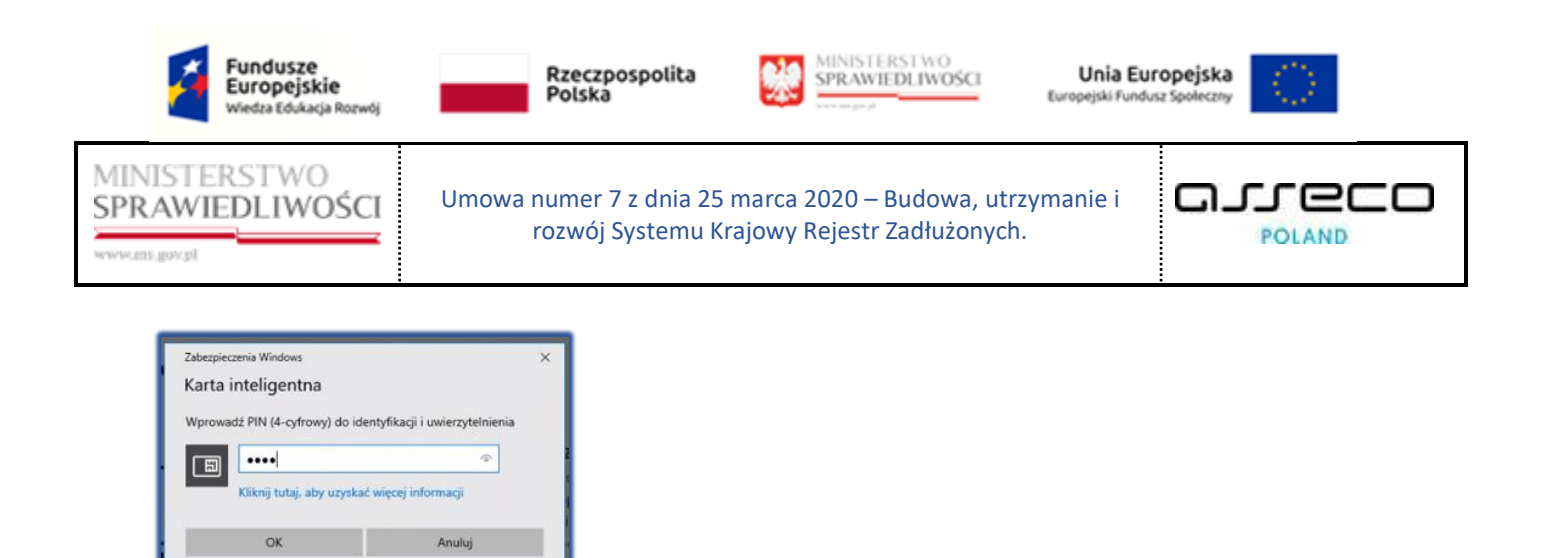

Rysunek 39 - Wprowadzanie nr PIN

- 6. Po potwierdzeniu tożsamości użytkownika przy użyciu *E-DOWODU* użytkownik powróci do strony *MODUŁU TOŻSAMOŚĆ* w celu dokończenia procesu zakładania konta:
  - a. zaktualizuj informacje o koncie użytkownika (Rysunek 31),
  - b. ustaw hasło (Rysunek 32),
  - c. zaakceptuj klauzulę informacyjną dla użytkowników (Rysunek 33),
  - d. po utworzeniu konta w *MODULE TOŻSAMOŚĆ* użytkownik zostanie przeniesiony do systemu *KRZ*.

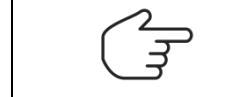

W przypadku, gdy konto użytkownika zostało wcześniej utworzone *W MODULE TożsAMOŚĆ*, użytkownik zostanie przeniesiony do systemu *KRZ*.

#### 7.1.2. Kwalifikowany podpis elektroniczny

Aby zweryfikować swoją tożsamość przy użyciu kwalifikowanego podpisu elektronicznego wykonaj następujące czynności:

- 1. Wykonaj kroki z rozdziału 7.1 Założenie konta osoby fizycznej.
- 2. W oknie *Rejestracja* wybierz ikonę **Kwalifikowany podpis elektroniczny**.

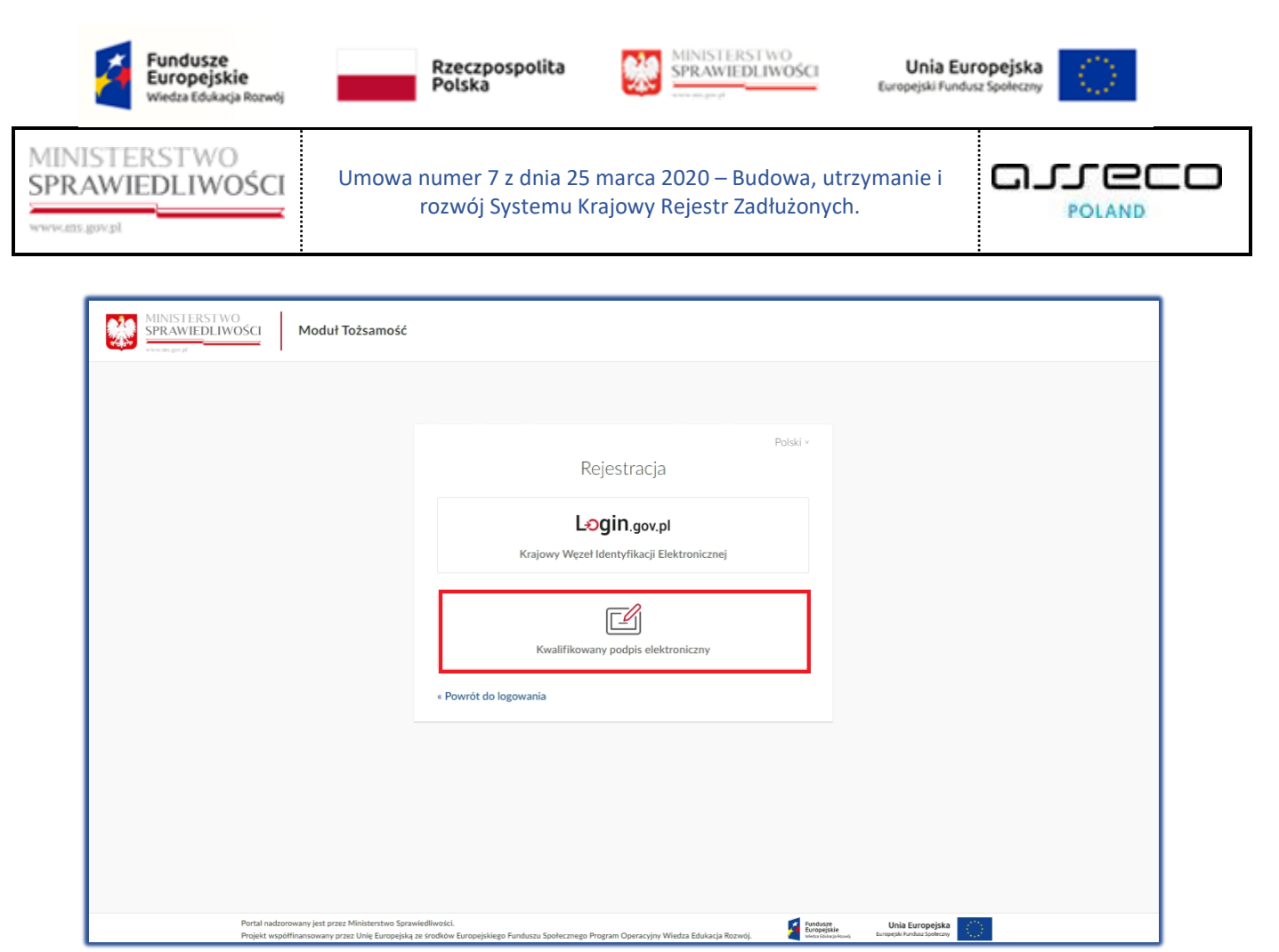

Rysunek 40 - Wybór metody identyfikacji tożsamości przy użyciu Kwalifikowanego podpisu elektronicznego

- 3. Następnie wybierz z dostępnych opcji metodę identyfikacji tożsamości:
  - a. Podpis kwalifikowany,
  - b. E-dowód,
  - c. Profil Zaufany.

| Fundusze<br>Europejskie<br>Wiedza Edukacja Rozwój                | Rzeczpospolita<br>Polska                                               | MINISTERSTWO<br>SPRAWIEDLIWOŚCI<br>Europejski Fundu                                                                                                    | opejska<br>iz Społeczny |  |
|------------------------------------------------------------------|------------------------------------------------------------------------|----------------------------------------------------------------------------------------------------|-------------------------|--|
| MINISTERSTWO<br>SPRAWIEDLIWOŚCI                                  | Umowa numer 7 z dnia 25 marca<br>rozwój Systemu Krajowy                | 2020 – Budowa, utrzymanie i<br>Rejestr Zadłużonych.                                                                                                    |                         |  |
| MINISTERSTWO<br>SPRAWIEDLIWOŚCI U<br>www.aagud<br>MT - Moduł Toż | sługa Centralnego Podpisu Elektronicznego<br>z <b>samości</b>          |                                                                                                    | •                       |  |
|                                                                  | Dokument został poprawnie dodany.<br>Wybierz sposób podpisu dokumentu. | Wybierz metodę podpisu         Podpis kwalifikowany         Image: Comparison of the second second se |                         |  |
|                                                                  | Anuluj podpisywanie                                                    | ]                                                                                                    |                         |  |
| MANSITIETING<br>STRANTOLINGSGI © 2020 UCPE v1.02.002             |                                                                        |                                                                                                    |                         |  |

Rysunek 41 - Sposoby weryfikacji tożsamości w UCPE

#### 7.1.2.1. Podpis kwalifikowany

Aby utworzyć konto w systemie KRZ przy użyciu PODPISU KWALIFIKOWANEGO:

- 1. Wykonaj kroki z rozdziału 7.1.2 Kwalifikowany podpis elektroniczny.
- 2. Wybierz metodę podpisu naciskając na odsyłacz *Podpis kwalifikowany:*

| Fundusze<br>Europejskie<br>Wiedza Edukacja Rozwój  | Rzeczpospolita<br>Polska                              | MINISTERSTWO<br>SPRAWIEDLIWOŚCI<br>Europejski Fundu      | ropejska<br>sz Społeczny |
|----------------------------------------------------|-------------------------------------------------------|----------------------------------------------------------|--------------------------|
| MINISTERSTWO<br>SPRAWIEDLIWOŚCI                    | Umowa numer 7 z dnia 25 marc<br>rozwój Systemu Krajow | a 2020 – Budowa, utrzymanie i<br>vy Rejestr Zadłużonych. |                          |
| MINISTERSTWO<br>SPRAWIEDLIWOŚCI Usłu<br>wywana pod | uga Centralnego Podpisu Elektronicznego               |                                                          |                          |
| MT - Moduł Tożsa                                   | amości                                                |                                                          |                          |
|                                                    | Dokument został poprawnie dodany.                     | Wybierz metodę podpisu                                   | ıy                       |

profil 🌆

E-dowód

Profil Zaufany

| Rysunek | 42 - Wybór Podpisu kwalifikowanego jako metody autoryzacji w Module Tożsamość           |
|---------|-----------------------------------------------------------------------------------------|
| 3.      | Wykonaj czynności związane ze złożeniem podpisu kwalifikowanego (poszczególne czynności |

Anuluj podpisywanie

mogą się różnić w zależności od dostawcy certyfikatu).

Wybierz sposób podpisu dokumentu.

a. Wybierz akcję **Podpisz.** 

|        | Document Content                                                                                                    |                                               |                                                 |                                                |                                                                                                    |          |   |                                        |
|--------|----------------------------------------------------------------------------------------------------|-----------------------------------------------|-------------------------------------------------|------------------------------------------------|----------------------------------------------------------------------------------------------------|----------|---|----------------------------------------|
|        | Formatted OBinary O                                                                                                    | Turned off                                    |                                                 |                                                |                                                                                                    | Save cop | Y | Open with                              |
|        | xml version="1.0" enco</td <td>ding="utf-8"?&gt;</td> <td></td> <td></td> <td></td> <td></td> <td></td> <td></td>                                                                                                    | ding="utf-8"?>                                |                                                 |                                                |                                                                                                    |          |   |                                        |
|        | <documents xmlns="http:/&lt;/td&gt;&lt;td&gt;/ms.gov.pl/xml/ucpe/podpisar&lt;/td&gt;&lt;td&gt;ny_plik"></documents>                                                                                                    |                                               |                                                 |                                                |                                                                                                    |          |   |                                        |
|        | <document <="" id="a288da&lt;/td&gt;&lt;td&gt;8c-4fef-4562-81ec-61a223e0fa&lt;/td&gt;&lt;td&gt;a2a" mimetype="&lt;/td&gt;&lt;td&gt;text/plain" td=""><td>Encoding="base64"&gt;</td><td></td><td></td><td></td></document> | Encoding="base64">                            |                                                 |                                                |                                                                                                    |          |   |                                        |
|        | PFNTTz48VG9rZW4+                                                                                                    | MWRkOWU2YmItMTIONy000TJkLWF                   | 1ZmEtNTd1NThjYm                                 | M4MDc2PC9Ub2                                   | tlbj48L1NT                                                                                                    |          |   |                                        |
|        | Tz4=                                                                                                    |                                               |                                                 |                                                |                                                                                                    |          |   |                                        |
|        |                                                                                                    |                                               |                                                 |                                                |                                                                                                    |          |   |                                        |
|        |                                                                                                    |                                               |                                                 |                                                |                                                                                                    |          |   |                                        |
|        |                                                                                                    |                                               |                                                 |                                                |                                                                                                    |          |   |                                        |
|        |                                                                                                    |                                               |                                                 |                                                |                                                                                                    |          |   |                                        |
| _      |                                                                                                    |                                               |                                                 |                                                |                                                                                                    |          |   |                                        |
| -      |                                                                                                    |                                               |                                                 |                                                |                                                                                                    |          |   |                                        |
| io,    |                                                                                                    |                                               |                                                 |                                                |                                                                                                    |          |   |                                        |
| N .    |                                                                                                    |                                               |                                                 |                                                |                                                                                                    |          |   |                                        |
| 0      | Realized task                                                                                                    |                                               |                                                 |                                                |                                                                                                    |          |   |                                        |
| ñ      | Realized task<br>Document signing 1/1                                                                                                    |                                               |                                                 | 1                                              | Presentation                                                                                                    |          |   |                                        |
| 2<br>2 | Realized task<br>Document signing 1/1<br>DATA IN BUFFER                                                                                                    |                                               |                                                 |                                                | 1. Presentation                                                                                                    |          |   |                                        |
| KIR- S | Realized task<br>Document signing 1/1<br>DATA IN BUFFER                                                                                                    |                                               |                                                 |                                                | I. Presentation                                                                                                    |          |   | Sign                                   |
| KIR- S | Realized task<br>Document signing 1/1<br>DATA IN BUFFER                                                                                                    | You selected                                  | a qualified certificate                         | ; You are genera                               | 1. Presentation                                                                                                    |          |   | Sign                                   |
| KIR- S | Realized task<br>Document signing 1/1<br>DATA IN BUFFER                                                                                                    | You selected<br>Continuing operation will car | a qualified certificate                         | :, You are genera<br>ecure electroni           | L Presentation<br>Ing a secure signature.<br>c equivalent in effect to sign manual.                                                                                                   |          |   | Sign                                   |
| KIR- S | Realized task<br>Document signing 1/1<br>DATA IN BUFFER                                                                                                    | You selected<br>Continuing operation will cau | a qualified certificate<br>use generating a s   | e, You are genera                              | L Presentation<br>Ing a secure signature.<br>c equivalent in effect to sign manual.                                                                                                   |          |   | Sign<br>Skip                           |
| KIR- S | Realed task Document spring //1 DATA IN BUFFER                                                                                                    | You selected<br>Continuing operation will car | l a quaified certificate<br>use generating a s  | :, You are genera<br>ecure electroni           | L Presentation<br>Ing a secure signature.<br>c equivalent in effect to sign manual.                                                                                                   |          |   | Sign<br>Skip<br>Skip sum               |
| KIR- S | Realed task Document signing J/1 DATA IN BUFFER                                                                                                    | You selected<br>Continuing operation will car | l a qualified certificate<br>use generating a s | , You are genera<br>ecure electroni            | I. Presentation<br>Ing a secure signature.<br>c equivalent in effect to sign manual.<br>Timestamping certificate                                                                      |          | E | Sign<br>Skip<br>Skip sum               |
| KIR- S | Realed task Document spring J/1 DATA IN BUFFER                                                                                                    | You selected<br>Continuing operation will car | l a qualified certificate<br>use generating a s | e, You are genera<br>ecure electroni           | L Presentation ting a secure signature. c equivalent in effect to sign manual. Timestamping certificate                                                                               |          | E | Sign<br>Skip<br>Skip sum               |
| KIR- S | Realed task Document spring J/I DATA IN BUFFER                                                                                                    | You selected<br>Continuing operation will car | l a qualified certificate<br>use generating a s | s, You are genera<br>ecure electroni<br>Select | I. Presentation Ing a secure signature. c. equivalent in effect to sign manual. Timestamping certificate Qualified certificate for: C=PL,                                             |          | E | Sign<br>Skip<br>Skip sumr              |
| KIR- S | Realed task Document spring J/1 DATA IN BUFFER                                                                                                    | You selected<br>Continuing operation will car | I a qualified certificate<br>use generating a s | , You are genera<br>ecure electroni            | L. Presentation<br>Ing a secure signature.<br>c equivalent in effect to sign manual.<br>Timestamping cetificate<br>Qualified certificate for:<br>C=PL,<br>C=PL,<br>Certificate issuer |          | E | Sign<br>Skip<br>Skip sumn<br>Skip sumn |

Rysunek 43 - Komponent do składania i weryfikacji podpisów elektronicznych SZAFIR

b. Podaj PIN i wybierz Akceptuj.

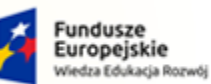

e

Rzeczpospolita Polska

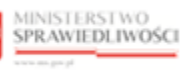

Unia Europejska Europejski Fundusz Społeczny

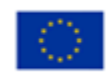

MINISTERSTWO SPRAWIEDLIWOŚCI

Umowa numer 7 z dnia 25 marca 2020 – Budowa, utrzymanie i rozwój Systemu Krajowy Rejestr Zadłużonych.

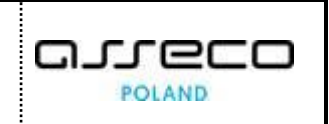

|   | Eormatted Binary Turne                                                                                                    | 1 off                                                                                                    | Save conv Oper |
|---|----------------------------------------------------------------------------------------------------|----------------------------------------------------------------------------------------------------|----------------|
|   | Gronnatted Obinary Ordine                                                                                                    |                                                                                                    | Save copy Oper |
|   | <pre><?xml version="1.0" encoding <Documents xmlns="http://ms.</th><th>""utf="&gt;&gt;&gt;<br/>Fef=4562-81ec-61a223e0fa2a" MimsType="text/plain" Encoding="base64"&gt;<br/>WW2YumitHTl0Ny000TJkLWFl2mEtNTdlNThjYmM4Mbc2PC9Ub2tlbj48L1NT</th><th></th></pre> | ""utf=">>><br>Fef=4562-81ec-61a223e0fa2a" MimsType="text/plain" Encoding="base64"><br>WW2YumitHTl0Ny000TJkLWFl2mEtNTdlNThjYmM4Mbc2PC9Ub2tlbj48L1NT |                |
|   |                                                                                                    | Szafir SDK - Enter PIN X                                                                                                    |                |
| - |                                                                                                    | Qualified certificate for:<br>C=PL(J)=<br>Certificate issuer<br>2.5.4.97=<br>Systems S.A.,C=PL                                                     |                |
|   | Realized task<br>Document signing 1/1<br>DATA IN BUFFER                                                                                                    | Enter Key PIN Permanent PIN V Turn on Restricted with the number of opera  1                                                                       |                |
|   |                                                                                                    | Accept Cancel                                                                                                    |                |
|   | Skip document preview                                                                                                    |                                                                                                    | Skip :         |
|   | Signing certificate                                                                                                    | Timestamping certificate                                                                                                    |                |
|   | Qualified certificate for:<br>C=PL,CN=<br>Certificate issuer                                                                                                    | Select Qualified certificate for:<br>CPA                                                                                                    | C=PI           |

Rysunek 44 - Wprowadź PIN do klucza

c. Kliknij na przycisk Zakończ.

| Szafir S  | DK - component for generating and verifying electronic signatures v1.8.4.433                                                                                     | >                   |
|-----------|----------------------------------------------------------------------------------------------------|---------------------|
|           | Formatted Dinary Turned off                                                                                                    | Save copy Open with |
|           | <pre></pre> (7xml version="1.0" encoding="utf=8"?> </th <th></th>                                                                                                |                     |
| R. Szafır | Realized task<br>Document signing 1/1<br>DATA IN BUFFER 3. Saving the result                                                                                     | ~                   |
| ΙΞ        | Signing status:<br>Signature generated correctly                                                                                                    | Finish              |
|           | Skip document preview                                                                                                    | Skip summary        |
|           | Signing certificate Timestamping certificate                                                                                                    |                     |
|           | Qualified certificate for:     Select     Qualified certificate for:       C=PL_CN=     C=PL_CN=     C=PL_CN=       Certificate issuer     C=PL_CN=     C=PL_CN= | Select              |

Rysunek 45 - Zakończ podpisywanie dokumentu w programie SZAFIR

d. Potwierdź informację podsumowującą akcję podpisywania klikając na przycisk OK

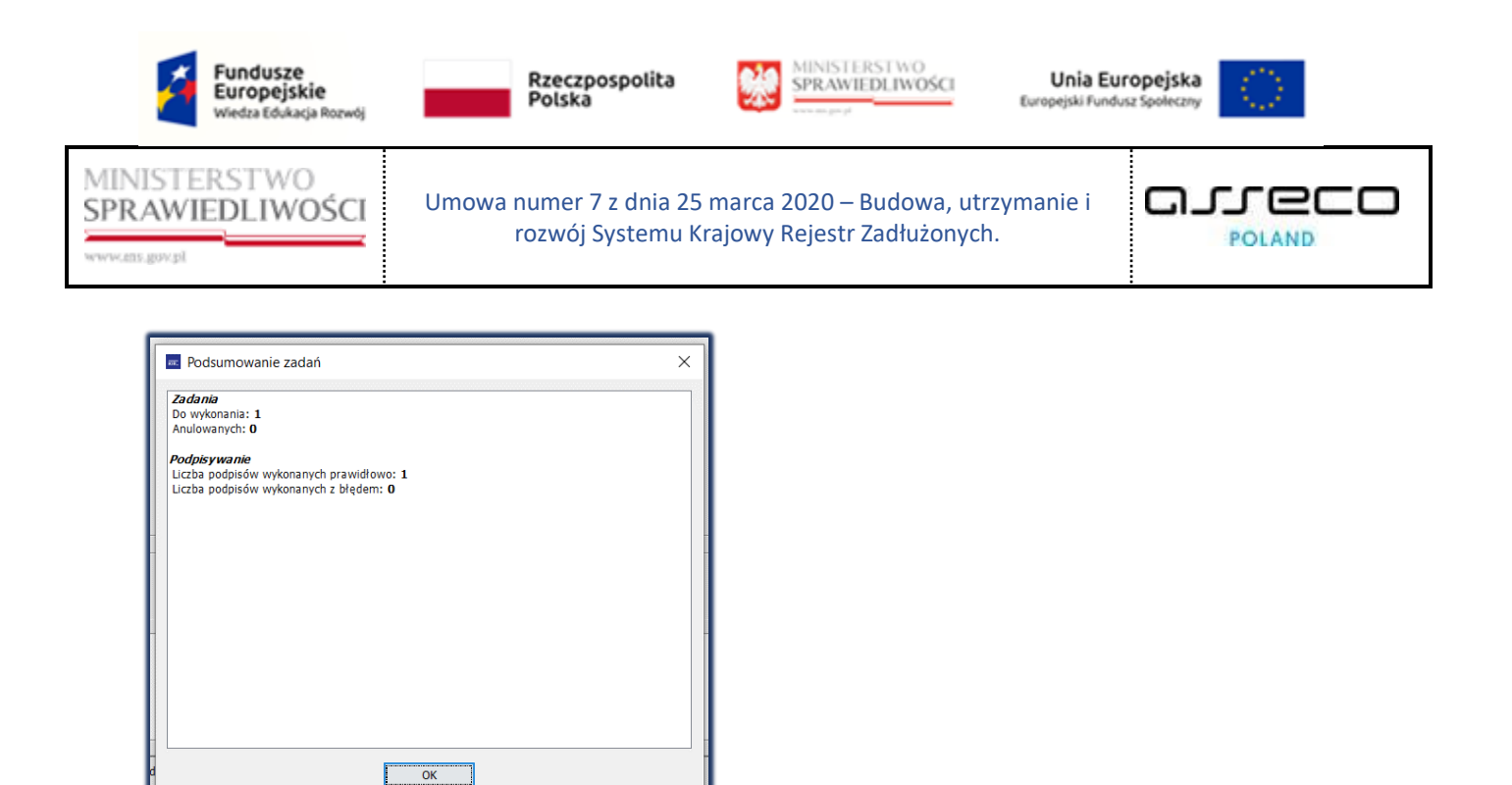

Rysunek 46 - Podsumowanie zadań po złożeniu podpisu w programie SZAFIR

- 4. Po potwierdzeniu tożsamości użytkownika przy użyciu *PODPISU KWALIFIKOWANEGO* użytkownik powróci do strony *MODUŁU TOŻSAMOŚĆ* w celu dokończenia procesu zakładania konta:
  - a. zaktualizuj informacje o koncie użytkownika (Rysunek 31),
  - b. ustaw hasło (Rysunek 32),
  - c. zaakceptuj klauzulę informacyjną dla użytkowników (Rysunek 33),
  - d. po utworzeniu konta w *MODULE TOŻSAMOŚĆ* użytkownik zostanie przeniesiony do systemu *KRZ*.

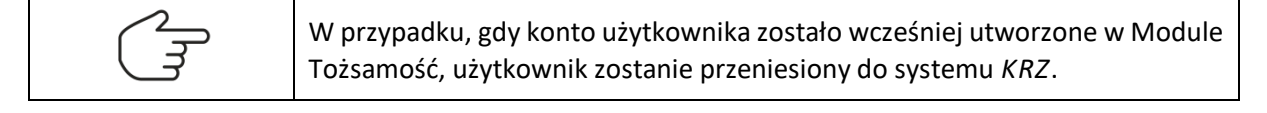

#### 7.1.2.2. E-dowód

Sposób utworzenia konta poprzez e-dowód jest analogiczny dla rozdziału Krajowy Węzeł Identyfikacji Elektronicznej – *E-DOWÓD* (7.1.1.2).

#### 7.1.2.3. Profil Zaufany

Sposób utworzenia konta poprzez Profil Zaufany jest analogiczny dla rozdziału Krajowy Węzeł Identyfikacji Elektronicznej – *PROFIL ZAUFANY* (7.1.1.1)24.

#### 7.2. Logowanie użytkownika

#### 7.2.1. Logowanie w kontekście osoby fizycznej

W celu zalogowania się na konto osoby fizycznej wykorzystując login oraz hasło, Krajowy Węzeł Identyfikacji Elektronicznej lub Kwalifikowany podpis elektroniczny, wykonaj następujące czynności:

- 1. Uruchom przeglądarkę i otwórz stronę: https://krz.ms.gov.pl.
- 2. Zostanie wyświetlone okno PORTALU PUBLICZNEGO KRZ.

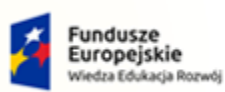

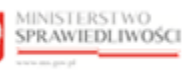

Unia Europejska Europejski Fundusz Społeczny

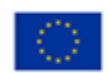

MINISTERSTWO SPRAWIEDLIWOŚCI

Umowa numer 7 z dnia 25 marca 2020 – Budowa, utrzymanie i rozwój Systemu Krajowy Rejestr Zadłużonych.

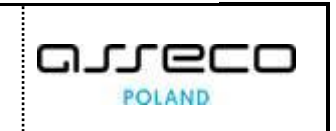

| KRZ<br>Krajowy Rejestr Zadłużonych<br>Portal publiczny Krajowego Rejestru Zadłużonych dostarc<br>pozwala również wyszuktwać i przeglądać obwieszczenia w<br>Dowiedz się więcej | za możliwość wyszukania ujawnionych postępowań upadłościow<br>ymagane przez prawo upadłościowe oraz prawo restrukturyzac | ych, restrukturyzacyjnych oraz egzekucyjnych. Portal<br>vjne |                                                 |
|----------------------------------------------------------------------------------------------------|----------------------------------------------------------------------------------------------------|--------------------------------------------------------------|-------------------------------------------------|
| Skorzystaj z dostępnych usług oraz inform<br>Wyszukiwanie podmiotów i<br>przeglądanie postępowań<br>                                                                           | acji<br>Wyszukiwanie wspólników spółek<br>osobowych<br>->                                                                | Wyszukiwanie składników masy<br>upadłości<br>->              | Tablica obwieszczeń                             |
| Wyszukiwanie doradców<br>restrukturyzacyjnych<br>->                                                                                                    |                                                                                                    |                                                              |                                                 |
| Portal nadborowany jest przez Ministerstwo Sprawiedliwości.<br>Projekt współfinansowany przez Unię Europejską ze środków Europej                                               | skiego Funduszu Społecznego Program Operacyjny Wiedza Edukacja Rozwi                                                     | s Fund                                                       | USZE<br>Nejškie<br>Europejski Funduzi Społeczny |

Rysunek 47 - Okno portalu publicznego KRZ

3. W prawym górnym rogu ekranu wybierz przycisk Zaloguj.

| MINISTERSTWO<br>SPRAWIEDLIWOŚCI<br>Moduł Tożsamość                                                                                                    |                                                                         |
|----------------------------------------------------------------------------------------------------|-------------------------------------------------------------------------|
| Logowa<br>Nazwa użytkownika ①                                                                                                    | Polski v<br>Inie                                                        |
| Hasio 🛈                                                                                                    | Login.gov.pl<br>Krajowy Węzeł Identyfikacji Elektronicznej              |
| Nie pamiętasz hasła?<br>Załoguj                                                                                                    | Kwalifikowany podpis elektroniczny                                      |
| Nie masz konta? Rv<br>Potrzebujesz pomocy? Im<br>Znalazłeś błąd? 2g                                                                                        | zjestracja<br>strukcja obsługi<br>Joszenie                              |
|                                                                                                    |                                                                         |
| Portal nadzorowany jest przez Ministerstwo Sprawiedliwości.                                                                                                | Fundage. Unia Europejska                                                |
| Projekt współfinaniowany przez Unię Europejska ze środków Europejskiego Funduzuż Społecznego Program Oper<br>Rysunek 48 - Okno Ioaowania – Moduł Tożsamość | acyjny Wiedza Edukacja Rozwój. 👔 Energiaka Karolica Casterny Novel 2000 |

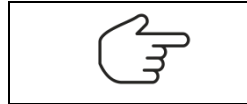

Logowanie się do systemu KRZ poprzez WK oraz UCPE jest analogiczne do zakładania konta.

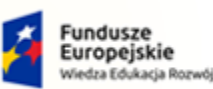

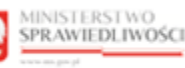

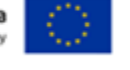

MINISTERSTWO SPRAWIEDLIWOŚCI

Umowa numer 7 z dnia 25 marca 2020 – Budowa, utrzymanie i rozwój Systemu Krajowy Rejestr Zadłużonych.

GJJCCO POLAND

- 4. Wybierz jedną z dostępnych metod logowania:
  - c. Login i hasło ustalone w systemie KRZ,
  - d. Krajowy Węzeł Identyfikacji Elektronicznej (szczegóły opisano w rozdziale 7.1.1),
  - e. Kwalifikowany podpis elektroniczny (szczegóły opisano w rozdziale 7.1.2).

#### 7.2.2. Logowanie w kontekście innego konta

Użytkownik, aby mógł zalogować się w kontekście innego konta powinien spełniać jeden z poniższych warunków:

- a. posiadać uprawnienia administratora do innego konta osoby fizycznej lub konta podmiotu,
- b. być użytkownikiem profilu w obszarze konta osoby fizycznej lub konta podmiotu.

Po zalogowaniu się do systemu *KRZ* na stronie logowania użytkownik posiada możliwość określenia osoby lub podmiotu, który chce reprezentować w trakcie użytkowania Modułu Tożsamość.

W celu zalogowania się w kontekście innego konta wykonaj poniższe czynności:

- 1. Wykonaj kroki z rozdziału 7.2.1 Logowanie w kontekście osoby fizycznej
- 2. Wyświetli się okno Wybierz konto.

| MINISTERSTWO<br>SPRAWIEDLIWOŚCI Moduł Tożs                                                         | samość                                                                                                    |
|----------------------------------------------------------------------------------------------------|----------------------------------------------------------------------------------------------------|
|                                                                                                    | Polski v   Wybierz konto     Nazwisko Imię2     Nazwa firmy                                                                                                    |
| Portal nadzorowany jest przez Ministerstwo Spraw<br>Projekt współfinansowany przez Unię Europejską | wiedliwości.<br>ze środków Europejskiego Funduszu Społecznego Program Operacyjny Wiedza Edukacja Rozwój. 👔 Europejska Europejska |

Rysunek 49 - Wybór konta do logowania

3. Wybierz konto osoby fizycznej lub podmiotu w kontekście którego chcesz być zalogowany.

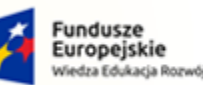

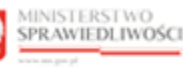

Unia Europejska Europejski Fundusz S

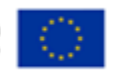

MINISTERSTWO SPRAWIEDLIWOŚCI

Umowa numer 7 z dnia 25 marca 2020 – Budowa, utrzymanie i rozwój Systemu Krajowy Rejestr Zadłużonych.

POLAND

Przy nazwie konta wyświetlają się ikony: Kolor zielony ikony oznacza, że jest to imienne konto Użytkownika, który • zalogował się do MT, niebieski kolor oznacza, że jest to odpowiednio konto osoby fizycznej lub konto podmiotu w kontekście, którego możesz się zalogować. 0 Ikona konta osobistego, logowanie w kontekście samego siebie. 0 Ikona konta osoby fizycznej, której jesteśmy administratorem. Å Ikona podmiotu, którego jesteśmy administratorem.

- 4. Wybierz konto w kontekście, którego chcesz się zalogować.
- 5. Wyświetli się okno PORTAL APLIKACYJNY.
- 6. W nazwie profilu wyświetli się nazwa konta w kontekście, którego jesteś zalogowany oraz mniejszymi literami imię i nazwisko osoby zalogowanej do systemu KRZ.

| MINISTERSTWO<br>SPRAWIEDLIWOŚCI<br>www.ms.gov.gd<br>KRZ - Krajowy Rejestr Zadłużonych | ال المحمد المحمد ال |
|---------------------------------------------------------------------------------------|----------------------------------------------------------------------------------------------------|
| DOSTĘPNE APLIKACJE                                                                    |                                                                                                    |
| PORTAL PUBLICZNY KRZ                                                                  |                                                                                                    |
| Instruk                                                                               | cje Polityka cookies (Zgłoś błąd) (Wersja systemu: 1.5.32-20210719) (j                                                                                                    |

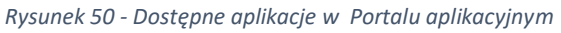

Zestaw dostępnych aplikacji jest uzależniony od przyznanych ról i uprawnień i może być inny dla każdego użytkownika.

7. Po naciśnięciu na nazwę profilu wyświetli się okno:

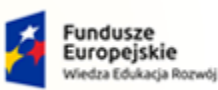

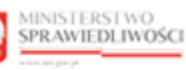

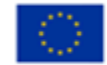

MINISTERSTWO SPRAWIEDLIWOŚCI

Umowa numer 7 z dnia 25 marca 2020 – Budowa, utrzymanie i rozwój Systemu Krajowy Rejestr Zadłużonych.

- a. *Informacje o użytkowniku Użytkownik,* który został podzielony na dwie sekcje <u>Dane użytkownika</u> oraz <u>Dane użytkowanego konta</u>.

|                | oprawnienia                       |
|----------------|-----------------------------------|
| Nazwa          | Dane użytkownika<br>Nazwisko Imie |
| l ogin:        | nazwisko imię                     |
| Identyfikator: | 1571                              |
|                |                                   |
|                | Dane użytkowanego konta           |
| Nazwa:         | Nazwisko Imię2                    |
| Identyfikator: | 5                                 |
|                |                                   |
|                |                                   |

Rysunek 51 - Informacje o użytkowniku – Użytkownik

b. *Informacje o użytkowniku – Uprawnienia -* wyświetla się lista uprawnień i ról użytkownika / administratora konta w kontekście, którego zalogowano się do systemu.

| Użytkownik  | Uprawnienia                                         |  |
|-------------|-----------------------------------------------------|--|
|             | Uprawnienia i role użytkownika/administratora konta |  |
|             | Nazwisko Imię2                                      |  |
| Uprawnienia | ROLE_EXTERNAL_ACCOUNT                               |  |
| i role:     | ROLE_TOZ-ADMKONTA                                   |  |
|             | TOZ-ADMWKONCIE                                      |  |
|             |                                                     |  |
|             |                                                     |  |
|             |                                                     |  |
|             |                                                     |  |
|             |                                                     |  |
|             |                                                     |  |
|             |                                                     |  |
|             |                                                     |  |

Rysunek 52 - Informacje o użytkowniku – Uprawnienia
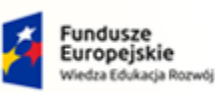

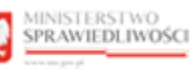

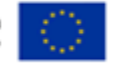

MINISTERSTWO SPRAWIEDLIWOŚCI

Umowa numer 7 z dnia 25 marca 2020 – Budowa, utrzymanie i rozwój Systemu Krajowy Rejestr Zadłużonych.

POLAND

# 7.3. Odzyskiwanie hasła

Użytkownik posiada możliwość odzyskania hasła poprzez zdefiniowanie nowego hasła.

W celu zmiany dotychczasowego hasła na nowe wykonaj następujące czynności:

- 1. Uruchom przeglądarkę i otwórz stronę: https://krz.ms.gov.pl
- 2. Zostanie wyświetlone okno *PORTALU PUBLICZNEGO KRZ*.

| KRZ                                                                                                    |                                                                  |                                               |                                              |           |  |  |
|----------------------------------------------------------------------------------------------------|------------------------------------------------------------------|-----------------------------------------------|----------------------------------------------|-----------|--|--|
| Krajowy Rejestr Zadłużonych<br>Portal publiczny Krajowego Rejestru Zkółudonych dostarcza możliwość wyszukania ujawnionych postępowań upadłościowych, restrukturyzacyjnych oraz egzekucyjnych. Portal<br>poznala również wyszukiwać i przeglądać obwieszczenia wymagane przez prawo upadłościowe oraz prawo restrukturyzacyjne.<br>Dowiedz się więcej |                                                                  |                                               |                                              |           |  |  |
| Skorzystaj z dostępnych usług oraz informa                                                                                                    | icji                                                             |                                               |                                              |           |  |  |
| Wyszukiwanie podmiotów i<br>przeglądanie postępowań                                                                                                    | Wyszukiwanie wspólników spółek<br>osobowych                      | Wyszukiwanie składników masy<br>upadłości<br> | Tablica obwieszczeń                          | →         |  |  |
| Wyszukiwanie doradców<br>restrukturyzacyjnych<br>→                                                                                                    |                                                                  |                                               |                                              |           |  |  |
| Portal nadoorowany jest przez Ministerstwo Sprawiedliwości.<br>Projekt wsjółfnansowany przez Unię Europejską ze frodkow Europejsk                                                                                                    | viego Punduszu Społecznego Program Operacyjny Wiedza Edukacja Ro | ewój. 🛃 Fun                                   | dusze Unia Europejska<br>opejskie Europeiska | <u>73</u> |  |  |

Rysunek 53 - Okno portalu publicznego KRZ

- 3. W prawym górnym rogu ekranu wybierz przycisk Zaloguj.
- 4. W oknie Logowania w MT naciśnij na odsyłacz Nie pamiętam hasła.

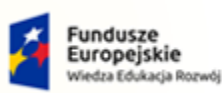

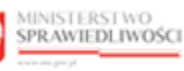

Unia Europejska Europejski Fundusz Społeczny

ொ

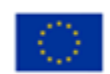

POLAND

2

MINISTERSTWO SPRAWIEDLIWOŚCI

| MINISTERSTWO<br>SPRAWIEDLIWOŚCI<br>www.ms.go.gl        | ł Tożsamość                                                                                                    |                                                            |  |
|--------------------------------------------------------|----------------------------------------------------------------------------------------------------|------------------------------------------------------------|--|
|                                                        |                                                                                                    |                                                            |  |
|                                                        | Logov                                                                                                    | Polski v<br>Yanie                                          |  |
| Na                                                     | zwa użytkownika ()<br>sło ()                                                                                        | Login.gov.pl<br>Krajowy Węzeł Identyfikacji Elektronicznej |  |
|                                                        | Nie pamiętasz hasła?<br>Załoguj                                                                                     | Kwalifikowany podpis elektroniczny                         |  |
|                                                        | Nie masz konta?<br>Potrzebujesz pomocy?<br>Znałazłeś błąd?                                                          | Rejestracja<br>Instrukcja obsługi<br>Zgłoszenie            |  |
|                                                        |                                                                                                    |                                                            |  |
| Portal nadzorowany jest pr<br>Projekt współfinansowany | rzez Ministerstwo Sprawiedliwości.<br>przez Unię Europejską ze środków Europejskiego Funduszu Społecznego Program C | eracyjny Wiedza Edukacja Rozwój.                           |  |

Umowa numer 7 z dnia 25 marca 2020 – Budowa, utrzymanie i

rozwój Systemu Krajowy Rejestr Zadłużonych.

Rysunek 54 - Odzyskiwanie hasła

- 5. Wybierz jedną z dostępnych metod weryfikacji tożsamości w celu zdefiniowania nowego hasła:
  - a. Krajowy Węzeł Identyfikacji Elektronicznej,
  - b. Kwalifikowany podpis elektroniczny.

| <sub>Polski v</sub><br>Nie pamiętasz hasła?                |   |
|------------------------------------------------------------|---|
| Login.gov.pl<br>Krajowy Węzeł Identyfikacji Elektronicznej |   |
| Kwalifikowany podpis elektroniczny                         |   |
| « Powrót do logowania                                      |   |
| Potrzebujesz pomocy? Jak odzyskać hasło                    | J |

Rysunek 55 – Metody odzyskiwania hasła

6. Wybierz opcje **Krajowy Węzła Identyfikacji Elektronicznej**. Następnie wybierz jedną z opcji weryfikacji tożsamości:

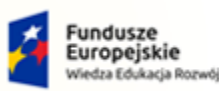

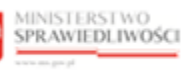

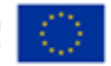

MINISTERSTWO SPRAWIEDLIWOŚCI

Umowa numer 7 z dnia 25 marca 2020 – Budowa, utrzymanie i rozwój Systemu Krajowy Rejestr Zadłużonych.

- a. Profil Zaufany (szczegóły opisano w rozdziale 7.1.1.1),
- b. E-dowód (szczegóły opisano w rozdziale 7.1.1.2).
- 7. Można również skorzystać z opcji Kwalifikowany podpis elektroniczny (szczegóły opisano w rozdziale 7.1.2).
- 8. Po zakończeniu weryfikacji tożsamości przez Kwalifikowany podpis elektroniczny lub Krajowy Węzeł Identyfikacji Elektronicznej, zostanie wyświetlone okno *Aktualizacja hasła*.

| - |                                |
|---|--------------------------------|
|   | Polski v<br>Aktualizacja hasła |
|   | Musisz zmienić swoje hasto.    |
|   | Nowe hasto ①                   |
|   | Potwierdź hasło                |
|   |                                |
|   | Zatwierdź                      |
| L |                                |
|   |                                |

Rysunek 56 - Aktualizacja hasła

9. Wpisz nowe hasło w polu *Nowe hasło* oraz potwierdź hasło wpisując je ponownie w polu *Potwierdź hasło*.

| Tabela 9 – Zmiana | hasła | użytko | wnika | zewnętrznego |
|-------------------|-------|--------|-------|--------------|
|                   |       |        |       |              |

| Pole            | Znaczenie                                                               |
|-----------------|-------------------------------------------------------------------------|
| Nowe hasło      | Wprowadź hasło, którego będziesz używać podczas logowania do aplikacji. |
| Potwierdź hasło | Wprowadź ponownie hasło, które wpisałeś w polu Nowe hasło.              |

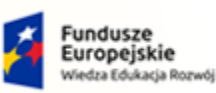

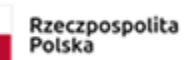

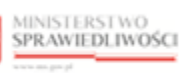

Unia Europejska Europejski Fundusz Społeczny

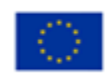

MINISTERSTWO SPRAWIEDLIWOŚCI

Umowa numer 7 z dnia 25 marca 2020 – Budowa, utrzymanie i rozwój Systemu Krajowy Rejestr Zadłużonych.

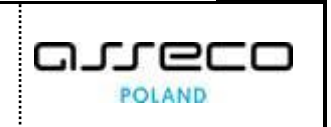

|   | <sub>Polski ∨</sub><br>Aktualizacja hasła |  |
|---|-------------------------------------------|--|
|   | Musisz zmienić swoje hasto.               |  |
|   | Nowe hasto 🛈                              |  |
|   | ••••••                                    |  |
|   | ••••••                                    |  |
|   |                                           |  |
|   | Zatwierdź                                 |  |
| _ |                                           |  |
|   |                                           |  |

Rysunek 57 - Definiowanie nowego hasła

#### 10. Wybierz przycisk Zatwierdź, aby zatwierdzić zmianę hasła.

| Polski<br>Aktualizacja hasła<br>Musisz zmienić swoje hasło. |
|-------------------------------------------------------------|
| Nowe hasto ①  Potwierdź hasto                               |
| Zatwierdź                                                   |
|                                                             |
|                                                             |

Rysunek 58 - Zatwierdzanie nowego hasła

11. Zostaniesz zalogowany do PORTALU APLIKACYJNEGO.

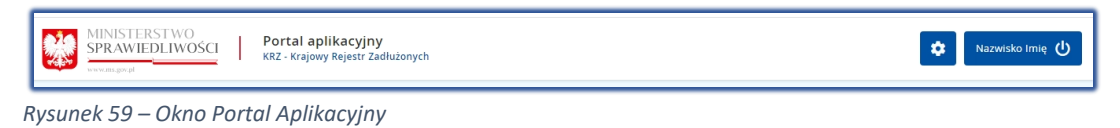

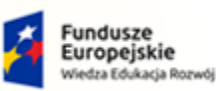

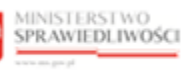

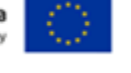

MINISTERSTWO SPRAWIEDLIWOŚCI

Umowa numer 7 z dnia 25 marca 2020 – Budowa, utrzymanie i rozwój Systemu Krajowy Rejestr Zadłużonych.

## 7.4. Wylogowanie użytkownika

W celu wylogowania się z systemu KRZ wykonaj następujące czynności:

1. W obszarze użytkownika wybierz ikonę wylogowania, znajdującą koło nazwy profilu.

| Ikona v | راogowania را |  |
|---------|---------------|--|
|---------|---------------|--|

2. W wyświetlonym oknie Potwierdzenie wybierz przycisk Wyloguj.

| MINISTERSTWO<br>SPRAWIEDLIWOŚCI Portal aplikacyjny<br>KRZ- Krajowy Rejestr Zadłużonych |                                                   | 🖨 Nazwisko imię 🔱 |
|----------------------------------------------------------------------------------------|---------------------------------------------------|-------------------|
|                                                                                        | DOSTĘPNE APLIKACJE                                |                   |
| PORTAL PUBLICZNY KRZ                                                                   |                                                   |                   |
|                                                                                        | POTWIERDZENIE ×                                   |                   |
|                                                                                        | Czy na pewno wylogować użytkownika nazwisko.imie? |                   |
|                                                                                        | WYLOGUJ ANULUJ                                    |                   |
|                                                                                        |                                                   |                   |
|                                                                                        |                                                   |                   |
|                                                                                        |                                                   |                   |
|                                                                                        |                                                   |                   |

Rysunek 60 – Potwierdzenie wylogowania z systemu

3. System wyloguje użytkownika z systemu *KRZ* i wróci do strony startowej *PORTALU PUBLICZNEGO*.

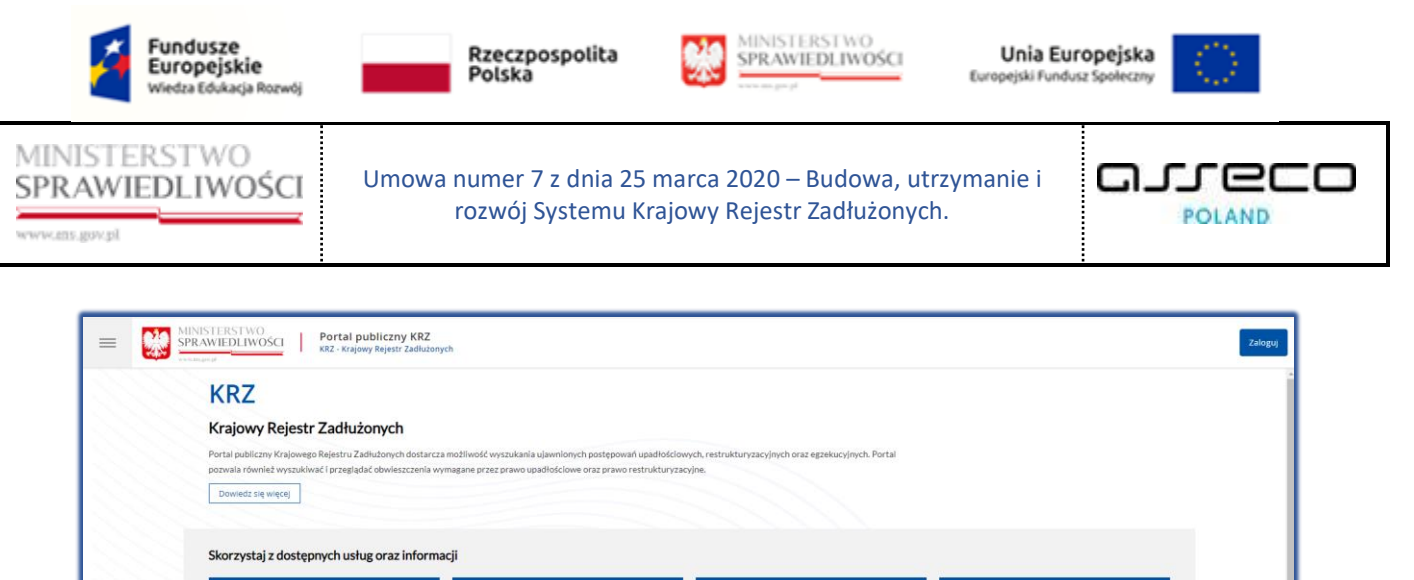

| Dowiedz się więcej                                  |                                     |                                    |                                       |                     |   |
|-----------------------------------------------------|-------------------------------------|------------------------------------|---------------------------------------|---------------------|---|
| Skorzystaj z dostępnych usług o                     | oraz informacji                     |                                    |                                       |                     |   |
| Wyszukiwanie podmiotów i<br>przeglądanie postępowań | Wyszukiwanie wspó<br>osobowych<br>→ | Slników spółek Wysz<br>upadł<br>-> | ukiwanie składników masy<br>łości<br> | Tablica obwieszczeń | → |
| Wyszukiwanie doradców<br>restrukturyzacyjnych       | _                                   |                                    |                                       |                     |   |
|                                                     |                                     |                                    |                                       |                     |   |

Rysunek 61 - Powrót do strony startowej

# 8. Moja Tożsamość

Aplikacja *MOJA TOŻSAMOŚĆ* jest dostępna z poziomu *PORTALU APLIKACYJNEGO* dla użytkowników, którzy poprawnie zalogowali się do *MODUŁU TOŻSAMOŚĆ*. Aplikacja ta posiada następujące funkcje dostępne w oknie *Nawigacja*:

- 1. Podgląd oraz zarządzanie danymi dotyczącymi tożsamości,
- 2. Podgląd oraz dodawanie profili do konta,
- 3. Pogląd użytkowanych profili innych kont,
- 4. Podgląd oraz zarządzanie kontami osób fizycznych oraz kontami podmiotów,
- 5. Podgląd oraz dodawanie administratorów do konta.

## 8.1. Dane dotyczące tożsamości

Aplikacja *MOJA TOŻSAMOŚĆ* umożliwia użytkownikowi zmianę danych dotyczących tożsamości w następującym zakresie: nazwa użytkownika (login), adres poczty elektronicznej, hasło do konta, imię lub nazwisko, identyfikator tożsamości, stan konta oraz ustawienie dwuskładniowego logowania.

W celu podglądu lub zmiany danych dotyczących tożsamości wykonaj następujące czynności:

- 1. Uruchom przeglądarkę i otwórz stronę: https://krz.ms.gov.pl
- 2. Zostanie wyświetlone okno PORTAL PUBLICZNY KRZ.

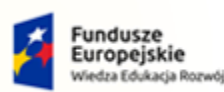

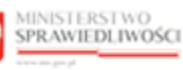

Unia Europejska Europejski Fundusz Społeczny

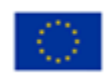

MINISTERSTWO SPRAWIEDLIWOŚCI

Umowa numer 7 z dnia 25 marca 2020 – Budowa, utrzymanie i rozwój Systemu Krajowy Rejestr Zadłużonych.

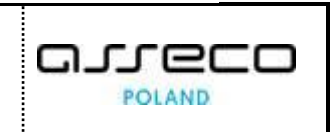

| KRZ                                                                                                    | KRZ                                                                                                    |                                           |                       |  |  |  |  |  |
|----------------------------------------------------------------------------------------------------|----------------------------------------------------------------------------------------------------|-------------------------------------------|-----------------------|--|--|--|--|--|
| Krajowy Rejestr Zadłużonych                                                                                                    | Krajowy Rejestr Zadłużonych                                                                                            |                                           |                       |  |  |  |  |  |
| Portal publiczny Krajowego Rejestru Zadłudonych dostarcza możliwość wyszukania ujawnionych postępowań upadłościowych, restrukturyzacyjnych oraz egzekucyjnych. Portal<br>nomala trówniet worskilowej i przedatać obwiestrzania womazana prze rozwo nastłościowe oraz rozwo rzedni drturozacina |                                                                                                    |                                           |                       |  |  |  |  |  |
| Dowledz się więcej                                                                                                    | pozwala również wyszukiwać i przeglądać obwieszczenia wymagane przez prawo upadłościowe oraz prawo restrukturyzacyjne. |                                           |                       |  |  |  |  |  |
|                                                                                                    |                                                                                                    |                                           |                       |  |  |  |  |  |
| Skorzystaj z dostepnych usług oraz infr                                                                                                    | ormacii                                                                                                    |                                           |                       |  |  |  |  |  |
| Skorzyskaj z dostępnych usług oraz mie                                                                                                    | o macji                                                                                                    |                                           | -                     |  |  |  |  |  |
| Wyszukiwanie podmiotów i<br>przegladanie postępowań                                                                                                    | Wyszukiwanie wspólników spółek<br>osobowych                                                                            | Wyszukiwanie składników masy<br>upadłości | Tablica obwieszczeń   |  |  |  |  |  |
| hi rebidonije boortboarni                                                                                                    |                                                                                                    |                                           | ×                     |  |  |  |  |  |
| 7                                                                                                    | 7                                                                                                    |                                           |                       |  |  |  |  |  |
| Wyszukiwanie doradców                                                                                                    |                                                                                                    |                                           |                       |  |  |  |  |  |
| restrukturyzacyjnych                                                                                                    |                                                                                                    |                                           |                       |  |  |  |  |  |
| $\rightarrow$                                                                                                    |                                                                                                    |                                           |                       |  |  |  |  |  |
|                                                                                                    |                                                                                                    |                                           |                       |  |  |  |  |  |
|                                                                                                    |                                                                                                    |                                           |                       |  |  |  |  |  |
| Portal nadzorowany jest przez Ministerstwo Sprawiedliwości.                                                                                                    |                                                                                                    | Fundu                                     | ISZE Iloja Europeiska |  |  |  |  |  |

Rysunek 62 - Okno portalu publicznego KRZ

3. W prawym górnym rogu ekranu wybierz przycisk Zaloguj.

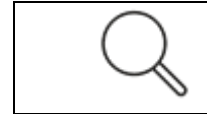

Sposób obsługi logowania użytkownika systemu *KRZ* został opisany w rozdziale 7.2.

- 4. Po zalogowaniu się do PORTALU APLIKACYJNEGO uruchom aplikację MOJA TożsAMOŚĆ.
- 5. W panelu Nawigacja wybierz przycisk Dane dotycząc tożsamości.

#### 8.1.1. Zmiana nazwy użytkownika

W celu zmiany nazwy użytkownika wykonaj następujące czynności:

- 1. Wykonaj kroki z rozdziału 8.1 Dane dotyczące tożsamości.
- 2. W sekcji Informacje o koncie dla wiersza Nazwa użytkownika (login) wybierz przycisk Zmień.

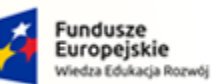

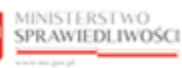

Unia Europejska Europejski Fundusz Sp

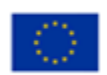

MINISTERSTWO SPRAWIEDLIWOŚCI ens.gov.pl

Umowa numer 7 z dnia 25 marca 2020 – Budowa, utrzymanie i rozwój Systemu Krajowy Rejestr Zadłużonych.

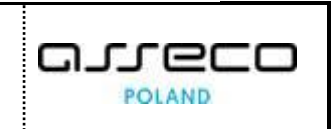

| ΝΤΟ ΠζΑΤΚΟΜΝΙΚΑ                                                                                                    |                                                         |                                                                                                    |
|----------------------------------------------------------------------------------------------------|---------------------------------------------------------|----------------------------------------------------------------------------------------------------|
| ądzanie danymi dotyczącymi tożsamości przypisanymi do konta.                                                                                     |                                                         |                                                                                                    |
| FORMACJE O KONCIE Właściciel konta Imię Nazwisko Adres poczty elektronicznej oczekujący na potwierdzenie imie.nazwisko@mail.com Wyśli kod aktywa | mień Stan konta<br>Aktywne Zamknij<br>Niewymagane Zmień | Nawigacja           Dane dotyczące tożsamości           Profile powiązane z kontem           Użytkowane profile innych kont           Zarządzane konta osób frycznych           Zarządzane konta podmiotów           Administratorzy konta |
| ANE IDENTYFIKACYJNE       Identyfikator TI     Wartość TI       PESEL     12011940619                                                            | Państwo nadania 11<br>POLSKA                            | INFORMACJA<br>Mažesz dodać nowe lub zmienić istniejące dane<br>identyfikacyjne poprzez utworzenie wniosku o zmianę<br>danych.                                                                                                    |

Rysunek 63 - Zmiana nazwy użytkownika

#### 3. Wypełnij następujące pola:

Tabela 10 - Zmiana nazwy użytkownika - opis pól

| Pole                                   | Znaczenie                                                                                                    |
|----------------------------------------|----------------------------------------------------------------------------------------------------|
| Nowa nazwa użytkownika                 | Podać nową nazwę użytkownika, która będzie wykorzystywana podczas<br>logowania się do systemu.                          |
| Powtórzenie nowej nazwy<br>użytkownika | W celu potwierdzenia nazwy użytkownika wpisz tę samą nazwę, która została umieszczona w polu <i>Nazwa użytkownika</i> . |

| C MODUŁ ZARZĄDZANIA KONTAMI UŻYTKOW      | VNIKÓW I PODMIOTÓW                  | <u>_</u> = |
|------------------------------------------|-------------------------------------|------------|
|                                          | A                                   |            |
| Zalogowany uzytkownik: phopi-98010303781 | NIZZWISKO                           |            |
|                                          |                                     |            |
|                                          | Zmiana nazwy użytkownika            |            |
|                                          | Aktualna nazwa użytkownika          |            |
|                                          | login                               |            |
|                                          | Nowa nazwa użytkownika              |            |
|                                          | imie.nazwisko                       |            |
|                                          | Powtórzenie nowej nazwy użytkownika |            |
|                                          | imie.nazwisko                       |            |
|                                          |                                     |            |
|                                          | Zmień nazwę użytkownika             |            |
|                                          | Anuluj                              |            |
|                                          |                                     |            |
|                                          |                                     |            |

Rysunek 64 - Zmiana nazwy użytkownika - formularz

4. Wybierz przycisk Zamień nazwę użytkownika.

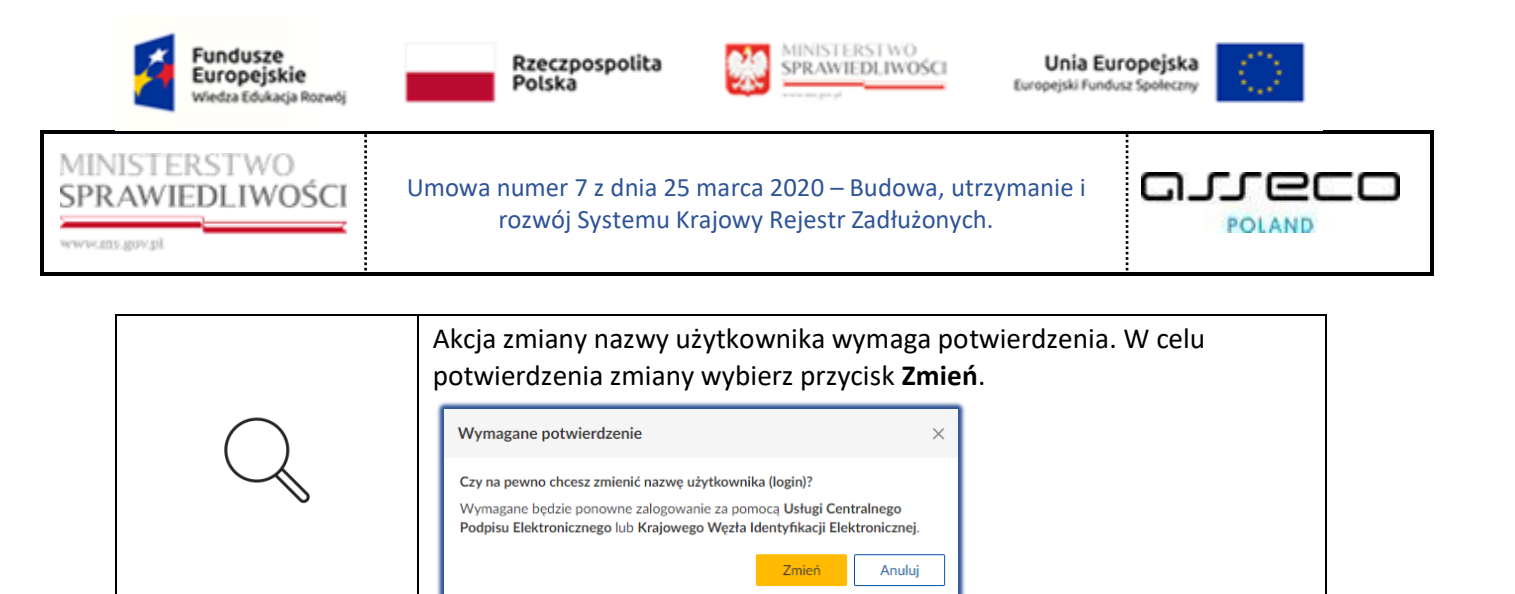

- 5. Zaloguj się ponownie do *MODUŁU TOŻSAMOŚĆ* z wykorzystaniem UCPE lub WK.
- 6. W celu wycofania się z czynności zmiany, wybierz Anuluj.

| Wymagane potwierdzenie     ×       Czy na pewno chcesz zrezygnować ze zmiany nazwy użytkownika (loginu)? |   | Akcja anulowania zmiany nazwy użytkownika wymaga potwierdzenia. W celu potwierdzenia anulowania zmiany wybierz przycisk <b>Zrezygnuj</b> .                                               |  |  |
|----------------------------------------------------------------------------------------------------|---|----------------------------------------------------------------------------------------------------|--|--|
| Wprowadzone zmiany zostaną utracone.           Zrezygnuj         Anuluj                                  | Q | Wymagane potwierdzenie       ×         Czy na pewno chcesz zrezygnować ze zmiany nazwy użytkownika (loginu)?         Wprowadzone zmiany zostaną utracone.         Zrezygnuj       Anuluj |  |  |

#### 8.1.2. Zmiana adresu poczty elektronicznej

W celu zmiany adresu poczty elektronicznej użytkownika wykonaj poniższe czynności:

- 1. Wykonaj kroki z rozdziału 8.1 Dane dotyczące tożsamości.
- 2. W sekcji <u>Informacje o koncie</u> dla wiersza *Potwierdzony adres poczty elektronicznej* wybierz przycisk **Zmień**.

| MODUŁ ZARZĄDZANIA KONTAMI UŻY                                | TKOWNIKÓW I PODMIOTÓW                                  |       |                                              |                                                                                                    |
|--------------------------------------------------------------|--------------------------------------------------------|-------|----------------------------------------------|----------------------------------------------------------------------------------------------------|
| Zarządzanie danymi dotyczącymi tożsamości                    | przypisanymi do konta.                                 |       |                                              |                                                                                                    |
| INFORMACJE O KONCIE                                          |                                                        |       |                                              | Nawigacja                                                                                                    |
| Właściciel konta<br>Imię Nazwisko                            | 133         Nazwa użytkownika (login)<br>imie.nazwisko | Zmień | Stan konta<br>Aktywne Zamknij                | Dane dotyczące tożsamości     Profile powiązane z kontem     Użytkowane profile innych kont     Zarządzane konta osób fizycznych |
| Potwierdzony adres poczty elekt<br>nazwisko.imie@yopmail.com | ronicznej                                              | Zmień | Potwierdzanie logowania<br>Niewymagane Zmień | Zarządzane konta podmiotów     Administratorzy konta                                                                             |
| Identyfikator 11                                             | Wartość ⊺⊥                                             |       | Państwo nadania †↓                           | INFORMACJA ^                                                                                                    |
| PESEL                                                        | 12011940619                                            |       | POLSKA                                       | Możesz dodać nowe lub zmienić istniejące dane<br>identyfikacyjne poprzez utworzenie wniosku o zmianę<br>danych.                  |
|                                                              |                                                        |       |                                              | Zmień hasło do konta                                                                                                    |

Rysunek 65 - Zmiana adresu poczty elektronicznej

3. W wyświetlonym oknie uzupełnij następujące pola:

| Fundusze<br>Europejskie<br>Wiedza Edukacja Rozwój | Rzeczpospolita<br>Polska WINISTERSTWO<br>SPRAWIEDLIWOŚCI<br>Europejski fundusz Społeczny                                                      |                       |  |  |  |  |
|---------------------------------------------------|----------------------------------------------------------------------------------------------------|-----------------------|--|--|--|--|
| MINISTERSTWO<br>SPRAWIEDLIWOŚCI<br>www.ens.gov.pl | Umowa numer 7 z dnia 25 marca 2020 – Budowa, utrzy<br>rozwój Systemu Krajowy Rejestr Zadłużonych.                                             | rmanie i              |  |  |  |  |
| MINISTERSI<br>SPRAWIEDL                           | WO<br>IWOŚCI MOja tożsamość<br>KRZ - Krajowy Rejestr Zadłużonych<br>AMI UŻYTKOWNIKÓW I PODMIOTÓW                                              | III 🂠 Nazwisko Imię 🕛 |  |  |  |  |
|                                                   | Zmiana lub potwierdzenie adresu poczty<br>elektronicznej<br>Aktualny adres poczty elektronicznej<br>nazwisko.imie@yopmail.com                 |                       |  |  |  |  |
|                                                   | Nowy adres poczty elektronicznej<br>imie.nazwisko@yopmail.com<br>Powtórzenie nowego adresu poczty elektronicznej<br>imie.nazwisko@yopmail.com |                       |  |  |  |  |
|                                                   | Zmień adres poczty elektronicznej Anuluj                                                                                                    |                       |  |  |  |  |

Rysunek 66 - Zmiana lub potwierdzenie adresu poczty elektroniczne

| Pole                                               | Znaczenie                                                                                                    |
|----------------------------------------------------|----------------------------------------------------------------------------------------------------|
| Nowy adres poczty<br>elektronicznej                | Podać nowy adres poczty elektronicznej, który będzie wykorzystywany podczas zarządzania kontem.              |
| Powtórzenie nowego adresu<br>poczty elektronicznej | Wpisz ten sam adres, który wpisany został w polu Nowy adres poczty elektronicznej, w celu jej potwierdzenia. |

# 4. Wybierz przycisk Zmień adres poczty elektronicznej.

|            | Akcja zmiany adresu poczty elektronicznej wymaga potwierdzenia. W celu potwierdzenia zmiany wybierz przycisk <b>Zmień</b> . |  |  |  |
|------------|----------------------------------------------------------------------------------------------------|--|--|--|
| $\bigcirc$ | Wymagane potwierdzenie $	imes$                                                                                              |  |  |  |
| $\sim$     | Czy na pewno chcesz zmienić adres poczty elektronicznej?<br>Aby zatwierdzić zmianę, wybierz przycisk <b>Zmień</b> .         |  |  |  |
|            | Aby zatwierdzić zmianę, wybierz przycisk <b>Zmień</b> . Zmień Anuluj                                                        |  |  |  |

5. W celu wycofania się z czynności zmiany, wybierz **Anuluj**.

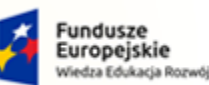

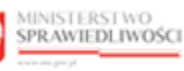

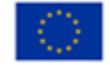

MINISTERSTWO SPRAWIEDLIWOŚCI ens anv ol

Umowa numer 7 z dnia 25 marca 2020 – Budowa, utrzymanie i rozwój Systemu Krajowy Rejestr Zadłużonych.

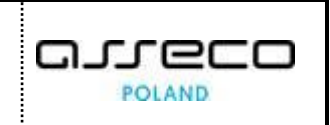

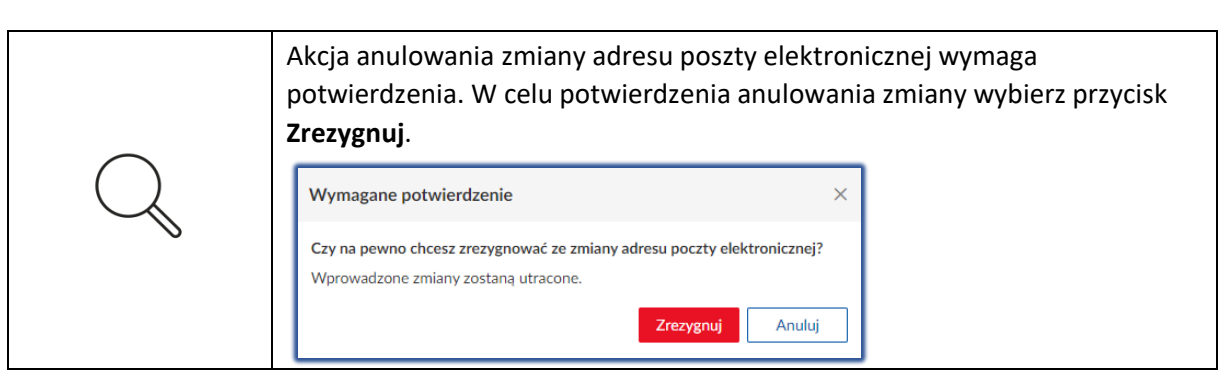

6. W sekcji Informacje o koncie pod wierszem Potwierdzony adres poczty elektronicznej ujawnił się dodatkowy wiersz Adres poczty elektronicznej oczekujący na potwierdzenie. Wybierz przycisk Potwierdź w celu potwierdzenia zmiany adresu e-mail.

| MODUŁ ZARZĄDZANIA KONTAMI UŻYTKO                                                                               | WNIKÓW I PODMIOTÓW                               |                                                                               | 1                                                                                                    |
|----------------------------------------------------------------------------------------------------|--------------------------------------------------|-------------------------------------------------------------------------------|----------------------------------------------------------------------------------------------------|
| KONTO UŻYTKOWNIKA<br>Zarządzanie danymi dotyczącymi tożsamości przyp                                           | isanymi do konta.                                |                                                                               |                                                                                                    |
| INFORMACJE O KONCIE                                                                                            |                                                  |                                                                               | Nawigacja                                                                                                    |
| Właściciel konta     Imię Nazwisko      Potwierdzony adres poczty elektronicznej     nazwisko.imie@yopmail.com | Nazwa użytkownika (login)<br>imie.nazwisko Zmień | Stan konta<br>Aktywne Zamknij<br>Potwierdzanie logowania<br>Niewymagane Zmień | Dane dotyczące tożsamości     Profile powiązane z kontem     Użytkowane profile innych kont     Zarządzane konta osób fizycznych     Zarządzane konta podmiotów     Administratorzy konta |
| Adres poczty elektronicznej oczekujący na<br>imie.nazwisko@yopmail.com                                         | i potwierdzenie Potwierdź                        |                                                                               |                                                                                                    |
| Idantufikatar 1                                                                                                | Wastaćć †                                        | Państwo nadania 11                                                            | INFORMACJA ^                                                                                                    |
| PESEL                                                                                                    | 12011940619                                      | Paristivo nadania  1<br>POLSKA                                                | Mozesz dodac nowe lub zmienic istniejące dane<br>identyfikacyjne poprzez utworzenie wniosku o zmianę<br>danych.                                                                           |

Rysunek 67 - Adres poczty elektronicznej oczekujący na potwierdzenie

7. Potwierdź zmianę adresu e-mail wpisując otrzymany kod mailem, a następnie wybierz przycisk Potwierdź.

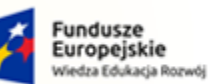

ie

Rzeczpospolita Polska

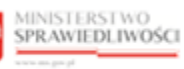

Unia Europejska Europejski Fundusz Społeczny

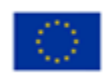

MINISTERSTWO SPRAWIEDLIWOŚCI

Umowa numer 7 z dnia 25 marca 2020 – Budowa, utrzymanie i rozwój Systemu Krajowy Rejestr Zadłużonych.

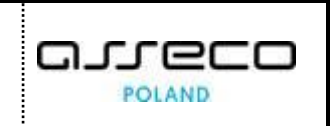

| MODUŁ ZARZĄDZANIA KONTAMI UŻYTKOWNIKÓW<br>KONTO UŻYTKOWNIKA<br>Zarządzanie danymi dotyczącymi tożsamości przypisanymi d                                                                                                    | / I PODMIOTÓW                                                                                                    |                                 |                                                                                                    |            |
|----------------------------------------------------------------------------------------------------|----------------------------------------------------------------------------------------------------|---------------------------------|----------------------------------------------------------------------------------------------------|------------|
| INFORMACJE O KONCIE         Imię Nazwisko       133       Nazwa imie.nz         Imię Nazwisko       133       Nazwa imie.nz         Potwierdzony adres poczty elektronicznej nazwisko.imie@yopmail.com       Nazwa imie.nz         Adres poczty elektronicznej oczekujący na potwierd imie.nazwisko@yopmail.com       Nazwa imie.nz | UŻytkownika (login) Stan konta<br>Wprowadzanie kodu aktywacyjnego<br>Kod aktywacyjny<br>Proszę wprowadzić kod aktywacyjny przesłany na adres poczty<br>elektronicznej imie.nazwisko@yopmail.com | × amknij<br>Zmień               | Nawigacja           Dane dotyczące tożsamości           Profile powiązane z kontem           Użytkowane profile innych kont           Zarządzane konta osób frzycznych           Zarządzane konta podmiotów           Administratorzy konta |            |
| DANE IDENTYFIKACYJNE                                                                                                    | Wartošć 11<br>12011940619                                                                                                    | Państwo<br>nadania ↑↓<br>POLSKA | INFORMACJA<br>Mozesz dodac nowe lub zmienic istniej<br>dane identyfikacyjne poprzez utworzen<br>wniosku o zmianę danych.                                                                                                    | ące<br>lie |

Rysunek 68 - Wprowadzenie kodu aktywacyjnego

8. Po podaniu kodu aktywacyjnego system wymaga potwierdzenia aktywacji adresu poczty elektronicznej. Wybierz przycisk **Aktywuj** w celu potwierdzenia.

| MODUŁ ZARZA                        | ADZANIA KONTAMI UŻ                                                  | YTKOWNIKÓW        | I PODMIOTÓW                                                                                     |                                                                            |                       |       |                                                                                                    | <u>.</u> ≡ |
|------------------------------------|---------------------------------------------------------------------|-------------------|-------------------------------------------------------------------------------------------------|----------------------------------------------------------------------------|-----------------------|-------|----------------------------------------------------------------------------------------------------|------------|
| Adres por<br>imie.nazv             | umie@yopmail.com<br>czty elektronicznej oczeku<br>visko@yopmail.com | ijący na potwierd | zenie Potwierdź                                                                                 | Niewym                                                                     | agane                 | Zmen  | Administratorzy konta                                                                                                    |            |
| DANE IDEN                          | TYFIKACYJNE                                                         |                   |                                                                                                 |                                                                            |                       |       |                                                                                                    |            |
| Identyfikate<br>PESEL<br>WNIOSKI O | or 11<br>ZMIANĘ DANYCH                                              |                   | Wymagane potwierd<br>Czy na pewno chcesz ał<br>imie.nazwisko@yopmail<br>Aby potwierdzić, wybier | zenie<br>ktywować adres poczty<br>l.com?<br>z przycisk Aktywuj.<br>Aktywuj | ×<br>v elektronicznej |       | INFORMACJA<br>Mozesz dodac nowe lub zmienic istniejące<br>dane identyfikacyjne poprzez utworzenie<br>wniosku o zmianę danych.<br>Zmień hasło do konta |            |
| Numer<br>wniosku                   | Rodzaj wniosku 11                                                   | Data utworzen     | ia Data weryfikacji ⊺⊥                                                                          | Sposób weryfikacji                                                         | Status †↓             | Akcje | OPCJE<br>Utwórz wniosek o zmianę                                                                                                    |            |
| 221                                | Zmiana lub<br>potwierdzenie adresu<br>poczty elektronicznej         | 03.09.2021        |                                                                                                 | POTWIERDZENIE                                                              | ZAREJESTROWA          | :     | Wyszukiwanie                                                                                                    |            |
| 220                                | Zmiana lub<br>potwierdzenie adresu<br>poczty elektronicznej         | 03.09.2021        | 03.09.2021                                                                                      | POTWIERDZENIE                                                              | ZATWIERDZON           |       | Fraza wyszukiwania                                                                                                    |            |

Rysunek 69 – Potwierdzenie aktywacji adresu poczty elektronicznej

9. W celu wycofania się z czynności potwierdzenia zmiany, wybierz Anuluj.

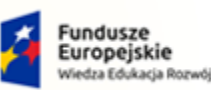

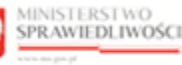

Unia Europejska Europejski Fundusz Społeczny

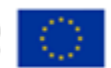

MINISTERSTWO SPRAWIEDLIWOŚCI

Umowa numer 7 z dnia 25 marca 2020 – Budowa, utrzymanie i rozwój Systemu Krajowy Rejestr Zadłużonych.

# 8.1.3. Zmiana hasła do konta

W celu zmiany hasła do konta wykonaj następujące czynności:

- 1. Wykonaj kroki z rozdziału 8.1 Dane dotyczące tożsamości.
- 2. W obszarze komunikatów i opcji dodatkowych wybierz przycisk Zmień hasło do konta.

| MODUŁ ZARZĄDZANIA KONTAMI UŻYTKOWNIKÓW I PODMIOTÓW                                                                                                    |                                              |                                                      |                                                                                                    |
|----------------------------------------------------------------------------------------------------|----------------------------------------------|------------------------------------------------------|----------------------------------------------------------------------------------------------------|
| KONTO UŻYTKOWNIKA<br>Zarządzanie danymi dotyczącymi tożsamości przypisanymi do konta.                                                                                                    |                                              |                                                      |                                                                                                    |
| INFORMACJE O KONCIE                                                                                                    |                                              |                                                      | Nawigacja                                                                                                    |
| Właścicieł konta     Imię Nazwa użytkownika     Imię Nazwa użytkownika     Imię Nazwisko     Potwierdzony adres poczty elektronicznej     nazwisko.imie@yopmail.com     Adres poczty elektronicznej oczekujący na potwierdzenie     Imie.nazwisko@yopmail.com DANE IDENTYFIKACYJNE | (login) Zmień Stan ko<br>Aktywn<br>Potwierdź | nta<br>e Zaniknij<br>dzanie logowania<br>agane Zmień | Dane dotyczące tożsamości     Profile powiązane z kontem     Użytkowane grofile innych kont     Zarządzane konta osób farycznych     Zarządzane konta godmiotów     Administratorzy konta |
| Identyfikator 11 Wartoś                                                                                                    | 56 TI                                        | Państwo nadania 🟗                                    | INFORMACJA ^                                                                                                    |
| PESEL 12011                                                                                                    | 940619                                       | POLSKA                                               | Mozesz dodac nowe lub zmienic istniejące dane<br>identyfikacyjne poprzez utworzenie wniosku o zmianę danych.                                                                              |
| WNIOSKI O ZMIANE DANYCH                                                                                                    |                                              |                                                      | Zmień hasło do konta                                                                                                    |

Rysunek 70 - Zmień hasło do konta

3. W wyświetlonym oknie *Wymagane potwierdzenie* wybierz przycisk **Zmień** w celu zmiany hasła i postępuj zgodnie treścią wyświetlonego komunikatu (zaloguj się ponownie do MT z wykorzystaniem UCPE lub WK).

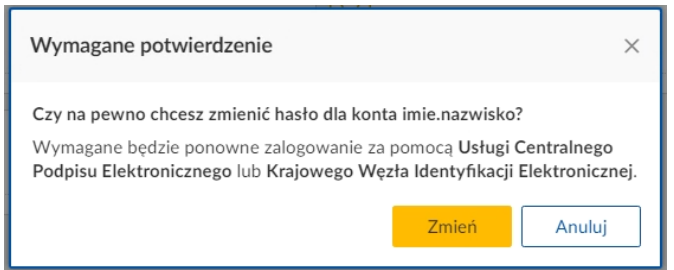

Rysunek 71 - Zatwierdzenie zmiany hasła

4. Wybierz przycisk *Anuluj* w celu przerwania akcji.

## 8.1.4. Zmiana potwierdzenia logowania

W celu dodania potwierdzania logowania kodem autoryzacyjnym lub usunięcia potwierdzenia logowania wykonaj następujące czynności:

- 1. Wykonaj kroki z rozdziału 8.1 Dane dotyczące tożsamości.
- 2. W sekcji Informacje o koncie dla wiersza Potwierdzanie logowania wybierz przycisk Zmień.

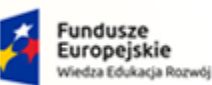

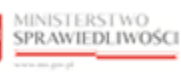

Unia Europejska Europejski Fundusz So

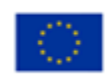

MINISTERSTWO SPRAWIEDLIWOŚCI ens.gov.pl

Umowa numer 7 z dnia 25 marca 2020 – Budowa, utrzymanie i rozwój Systemu Krajowy Rejestr Zadłużonych.

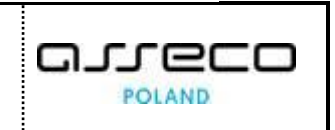

| KONTO UŻYTKOWNIKA<br>Zarządzanie danymi dotyczącymi tożsamości przyj | pisanymi do konta.                                |       |                                        |           |                                                                                                    |    |
|----------------------------------------------------------------------|---------------------------------------------------|-------|----------------------------------------|-----------|----------------------------------------------------------------------------------------------------|----|
| INFORMACJE O KONCIE                                                  | 33 (S) Nazwa użytkownika (login)<br>imie.nazwisko | Zmień | Stan konta                             | Zamknii   | Nawigacja Dane dotyczące tożsamości Profile powiązane z kontem                                                               | ^  |
| Potwierdzony adres poczty elektroni<br>nazwisko.imie@yopmail.com     | cznej                                             | Zmień | Potwierdzanie logowania<br>Niewymagane | Zmień     | Użytkowane profile innych kont     Zarządzane konta osób fizycznych     Zarządzane konta podmiotów     Administratorzy konta |    |
| DANE IDENTYFIKACYJNE                                                 |                                                   |       |                                        |           |                                                                                                    |    |
| ldentyfikator 1↓<br>PESEL                                            | Wartość 11<br>12011940619                         |       | Państwo na<br>POLSKA                   | adania †⊥ | INFORMACJA<br>Mozesz dodać nowe lub zmienić istniejące dane<br>identyfikacyjne poprzez utworzenie wniosku o zmiar<br>danych. | ne |

Rysunek 72 - Potwierdzanie logowania – zmień

3. W oknie Zmiana potwierdzania logowania wybierz z listy metodę potwierdzenia logowania kodem autoryzacyjnym.

| Zmiana potwierdzania logowania               |   |
|----------------------------------------------|---|
| Potwierdzanie logowania kodem autoryzacyjnym |   |
| Niewymagane                                  | ^ |
| Niewymagane                                  |   |
| Poczta elektroniczna                         |   |
| Anuluj                                       |   |
|                                              |   |

Rysunek 73 - Zmiana potwierdzania logowania lista

4. Wybierz przycisk Zmień potwierdzenie logowania.

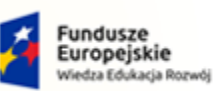

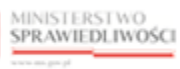

Unia Europejska Europejski Fundusz Społeczny

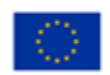

MINISTERSTWO SPRAWIEDLIWOŚCI

Umowa numer 7 z dnia 25 marca 2020 – Budowa, utrzymanie i rozwój Systemu Krajowy Rejestr Zadłużonych.

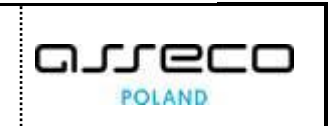

| Zmiana potwierdzania logowania               |
|----------------------------------------------|
| Potwierdzanie logowania kodem autoryzacyjnym |
| Poczta elektroniczna V                       |
|                                              |
| Zmień potwierdzanie logowania                |
| Anuluj                                       |
|                                              |

Rysunek 74 - Zmiana potwierdzenia logowania

| $\bigcirc$    | Akcja zmiany potwierdzania<br>logowania wymaga<br>zatwierdzenia. W celu<br>zaakceptowania zmiany<br>wybierz przycisk <b>Zmień</b> .                             | Wymagane potwierdzenie       ×         Czy na pewno chcesz zmienić potwierdzanie logowania kodem autoryzacyjnym?       Aby zatwierdzić zmianę, wybierz przycisk Zmień.         Zmień       Anuluj |
|---------------|----------------------------------------------------------------------------------------------------|----------------------------------------------------------------------------------------------------|
| $\mathcal{Q}$ | Akcja anulowania zmiany<br>potwierdzenia logowania<br>wymaga zatwierdzenia.<br>W celu potwierdzenia<br>anulowania zmiany wybierz<br>przycisk <b>Zrezygnuj</b> . | Wymagane potwierdzenie       ×         Czy na pewno chcesz zrezygnować ze zmiany potwierdzania logowania?       wprowadzone zmiany zostaną utracone.         Zrezygnuj       Anuluj               |

5. Przy kolejnym logowaniu wpisz kod jednorazowy, który przychodzi na skrzynkę mailową.

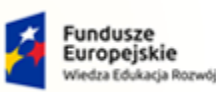

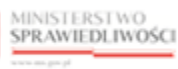

Unia Europejska Europejski Fundusz Społeczny

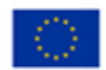

MINISTERSTWO SPRAWIEDLIWOŚCI

Umowa numer 7 z dnia 25 marca 2020 – Budowa, utrzymanie i rozwój Systemu Krajowy Rejestr Zadłużonych.

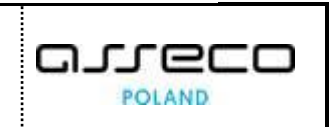

|                       |             | Polski |
|-----------------------|-------------|--------|
|                       | Zaloguj     |        |
| Kod poświadczenia i   |             |        |
|                       | VHC6dWsk2Cc |        |
| Kod jednorazowy       |             |        |
| Kod Jednorazowy       |             |        |
|                       |             |        |
|                       |             |        |
|                       |             |        |
|                       | Zaloguj     |        |
|                       |             |        |
| « Powrót do logowania |             |        |
|                       |             |        |
|                       |             |        |

Rysunek 75 - Okno logowania, do którego wprowadzamy kod jednorazowy

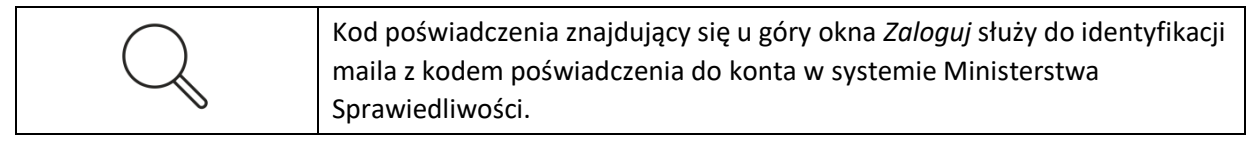

## 8.1.5. Wniosek o zmianę imienia lub nazwiska

W celu złożenia zgłoszenia o zmianę nazwiska wykonaj następujące czynności:

- 1. Wykonaj kroki z rozdziału 8.1 Dane dotyczące tożsamości.
- 2. W obszarze komunikatów i opcji dodatkowych *w panelu OPCJE* wybierz **Utwórz wniosek** *o zmianę danych.*

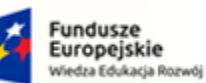

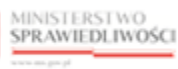

Unia Europejska Europejski Fundusz So

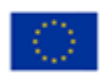

MINISTERSTWO SPRAWIEDLIWOŚCI ens anv ol

Umowa numer 7 z dnia 25 marca 2020 – Budowa, utrzymanie i rozwój Systemu Krajowy Rejestr Zadłużonych.

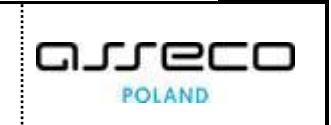

| UL ZARZĄDI               |                                                          | UW PODWIOTOW      |                          |                      |                     |           |                                                                                                    |
|--------------------------|----------------------------------------------------------|-------------------|--------------------------|----------------------|---------------------|-----------|----------------------------------------------------------------------------------------------------|
| ldentyfikator ↑<br>PESEL | 1                                                        | W<br>1:           | Vartość †↓<br>2011940619 |                      | Państwo n<br>POLSKA | adania †⊥ | INFORMACJA<br>Mozesz dodać nowe lub zmienić istniejące dane identyfikać<br>poprzez utworzenie wniosku o zmianę danych. |
| IOSKI O ZI               | MIANĘ DANYCH                                             |                   |                          |                      |                     |           | Zmień hasło do konta                                                                                                   |
| Numer<br>wniosku †↓      | Rodzaj wniosku 🏗                                         | Data utworzenia ᡝ | Data weryfikacji 🛍       | Sposób weryfikacji ᡝ | Status †↓           | Akcje     | OPCJE<br>Utwórz wniosek o zmiane danych                                                                                |
| 222                      | Zmiana hasła                                             | 03.09.2021        | 03.09.2021               | LOGOWANIE            | WYCOFANY            | :         |                                                                                                    |
| 221                      | Zmiana lub potwierdzenie<br>adresu poczty elektronicznej | 03.09.2021        | 03.09.2021               | POTWIERDZENIE        | ZATWIERDZONY        | :         | Wyszukiwanie 7                                                                                                    |
| 220                      | Zmiana lub potwierdzenie<br>adresu poczty elektronicznej | 03.09.2021        | 03.09.2021               | POTWIERDZENIE        | ZATWIERDZONY        | 1         |                                                                                                    |
| 219                      | Zmiana lub potwierdzenie<br>adresu poczty elektronicznej | 03.09.2021        | 03.09.2021               | POTWIERDZENIE        | WYCOFANY            | :         | Rodzaj wniosku<br>Wybierz                                                                                              |
| 216                      | Zmiana nazwy użytkownika                                 | 02.09.2021        | 02.09.2021               | LOGOWANIE            | WYCOFANY            | :         | Status<br>Wybierz                                                                                                    |
|                          |                                                          |                   |                          |                      |                     | ▷ ▷ 5 ∨   | Wyszukaj                                                                                                    |
|                          |                                                          |                   |                          |                      |                     |           | Wyczyść                                                                                                    |

Rysunek 76 – Utwórz wniosek o zmianę danych

3. W rozwijanym oknie wyświetli się lista wniosków wybierz Wniosek o zmianę imienia lub nazwiska.

| DUŁ ZARZĄDZ         | ZANIA KONTAMI UŻYTKOWNIK                                 | ÓW I PODMIOTÓW    |                          |                      |                     |            |                                                                                                    |
|---------------------|----------------------------------------------------------|-------------------|--------------------------|----------------------|---------------------|------------|----------------------------------------------------------------------------------------------------|
| Identyfikator †     | i.                                                       | v<br>1            | Vartość †⊥<br>2011940619 |                      | Państwo r<br>POLSKA | nadania †⊥ | INFORMACJA<br>Możesz dodac nowe lub zmienic istniegące dane identytikacy<br>poprzez utworzenie wniosku o zmiane danych. |
| NOSKI O ZN          | MIANĘ DANYCH                                             |                   |                          |                      |                     |            | Zmień hasło do konta                                                                                                    |
| Numer<br>wniosku †↓ | Rodzaj wniosku 🛍                                         | Data utworzenia 🏗 | Data weryfikacji 🛍       | Sposób weryfikacji 🕮 | Status 🕮            | Akcje      | OPCJE                                                                                                    |
| 222                 | Zmiana hasła                                             | 03.09.2021        | 03.09.2021               | LOGOWANIE            | WYCOFANY            | :          | Wniosek o zmianę imienia lub nazwiska                                                                                   |
| 221                 | Zmiana lub potwierdzenie<br>adresu poczty elektronicznej | 03.09.2021        | 03.09.2021               | POTWIERDZENIE        | ZATWIERDZONY        | 1          | <ul> <li>Wniosek o dodanie identyfikatora tożsamości</li> <li>Wniosek o zmianę identyfikatora tożsamości</li> </ul>     |
| 220                 | Zmiana lub potwierdzenie<br>adresu poczty elektronicznej | 03.09.2021        | 03.09.2021               | POTWIERDZENIE        | ZATWIERDZONY        | 1          | Wniosek potwierdzany przez organ uprawniony                                                                             |
| 219                 | Zmiana lub potwierdzenie<br>adresu poczty elektronicznej | 03.09.2021        | 03.09.2021               | POTWIERDZENIE        | WYCOFANY            | 1          | Rodzaj wniosku<br>Wybierz                                                                                               |
| 216                 | Zmiana nazwy użytkownika                                 | 02.09.2021        | 02.09.2021               | LOGOWANIE            | WYCOFANY            | :          | Status                                                                                                    |
|                     |                                                          |                   |                          |                      | ⋈ ଏ 1 2             | ▷ ▷ 5 ~    | WybierZ<br>Wyszukaj                                                                                                    |
|                     |                                                          |                   |                          |                      |                     |            | Wyczyść                                                                                                    |

Rysunek 77 - Wnioski o zmianę imienia lub nazwiska

4. W wyświetlonym oknie Wniosek o zmianę danych polu Wartość wpisz nowe imię lub nazwisko.

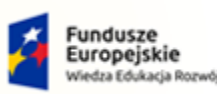

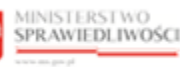

Unia Europejska ropejski Fundusz Społeczny

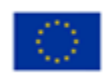

MINISTERSTWO SPRAWIEDLIWOŚCI

Umowa numer 7 z dnia 25 marca 2020 – Budowa, utrzymanie i rozwój Systemu Krajowy Rejestr Zadłużonych.

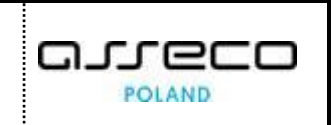

| YCH                                                |                                                                                 |
|----------------------------------------------------|---------------------------------------------------------------------------------|
| wiska użytkownika konta.                           |                                                                                 |
|                                                    | Nawigacja                                                                       |
| 133 (S) Nazwa użytkownika (login)<br>imie.nazwisko | Wróć do zarządzania kontem                                                      |
|                                                    |                                                                                 |
| West 1                                             | Możesz zmienić imię lub nazwisko użytkownika konta.                             |
| vivariose<br>imię2                                 | WSKAZÓWKA                                                                       |
|                                                    | Aby zatwierdzić wprowadzone zmiany, wybierz przycisk Przekaż<br>do weryfikacji. |
| Wartość                                            |                                                                                 |
| V Nazwisko2                                        | OPCJE Przekaż do weryfikacji Zrezygnuj z edycji wniosku                         |
|                                                    | VCH wike ubytkownika konta.                                                     |

Rysunek 78 - Zmiana imienia oraz nazwiska – formularz

We wniosku o zmianę danych można zmienić jeden z identyfikatorów lub jednocześnie imię i nazwisko.

- 5. Wybierz przycisk **Przekaż do weryfikacji**, jeśli chcesz kontynuować zmianę imienia lub nazwiska użytkownika konta.
- 6. Zaloguj się ponownie do *MODUŁU TOŻSAMOŚĆ* z wykorzystaniem *UCPE* lub *WK*.

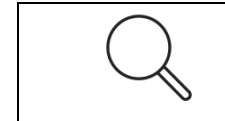

Ponowne logowanie powinno odbyć się w wykorzystaniem podpisu, który zawiera nowe imię lub nazwisko i identyfikator osobisty zgodny z danymi przypisanymi do konta.

7. Wybierz przycisk *Zrezygnuj z edycji wniosku*, jeśli chcesz przerwać akcję zmiany imienia lub nazwiska.

# 8.1.6. Wniosek o dodanie identyfikatora tożsamości

Dodanie identyfikatora tożsamości realizujemy według poniższych kroków:

- 1. Wykonaj kroki z rozdziału 8.1 Dane dotyczące tożsamości.
- 2. W obszarze komunikatów i opcji dodatkowych *w panelu OPCJE* wybierz *Utwórz wniosek o zmianę danych.*

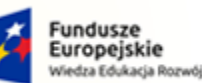

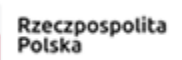

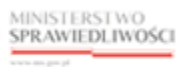

Unia Europejska Europejski Fundusz Sp

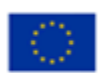

MINISTERSTWO SPRAWIEDLIWOŚCI ens accord

Umowa numer 7 z dnia 25 marca 2020 – Budowa, utrzymanie i rozwój Systemu Krajowy Rejestr Zadłużonych.

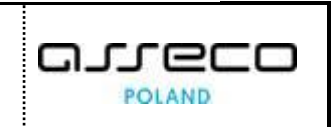

| dentyfikator        | 1                                                        | v                 | lartość ti         |                       | Państwo n    | adania ti  | INFORMACJA                                                                                              |
|---------------------|----------------------------------------------------------|-------------------|--------------------|-----------------------|--------------|------------|----------------------------------------------------------------------------------------------------|
| PESEL               | 14                                                       | 1                 | 2011940619         |                       | POLSKA       | and the 10 | Mozesz dodac nowe lub zmienic istniejące dane identytika<br>poprzez utworzenie wniosku o zmianę danych. |
| IOSKI O ZI          | MIANĘ DANYCH                                             |                   |                    |                       |              |            | Zmień hasło do konta                                                                                    |
| Numer<br>wniosku ↑↓ | Rodzaj wniosku 🏗                                         | Data utworzenia 🏗 | Data weryfikacji 🕮 | Sposób weryfikacji †1 | Status †↓    | Akcje      | OPCJE                                                                                                   |
| 222                 | Zmiana hasła                                             | 03.09.2021        | 03.09.2021         | LOGOWANIE             | WYCOFANY     | :          |                                                                                                    |
| 221                 | Zmiana lub potwierdzenie<br>adresu poczty elektronicznej | 03.09.2021        | 03.09.2021         | POTWIERDZENIE         | ZATWIERDZONY | :          | Wyszukiwanie 7                                                                                          |
| 220                 | Zmiana lub potwierdzenie<br>adresu poczty elektronicznej | 03.09.2021        | 03.09.2021         | POTWIERDZENIE         | ZATWIERDZONY | :          |                                                                                                    |
| 219                 | Zmiana lub potwierdzenie<br>adresu poczty elektronicznej | 03.09.2021        | 03.09.2021         | POTWIERDZENIE         | WYCOFANY     | :          | Rodzaj wniosku<br>Wybierz                                                                               |
| 216                 | Zmiana nazwy użytkownika                                 | 02.09.2021        | 02.09.2021         | LOGOWANIE             | WYCOFANY     | :          | Status<br>Wybierz                                                                                       |
|                     |                                                          |                   |                    |                       |              | ▷ ▷ 5 ∨    | ,<br>Mõremukai                                                                                          |
|                     |                                                          |                   |                    |                       |              |            | wyszukaj                                                                                                |

Rysunek 79 – Utwórz wniosek o zmianę danych

3. W rozwijanym oknie wyświetli się lista wniosków wybierz Wniosek o dodanie identyfikatora tożsamości.

| Identyfikator       | 1                                                        | v                 | /artość †↓         |                       | Państwo r    | adania †↓ | INFORMACJA                                                                                               |
|---------------------|----------------------------------------------------------|-------------------|--------------------|-----------------------|--------------|-----------|----------------------------------------------------------------------------------------------------|
| PESEL               |                                                          | 1                 | 2011940619         |                       | POLSKA       |           | Mozesz dodac nowe lub zmienic istniejące dane identytikae<br>poprzez utworzenie wniosku o zmianę danych. |
|                     |                                                          |                   |                    |                       |              |           | Zmień hasło do konta                                                                                     |
| Numer<br>wniosku †1 | Rodzaj wniosku 🟗                                         | Data utworzenia 🏗 | Data weryfikacji 🕮 | Sposób weryfikacji †1 | Status 11    | Akcje     | OPCJE                                                                                                    |
| 222                 | Zmiana hasta                                             | 03.09.2021        | 03.09.2021         | LOGOWANIE             | WYCOFANY     | :         | Wniosek o zmianę imienia lub nazwiska                                                                    |
| 221                 | Zmiana lub potwierdzenie<br>adresu poczty elektronicznej | 03.09.2021        | 03.09.2021         | POTWIERDZENIE         | ZATWIERDZONY | :         | Wniosek o dodanie identyfikatora tożsamości<br>Wniosek o zmianę identyfikatora tożsamości                |
| 220                 | Zmiana lub potwierdzenie<br>adresu poczty elektronicznej | 03.09.2021        | 03.09.2021         | POTWIERDZENIE         | ZATWIERDZONY | :         | Wniosek potwierdzany przez organ uprawniony                                                              |
| 219                 | Zmiana lub potwierdzenie<br>adresu poczty elektronicznej | 03.09.2021        | 03.09.2021         | POTWIERDZENIE         | WYCOFANY     | :         | Rodzaj wniosku<br>Wybierz                                                                                |
| 216                 | Zmiana nazwy użytkownika                                 | 02.09.2021        | 02.09.2021         | LOGOWANIE             | WYCOFANY     | :         | Status                                                                                                   |
|                     |                                                          |                   |                    |                       | \            | ▷ ▷ 5 ∽   | Wybierz<br>Wyszukaj                                                                                      |

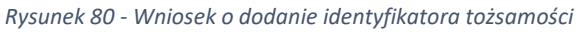

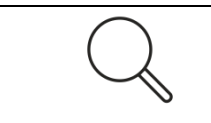

Identyfikator zostanie dodany, jeżeli zostanie odczytany z podpisu elektronicznego wraz z imieniem i nazwiskiem zgodnymi z danymi użytkownika na koncie.

- 4. W oknie Dane identyfikacyjne wyświetli się obecny identyfikator (np.: PESEL).
- 5. Wybierz przycisk Dodaj identyfikator w celu dodania kolejnego identyfikatora.

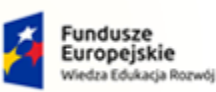

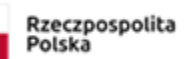

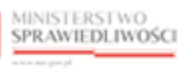

Unia Europejska Europejski Fundusz Społeczny

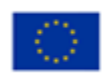

MINISTERSTWO SPRAWIEDLIWOŚCI

Umowa numer 7 z dnia 25 marca 2020 – Budowa, utrzymanie i rozwój Systemu Krajowy Rejestr Zadłużonych.

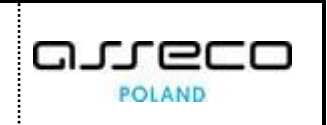

| DANE IDENTYFIKACYJNE |                  |                 |   |                                                                                                    |
|----------------------|------------------|-----------------|---|----------------------------------------------------------------------------------------------------|
| PESEL                | Wartość          | Państwo nadania |   | INFORMACJA ^<br>Możesz przypisać do konta nowy identyfikator tożsamości<br>za pomocą przycisku Dodaj identyfikator. |
| PESEL                | 12011940619      | Polska          | ~ | OPCJE                                                                                                    |
|                      | + DODAJ IDENTYFI | IKATOR          |   | Przekaż do weryfikacji                                                                                              |
| L                    |                  |                 |   | Zrezygnuj z edycji wniosku                                                                                          |

Rysunek 81 - Dodaj identyfikator – przycisk

| DANE IDENTYFIKACYJNE     |                       |                 |                                                                                                    |
|--------------------------|-----------------------|-----------------|----------------------------------------------------------------------------------------------------|
| PESEL                    |                       |                 | INFORMACJA ^                                                                                        |
| Identyfikator            | Wartość               | Państwo nadania | Mozesz przypisać do konta nowy identyfikator tozsamości<br>za pomocą przycisku Dodaj identyfikator. |
| PESEL                    | 12011940619           | Polska          |                                                                                                    |
|                          |                       |                 | OPCJE                                                                                               |
| Dodawany identyfikator   |                       | Ε               | Przekaż do weryfikacji                                                                              |
| Identyfikator            | Wartość               | Państwo nadania | Zrezygnuj z edycji wniosku                                                                          |
| Wybierz ~                |                       | Wybierz v       |                                                                                                    |
| Wskaż typ identyfikatora |                       |                 |                                                                                                    |
|                          |                       |                 | UWAGA                                                                                               |
|                          | + DODAJ IDENTYFIKATOR |                 | <ul> <li>Należy wskazać typ dodawanego identyfikatora.</li> </ul>                                   |
|                          |                       |                 | -                                                                                                   |

Rysunek 82 - Dodaj identyfikator - formularz

#### 6. Wyświetli się formularz Dodawany identyfikator, który zawiera następujące pola:

Tabela 12 - Dodaj identyfikator - pola do wypełnienia

| Pole            | Znaczenie                                                                                                    |
|-----------------|----------------------------------------------------------------------------------------------------|
| Identyfikator   | Po naciśnięciu pola Wybierz wyświetli się lista rozwijana z dostępnymi rodzajami identyfikatorów np.: NIP, dowód osobisty lub karta stałego pobytu. |
| Wartość         | Pole tekstowe, w którym wpisz numer dokumentu.                                                                                                    |
| Państwo wydania | Po naciśnięciu pola Wybierz wyświetli się lista rozwijana, z której wybierz Kraj<br>wydania dokumentu.                                              |

| DAN | E IDENTYFIKACYJNE                                                               |                       |                            |   |                                                                                                    |
|-----|---------------------------------------------------------------------------------|-----------------------|----------------------------|---|----------------------------------------------------------------------------------------------------|
| PE  | PESEL  NIP Dowód osobisty lub karta stałego pobytu                              | Wartość               | Państwo nadania            |   | INFORMACJA  Możesz przypisać do konta nowy identyfikator tożsamości za pomocą przycisku Dodaj identyfikator. |
| Do  | Paszport<br>Osobisty numer identyfikacyjny<br>Osobisty dokument identyfikacyjny | 12011940619           | POISKA                     |   | OPCJE<br>Przekaż do weryfikacji                                                                              |
|     | Numer identyfikacji podatkowej w ramach EU Wybierz                              | Wartość               | Państwo nadania<br>Wybierz | ~ | Zrezygnuj z edycji wniosku                                                                                   |
| E   |                                                                                 | + DODAJ IDENTYFIKATOR |                            |   | UWAGA<br>Należy wskazać typ dodawanego identyfikatora.                                                       |

Rysunek 83 - Dodaj identyfikator – rodzaje identyfikatorów

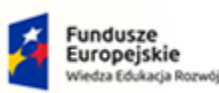

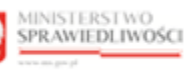

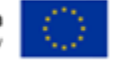

MINISTERSTWO SPRAWIEDLIWOŚCI

Umowa numer 7 z dnia 25 marca 2020 – Budowa, utrzymanie i rozwój Systemu Krajowy Rejestr Zadłużonych.

Dostępne rodzaje identyfikatorów: PESEL, NIP, Dowód osobisty lub karta stałego pobytu, Paszport, Osobisty numer/dowód identyfikacyjny, Numer identyfikacji podatkowej w ramach EU lub Inny identyfikator lokalny.

| Inny identyfikator lokalny |             |                 |  |
|----------------------------|-------------|-----------------|--|
| Identyfikator              | Wartość     | Państwo nadania |  |
| Inny identyfikator lokalny | DD:PL-12345 | Polska          |  |

7. Uzupełnij wymagane pola i w celu potwierdzenia wprowadzonych danych wybierz przycisk *Przekaż do weryfikacji.* 

| Identyfikator         Wartość         Państwo nadania           PESEL         12011940619         Polska         v | Możesz przypisać do konta nowy identyfikator tożsamości<br>za nomoca przysielu Dodaj identyfikator |
|----------------------------------------------------------------------------------------------------|----------------------------------------------------------------------------------------------------|
| PESEL V 12011940619 Polska V                                                                                       | za pomocą przycisku bouaj idencynkator.                                                            |
|                                                                                                    |                                                                                                    |
| Aszport Xartość Państwo nadania                                                                                    | Aby zatwierdzić wprowadzone zmiany, wybierz przycisk Pr<br>do weryfikacji.                         |
| Paszport     V     XX:1234567     Polska     v                                                                     | OPCJE                                                                                              |
|                                                                                                    | Przekaż do weryfikacji                                                                             |

Rysunek 84 - Dodaj identyfikator - przykładowe dane

- 8. Zaloguj się ponownie do *MODUŁU TOŻSAMOŚĆ* z wykorzystaniem UCPE lub WK.
- 9. Jeśli chcesz zrezygnować z dodawania nowego identyfikatora, wykonaj następujące czynności:
  - a. Kliknij na przycisk **Zrezygnuj z edycji wniosku**.
  - b. Wybierz przycisk *Zrezygnuj* w celu przerwania akcji dodania nowego identyfikatora.

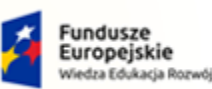

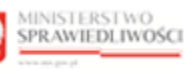

Unia Europejska Europejski Fundusz Społeczny

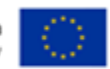

MINISTERSTWO SPRAWIEDLIWOŚCI

Umowa numer 7 z dnia 25 marca 2020 – Budowa, utrzymanie i rozwój Systemu Krajowy Rejestr Zadłużonych.

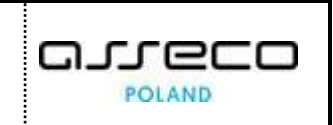

#### 8.1.7. Wniosek o zmianę identyfikatora tożsamości.

Aby złożyć wniosek o zmianę identyfikatora tożsamości wykonaj poniższe czynności:

- 1. Wykonaj kroki z rozdziału 8.1 Dane dotyczące tożsamości.
- 2. W obszarze komunikatów i opcji dodatkowych *w panelu OPCJE* wybierz **Utwórz wniosek** *o zmianę danych.*

| ldentyfikator †↓    |                                                          | W                 | ′artość ↑↓         |                      | Państwo n    | adania †↓ | INFORMACJA                                  |
|---------------------|----------------------------------------------------------|-------------------|--------------------|----------------------|--------------|-----------|---------------------------------------------|
| PESEL               |                                                          | 12                | 2011940619         |                      | POLSKA       |           | poprzez utworzenie wniosku o zmianę danych. |
|                     |                                                          |                   |                    |                      |              |           | Zmień hasło do konta                        |
| IOSKI O ZMI         | ANĘ DANYCH                                               |                   |                    |                      |              |           |                                             |
| Numer<br>wniosku †↓ | Rodzaj wniosku 🕸                                         | Data utworzenia 🔱 | Data weryfikacji ᡝ | Sposób weryfikacji ᡝ | Status ↑↓    | Akcje     | OPCJE                                       |
| 222                 | Zmiana hasła                                             | 03.09.2021        | 03.09.2021         | LOGOWANIE            | WYCOFANY     | :         |                                             |
| 221                 | Zmiana lub potwierdzenie<br>adresu poczty elektronicznej | 03.09.2021        | 03.09.2021         | POTWIERDZENIE        | ZATWIERDZONY | :         | Wyszukiwanie 7                              |
| 220                 | Zmiana lub potwierdzenie<br>adresu poczty elektronicznej | 03.09.2021        | 03.09.2021         | POTWIERDZENIE        | ZATWIERDZONY | :         |                                             |
| 219                 | Zmiana lub potwierdzenie<br>adresu poczty elektronicznej | 03.09.2021        | 03.09.2021         | POTWIERDZENIE        | WYCOFANY     | :         | Rodzaj wniosku<br>Wybierz                   |
| 216                 | Zmiana nazwy użytkownika                                 | 02.09.2021        | 02.09.2021         | LOGOWANIE            | WYCOFANY     | ÷         | Status<br>Wybierz                           |
|                     |                                                          |                   |                    |                      | \            | > > 5 ~   |                                             |
|                     |                                                          |                   |                    |                      |              |           | Wyszukaj                                    |

Rysunek 85 – Utwórz wniosek o zmianę danych

3. W rozwijanym oknie wyświetli się lista wniosków wybierz *Wniosek o zmianę identyfikatora tożsamości.* 

| dentyfikator ti     |                                                          | W                  | /artość ti          |                      | Państwo n    | adania ti | INFORMACJA                                                                                               |
|---------------------|----------------------------------------------------------|--------------------|---------------------|----------------------|--------------|-----------|----------------------------------------------------------------------------------------------------|
| PESEL               |                                                          | 1:                 | 2011940619          |                      | POLSKA       |           | Mozesz dodac nowe lub zmienic istniejące dane identytikac<br>poprzez utworzenie wniosku o zmianę danych. |
|                     |                                                          |                    |                     |                      |              |           | Zmień hasło do konta                                                                                     |
| Numer<br>vniosku †⊥ | Rodzaj wniosku 🏗                                         | Data utworzenia ↑↓ | Data weryfikacji †1 | Sposób weryfikacji 🏦 | Status †↓    | Akcje     | OPCJE                                                                                                    |
| 222                 | Zmiana hasła                                             | 03.09.2021         | 03.09.2021          | LOGOWANIE            | WYCOFANY     | :         | Wniosek o zmianę imienia lub nazwiska                                                                    |
| 221                 | Zmiana lub potwierdzenie<br>adresu poczty elektronicznej | 03.09.2021         | 03.09.2021          | POTWIERDZENIE        | ZATWIERDZONY | :         | Wniosek o dodanie identyfikatora tożsamości<br>Wniosek o zmianę identyfikatora tożsamości                |
| 220                 | Zmiana lub potwierdzenie<br>adresu poczty elektronicznej | 03.09.2021         | 03.09.2021          | POTWIERDZENIE        | ZATWIERDZONY | :         | Wniosek potwierdzany przez organ uprawniony                                                              |
| 219                 | Zmiana lub potwierdzenie<br>adresu poczty elektronicznej | 03.09.2021         | 03.09.2021          | POTWIERDZENIE        | WYCOFANY     | :         | Rodzaj wniosku<br>Wybierz                                                                                |
| 216                 | Zmiana nazwy użytkownika                                 | 02.09.2021         | 02.09.2021          | LOGOWANIE            | WYCOFANY     | :         | Status                                                                                                   |
|                     |                                                          |                    |                     |                      |              | N 5 ∨     | Wybierz                                                                                                  |
|                     |                                                          |                    |                     |                      |              |           | Wyszukaj                                                                                                 |

Rysunek 86 - Wniosek o zmianę identyfikatora tożsamości

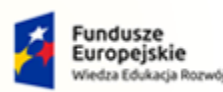

MINISTERSTWO SPRAWIEDLIWOŚCI

Umowa numer 7 z dnia 25 marca 2020 – Budowa, utrzymanie i rozwój Systemu Krajowy Rejestr Zadłużonych.

Rzeczpospolita

Polska

MINISTERSTWO

SPRAWIEDLIWOŚCI

Unia Europejska

POLAND

4. Wyświetli się okno *Dane identyfikacyjne*, w którym tylko pole **Wartość** jest udostępnione do edycji.

| DANE IDENTYFIKACYJNE |             |                 |                                                                                              |
|----------------------|-------------|-----------------|----------------------------------------------------------------------------------------------|
| PESEL                | Wartość     | Państwo nadania | INFORMACJA ^<br>Możesz zmienić wybranego kdentyfikatora tożsamości<br>przypisanego do konta. |
| PESEL                | 12011940619 | Polska          | OPCJE                                                                                        |
|                      |             |                 | Przekaż do weryfikacji                                                                       |
|                      |             |                 | Zrezygnuj z edycji wniosku                                                                   |

Rysunek 87 - Zmiana numeru dotychczasowego identyfikatora tożsamości

5. Wypełnij pole **Wartość** i wybierz przycisk *Przekaż do weryfikacji* w celu zmiany numeru identyfikatora.

| DANE IDENTYFIKACYJNE   |   |                        |                           |   | INFORMACJA ^                                                                                |
|------------------------|---|------------------------|---------------------------|---|---------------------------------------------------------------------------------------------|
| PESEL                  |   |                        |                           |   | Możesz zmienić wartość wybranego identyfikatora tożsamości<br>przypisanego do konta.        |
| Identyfikator<br>PESEL | ~ | Wartość<br>19321703318 | Państwo nadania<br>Polska | ~ | WSKAZÓWKA<br>Aby zatwierzić wprowadzone zmiany, wybierz przyciak Przekaż<br>do weryfikacji. |
|                        |   |                        |                           |   | OPCJE<br>Przekaż do weryfikacji<br>Zrezygnuj z edycji wniosku                               |

Rysunek 88 - Przekaż do weryfikacji

6. Zaloguj się ponownie do *MODUŁU TOŻSAMOŚĆ* z wykorzystaniem *UCPE* lub *WK*.

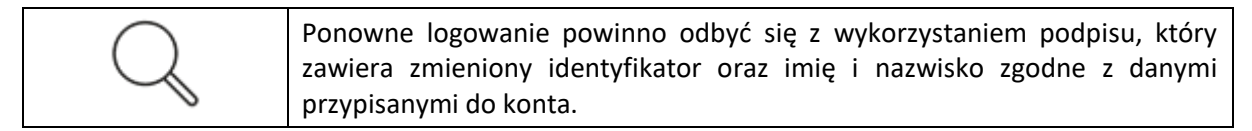

- 7. Jeśli chcesz zrezygnować ze zmiany identyfikatora, wykonaj następujące czynności:
  - a. Wybierz przycisk Zrezygnuj z edycji wniosku.
  - b. Kliknij przycisk **Zrezygnuj** w celu przerwania akcji zmiany numeru identyfikacji tożsamości.

# 8.1.8. Wniosek potwierdzony przez organ uprawniony

Jeżeli zakres zmian wykracza poza możliwości automatycznej weryfikacji, która następuje w czasie ponownego zalogowania, np. w przypadku jednoczesnej zmiany imienia, nazwiska oraz identyfikatora, powinien być utworzony wniosek do organu uprawnionego.

W tym celu wykonaj następujące czynności:

- 1. Wykonaj kroki z rozdziału 8.1 Dane dotyczące tożsamości.
- 2. W obszarze komunikatów i opcji dodatkowych *w panelu OPCJE* wybierz **Utwórz wniosek** *o zmianę danych.*

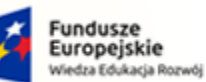

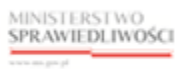

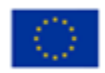

MINISTERSTWO SPRAWIEDLIWOŚCI

Umowa numer 7 z dnia 25 marca 2020 – Budowa, utrzymanie i rozwój Systemu Krajowy Rejestr Zadłużonych.

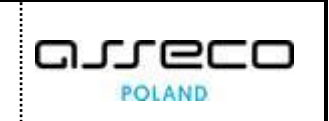

| dentynkator         | 11                                                       | v                  | Vartość 1↓         |                      | Państwo na   | adania †↓ | INFORMACJA<br>Mozesz dodac nowe lub zmienic istniejąci | a dane identyfikad |
|---------------------|----------------------------------------------------------|--------------------|--------------------|----------------------|--------------|-----------|--------------------------------------------------------|--------------------|
| PESEL               |                                                          | 1                  | 2011940619         |                      | POLSKA       |           | poprzez utworzenie wniosku o zmianę da                 | nych.              |
|                     |                                                          |                    |                    |                      |              |           | Zmień hasło do ko                                      | nta                |
| IOSKI O ZI          | MIANĘ DANYCH                                             |                    |                    |                      |              |           |                                                        |                    |
| Numer<br>wniosku †↓ | Rodzaj wniosku 🕸                                         | Data utworzenia 11 | Data weryfikacji ᡝ | Sposób weryfikacji ᡝ | Status 11    | Akcje     | OPCJE<br>Utwórz wniosek o zmiane                       | danvch             |
| 222                 | Zmiana hasła                                             | 03.09.2021         | 03.09.2021         | LOGOWANIE            | WYCOFANY     | :         |                                                        |                    |
| 221                 | Zmiana lub potwierdzenie<br>adresu poczty elektronicznej | 03.09.2021         | 03.09.2021         | POTWIERDZENIE        | ZATWIERDZONY | :         | Wyszukiwanie                                           | 7                  |
| 220                 | Zmiana lub potwierdzenie<br>adresu poczty elektronicznej | 03.09.2021         | 03.09.2021         | POTWIERDZENIE        | ZATWIERDZONY | ÷         | Fraza wyszukiwania                                     |                    |
| 219                 | Zmiana lub potwierdzenie<br>adresu poczty elektronicznej | 03.09.2021         | 03.09.2021         | POTWIERDZENIE        | WYCOFANY     | :         | Rodzaj wniosku<br>Wybierz                              |                    |
| 216                 | Zmiana nazwy użytkownika                                 | 02.09.2021         | 02.09.2021         | LOGOWANIE            | WYCOFANY     | :         | Status                                                 |                    |
|                     |                                                          |                    |                    |                      |              |           |                                                        |                    |

Rysunek 89 – Utwórz wniosek o zmianę danych

3. W rozwijanym oknie wyświetli się lista wniosków wybierz *Wniosek* potwierdzony przez organ uprawniony.

| Identyfikator 1 | 1                                                        | v                  | /artość †↓         |                       | Państwo r    | nadania †↓ | INFORMACJA                                                                                               |
|-----------------|----------------------------------------------------------|--------------------|--------------------|-----------------------|--------------|------------|----------------------------------------------------------------------------------------------------|
| PESEL           |                                                          | 1                  | 2011940619         |                       | POLSKA       |            | Mozesz dodać nowe lub zmienić istniejące dane identytikae<br>poprzez utworzenie wniosku o zmianę danych. |
|                 |                                                          |                    |                    |                       |              |            | Zmień hasło do konta                                                                                     |
| Numer           | Podraj wnjocku ti                                        | Data utworzenia †  | Data weryfikacji 1 | Spocób wepufikacii 1  | Statue 1     | Akcie      | OPCJE                                                                                                    |
| wniosku †↓      | Rouzaj wilosku (s                                        | Data diworzenia is |                    | Sposob Wei ynkaeji 1: | Status It    | Ancje      | Utwórz wniosek o zmianę danych                                                                           |
| 222             | Zmiana hasła                                             | 03.09.2021         | 03.09.2021         | LOGOWANIE             | WYCOFANY     |            | Wniosek o zmianę imienia lub nazwiska                                                                    |
| 221             | Zmiana lub potwierdzenie<br>adresu poczty elektronicznej | 03.09.2021         | 03.09.2021         | POTWIERDZENIE         | ZATWIERDZONY | :          | Wniosek o dodanie identyfikatora tożsamości<br>Wniosek o zmianę identyfikatora tożsamości                |
| 220             | Zmiana lub potwierdzenie<br>adresu poczty elektronicznej | 03.09.2021         | 03.09.2021         | POTWIERDZENIE         | ZATWIERDZONY | :          | Wniosek potwierdzany przez organ uprawniony                                                              |
| 219             | Zmiana lub potwierdzenie                                 | 03.09.2021         | 03.09.2021         | POTWIERDZENIE         | WYCOFANY     | :          | Rodzaj wniosku                                                                                           |
| 216             | Zmiana nazwy użytkownika                                 | 02.09.2021         | 02.09.2021         | LOGOWANIE             | WYCOFANY     |            | status                                                                                                   |
|                 |                                                          |                    |                    |                       | м д 1 2      | D N E Y    | Wybierz                                                                                                  |
|                 |                                                          |                    |                    |                       |              |            | Whereikai                                                                                                |

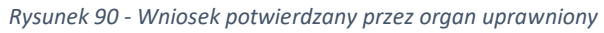

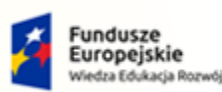

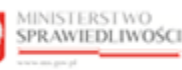

Unia Europejska Europejski Fundusz Społeczny

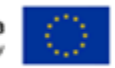

MINISTERSTWO SPRAWIEDLIWOŚCI

Umowa numer 7 z dnia 25 marca 2020 – Budowa, utrzymanie i rozwój Systemu Krajowy Rejestr Zadłużonych.

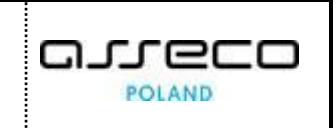

4. Zostanie wyświetlony formularz *Wniosek o zmianę danych.* W sekcji *Dane Identyfikacyjne* zweryfikuj, czy pola są prawidłowo wypełnione i w razie potrzeby wprowadź zmianę.

| mię               |                        |                 | INFORMACJA                                                                                                    |
|-------------------|------------------------|-----------------|----------------------------------------------------------------------------------------------------|
| Identyfikator     | Wartość                |                 | Možesz zmienić wartości danych identyńkacyjnych<br>przypisanych do konta lub dodać nowe dane za pomo-<br>przycisku Dodaj identyńkator. |
| Imię              | Imię2                  |                 |                                                                                                    |
| Nazwisko          |                        |                 | UWAGA                                                                                                    |
| Identificator     | Wartażó                |                 | Wniosek do organu uprawnionego powinien zostać<br>utworzony tylko w następujących przypadkach:                                         |
| Nazwisko          | Nazwisko2              |                 | <ul> <li>jednoczesnej zmiany identyfikatora oraz imienia<br/>nazwiska</li> </ul>                                                       |
| PESEL             |                        |                 | z danymi odczytanymi z podpisu elektronicznego<br>z logowania login.gov.pl.                                                            |
| Identyfikator     | Wartość                | Państwo nadania |                                                                                                    |
| PESEL             | 19321703318            | Polska          | ~                                                                                                    |
|                   | <br>+ DODAJ IDENTYFIKA | OR              | wskazówka                                                                                                    |
| ASADNIENIE        |                        |                 | Aby zatwierdzić wprowadzone zmlany, wybierz przyci<br>Przekaż do organu uprawnionego.                                                  |
| reść uzasadnienia |                        |                 | OPCJE                                                                                                    |
| Zmiana tożsamości |                        |                 |                                                                                                    |

Rysunek 91 - Wniosek o zmianę danych - formularz

| Tabela 13 - Dane identyfikacyjne |                                                                       |
|----------------------------------|-----------------------------------------------------------------------|
| Pole                             | Znaczenie                                                             |
| lmię                             | Twoje imię                                                            |
| Nazwisko                         | Twoje nazwisko                                                        |
| PESEL                            | Twój nr PESEL                                                         |
| Dodatkowy identyfikator          | Przycisk umożliwia wprowadzenie dodatkowego identyfikatora tożsamości |

5. Wybierz przycisk + DODAJ IDENTYFIKATOR w celu dodania nowego identyfikatora.

Sposób dodania identyfikatora został opisany w rozdziale 8.1.6.

- 6. W sekcji <u>Uzupełnienie</u> wpisz uzasadnienie dla organu uprawnionego.
- 7. Wybierz przycisk **Przekaż do organu uprawnionego**, aby zaakceptować wprowadzone zmiany.

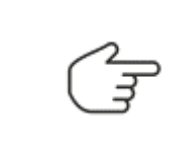

Skuteczna zmiana danych wymaga zatwierdzenia przez organ uprawniony.

Po pozytywnym rozpatrzeniu przez organ uprawniony wniosek przyjmuje status *Zatwierdzony*. Natomiast wniosek odrzucony przyjmuje status *Odrzucony*.

8. Wyświetli się lista Wnioski o zmianę danych.

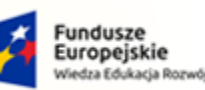

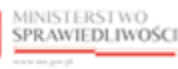

Unia Europejska Europejski Fundusz Społeczny

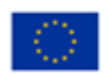

MINISTERSTWO SPRAWIEDLIWOŚCI

Umowa numer 7 z dnia 25 marca 2020 – Budowa, utrzymanie i rozwój Systemu Krajowy Rejestr Zadłużonych.

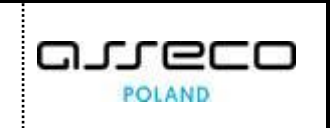

| Numer<br>wniosku †↓ | Rodzaj wniosku ↑↓                                        | Data utworzenia †↓ | Data weryfikacji ↑↓ | Sposób weryfikacji ᡝ | Status ↑↓      | Akcje | OPCJE                     | e danvch |
|---------------------|----------------------------------------------------------|--------------------|---------------------|----------------------|----------------|-------|---------------------------|----------|
| 223                 | Zmiana danych potwierdzana<br>przez organ uprawniony     | 03.09.2021         |                     | ORGAN UPRAWNIONY     | ZAREJESTROWANY | :     | Otworz wniosek o zmian    | uanych   |
| 222                 | Zmiana hasta                                             | 03.09.2021         | 03.09.2021          | LOGOWANIE            | WYCOFANY       | :     | Wyszukiwanie              | 8        |
| 221                 | Zmiana lub potwierdzenie<br>adresu poczty elektronicznej | 03.09.2021         | 03.09.2021          | POTWIERDZENIE        | ZATWIERDZONY   | :     |                           |          |
| 220                 | Zmiana lub potwierdzenie<br>adresu poczty elektronicznej | 03.09.2021         | 03.09.2021          | POTWIERDZENIE        | ZATWIERDZONY   | :     | Rodzaj wniosku<br>Wybierz |          |
| 219                 | Zmiana lub potwierdzenie<br>adresu poczty elektronicznej | 03.09.2021         | 03.09.2021          | POTWIERDZENIE        | WYCOFANY       | :     | Status<br>Wybierz         |          |
|                     |                                                          |                    |                     |                      | ∅ ₫ 1 2 ▷      | № 5 ~ | Wiezukai                  |          |

#### Rysunek 92 – Wnioski o zmianę danych – lista

#### 9. Dla wybranego wniosku w bloku Akcje wybierz ikonę Menu podręcznego.

| Ikona menu podręczneg | o : |
|-----------------------|-----|
|-----------------------|-----|

10. W rozwiniętym menu podręcznym wybierz ikonę **Pokaż**, aby wyświetlić szczegóły wniosku.

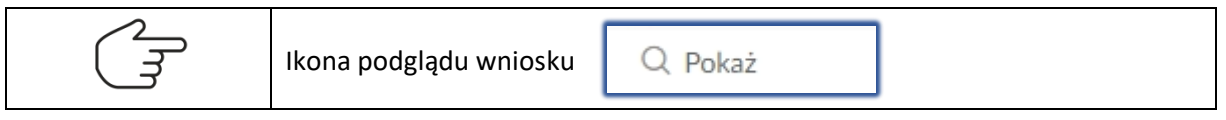

- 11. W celu wycofania wniosku z procedowania przez Organ uprawniony naciśnij ikonę **Menu podręcznego**.
- 12. W rozwiniętym menu podręcznym wybierz ikonę **Wycofaj**, aby wycofać wniosek:

|--|

a. Po tej czynności wniosek otrzyma status Wycofany.

| W | NIOSKI O ZI         | MIANĘ DANYCH                                         |                    |                    |                      |          |       |
|---|---------------------|------------------------------------------------------|--------------------|--------------------|----------------------|----------|-------|
|   | Numer<br>wniosku †↓ | Rodzaj wniosku †↓                                    | Data utworzenia †↓ | Data weryfikacji ᡝ | Sposób weryfikacji ئ | Status 💱 | Akcje |
|   | 223                 | Zmiana danych potwierdzana<br>przez organ uprawniony | 03.09.2021         | 03.09.2021         | ORGAN UPRAWNIONY     | WYCOFANY | :     |

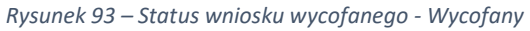

#### 8.1.9. Wyszukiwanie złożonych wniosków

Aby wyszukać wniosek z listy wniosków wykonaj następujące czynności:

- 1. Wykonaj kroki z rozdziału 8.1 Dane dotyczące tożsamości.
- 2. W panelu Wyszukiwanie wypełnij dostępne pola:

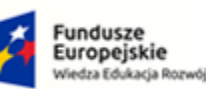

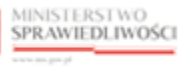

Unia Europejska Europejski Fundusz Społeczny

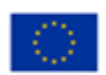

MINISTERSTWO SPRAWIEDLIWOŚCI

Umowa numer 7 z dnia 25 marca 2020 – Budowa, utrzymanie i rozwój Systemu Krajowy Rejestr Zadłużonych.

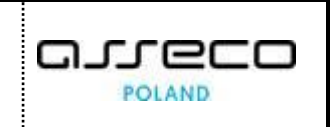

| WNIOSKI O Z         | MIANĘ DANYCH                                             |                   |                     |                      |                |       |                                           |
|---------------------|----------------------------------------------------------|-------------------|---------------------|----------------------|----------------|-------|-------------------------------------------|
| Numer<br>wniosku †↓ | Rodzaj wniosku 🟗                                         | Data utworzenia ᡝ | Data weryfikacji †↓ | Sposób weryfikacji 🔃 | Status ↑↓      | Akcje | OPCJE<br>Utwórz wniosek o zmiane danych v |
| 223                 | Zmiana danych potwierdzana<br>przez organ uprawniony     | 03.09.2021        |                     | ORGAN UPRAWNIONY     | ZAREJESTROWANY | :     |                                           |
| 222                 | Zmiana hasta                                             | 03.09.2021        | 03.09.2021          | LOGOWANIE            | WYCOFANY       | :     | Wyszukiwanie 8                            |
| 221                 | Zmiana lub potwierdzenie<br>adresu poczty elektronicznej | 03.09.2021        | 03.09.2021          | POTWIERDZENIE        | ZATWIERDZONY   | :     |                                           |
| 220                 | Zmiana lub potwierdzenie<br>adresu poczty elektronicznej | 03.09.2021        | 03.09.2021          | POTWIERDZENIE        | ZATWIERDZONY   | :     | Rodzaj wniosku<br>Wybierz ~               |
| 219                 | Zmiana lub potwierdzenie<br>adresu poczty elektronicznej | 03.09.2021        | 03.09.2021          | POTWIERDZENIE        | WYCOFANY       | ÷     | Status<br>Wybierz ~                       |
|                     |                                                          |                   |                     |                      | ⋈ ଏ 1 2 ▷      | ₿ 5 ∨ | Wyszukaj                                  |
|                     |                                                          |                   |                     |                      |                |       | Wyczyść                                   |

Rysunek 94 - Wyszukiwanie wniosków

- 3. Wybierz przycisk Wyszukaj.
- 4. Wyświetli się lista wniosków spełniających podane kryteria.

| Numer<br>wniosku 🏗 | Rodzaj wniosku 🏗 | Data utworzenia 🕮 | Data weryfikacji 🏗 | Sposób weryfikacji 🏗 | Status †↓      | Akcje | OPCJE<br>Utwórz wniosek o zmia                                           | ne danych |
|--------------------|------------------|-------------------|--------------------|----------------------|----------------|-------|--------------------------------------------------------------------------|-----------|
| 24                 | Zmiana hasła     | 03.09.2021        |                    | LOGOWANIE            | ZAREJESTROWANY | :     |                                                                          |           |
| 222                | Zmiana hasta     | 03.09.2021        | 03.09.2021         | LOGOWANIE            | WYCOFANY       | :     | Wyszukiwanie<br>Fraza wyszukiwania<br>Hasta<br>Rodzaj wniosku<br>Wybierz | 2         |
|                    |                  |                   |                    |                      |                |       | Wybierz<br>Wyszukaj<br>Wyczyść                                           |           |

Rysunek 95 – Wnioski o zmianę danych - lista

#### 8.2. Profile powiązane z kontem

Przypisanie profilu do konta pozwala na wystąpienie użytkownika tego konta w kontekście zdefiniowanym przez profil. Użytkownik profilu konta to użytkownik, któremu administrator konta nadał prawo posługiwania się profilem w koncie. Prawo może być uwarunkowane posiadaniem odpowiedniego profilu w koncie użytkownika.

W celu podglądu lub dodania profilu do konta wykonaj następujące czynności:

- 1. Uruchom przeglądarkę i otwórz stronę: https://krz.ms.gov.pl
- 2. Zostanie wyświetlone okno PORTAL PUBLICZNY KRZ.

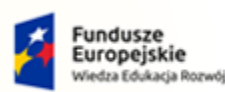

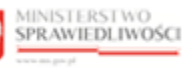

Unia Europejska Europejski Fundusz Społeczny

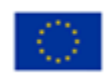

MINISTERSTWO SPRAWIEDLIWOŚCI www.eurs.gov.pl

Umowa numer 7 z dnia 25 marca 2020 – Budowa, utrzymanie i rozwój Systemu Krajowy Rejestr Zadłużonych.

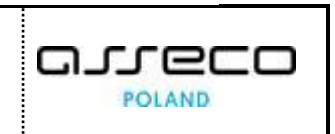

| IXIXZ                                            |                                 |                                              |                                               |               |                     |    |
|--------------------------------------------------|---------------------------------|----------------------------------------------|-----------------------------------------------|---------------|---------------------|----|
| Krajowy Rejestr Zad                              | użonych                         |                                              |                                               |               |                     |    |
| Portal publiczny Krajowego Rejestr               | u Zadłużonych dostarcza możliwo | ić wyszukania ujawnionych postępowań upadł   | ościowych, restrukturyzacyjnych oraz egzekucy | jnych. Portal |                     |    |
| Dowiedz się więcej                               | giądac obwieszczenia wymagane p | rzez prawo upaołościowe oraz prawo restrukti | uryzacyjne.                                   |               |                     |    |
|                                                  |                                 |                                              |                                               |               |                     |    |
| Skorzystaj z dostepnych j                        | sług oraz informacii            |                                              |                                               |               |                     |    |
| Skorzyskaj z dostępnych t                        | sidg of az informacji           |                                              |                                               | _             | w                   |    |
| Wyszukiwanie podmiotó<br>przegladanie postępowar | wi Wy                           | szukiwanie wspólników spółek<br>bowych       | Wyszukiwanie składników n<br>upadłości        | nasy          | Tablica obwieszczeń |    |
|                                                  |                                 | 51.0000<br>S <u>-</u> X-                     |                                               |               |                     | -> |
|                                                  | ~                               | 7                                            |                                               | ~             |                     | ~  |
| Wyszukiwanie doradców                            |                                 |                                              |                                               |               |                     |    |
| restrukturyzacyjnych                             |                                 |                                              |                                               |               |                     |    |
|                                                  | $\rightarrow$                   |                                              |                                               |               |                     |    |
|                                                  |                                 |                                              |                                               |               |                     |    |
|                                                  |                                 |                                              |                                               |               |                     |    |
| -                                                |                                 |                                              |                                               |               |                     |    |

Rysunek 96 - Okno portalu publicznego KRZ

3. W prawym górnym rogu ekranu wybierz przycisk Zaloguj.

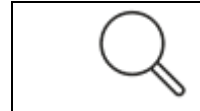

Sposób obsługi logowania użytkownika systemu *KRZ* został opisany w rozdziale 7.2.

- 4. Po zalogowaniu się do PORTALU APLIKACYJNEGO uruchom aplikację MOJA TOŻSAMOŚĆ.
- 5. *W panelu Nawigacja* wybierz przycisk **Profile powiązane z kontem**.

## 8.2.1. Prezentacja listy używanych profili w koncie

Użytkownik aplikacji *MOJA TOŻSAMOŚĆ* posiada możliwość wyświetlenia wszystkich profili, do których jest przypisany. W celu wyświetlenia listy profili wykonaj następujące czynności:

- 1. Wykonaj kroki z rozdziału 8.2 Profile powiązane z kontem.
- 2. W oknie Zarządzanie profilami przypisanymi do konta zostanie wyświetlona lista Profile konta.

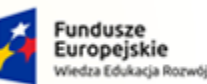

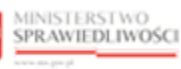

Unia Europejska Europejski Fundusz S

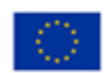

MINISTERSTWO SPRAWIEDLIWOŚCI ens.gov.pl

Umowa numer 7 z dnia 25 marca 2020 – Budowa, utrzymanie i rozwój Systemu Krajowy Rejestr Zadłużonych.

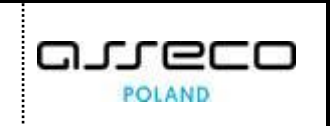

| MODUŁ ZARZĄDZANIA KON<br>KONTO UŻYTKOWN<br>Zarządzanie profilami przypisanym | ITAMI UŻYTKOWNIKÓW I PODMI<br>NIKA<br>mi do konta. | отów                               |                  |                           |            |                                                                                                    | 1   |
|------------------------------------------------------------------------------|----------------------------------------------------|------------------------------------|------------------|---------------------------|------------|----------------------------------------------------------------------------------------------------|-----|
| INFORMACJE O KONCIE<br>Właściciel konta<br>Imię Nazwisko                     | :                                                  | 133 Nazwa użytkow<br>imie.nazwisko | nika (login)     |                           |            | Nawigacja           Dane dotyczące tożsamości           Prófie powiązane z kontem           Użytkowane prófie innych kont           Zarządzane konta osób fizycznych           Zarządzane konta podmiotów           Administratorzy konta |     |
| Nazwa 11<br>Profil domyślny<br>DOMYSLNY                                      | Obszar 1↓<br>Tożsamość<br>TOZ                      | Obowiązuje od 11<br>02.09.2021     | Obowiązuje do 11 | Status 11<br>ZATWIERDZONY | Akcje<br>: | OPCJE<br>Dodaj profil do konta<br>Wyszukiwanie                                                                                                    | 1 🗸 |

Rysunek 97 - Profile konta - lista profili

3. Kliknij w kolumnę Obowiązuje od, lista zostanie przefiltrowana według daty obowiązywania.

| Nazwa †↓                    | Obszar †↓        | Obowiązuje od 1ங | Obowiązuje do †↓ | Status ↑↓    | Akcje |
|-----------------------------|------------------|------------------|------------------|--------------|-------|
| Profil domyślny<br>DOMYSLNY | Tożsamość<br>TOZ | 02.09.2021       |                  | ZATWIERDZONY | :     |
| Doradca restrukturyzacyjny  | Tożsamość        | 06.09.2021       |                  | WNIOSKOWANY  | :     |

Rysunek 98 - Profile konta - sortowanie wg. wybranej kolumny

4. Dla wybranego profilu w bloku Akcje wybierz ikonę Menu podręcznego.

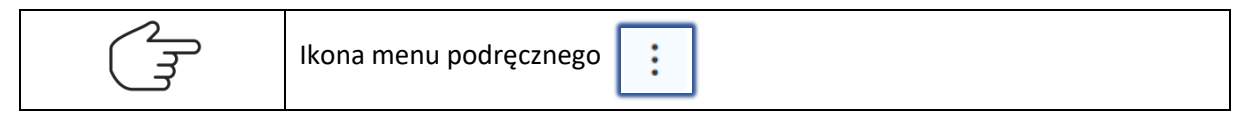

5. W rozwiniętym menu podręcznym wybierz ikonę Pokaż, aby wyświetlić podgląd profilu konta.

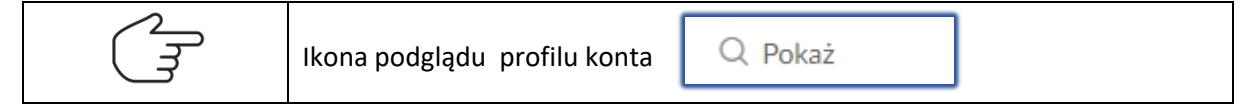

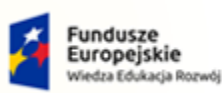

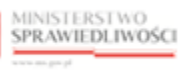

Unia Europejska Europejski Fundusz Społeczny

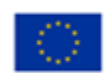

MINISTERSTWO SPRAWIEDLIWOŚCI

Umowa numer 7 z dnia 25 marca 2020 – Budowa, utrzymanie i rozwój Systemu Krajowy Rejestr Zadłużonych.

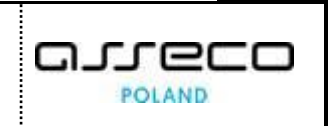

| Podgląd profilu konta   |          |                  | ×       |
|-------------------------|----------|------------------|---------|
| Profil w obszarze       |          |                  |         |
| Profil domyślny (Tożsar | ność)    |                  |         |
| Obowiązuje od           |          | Obowiązuje do    |         |
| 02.09.2021              | Ë        |                  | Ë       |
| Uzasadnienie utworzenia | Uzasadni | ienie zamknięcia |         |
| Domyślny profil konta   |          |                  |         |
| Status                  |          |                  |         |
| Zatwierdzony            |          |                  |         |
|                         |          |                  | Zamknij |

Rysunek 99 - Podgląd profilu konta

- 6. Kliknij przycisk **Zamknij** w celu zamknięcia okna Podgląd profilu konta.
- 7. Dla wybranego profilu w bloku Akcje wybierz ikonę Menu podręcznego.
- 8. W rozwiniętym menu podręcznym wybierz ikonę Użytkownicy.

Ikona ukazująca użytkowników profilu konta

9. Wyświetli się lista Użytkownicy profilu konta.

|                                                             | ozinkownkow in obwiorow                                    |                                  |                                   |                                             |
|-------------------------------------------------------------|------------------------------------------------------------|----------------------------------|-----------------------------------|---------------------------------------------|
| ONTO UŻYTKOWNIKA                                            | A                                                          |                                  |                                   |                                             |
| ządzanie użytkownikami profilu konta                        | а.                                                         |                                  |                                   |                                             |
| FORMACJE O KONCIE                                           |                                                            |                                  |                                   | Nawigacja                                   |
| Właściciel konta                                            | 133                                                        | Nazwa użytkownika (login)        |                                   | Wróć do podgladu profilów konta             |
| Imię Nazwisko                                               |                                                            | imie.nazwisko                    |                                   |                                             |
| NFORMACJE O PROFILU KON                                     | Obszar                                                     | Obowiązuje od                    | Obowiązuje do                     |                                             |
| Profil domyślny<br>DOMYSLNY                                 | Tożsamość<br>TOZ                                           | 02.09.2021                       |                                   |                                             |
| ŻYTKOWNICY PROFILU KON<br>Identyfikator<br>konta 11 Imię 11 | NTA<br>Nazwisko 11 Obowiązuje od 11<br>Nazwisko 02.09.2021 | Obowiązuje do 11 Stan konta 11 S | Status †↓ Akcje<br>ZATWIERDZONY : | OPCJE<br>Dodaj użytkownika do profilu konta |

Rysunek 100 - Użytkownicy profilu konta - lista

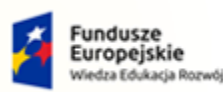

MINISTERSTWO SPRAWIEDLIWOŚCI

Umowa numer 7 z dnia 25 marca 2020 – Budowa, utrzymanie i rozwój Systemu Krajowy Rejestr Zadłużonych.

10. W panelu nawigacja wybierz przycisk Wróć do podglądu profilów konta, aby zamknąć okno z listą Użytkownicy profilu konta.

| IODUŁ ZARZĄDZANIA KONTA                                | MI UŻYTKOWNIKÓW | I PODMIOTÓW      |                   |               |              |       |                                             |
|--------------------------------------------------------|-----------------|------------------|-------------------|---------------|--------------|-------|---------------------------------------------|
| KONTO UŻYTKOWNI<br>Carządzanie użytkownikami profilu k | KA<br>onta.     |                  |                   |               |              |       |                                             |
| INFORMACJE O KONCIE                                    |                 | 133              | Nazwa użytkownika | (login)       |              |       | Nawigacja  Mróć do podglądu profilów konta  |
| INFORMACJE O PROFILU H                                 | CONTA           |                  |                   | 0             |              |       |                                             |
| Profil domyślny<br>DOMYSLNY                            |                 | Tożsamość<br>TOZ |                   | 02.09.2021    | od Obowiązu, | je do |                                             |
| UŻYTKOWNICY PROFILU H                                  | ONTA            |                  |                   |               |              |       |                                             |
| Identyfikator<br>konta †↓ Imię †↓                      | Nazwisko †↓     | Obowiązuje od †↓ | Obowiązuje do 11  | Stan konta †↓ | Status ↑↓    | Akcje | OPCJE<br>Dodaj użytkownika do profilu konta |
| 133 Imię                                               | Nazwisko        | 02.09.2021       |                   | AKTYWNE       | ZATWIERDZONY | :     | Wyszukiwanie 1                              |
|                                                        |                 |                  |                   |               |              |       |                                             |

Rysunek 101 - Użytkownicy profilu konta – powrót

#### Dodaj profil do konta 8.2.2.

Aby dodać kolejny profil do konta wykonaj następujące czynności:

- 1. Wykonaj kroki z rozdziału 8.2 Profile powiązane z kontem.
- 2. Wybierz przycisk Dodaj profil do konta.

| MODUŁ ZARZĄDZANIA KON                               | TAMI UŻYTKOWNIKÓW I PODMI | отów                               |                 |              |       |                                                                                                    | 47 |
|-----------------------------------------------------|---------------------------|------------------------------------|-----------------|--------------|-------|----------------------------------------------------------------------------------------------------|----|
| KONTO UŻYTKOWN<br>Zarządzanie profilami przypisanym | NIKA<br>ni do konta.      |                                    |                 |              |       |                                                                                                    |    |
| INFORMACJE O KONCIE                                 |                           | -                                  |                 |              |       | Nawigacja                                                                                                    | ^  |
| Właściciel konta Imię Nazwisko PROFILE KONTA        |                           | 133 Nazwa użytkow<br>imie.nazwisko | nika (login)    |              |       | Dane dotyczące tożsamości      Profile powiązane z kontem      Użytkowane profile innych kont      Zarządzane konta osób frycznych      Zarządzane konta podmiotów      Administratorzy konta |    |
| Nazwa †↓                                            | Obszar 江                  | Obowiązuje od †↓                   | Obowiązuje do ț | Status †↓    | Akcje | OPCJE                                                                                                    |    |
| Profil domyślny<br>DOMYSLNY                         | Tożsamość<br>TOZ          | 02.09.2021                         |                 | ZATWIERDZONY | 1     | Dodaj profil do konta                                                                                                    |    |
|                                                     |                           |                                    |                 |              |       | Wyszukiwanie                                                                                                    | ~  |

Rysunek 102 - Dodaj profil do konta - przycisk

3. Wyświetli się okno Dodanie profilu konta.

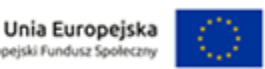

Europejski Fundusz S

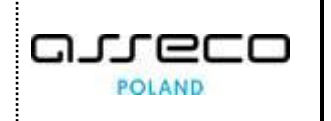

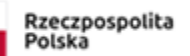

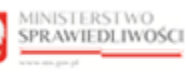

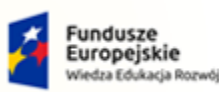

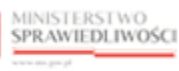

Unia Europejska Europejski Fundusz Społeczny

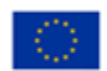

MINISTERSTWO SPRAWIEDLIWOŚCI

Umowa numer 7 z dnia 25 marca 2020 – Budowa, utrzymanie i rozwój Systemu Krajowy Rejestr Zadłużonych.

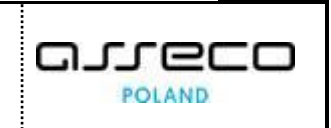

| Dodanie profilu do konta |       | ×      |
|--------------------------|-------|--------|
| Profil w obszarze        |       |        |
| Wybierz                  |       | ~      |
| Uzasadnienie             |       |        |
|                          |       |        |
|                          |       |        |
|                          | Dodaj | Anuluj |

Rysunek 103 - Dodanie profilu do konta- formularz

4. Rozwiń pole słownikowe Profil w obszarze w celu wyświetlenia dostępnych profili.

| Γ | Dodanie profilu do konta                | × |
|---|-----------------------------------------|---|
|   | Profil w obszarze                       |   |
|   | Wybierz                                 | ^ |
|   | ۹                                       |   |
|   | Doradca restrukturyzacyjny<br>Tożsamość | * |
|   | Operator MT<br>LDR                      |   |
| h | Uprawnienia do odczytu<br>LDR           | H |
|   | Uprawnienia przypisanego<br>System KRZ  |   |
|   | Unrawnienia uczestnika                  | - |

Rysunek 104 - Lista dostępnych profili dla konta

5. Zaznacz wybrany profil i uzupełnij pole Uzasadnienie.

| Dodanie profilu do konta                                 | × |
|----------------------------------------------------------|---|
| Profil w obszarze                                        |   |
| Uprawnienia do odczytu (LDR)                             | ~ |
| Uzasadnienie                                             |   |
| Dostęp do profilu powalającego przeglądać listę doradców |   |
|                                                          |   |
| Dodaj Anulu                                              | j |
|                                                          |   |

Rysunek 105 - Dodanie profilu do konta - przykładowe dane

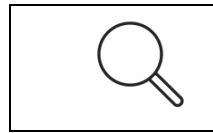

Niektóre profile mogą wymagać wypełnienia dodatkowych pól np. *Numer licencji* oraz datę uzyskania. Dodanie profilu, który wymaga weryfikacji w LDR opisano w rozdziale 8.2.3

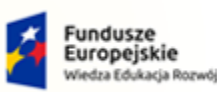

MINISTERSTWO SPRAWIEDLIWOŚCI

Umowa numer 7 z dnia 25 marca 2020 – Budowa, utrzymanie i rozwój Systemu Krajowy Rejestr Zadłużonych.

MINISTERSTWO SPRAWIEDLIWOŚCI

#### 

Unia Europejska

Europejski Fundusz S

#### 6. Kliknij przycisk *Dodaj* w celu dodania profilu do konta.

Rzeczpospolita Polska

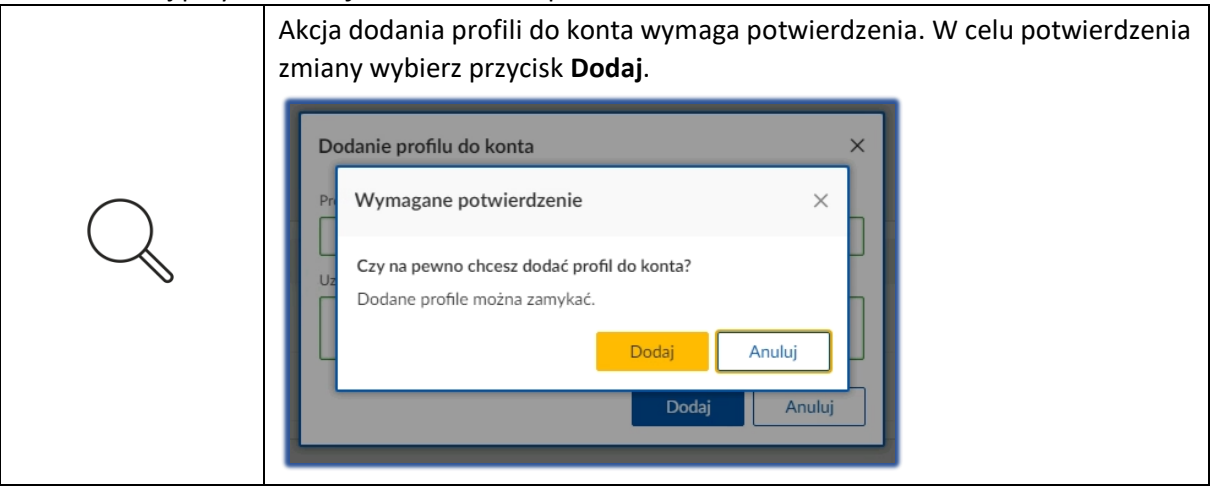

7. Dodany profil pojawi się na liście *Profile konta* ze statusem **Zatwierdzony**.

| OFILE KONTA                             |                         |                  |                  |              |       |
|-----------------------------------------|-------------------------|------------------|------------------|--------------|-------|
| Nazwa †↓                                | Obszar ↑↓               | Obowiązuje od 1≞ | Obowiązuje do ↑↓ | Status ↑↓    | Akcje |
| Profil domyślny<br>DOMYSLNY             | <b>Tożsamość</b><br>TOZ | 02.09.2021       |                  | ZATWIERDZONY | :     |
| <b>Uprawnienia do odczytu</b><br>ODCZYT | LDR                     | 06.09.2021       |                  | ZATWIERDZONY | :     |

Rysunek 106 - Lista Profile konta - dodany profil do konta

#### 8.2.3. Dodaj do konta profil weryfikowany w LDR

W celu dodania do konta profilu weryfikowanego w LDR wykonaj następujące czynności:

- 1. Wykonaj kroki z rozdziału 8.2 Profile powiązane z kontem.
- 2. Wybierz przycisk Dodaj profil do konta.

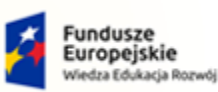

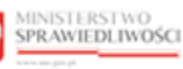

Unia Europejska Europejski Fundusz Społeczny

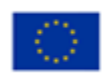

MINISTERSTWO SPRAWIEDLIWOŚCI

Umowa numer 7 z dnia 25 marca 2020 – Budowa, utrzymanie i rozwój Systemu Krajowy Rejestr Zadłużonych.

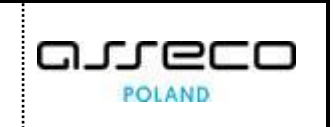

| ONTO UŻYTKOWN                     | lika             |                                    |                  |              |       |                                                                                                    |   |
|-----------------------------------|------------------|------------------------------------|------------------|--------------|-------|----------------------------------------------------------------------------------------------------|---|
| NFORMACJE O KONCIE                | i do konta.      |                                    |                  |              |       | Nawigacja                                                                                                    |   |
| Właściciel konta<br>Imię Nazwisko |                  | 133 Nazwa użytkow<br>imie.nazwisko | nika (login)     |              |       | Dane dotyczące tożsamości     Profile powiązane z kontem     Użytkowane profile innych kont     Zarządzane konta osób fisycznych     Zarządzane konta podmiotów     Administratorzy konta |   |
| Nazwa 🟗                           | Obszar 11        | Obowiązuje od 🕮                    | Obowiązuje do 14 | Status †↓    | Akcje | OPCJE                                                                                                    |   |
| Profil domyślny<br>DOMYSLNY       | Tożsamość<br>TOZ | 02.09.2021                         |                  | ZATWIERDZONY | :     | Dodaj profil do konta                                                                                                    |   |
|                                   |                  |                                    |                  |              |       | Wyszukiwanie                                                                                                    | 1 |

Rysunek 107 - Dodaj profil do konta - przycisk

3. Wyświetli się okno Dodanie profilu konta.

| Dodanie profilu do konta |       | ×      |
|--------------------------|-------|--------|
| Profil w obszarze        |       |        |
| Wybierz                  |       | $\sim$ |
| Uzasadnienie             |       |        |
|                          |       |        |
|                          |       |        |
|                          | Dodaj | Anuluj |
|                          |       |        |

Rysunek 108 - Dodanie profilu do konta- formularz

4. Rozwiń pole słownikowe Profil w obszarze w celu wyświetlenia dostępnych profili.

| Dodanie profilu do konta                | ×   |
|-----------------------------------------|-----|
| Profil w obszarze                       |     |
| Wybierz                                 | ^   |
| Q                                       |     |
| Doradca restrukturyzacyjny<br>Tożsamość | *   |
| Operator MT<br>LDR                      |     |
| Uprawnienia do odczytu<br>LDR           | - F |
| Uprawnienia przypisanego<br>System KRZ  |     |
| Unrawnienia uczestnika                  | -   |

Rysunek 109 - Lista dostępnych profili dla konta

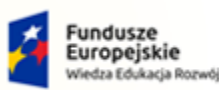

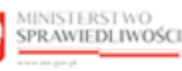

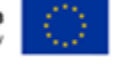

MINISTERSTWO SPRAWIEDLIWOŚCI

Umowa numer 7 z dnia 25 marca 2020 – Budowa, utrzymanie i rozwój Systemu Krajowy Rejestr Zadłużonych.

- 5. Zaznacz profil, który jest weryfikowany w LDR np. **Doradca restrukturyzacyjny** i uzupełnij dostępne pola *Uzasadnienie, Numer licencji/decyzji* oraz *Data licencji/decyzji*.

| Dodanie profilu do konta                                   | × |
|------------------------------------------------------------|---|
| Profil w obszarze                                          |   |
| Doradca restrukturyzacyjny (Tożsamość)                     |   |
| Uzasadnienie                                               |   |
| Brak uprawnień doradcy w sysmie, mimo posiadanej licencji. |   |
| Numer licencji / decyzji                                   |   |
| 430311                                                     |   |
| Data licencji / decyzji                                    |   |
| 02.04.2003                                                 |   |
| Dodaj Anuluj                                               |   |

Rysunek 110 - Dodanie profilu weryfikowanego w LDR

6. Kliknij przycisk *Dodaj* w celu dodania profilu do konta.

|   | Akcja dodania profili<br>do konta wymaga  | Wymagane potwierdzenie $	imes$ .                                            |
|---|-------------------------------------------|-----------------------------------------------------------------------------|
| Q | potwierdzenia.<br>W celu potwierdzenia    | Czy na pewno chcesz dodać profil do konta?<br>Dodane profile można zamykać. |
|   | zmiany wybierz<br>przycisk <b>Dodaj</b> . | Dodaj Anuluj -                                                              |

7. Dodany profil pojawi się na liście *Profile konta* ze statusem **Wnioskowany**.

| OFILE KONTA                             |                  |                  |                  |              |       |
|-----------------------------------------|------------------|------------------|------------------|--------------|-------|
| Nazwa ↑↓                                | Obszar ↑↓        | Obowiązuje od tங | Obowiązuje do ↑↓ | Status ↑↓    | Akcje |
| Profil domyślny<br>DOMYSLNY             | Tożsamość<br>TOZ | 02.09.2021       |                  | ZATWIERDZONY | :     |
| <b>Uprawnienia do odczytu</b><br>ODCZYT | LDR<br>LDR       | 06.09.2021       |                  | ZATWIERDZONY | :     |
| Doradca restrukturyzacyjny              | Tożsamość        | 06.09.2021       |                  | WNIOSKOWANY  | :     |

Rysunek 111 - Lista Profile konta - dodany profil do konta

a. W przypadku pozytywnej weryfikacji Status zmieni się na Zatwierdzony.

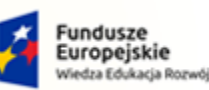

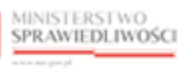

Unia Europejska Europejski Fundusz Społeczny

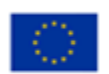

MINISTERSTWO SPRAWIEDLIWOŚCI

Umowa numer 7 z dnia 25 marca 2020 – Budowa, utrzymanie i rozwój Systemu Krajowy Rejestr Zadłużonych.

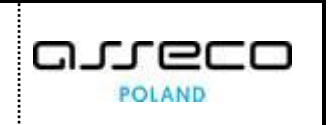

| Nazwa ↑↓                         | Obszar ↑↓               | Obowiązuje od t⊾ Obowiązu | ije do †↓ Status †↓ Akcje |
|----------------------------------|-------------------------|---------------------------|---------------------------|
| Profil domyślny<br>DOMYSLNY      | <b>Tożsamość</b><br>TOZ | 02.09.2021                | ZATWIERDZONY              |
| Uprawnienia do odczytu<br>ODCZYT | LDR<br>LDR              | 06.09.2021                | ZATWIERDZONY              |

Rysunek 112 - Status zatwierdzony weryfikacji LDR

b. W przypadku negatywnej weryfikacji *Status* zmieni się na **Odrzucony** i akcja zostanie przeniesiona na listę *Profile odrzucone po weryfikacji*.

| Nazwa †↓                         | Obszar ↑↓               | Obowiązuje od t≞ | Obowiązuje do ↑↓ | Status ↑↓    | Akcje |
|----------------------------------|-------------------------|------------------|------------------|--------------|-------|
| Profil domyślny<br>DOMYSLNY      | <b>Tożsamość</b><br>TOZ | 02.09.2021       |                  | ZATWIERDZONY | :     |
| Uprawnienia do odczytu<br>ODCZYT | LDR<br>LDR              | 06.09.2021       |                  | ZATWIERDZONY | :     |
|                                  |                         |                  |                  |              |       |

Rysunek 113 - Status odrzucony weryfikacji LDR

## 8.2.4. Dodaj użytkownika do profilu konta

| $\bigcirc$    | Dodając uprawnienia innemu użytkownikowi do używania swojego profilu, |
|---------------|-----------------------------------------------------------------------|
|               | jesteś odpowiedzialny merytorycznie za wszystkie czynności wykonywane |
| $\mathcal{I}$ | przez tego użytkownika w ramach twojego profilu.                      |

Aby dodać innego użytkownika do profilu swojego konta postępuj według poniższych kroków:

- 1. Wykonaj kroki z rozdziału 8.2 Profile powiązane z kontem.
- 2. W oknie Zarządzanie profilami przypisanymi do konta zostanie wyświetlona lista Profile konta.
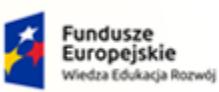

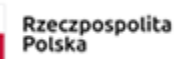

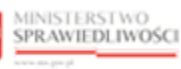

Unia Europejska Europejski Fundusz Społeczny

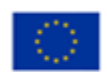

MINISTERSTWO SPRAWIEDLIWOŚCI

Umowa numer 7 z dnia 25 marca 2020 – Budowa, utrzymanie i rozwój Systemu Krajowy Rejestr Zadłużonych.

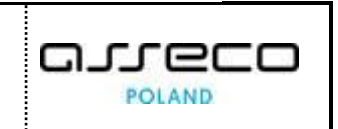

|                                                                                                    | L. C. C. C. C. C. C. C. C. C. C. C. C. C.                                     |                               |                                                              |                                   |                                                              |                      |                                                                                                    |   |
|----------------------------------------------------------------------------------------------------|-------------------------------------------------------------------------------|-------------------------------|--------------------------------------------------------------|-----------------------------------|--------------------------------------------------------------|----------------------|----------------------------------------------------------------------------------------------------|---|
| dzanie profilami przypisanymi do ko                                                                                                    | onta.                                                                         |                               |                                                              |                                   |                                                              |                      |                                                                                                    |   |
| FORMACJE O KONCIE                                                                                                    |                                                                               |                               |                                                              |                                   |                                                              |                      | Nawigacja                                                                                                    |   |
| Właściciel konta<br>Imię Nazwisko<br>OFILE KONTA                                                                                                    |                                                                               | 133 (D) Na.                   | zwa użytkownika (log                                         | gin)                              |                                                              |                      | Dane dotyczące toźsamości     Profile powiązane z kontem     Użytkowane profile innych kont     Zarządzane konta osób fizycznych     Zarządzane konta podmiotów     Administratorzy konta |   |
|                                                                                                    |                                                                               |                               |                                                              |                                   | Status 1                                                     |                      | OPCIE                                                                                                    |   |
| Nazwa 1↓<br>Profil domyślny                                                                                                    | Obszar 11<br>Tożsamość                                                        | Obowia                        | zuje od 1≗ Obu                                               | owiązuje do 1↓                    | Status I‡                                                    | Akcje                | Dodaj profil do konta                                                                                                    |   |
| Nazwa 11<br>Profil domyślny<br>DOMYSLNY<br>Administrator MT                                                                                          | Tożsamość<br>TOZ                                                              | 02.09.2                       | 1021                                                         | owiązuje do 1↓<br>09.2021         |                                                              | Akcje<br>:           | Dodaj profil do konta                                                                                                    |   |
| Nazwa 11<br>Profil domyślny<br>DOMYSLNY<br>Administrator MT<br>SYSADMIN                                                                              | Tożsamość<br>TOZ<br>LDR<br>LDR                                                | 02.09.2                       | 1021<br>1021<br>1021 06.<br>13:1                             | owiązuje do 1↓<br>09.2021<br>3:14 | ZATWIERDZONY                                                 | Akcje<br>:           | Dodaj profil do konta Wyszukiwanie                                                                                                    | 4 |
| Nazwa 11<br>Profil domyślny<br>DOMYSLNY<br>Administrator MT<br>SysaDMIN<br>Uprawnienia do odczytu<br>ODCZYT                                          | LDR<br>LDR<br>LDR<br>LDR                                                      | 02.09.2<br>06.09.2<br>06.09.2 | 2021 06.1<br>13:1<br>1021 06.1<br>13:1                       | 09.2021<br>3:14                   | ZATWIERDZONY<br>ZATWIERDZONY<br>ZATWIERDZONY                 | Akcje<br>:<br>:      | Dodaj profil do konta<br>Wyszukiwanie<br>Fraza wyszukiwania                                                                                                    | 4 |
| Nazwa 11<br>Profil domyślny<br>DOMYSLNY<br>Administrator MT<br>SYSADMIN<br>Uprawnienia do odczytu<br>ODCZYT<br>Doradca restrukturyzacyjny<br>DORREST | Costar 11<br>Tozsamość<br>TOZ<br>LDR<br>LDR<br>LDR<br>LDR<br>Tożsamość<br>TOZ | 06.09.2<br>06.09.2            | 2021<br>2021<br>2021<br>2021<br>2021<br>2021<br>2021<br>2021 | 99.2021<br>3:14                   | ZATWIERDZONY<br>ZATWIERDZONY<br>ZATWIERDZONY<br>ZATWIERDZONY | Akcje<br>:<br>:<br>: | Dodaj profil do konta           Wyszukiwanie           Fraza wyszukiwania           Status           Wybierz                                                                              | 4 |

Rysunek 114 - Profile konta - lista profili

### 3. Dla wybranego profilu w bloku *Akcje* wybierz ikonę **Menu podręcznego**.

|--|

## 4. W rozwiniętym menu podręcznym wybierz ikonę **Użytkownicy**.

| Ikona ukazująca użytkowników profilu konta | 😤 Użytkownicy |
|--------------------------------------------|---------------|
|--------------------------------------------|---------------|

5. Wyświetli się lista Użytkownicy profilu konta.

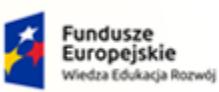

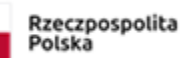

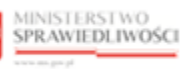

Unia Europejska Europejski Fundusz Społeczny

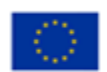

MINISTERSTWO SPRAWIEDLIWOŚCI

Umowa numer 7 z dnia 25 marca 2020 – Budowa, utrzymanie i rozwój Systemu Krajowy Rejestr Zadłużonych.

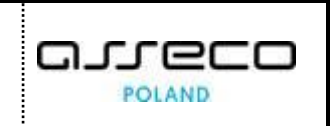

| ODUŁ ZARZĄDZANIA KONTAMI UŻ                                | ŻYTKOWNIKÓW I PODMIOTÓW         |                                              |                                             |
|------------------------------------------------------------|---------------------------------|----------------------------------------------|---------------------------------------------|
| ONTO UŻYTKOWNIKA<br>rządzanie użytkownikami profilu konta. |                                 |                                              |                                             |
| NFORMACJE O KONCIE<br>Właściciel konta<br>Imię Nazwisko    | 133 S Naz                       | wa użytkownika (login)<br>znazwisko          | Nawigacja  Wróć do podglądu profilów konta  |
| NFORMACJE O PROFILU KONT                                   | A<br>Obszar                     | Obowiązuje od Obowiązuje do                  | OPIS PROFILU KONTA                          |
| <b>Uprawnienia do odczytu</b><br>ODCZYT                    | LDR<br>LDR                      | 06.09.2021                                   | Uprawnienia ODCZYT dla LDR                  |
| JŻYTKOWNICY PROFILU KONT                                   | A                               |                                              |                                             |
| Identyfikator<br>konta †↓ Imie †↓                          | Nazwisko 11 Obowiązuje od 11 Ob | owiązuje do 11 Stan konta 11 Status 11 Akcje | OPCJE<br>Dodaj užytkownika do profilu konta |
| 722 i <u>mi</u> ć                                          | Nd2WI5K0 06.09.2021             | AKITWNE ZATWIERDZONY :                       | Wyszukiwanie 1                              |

Rysunek 115 - Użytkownicy profilu konta - lista

6. *W panelu OPCJE* wybierz przycisk **Dodaj użytkownika do profilu konta.** 

| IODUŁ ZARZĄDZANIA K                                   | ONTAMI UŻYTKOWNIKÓW     | I PODMIOTÓW                    |                                       |               |             |            |                                            |
|-------------------------------------------------------|-------------------------|--------------------------------|---------------------------------------|---------------|-------------|------------|--------------------------------------------|
| <b>(ONTO UŻYTKO)</b><br>arządzanie użytkownikami p    | VNIKA<br>rofilu konta.  |                                |                                       |               |             |            |                                            |
| INFORMACJE O KON<br>Właściciel konta<br>Imię Nazwisko | CIE                     | 133                            | Nazwa użytkownika (l<br>imie.nazwisko | login)        |             |            | Nawigacja  Wróć do podglądu profilów konta |
| INFORMACJE O PROI                                     | ILU KONTA               | Obszar                         |                                       | Obowiązuje o  | d Obowiązuj | e do       | OPIS PROFILU KONTA                         |
| Uprawnienia do odczyt<br>ODCZYT                       | 1                       | LDR<br>LDR                     |                                       | 06.09.2021    |             |            | Oprawnienia ODC211 dia LDK                 |
| UŻYTKOWNICY PRO                                       | ILU KONTA               |                                |                                       |               |             |            | OPCJE                                      |
| konta †↓ Imię †↓<br>133 Imię                          | Nazwisko 14<br>Nazwisko | Obowiązuje od 11<br>06.09.2021 | Obowiązuje do 11                      | Stan konta 11 | Status 11   | Akcje<br>: | Dodaj użytkownika do profilu konta         |
|                                                       |                         |                                |                                       |               |             |            | Wyszukiwanie                               |

Rysunek 116 – Dodanie użytkownika do profilu konta - przycisk

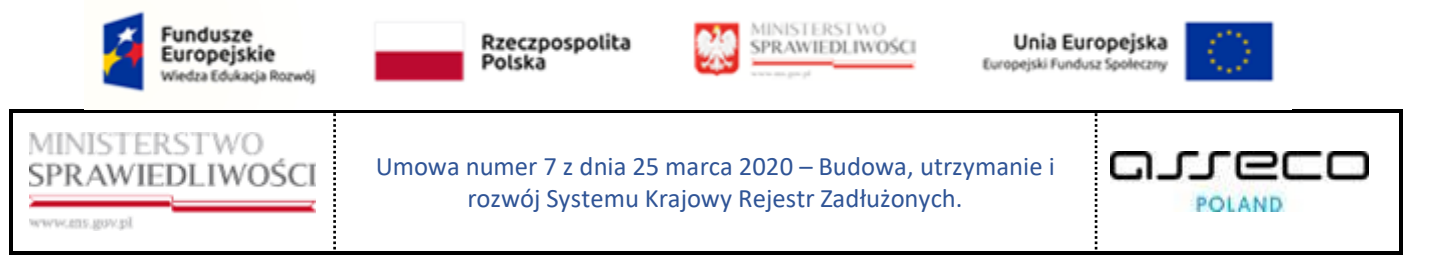

7. Wyświetli się okno Dodanie użytkownika do profilu konta.

| Dodanie użytkownika do profilu konta X |                 |  |  |  |  |  |
|----------------------------------------|-----------------|--|--|--|--|--|
| ldentyfikator konta użytkownika        |                 |  |  |  |  |  |
| Imię                                   | Nazwisko        |  |  |  |  |  |
| Obowiązuje od                          | Obowiązuje do   |  |  |  |  |  |
| 06.09.2021                             | dd.mm.rrrr      |  |  |  |  |  |
| Uzasadnienie utworzenia Uzasadnie      | enie zamknięcia |  |  |  |  |  |
|                                        |                 |  |  |  |  |  |
|                                        |                 |  |  |  |  |  |
|                                        | Dodaj Anuluj    |  |  |  |  |  |

Rysunek 117 - Dodanie użytkownika do profilu konta - formularz

8. Wypełnij dostępne pola *Identyfikator konta użytkownika, Imię, Nazwisko, Datę obowiązywania od* oraz *Uzasadnienie utworzenia*:

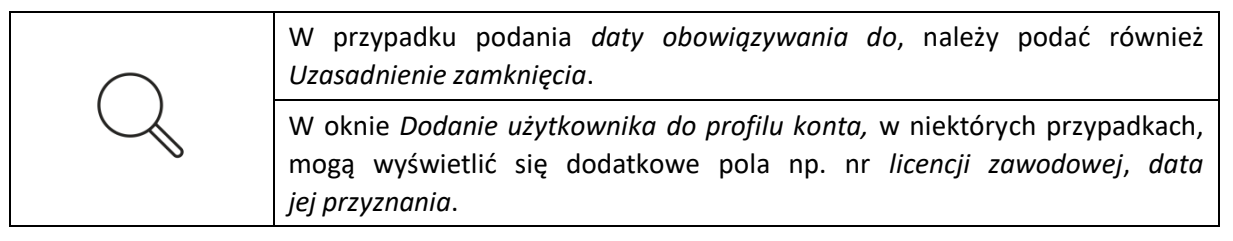

9. Wybierz przycisk *Dodaj* w celu zapisania zmian.

|               | Akcja dodania użytkownika do profilu konta wymaga potwierdzen potwierdzenia zmiany wybierz przycisk <b>Dodaj</b> .                               | ia. W celu |
|---------------|----------------------------------------------------------------------------------------------------|------------|
| $\bigcirc$    | Wymagane potwierdzenie                                                                                                    | ×          |
| $\mathcal{A}$ | Czy na pewno chcesz dodać użytkownika do profilu konta?<br>Decyzję będzie można zmienić poleceniem Zamknij lub Zmień uprawnienia.<br>Dodaj Anulu | ıj         |

10. Na liście **Użytkownicy profilu konta** wyświetlił się nowy wiersz z dodanym użytkownikiem profilu.

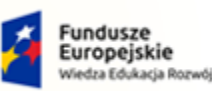

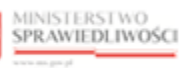

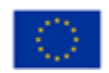

MINISTERSTWO SPRAWIEDLIWOŚCI

Umowa numer 7 z dnia 25 marca 2020 – Budowa, utrzymanie i rozwój Systemu Krajowy Rejestr Zadłużonych.

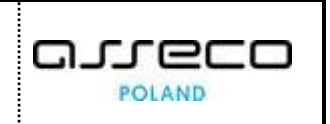

| Identyfikator<br>konta †↓ | lmię †↓ | Nazwisko 1↓ | Obowiązuje od ᡝ | Obowiązuje do †↓ | Stan konta †↓ | Status †↓    | Akcje |
|---------------------------|---------|-------------|-----------------|------------------|---------------|--------------|-------|
| 133                       | Imię    | Nazwisko    | 06.09.2021      |                  | AKTYWNE       | ZATWIERDZONY | :     |
| 134                       | Imie 2  | Nazwisko 2  | 06.09.2021      |                  | AKTYWNE       | ZATWIERDZONY | :     |

Rysunek 118 - Użytkownicy profilu konta

11. W panelu nawigacja wybierz przycisk *Wróć do podglądu profilów konta* aby zamknąć okno z listą *Użytkownicy profilu konta.* 

| MODUŁ ZARZĄDZ                                 | ANIA KONTAN                  | ΙΙ UŻYTKOWNIKÓW Ι | PODMIOTÓW               |                                    |               |              |       |                                             |
|-----------------------------------------------|------------------------------|-------------------|-------------------------|------------------------------------|---------------|--------------|-------|---------------------------------------------|
| KONTO UŻY<br>Zarządzanie użytkow              | TKOWNIK<br>nikami profilu ko | Anta.             |                         |                                    |               |              |       |                                             |
| INFORMACJE C<br>Właściciel ko<br>Imię Nazwisk | D KONCIE                     |                   | 133                     | Nazwa użytkownika<br>imie.nazwisko | (login)       |              |       | Nawigacja  Wróć do podglądu profilów konta  |
| INFORMACJE C                                  | o profilu ko                 | ONTA              | Obszar                  |                                    | Obowiązuje o  | od Obowiązu  | je do |                                             |
| Profil domyślny<br>DOMYSLNY                   | ý                            |                   | <b>Tożsamość</b><br>TOZ |                                    | 02.09.2021    |              |       |                                             |
| UŻYTKOWNICY                                   | Y PROFILU KO                 | DNTA              |                         |                                    |               |              |       |                                             |
| Identyfikator<br>konta 1↓                     | lmię †↓                      | Nazwisko †↓       | Obowiązuje od ᡝ         | Obowiązuje do †↓                   | Stan konta †↓ | Status 1↓    | Akcje | OPCJE<br>Dodaj użytkownika do profilu konta |
| 133                                           | Imię                         | Nazwisko          | 02.09.2021              |                                    | AKTYWNE       | ZATWIERDZONY | :     | Wyszukiwanie 1                              |

Rysunek 119 - Użytkownicy profilu konta – powrót

## 8.2.5. Zmiana uprawnień użytkownika profilu w koncie

Zmiana uprawnień użytkownika profilu konta jest dostępna z poziomu listy Profili konta. W celu zmiany uprawnień wykonaj następujące czynności:

- 1. Wykonaj kroki z rozdziału 8.2 Profile powiązane z kontem.
- 2. W oknie Zarządzanie profilami przypisanymi do konta zostanie wyświetlona lista Profile konta.

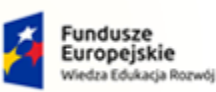

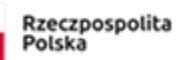

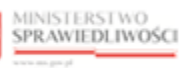

Unia Europejska Europejski Fundusz Społeczny

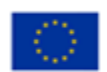

MINISTERSTWO SPRAWIEDLIWOŚCI

Umowa numer 7 z dnia 25 marca 2020 – Budowa, utrzymanie i rozwój Systemu Krajowy Rejestr Zadłużonych.

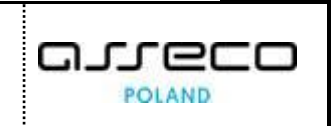

| DUŁ ZARZĄDZANIA KONTAMI U                                 | UŻYTKOWNIKÓW I F        | PODMIOTÓW                           |                        |              |       |                                                                                                    |   |
|-----------------------------------------------------------|-------------------------|-------------------------------------|------------------------|--------------|-------|----------------------------------------------------------------------------------------------------|---|
| DNTO UŻYTKOWNIKA<br>ządzanie profilami przypisanymi do ko | onta.                   |                                     |                        |              |       |                                                                                                    |   |
| IFORMACJE O KONCIE                                        |                         |                                     |                        |              |       | Nawigacja                                                                                                    |   |
| Właściciel konta<br>Imię Nazwisko<br>ROFILE KONTA         |                         | 133 D Nazwa użytko<br>imie.nazwisko | wnika (login)          |              |       | Dane dotyczące tożsamości     Profile powiązane z kontem     Użytkowane profile innych kont     Zarządzane konta osób fizycznych     Zarządzane konta podniotów     Administratorzy konta |   |
| Nazwa 1                                                   | Obszar î↓               | Obowiązuje od t⊾                    | Obowiązuje do †↓       | Status ↑↓    | Akcje | OPCJE                                                                                                    |   |
| Profil domyślny<br>DOMYSLNY                               | Tożsamość<br>TOZ        | 02.09.2021                          |                        | ZATWIERDZONY | :     | Dodaj profil do konta                                                                                                    |   |
| Administrator MT<br>SYSADMIN                              | LDR<br>LDR              | 06.09.2021                          | 06.09.2021<br>13:13:14 | ZATWIERDZONY | :     | Wyszukiwanie                                                                                                    | 4 |
| Uprawnienia do odczytu<br>ODCZYT                          | LDR<br>LDR              | 06.09.2021                          |                        | ZATWIERDZONY | :     | Fraza wyszukiwania                                                                                                    |   |
| Doradca restrukturyzacyjny<br>DORREST                     | <b>Tożsamość</b><br>TOZ | 06.09.2021                          |                        | ZATWIERDZONY | :     | Status<br>Wybierz                                                                                                    |   |
| ROFILE ODRZUCONE PO WE                                    | RYFIKACJI               |                                     |                        |              | ~     | Wyszukaj                                                                                                    |   |
|                                                           |                         |                                     |                        |              |       |                                                                                                    |   |

Rysunek 120 - Profile konta - lista profili

### 3. Dla wybranego profilu w bloku Akcje wybierz ikonę Menu podręcznego.

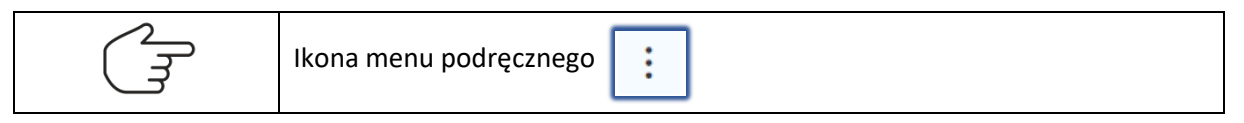

### 4. W rozwiniętym menu podręcznym wybierz ikonę **Użytkownicy**.

| Ikona ukazująca użytkowników profilu konta |
|--------------------------------------------|
|--------------------------------------------|

### 5. Wyświetli się lista Użytkownicy profilu konta.

|                              | O KONCIE     |             |                 | <b>`</b>                              |               |              |       | Nawigacja                                   |
|------------------------------|--------------|-------------|-----------------|---------------------------------------|---------------|--------------|-------|---------------------------------------------|
| Właściciel ko<br>Imię Nazwis | onta<br>Ko   |             | 133             | Nazwa użytkownika (I<br>imie.nazwisko | ogin)         |              |       | Wróć do podglądu profilów konta             |
| INFORMACJE                   | O PROFILU KC | ONTA        |                 |                                       |               |              |       |                                             |
| Nazwa                        |              |             | Obszar          |                                       | Obowiązuje o  | d Obowiązu   | je do |                                             |
| Uprawnienia d<br>ODCZYT      | o odczytu    |             | LDR<br>LDR      |                                       | 06.09.2021    |              |       | Oprawnienia ODC2+1 dia LDR                  |
| UŻYTKOWNIC                   | Y PROFILU KC | DNTA        |                 |                                       |               |              |       |                                             |
| Identyfikator<br>konta î↓    | lmię †↓      | Nazwisko †↓ | Obowiązuje od 1 | Obowiązuje do †↓                      | Stan konta †↓ | Status ↑↓    | Akcje | OPCJE<br>Dodaj użytkownika do profilu konta |
| 133                          | Imię         | Nazwisko    | 06.09.2021      |                                       | AKTYWNE       | ZATWIERDZONY | :     |                                             |
| 134                          | Imię 2       | Nazwisko 2  | 06.09.2021      |                                       | AKTYWNE       | ZATWIERDZONY | :     | Wyszukiwanie                                |

Rysunek 121 - Użytkownicy profilu konta - lista

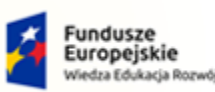

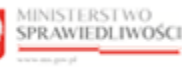

Unia Europejska Europejski Fundusz Społeczny

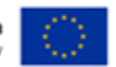

MINISTERSTWO SPRAWIEDLIWOŚCI

Umowa numer 7 z dnia 25 marca 2020 – Budowa, utrzymanie i rozwój Systemu Krajowy Rejestr Zadłużonych.

- 6. Dla wybranego profilu w bloku *Akcje* wybierz ikonę **Menu podręcznego**.
- 7. W rozwiniętym menu podręcznym wybierz ikonę **Zmień uprawnienia**.

| Ikona zmiany uprawnień 🎤 Zmień uprawnienia |
|--------------------------------------------|
|--------------------------------------------|

8. Wyświetli się okno Zmiana uprawnień użytkownika profilu konta.

| Zmiana uprawnień użytkownika profilu konta |               |  |  |  |
|--------------------------------------------|---------------|--|--|--|
| ldentyfikator konta użytkownika            |               |  |  |  |
| 134                                        |               |  |  |  |
| Imię                                       | Nazwisko      |  |  |  |
| Imię 2                                     | Nazwisko 2    |  |  |  |
| Obowiązuje od                              | Obowiązuje do |  |  |  |
| 07.09.2021                                 | dd.mm.rrrr    |  |  |  |
| Uzasadnienie utworzenia Uzasadnieni        | e zamknięcia  |  |  |  |
| Uzasadnienie utworzenia                    |               |  |  |  |
|                                            |               |  |  |  |
|                                            | Zapisz Anuluj |  |  |  |

Rysunek 122 - Zmiana uprawnień użytkownika profilu konta

9. Uzupełnij dostępne pola:

Tabela 14 - Zmiana uprawnień użytkownika profilu konta

| Pole                    | Znaczenie                                                                                                    |
|-------------------------|----------------------------------------------------------------------------------------------------|
| Obowiązuje od           | Data, od której użytkownik posiada uprawnienia do profilu konta.                                                                                       |
| Obowiązuje do           | Data, do której użytkownik posiada uprawnienia do profilu.<br>Pole pozostawione puste oznacza, że użytkownik ma przyznane uprawnienie<br>bezterminowo. |
| Uzasadnienie utworzenia | Pole do wpisania treści uzasadnienia.                                                                                                    |

10. Wybierz przycisk *Zapisz*, w celu zachowania zmian lub przycisk *Anuluj* w celu przywrócenia poprzedniej treści.

# 8.2.6. Zamknięcie użytkowania profilu konta

Aby odebrać użytkownikowi uprawnienia do profilu konta wykonaj poniższe czynności:

- 1. Wykonaj kroki z rozdziału 8.2 Profile powiązane z kontem.
- 2. W oknie Zarządzanie profilami przypisanymi do konta zostanie wyświetlona lista Profile konta.

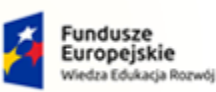

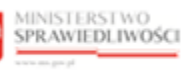

Unia Europejska Europejski Fundusz Społeczny

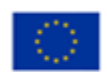

MINISTERSTWO SPRAWIEDLIWOŚCI

Umowa numer 7 z dnia 25 marca 2020 – Budowa, utrzymanie i rozwój Systemu Krajowy Rejestr Zadłużonych.

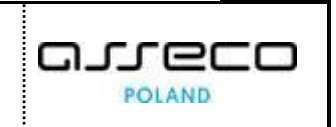

| ODUŁ ZARZĄDZANIA KONTAMI U                                 | JŻYTKOWNIKÓW I F        | PODMIOTÓW                          |                        |              |       |                                                                                                    |   |
|------------------------------------------------------------|-------------------------|------------------------------------|------------------------|--------------|-------|----------------------------------------------------------------------------------------------------|---|
| ONTO UŻYTKOWNIKA<br>rządzanie profilami przypisanymi do ko | nta.                    |                                    |                        |              |       |                                                                                                    |   |
| NFORMACJE O KONCIE                                         |                         |                                    |                        |              |       | Nawigacja                                                                                                    |   |
| Właściciel konta<br>Imię Nazwisko                          |                         | 133 Nazwa użytkow<br>imie.nazwisko | nika (login)           |              |       | Dane dotyczące tożsamości     Profile powiązane z kontem     Użytkowane profile innych kont     Zarządzane konta osób frzycznych     Zarządzane konta podniotów     Administratorzy konta |   |
| Nazwa †↓                                                   | Obszar î↓               | Obowiązuje od 1⊾                   | Obowiązuje do †↓       | Status ↑↓    | Akcje | OPCJE                                                                                                    |   |
| Profil domyślny<br>DOMYSLNY                                | <b>Tożsamość</b><br>TOZ | 02.09.2021                         |                        | ZATWIERDZONY | :     | Dodaj profil do konta                                                                                                    |   |
| Administrator MT<br>SYSADMIN                               | LDR<br>LDR              | 06.09.2021                         | 06.09.2021<br>13:13:14 | ZATWIERDZONY | :     | Wyszukiwanie                                                                                                    | 4 |
| <b>Uprawnienia do odczytu</b><br>ODCZYT                    | LDR<br>LDR              | 06.09.2021                         |                        | ZATWIERDZONY | :     | Fraza wyszukiwania                                                                                                    |   |
| Doradca restrukturyzacyjny<br>DORREST                      | Tożsamość<br>TOZ        | 06.09.2021                         |                        | ZATWIERDZONY | :     | Status<br>Wybierz                                                                                                    |   |
| ROFILE ODRZUCONE PO WE                                     | RYFIKACJI               |                                    |                        |              | ~     | Wyszukaj                                                                                                    |   |
|                                                            |                         |                                    |                        |              |       | Wyczyść                                                                                                    |   |

Rysunek 123 - Profile konta - lista profili

### 3. Dla wybranego profilu w bloku Akcje wybierz ikonę Menu podręcznego.

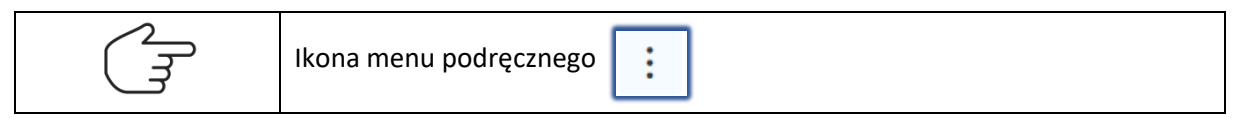

### 4. W rozwiniętym menu podręcznym wybierz ikonę **Użytkownicy**.

| Ikona ukazująca użytkowników profilu konta |
|--------------------------------------------|
|--------------------------------------------|

### 5. Wyświetli się lista Użytkownicy profilu konta.

| INFORMACJE (<br>Właściciel ko<br>Imię Nazwisł<br>INFORMACJE ( | D KONCIE                   | NTA                                   | 133                                          | Nazwa użytkownika (<br>imie.nazwisko | (login)                             |                                           |            | Nawigacja            Wróć do podglądu profilów konta            |
|---------------------------------------------------------------|----------------------------|---------------------------------------|----------------------------------------------|--------------------------------------|-------------------------------------|-------------------------------------------|------------|-----------------------------------------------------------------|
| Nazwa<br>Uprawnienia d<br>ODCZYT                              | o odczytu<br>Y PROFILU KON | NTA                                   | Obszar<br>LDR<br>LDR                         |                                      | Obowiązuje od<br>06.09.2021         | d Obowiązu                                | ie do      | OPIS PROFILU KONTA<br>Uprawnienia ODC2YT dla LDR                |
| ldentyfikator<br>konta 11<br>133<br>134                       | lmię 1↓<br>Imię<br>Imię 2  | Nazwisko 11<br>Nazwisko<br>Nazwisko 2 | Obowiązuje od 11<br>06.09.2021<br>06.09.2021 | Obowiązuje do 🏗                      | Stan konta 11<br>AKTYWNE<br>AKTYWNE | Status 11<br>ZATWIERDZONY<br>ZATWIERDZONY | Akcje<br>: | OPCJE<br>Dodaj užytkownika do profilu konta<br>Wyszukiwanie 2 🗸 |

Rysunek 124 - Użytkownicy profilu konta - lista

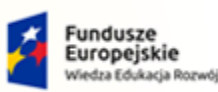

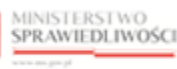

Unia Europejska Europejski Fundusz Społeczny

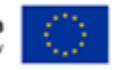

MINISTERSTWO SPRAWIEDLIWOŚCI

Umowa numer 7 z dnia 25 marca 2020 – Budowa, utrzymanie i rozwój Systemu Krajowy Rejestr Zadłużonych.

GJJCCO POLAND

- 6. Dla wybranego profilu w bloku *Akcje* wybierz ikonę **Menu podręcznego**.
- 7. W rozwiniętym menu podręcznym wybierz ikonę Zamknij.

| L M | Ikona zamknięcia użytkowania | × Zamknij |  |
|-----|------------------------------|-----------|--|
|     |                              |           |  |

8. Wyświetli się okno Zamknięcia użytkowania profilu konta.

| Zamknięcie użytkowania profilu konta | ×         |
|--------------------------------------|-----------|
| Data                                 |           |
| 07.09.2021                           | $\square$ |
| Uzasadnienie                         |           |
|                                      |           |
|                                      |           |
|                                      |           |
| Zamknij użytkowanie Ar               | nuluj     |

Rysunek 125 - Zmiana uprawnień użytkownika profilu konta

9. Uzupełnij dostępne pola:

Tabela 15 - Zamknięcie użytkowania profilu konta

| Pole         | Znaczenie                                                                                      |
|--------------|------------------------------------------------------------------------------------------------|
| Data         | Data zamknięcia użytkowania profilu konta. Może być to data z przyszłości lub data dzisiejsza. |
| Uzasadnienia | Pole, w którym wpisujemy treść uzasadnienia.                                                   |

10. Wybierz przycisk **Zamknij użytkowanie** w celu zamknięcia użytkowania profilu konta:

| Zamknięcie użytkowania profilu konta | × |
|--------------------------------------|---|
| Data                                 |   |
| 07.09.2021                           | Ħ |
| Uzasadnienie                         |   |
| Uzasadnienie zamknięcia              |   |
|                                      |   |
| Zamknij użytkowanie Anuluj           |   |

Rysunek 126 - Zamknij użytkowanie profilu konta

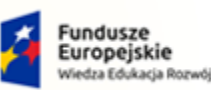

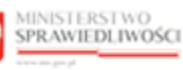

Unia Europejska Europejski Fundusz Społeczny

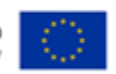

MINISTERSTWO SPRAWIEDLIWOŚCI

Umowa numer 7 z dnia 25 marca 2020 – Budowa, utrzymanie i rozwój Systemu Krajowy Rejestr Zadłużonych.

# 8.2.7. Zamknięcie profilu konta

W celu zamknięcia profilu konta wykonaj następujące czynności:

- 1. Wykonaj kroki z rozdziału 8.2 Profile powiązane z kontem.
- 2. W oknie Zarządzanie profilami przypisanymi do konta zostanie wyświetlona lista Profile konta.

| MODUŁ ZARZĄDZANIA KONTAMI                                     | UŻYTKOWNIKÓW I P | odmiotów                          |                        |              |       | i.                                                                                                    |
|---------------------------------------------------------------|------------------|-----------------------------------|------------------------|--------------|-------|----------------------------------------------------------------------------------------------------|
| KONTO UŻYTKOWNIKA<br>Zarządzanie profilami przypisanymi do ko | onta.            |                                   |                        |              |       |                                                                                                    |
| INFORMACJE O KONCIE                                           |                  |                                   |                        |              |       | Nawigacja                                                                                                    |
| Właściciel konta<br>Imię Nazwisko                             |                  | 133 Nazwa użytki<br>imie.nazwiski | ownika (login)<br>D    |              |       | Dane dotyczące toźsamości      Profile powiązane z kontem      Użytkowane profile innych kont      Zarządzane konta osób fizycznych      Zarządzane konta podmiotów      Administratorzy konta |
| Nazwa 1                                                       | Obszar †↓        | Obowiązuje od 1⊾                  | Obowiązuje do †↓       | Status ↑↓    | Akcje | OPCJE                                                                                                    |
| Profil domyślny<br>DOMYSLNY                                   | Tożsamość<br>TOZ | 02.09.2021                        |                        | ZATWIERDZONY | :     | Dodaj profil do konta                                                                                                    |
| Administrator MT<br>SYSADMIN                                  | LDR<br>LDR       | 06.09.2021                        | 06.09.2021<br>13:13:14 | ZATWIERDZONY | :     | Wyszukiwanie 4                                                                                                    |
| Uprawnienia do odczytu<br>ODCZYT                              | LDR<br>LDR       | 06.09.2021                        |                        | ZATWIERDZONY | :     | Fraza wyszukiwania                                                                                                    |
| Doradca restrukturyzacyjny<br>DORREST                         | Tożsamość<br>TOZ | 06.09.2021                        |                        | ZATWIERDZONY | :     | Status<br>Wybierz ~                                                                                                    |
| PROFILE ODRZUCONE PO WE                                       | RYFIKACJI        |                                   |                        |              | ~     | Wyszukaj                                                                                                    |
|                                                               |                  |                                   |                        |              |       | ***                                                                                                    |

Rysunek 127 - Profile konta - lista profili

3. Dla wybranego profilu w bloku Akcje wybierz ikonę Menu podręcznego.

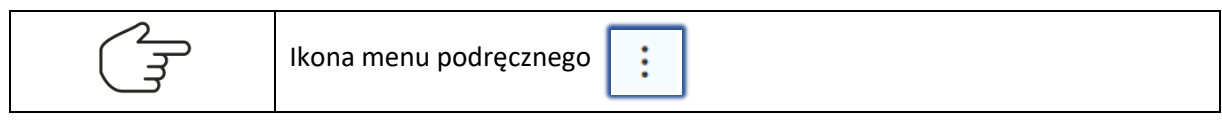

4. W rozwiniętym menu podręcznym wybierz ikonę Zamknij.

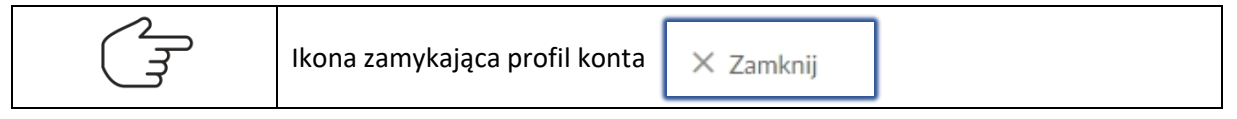

11. Wyświetli się okno Zamknięcie profilu konta.

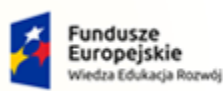

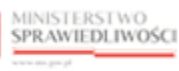

Unia Europejska Europejski Fundusz Społeczny

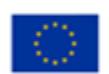

MINISTERSTWO SPRAWIEDLIWOŚCI

Umowa numer 7 z dnia 25 marca 2020 – Budowa, utrzymanie i rozwój Systemu Krajowy Rejestr Zadłużonych.

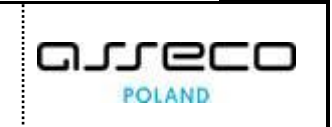

| Zamknięcie profilu konta | ×  |
|--------------------------|----|
| Data                     |    |
| 06.09.2021               | Ħ  |
| Zamknij teraz            |    |
| Uzasadnienie             |    |
|                          |    |
|                          |    |
|                          |    |
| Zamknij profil Anul      | uj |

Rysunek 128 - Zamknięcie profilu konta

### 12. Wypełnij dostępne pola:

| <sup>r</sup> abela 16 - Zamknięcie profilu konta |                                                                                    |  |  |  |
|--------------------------------------------------|------------------------------------------------------------------------------------|--|--|--|
| Pole                                             | Znaczenie                                                                          |  |  |  |
| Data                                             | Data zamknięcia profilu konta. Może być to data z przyszłości lub data dzisiejsza. |  |  |  |
| Zamknij teraz                                    | Zaznaczenie tej opcji spowoduje natychmiastowe zamknięcie profilu konta.           |  |  |  |
| Uzasadnienia                                     | Pole, w którym wpisujemy treść uzasadnienia.                                       |  |  |  |

## 13. Wybierz przycisk Zamknij profil.

| Zamknięcie profilu konta | ×      |
|--------------------------|--------|
| Data                     |        |
| 06.09.2021               | Ë      |
| 🗹 Zamknij teraz          |        |
| Uzasadnienie             |        |
| Uzasadnienie zamknięcia  |        |
|                          |        |
|                          |        |
| Zamknij profil           | Anuluj |
|                          |        |

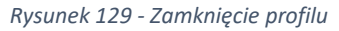

14. Kliknij przycisk *Zamknij* w oknie *Wymagane potwierdzenie*.

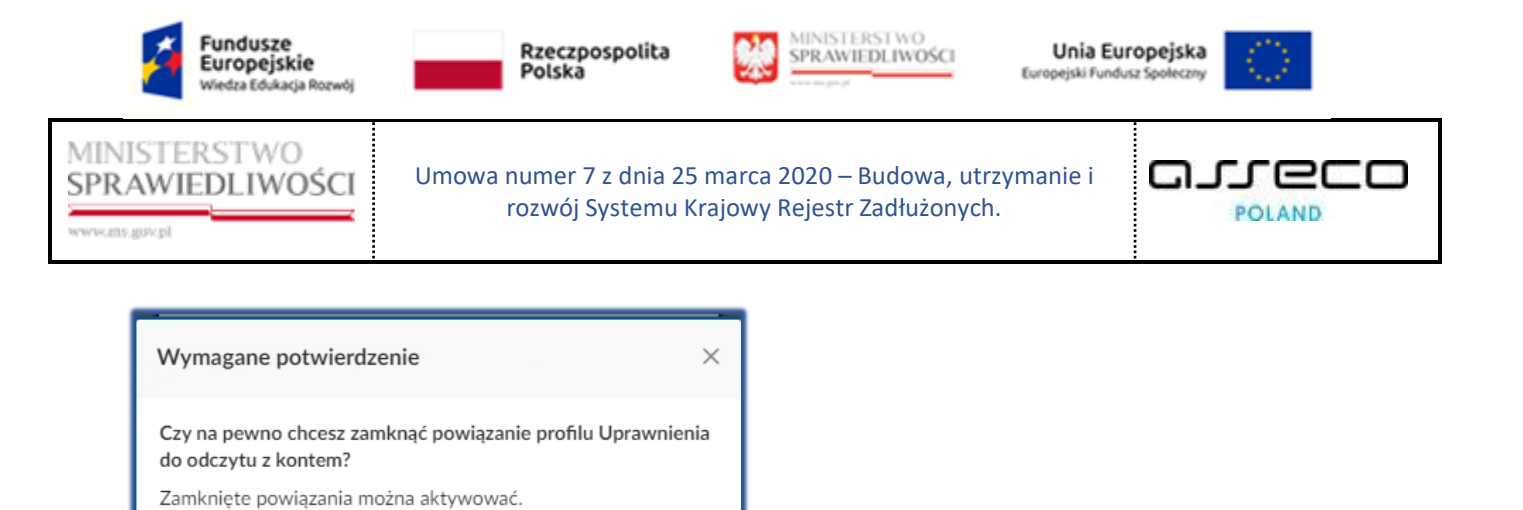

Rysunek 130 - Zamknij powiązanie profilu z kontem

## 8.2.8. Aktywacja zamkniętego profilu konta

W celu aktywacji wcześniej zamkniętego profilu konta wykonaj następujące czynności:

Anuluj

1. Wykonaj kroki z rozdziału 8.2 – Profile powiązane z kontem.

Zamknij

2. W oknie Zarządzanie profilami przypisanymi do konta zostanie wyświetlona lista Profile konta.

| NODUŁ ZARZĄDZANIA KONTAMI UŻYTKOWNIKÓW I PODMIOTÓW               |                                  |     |                                 |                        |              |       |                                                                                                    |  |
|------------------------------------------------------------------|----------------------------------|-----|---------------------------------|------------------------|--------------|-------|----------------------------------------------------------------------------------------------------|--|
| KONTO UŻYTKOWNIKA<br>Zarządzanie profilami przypisanymi do ko    | onta.                            |     |                                 |                        |              |       |                                                                                                    |  |
| INFORMACJE O KONCIE Wlaściciel konta Imię Nazwisko PROFILE KONTA |                                  | 133 | Nazwa użytkown<br>imie.nazwisko | ika (login)            |              |       | Nawigacja       Dane dotyczące tożsamości       Profile powiązane z kontem       Użytskowane profile innych kont       Zarządzane konta osób frycznych       Zarządzane konta podmiotów       Administratorzy konta |  |
| Nazwa ↑↓                                                         | Obszar †↓                        | ОЬ  | owiązuje od 1⊾                  | Obowiązuje do †↓       | Status ↑↓    | Akcje | OPCJE                                                                                                    |  |
| Profil domyślny<br>DOMYSLNY                                      | Tożsamość<br>TOZ                 | 02. | 09.2021                         |                        | ZATWIERDZONY | :     | Dodaj profil do konta                                                                                                    |  |
| Administrator MT<br>SYSADMIN                                     | LDR<br>LDR                       | 06. | 09.2021                         | 06.09.2021<br>13:13:14 | ZATWIERDZONY | :     | Wyszukiwanie 4                                                                                                    |  |
| Uprawnienia do odczytu<br>ODCZYT                                 | LDR<br>LDR                       | 06. | 09.2021                         |                        | ZATWIERDZONY | :     | Fraza wyszukiwania                                                                                                    |  |
| Doradca restrukturyzacyjny<br>DORREST                            | Tożsamość<br>TOZ                 | 06. | 09.2021                         |                        | ZATWIERDZONY | :     | Status Vybierz V                                                                                                    |  |
| PROFILE ODRZUCONE PO WE                                          | PROFILE ODRZUCONE PO WERYFIKACJI |     |                                 |                        |              |       |                                                                                                    |  |
|                                                                  |                                  |     |                                 |                        |              |       | Wyczyść                                                                                                    |  |

Rysunek 131 - Profile konta - lista profili

3. Dla wybranego profilu zamkniętego w bloku Akcje wybierz ikonę Menu podręcznego.

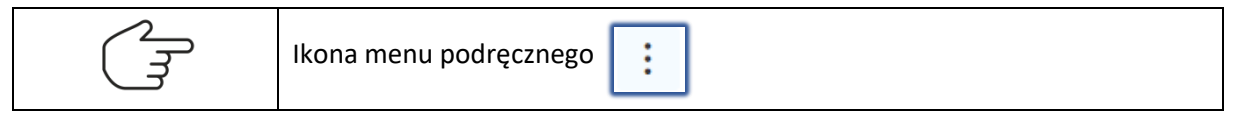

4. W rozwiniętym menu podręcznym wybierz ikonę Aktywuj.

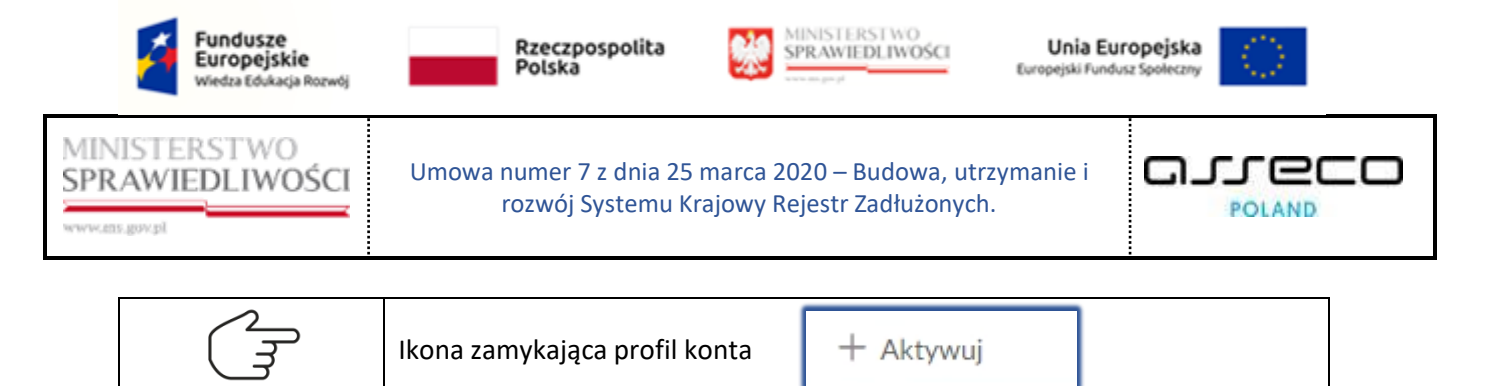

5. W wyświetlonym oknie Aktywacja profilu konta wpisz uzasadnienie aktywacji profilu konta.

| Aktywacja profilu konta |  |  |  |  |
|-------------------------|--|--|--|--|
| Uzasadnienie            |  |  |  |  |
|                         |  |  |  |  |
|                         |  |  |  |  |
| Aktywuj profil Anuluj   |  |  |  |  |

Rysunek 132 - Aktywacja profilu konta

6. Potwierdź chęć aktywowania profilu konta wybierając przycisk Aktywuj profil.

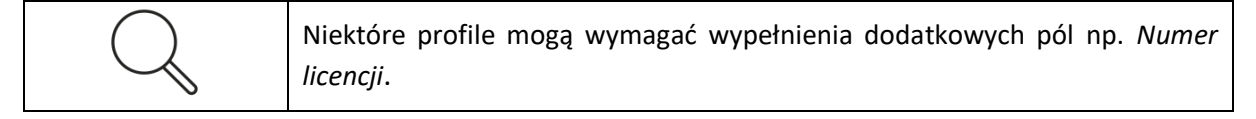

## 8.3. Użytkowane profile innych kont

W celu wyświetlenia listy użytkowanych profili innych kont wykonaj następujące czynności:

- 1. Uruchom przeglądarkę i otwórz stronę: https://krz.ms.gov.pl
- 2. Zostanie wyświetlone okno PORTAL PUBLICZNY KRZ.
- 3. W prawym górnym rogu ekranu wybierz przycisk Zaloguj.

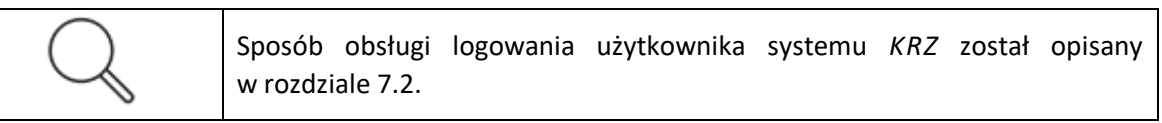

- 4. Po zalogowaniu się do PORTALU APLIKACYJNEGO uruchom aplikację MOJA TOŻSAMOŚĆ.
- 5. *W panelu Nawigacja* wybierz przycisk Użytkowane profile innych kont.
- 6. Wyświetli się lista **Użytkowane profile innych kont.** Lista pełni funkcję jedynie informacyjną i nie daje możliwości wykonania jakiejkolwiek akcji.

| Fundusze<br>Europejskie<br>Wiedza Edukacja Rozwój                                                                                           | Rzeczpospolita<br>Polska                                                |                                               | OSCI Unia Eu<br>Europejski Func                                | uropejska<br>dusz Społeczny                                                                                                    |
|----------------------------------------------------------------------------------------------------|-------------------------------------------------------------------------|-----------------------------------------------|----------------------------------------------------------------|----------------------------------------------------------------------------------------------------|
|                                                                                                    | mowa numer 7 z dnia 2<br>rozwój Systemu                                 | 25 marca 2020 – Budo<br>Krajowy Rejestr Zadłu | wa, utrzymanie i<br>żonych.                                    |                                                                                                    |
| MINISTERSTWO<br>SPRAWIEDLIWOŚCI<br>MODUŁ ZARZĄDZANIA KONTAMI UŻYTKOWN<br>KONTO UŻYTKOWNIKA<br>Podgląd profilów użytkowanych w ramach konta. | Moja tożsamość<br>KRZ - Krajowy Rejestr Zadłużonych<br>IKÓW I PODMIOTÓW |                                               | 0                                                              | A III 🌣 Nazwisko Imię 🔱                                                                                                    |
| INFORMACJE O KONCIE                                                                                                    | 1 Nazwa uź<br>imię.nazw                                                 | ytkownika (login)<br><b>/isko</b>             | Nawigao<br>Dane<br>Profile<br>Uzytk<br>Zarza<br>Carza<br>Admir | zja  dotyczące toźsamości e powiązane z kontem owane profile innych kont dzane konta osób fizycznych dzane konta podmiotów nistratorzy konta |
| Identyfikator<br>konta 11         Właściciel konta 11           681         Imię Nazwisko2                                                  | Obszar TI Profil 1<br>Tożsamość Profil 7<br>TOZ DOMYS                   | Typ konta 11<br>domyślny OSOBA<br>FIZYCZNA    | Stan konta 11<br>Mozesz wy<br>wyszukłwa<br>Wyszukł             | MACJA ^<br>vrstukac uzytkowane prohle podając trazę<br>nila w panelu wyszukiwania.                                                           |
|                                                                                                    |                                                                         |                                               | Fraza wysz                                                     | ukiwania<br>Wyszukaj<br>Wyczyść                                                                                                    |
|                                                                                                    |                                                                         | In                                            | strukcje Polityka cookies Zgłoś błąd                           | ) (Wersja systemu: 1.5.32-20210719) (j)                                                                                                    |

Rysunek 133 - Użytkowane profile innych kont

# 8.4. Zarządzane konta osób fizycznych

Jeśli jesteś użytkownikiem profilu domyślnego konta osoby fizycznej oraz jego administratorem masz możliwość zarządzania kontem innego użytkownika poprzez logowanie w kontekście innego konta i wybranie aplikacji *MOJA TożsAMOŚĆ*.

W celu zalogowania się w kontekście innego użytkownika wykonaj następujące czynności:

- 1. Uruchom przeglądarkę i otwórz stronę: https://krz.ms.gov.pl.
- 2. Zostanie wyświetlone okno PORTAL PUBLICZNY KRZ.

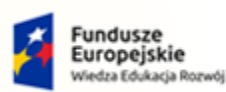

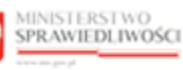

Unia Europejska Europejski Fundusz Społeczny

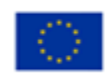

MINISTERSTWO SPRAWIEDLIWOŚCI

Umowa numer 7 z dnia 25 marca 2020 – Budowa, utrzymanie i rozwój Systemu Krajowy Rejestr Zadłużonych.

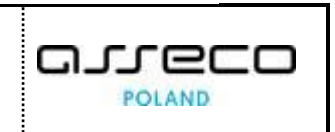

| KRZ                                                  |                                                               |                                                       |                     |
|------------------------------------------------------|---------------------------------------------------------------|-------------------------------------------------------|---------------------|
| Krajowy Rejestr Zadłużonych                          |                                                               |                                                       |                     |
| Portal publiczny Krajowego Rejestru Zadłużonych dost | arcza możliwość wyszukania ujawnionych postępowań upadłościow | wych, restrukturyzacyjnych oraz egzekucyjnych. Portal |                     |
| Dowledz się więcej                                   | ia wymagane przez prawo upaołościowe oraz prawo restrukturyza | cyjne.                                                |                     |
|                                                      |                                                               |                                                       |                     |
| Skorzystaj z dostennych usług oraz info              | rmacii                                                        |                                                       |                     |
| Skorzystaj z dostępnych usług oraz inio              | inacji                                                        |                                                       | 19                  |
| Wyszukiwanie podmiotów i                             | Wyszukiwanie wspólników spółek<br>osobowach                   | Wyszukiwanie składników masy                          | Tablica obwieszczeń |
| hi seBiánanie hosréhowan                             | osobowych                                                     | upatrosci                                             |                     |
| $\rightarrow$                                        | ⇒                                                             | →                                                     | ⇒                   |
| Wyszukiwanie doradców                                |                                                               |                                                       |                     |
| restrukturyzacyjnych                                 |                                                               |                                                       |                     |
| $\rightarrow$                                        |                                                               |                                                       |                     |
|                                                      |                                                               |                                                       |                     |
|                                                      |                                                               |                                                       |                     |
|                                                      |                                                               | Eugli                                                 | 1770                |

Rysunek 134 - Okno portalu publicznego KRZ

3. W prawym górnym rogu ekranu wybierz przycisk Zaloguj.

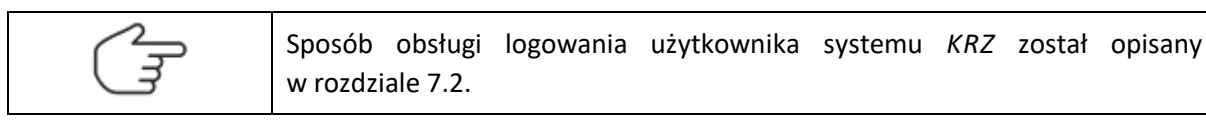

4. Po zalogowaniu się do systemu wyświetli się okno *Wybierz konto*. System pozwala nam wybrać w jakim kontekście chcemy się zalogować.

| MINISTERSTWO<br>SPRAWIEDLIWOŚCI | Moduł Tożsamość           |  |
|---------------------------------|---------------------------|--|
|                                 |                           |  |
|                                 | Polski v<br>Wybierz konto |  |
|                                 | Nazwisko Imię             |  |
|                                 | Nazwisko Imię2            |  |
|                                 |                           |  |
|                                 |                           |  |

Rysunek 135 - Wybranie kontekstu logowania

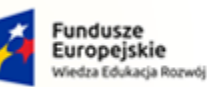

ie

0

0

Rzeczpospolita Polska

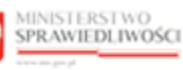

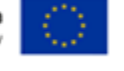

MINISTERSTWO SPRAWIEDLIWOŚCI www.ems.gov.pl

Umowa numer 7 z dnia 25 marca 2020 – Budowa, utrzymanie i rozwój Systemu Krajowy Rejestr Zadłużonych.

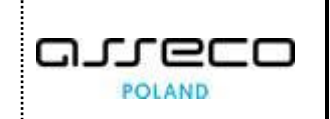

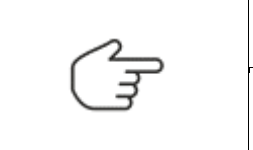

Ikona konta osobistego, logowanie w kontekście samego siebie.

Ikona konta osoby fizycznej, której jesteśmy administratorem.

- 5. W wyświetlonym oknie PORTALU APLIKACYJNEGO uruchom aplikację MOJA TOŻSAMOŚĆ.
- 6. Zostanie wyświetlone okno *Podgląd danych konta*, okno to jest analogiczne do logowania w kontekście samego siebie.

|            | Logując się jako uprawniony użytkownik innego konta w panelu <b>Nawigacja</b><br>dostępne są jedynie trzy opcje: <i>Dane dotyczące tożsamości, Profile powiązane</i><br><i>z kontem</i> oraz <i>Administratorzy konta</i> . |
|------------|----------------------------------------------------------------------------------------------------|
| $\bigcirc$ | Funkcje Użytkowane profile innych kont, Zarządzane konta osób fizycznych oraz Zarządzane konta podmiotów nie są dostępne w panelu <b>Nawigacja</b> .                                                                        |
| $\sim$     | Funkcje dostępne w panelu Nawigacja zostały opisane:                                                                                                    |
|            | Dane dotyczące tożsamości w rozdziale 8.1                                                                                                    |
|            | <ul> <li>Profile powiązane z kontem w rozdziale 8.2,</li> </ul>                                                                                                    |
|            | <ul> <li>Administratorzy konta w rozdziale 8.6.</li> </ul>                                                                                                    |

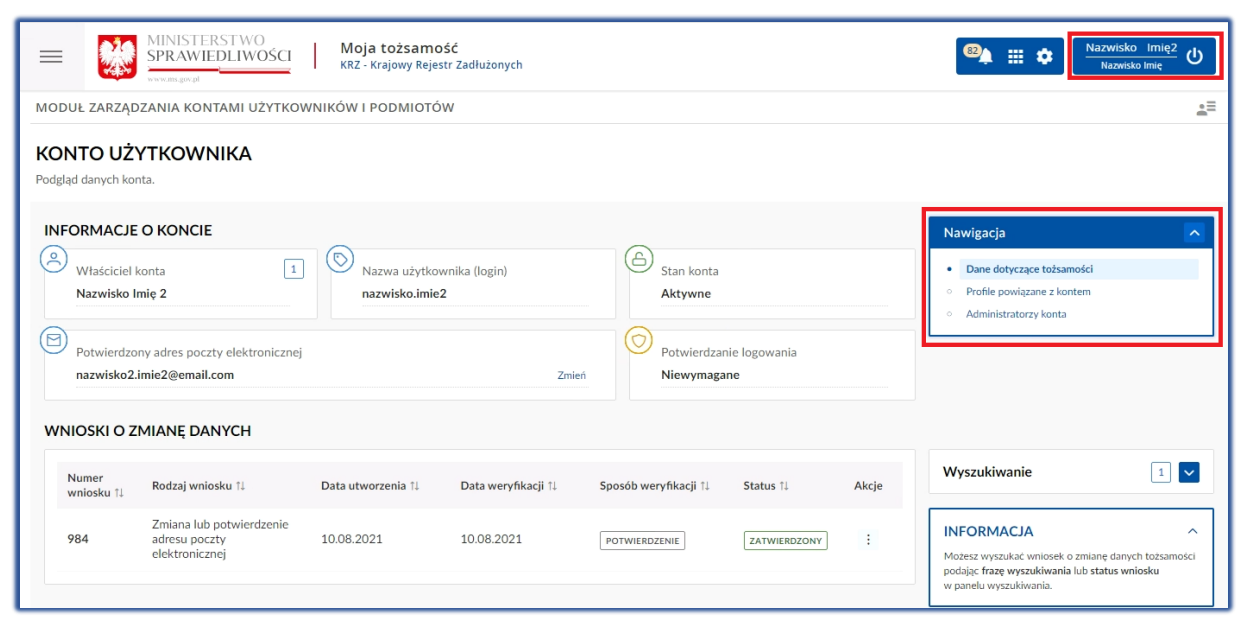

Rysunek 136 - Moja Tożsamość w kontekście konta osoby fizycznej

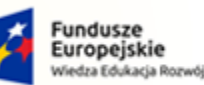

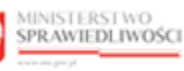

Unia Europejska Europejski Fundusz Społeczny

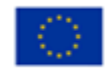

MINISTERSTWO SPRAWIEDLIWOŚCI cens.gov.pl

Umowa numer 7 z dnia 25 marca 2020 – Budowa, utrzymanie i rozwój Systemu Krajowy Rejestr Zadłużonych.

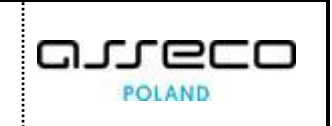

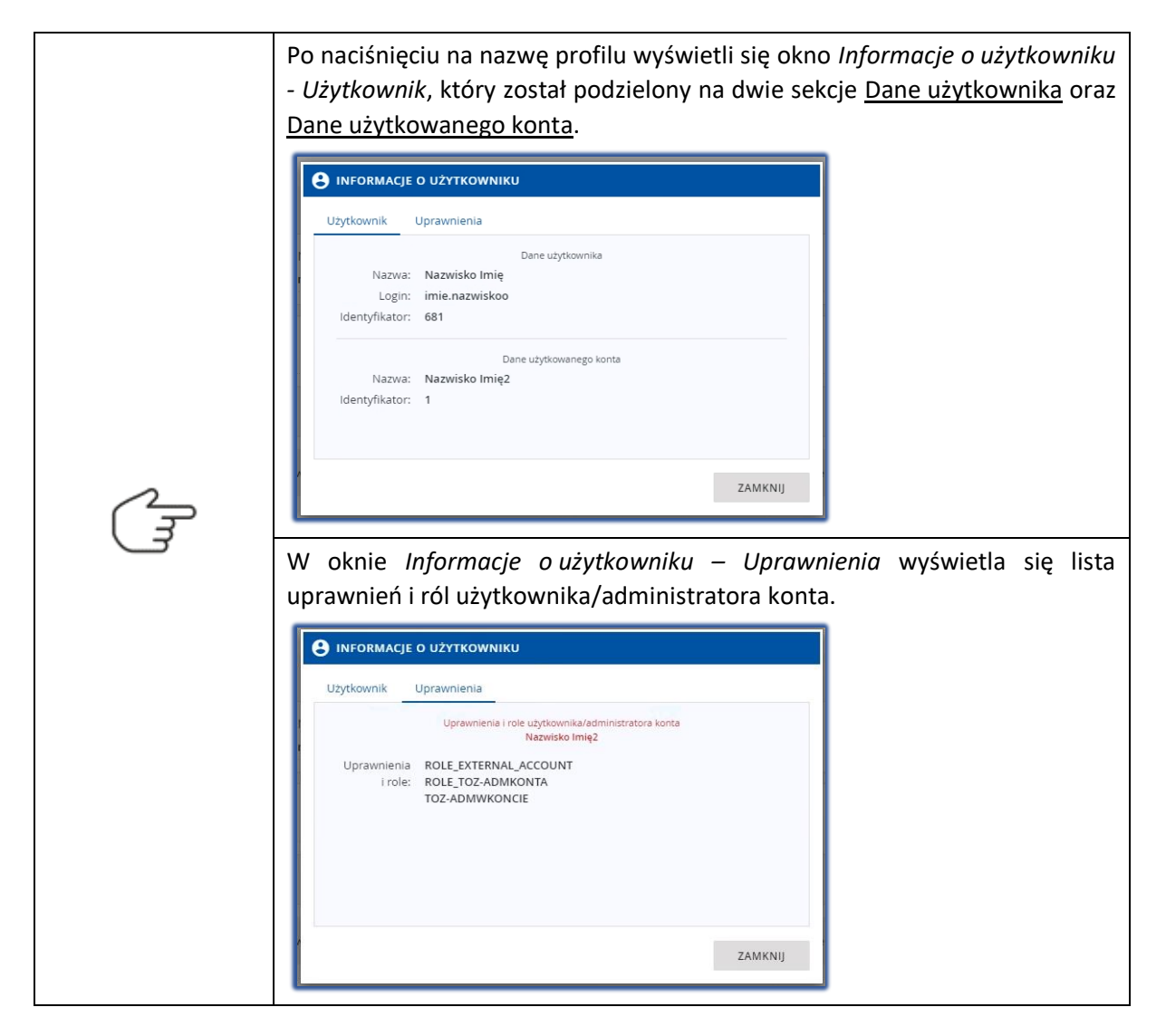

# 8.5. Zarządzane konta podmiotów

Jeśli jesteś użytkownikiem profilu domyślnego konta podmiotu oraz jego administratorem masz możliwość zarządzania kontem podmiotu poprzez logowanie w kontekście danego podmiotu i wybranie aplikacji MOJA TożsAMOŚć.

W celu zalogowania się w kontekście podmiotu wykonaj następujące czynności:

- 1. Uruchom przeglądarkę i otwórz stronę: https://krz.ms.gov.pl.
- 2. Zostanie wyświetlone okno PORTAL PUBLICZNY KRZ.

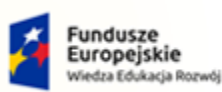

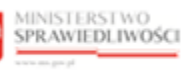

Unia Europejska Europejski Fundusz Społeczny

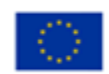

MINISTERSTWO SPRAWIEDLIWOŚCI

Umowa numer 7 z dnia 25 marca 2020 – Budowa, utrzymanie i rozwój Systemu Krajowy Rejestr Zadłużonych.

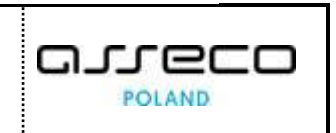

| KRZ<br>Krajowy Rejestr Zadłużc<br>Portał publiczny Krajowego fejestru Zad<br>powiat romał worzadłoweć i przej jeda<br>Dowatr og węrej | <b>nych</b><br>dowch dostanza motiwość wysoukania giw<br>o dowieszczenia wymagane przez prawo upodro | nilolych gostępowań upiedłościowych, restruk<br>ściowe przy przewo restruktury zacyjna. | brycecylnych oraz egoelucyjnych. Portal |                                                                    |   |
|----------------------------------------------------------------------------------------------------|----------------------------------------------------------------------------------------------------|-----------------------------------------------------------------------------------------|-----------------------------------------|--------------------------------------------------------------------|---|
| Skorzystaj z dostępnych usłuj<br>Wyszukłwanie podmiotów i<br>przeględanie postępowań                                                  | ; oraz informacji<br>Wyszukiwanie w<br>osobowych                                                     | półników spółek Wysk<br>upad                                                            | uktimanie składników many<br>odci       | Tablica obwiesaczeń                                                | ÷ |
| Wyszykiwanie doradców<br>restrukturyzacyjnych                                                                                         | <i>→</i>                                                                                             |                                                                                         |                                         |                                                                    |   |
| Partal redormeny just providentions for<br>Projekt regolificance-ary prov Unit Europein                                               | nindlineki.<br>Jacirski de Forgelikings Pordozo Spoleznegs Prog                                      | nen Operacije Webs Bilosis Pozetij                                                      | Funda<br>Europ<br>Westard               | sze Unia Europejska<br>ejskie Europejsk Europejska<br>tasoj fiznej |   |

Rysunek 137 - Okno portalu publicznego KRZ

3. W prawym górnym rogu ekranu wybierz przycisk Zaloguj.

4. Po zalogowaniu się do systemu wyświetli się okno *Wybierz konto*. System pozwala nam wybrać w jakim kontekście chcemy się zalogować.

| MINISTERSTWO<br>SPRAWIEDLIWOŚCI                                                                   | Moduł Tożsamość                                                                                                    |
|---------------------------------------------------------------------------------------------------|----------------------------------------------------------------------------------------------------|
|                                                                                                   |                                                                                                    |
|                                                                                                   | Polski v<br>Wybierz konto                                                                                                    |
|                                                                                                   | Nazwisko Imię                                                                                                    |
|                                                                                                   | Bazwa firmy                                                                                                    |
|                                                                                                   |                                                                                                    |
|                                                                                                   |                                                                                                    |
| Portal nadzorowany jest przez Ministerstwo Spra<br>Projekt współfinansowany przez Unię Europejską | wiedliwości.<br>ze środków Europejskiego Funduszu Społecznego Program Operacyjny Wiedza Edukacja Rozwój. 🔰 🚺 🔐 🖉 <mark>Bundesze</mark> Unia Europejska Iondusz Soołeczny |

Rysunek 138 - Wybranie kontekstu logowania

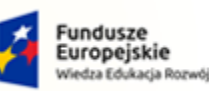

e 🗧

Rzeczpospolita Polska

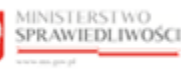

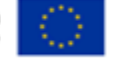

MINISTERSTWO SPRAWIEDLIWOŚCI

Umowa numer 7 z dnia 25 marca 2020 – Budowa, utrzymanie i rozwój Systemu Krajowy Rejestr Zadłużonych.

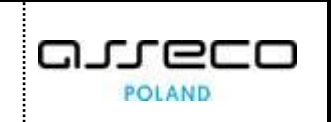

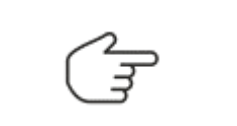

| $\sim$ | Ikona konta osobistego, logowanie w kontekście samego siebie. |
|--------|---------------------------------------------------------------|
| Ê      | Ikona podmiotu, którego jesteśmy administratorem.             |

- 5. W wyświetlonym oknie PORTALU APLIKACYJNEGO uruchom aplikację MOJA TożsAMOŚĆ.
- 6. Zostanie wyświetlone okno *Podgląd danych konta*, okno to jest analogiczne do logowania w kontekście samego siebie.

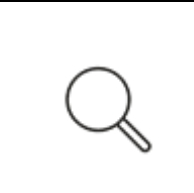

Logując się jako uprawniony użytkownik konta podmiotu w panelu Nawigacja dostępne są jedynie trzy opcje: Dane konta podmiotu, Profile powiązane z kontem podmiotu oraz Administratorzy konta podmiotu.

Funkcje Użytkowane profile innych kont, Zarządzane konta osób fizycznych oraz Zarządzane konta podmiotów nie są dostępne w panelu **Nawigacja**.

|                                                                        | <b>Moja tożsamość</b><br>RZ - Krajowy Rejestr Zadłużonych |                          |                                 |                                                                                              | wa firmy<br>wisko Imię り |
|------------------------------------------------------------------------|-----------------------------------------------------------|--------------------------|---------------------------------|----------------------------------------------------------------------------------------------|--------------------------|
| MODUŁ ZARZĄDZANIA KONTAMI UŻYTKOWNIKÓ                                  | W I PODMIOTÓW                                             |                          |                                 |                                                                                              | <u>.</u> ≡               |
| KONTO PODMIOTU<br>Podgląd danych konta podmiotu.                       |                                                           |                          |                                 |                                                                                              |                          |
| INFORMACJE O KONCIE PODMIOTU                                           |                                                           |                          |                                 | Nawigacja                                                                                    | ~                        |
| Właściciel konta<br>Nazwa firmy                                        | 194                                                       | 88 Stan konta<br>Aktywne |                                 | Dane konta podmiotu     Profile powiązane z kontem podmio     Administratorzy konta podmiotu | otu                      |
| Adres poczty elektronicznej oczekujący na potwie<br>nazwafirmy@mail.pl | rdzenie                                                   |                          | Zmień<br>Wyślij kod aktywacyjny |                                                                                              |                          |
| DANE IDENTYFIKACYJNE                                                   |                                                           |                          |                                 |                                                                                              |                          |
| Identyfikator 1                                                        | Wartość 1↓                                                |                          | Państwo nadania ↑↓              |                                                                                              |                          |
| Globalny identyfikator podmiotu prawnego                               | 202109071110                                              |                          | NIE DOTYCZY                     |                                                                                              |                          |
| WNIOSKI O ZMIANĘ DANYCH                                                |                                                           |                          |                                 |                                                                                              |                          |
| Dla tego konta nie utworzono jeszcze żadnego wniosk                    | ku o zmianę danych.                                       |                          |                                 | Wyszukiwanie                                                                                 | ~                        |
|                                                                        |                                                           |                          |                                 | INFORMACJA                                                                                   | ~                        |
|                                                                        |                                                           |                          |                                 | L                                                                                            |                          |

Rysunek 139 - Moja Tożsamość w kontekście podmiotu

## 8.5.1. Zgłoszenie potrzeby założenie konta podmiotu

W celu złożenia zgłoszenia o założenie konta podmiotu użytkownik musi być zalogowany w kontekście własnego konta. Tylko wtedy w bloku *Nawigacja*, będzie dostępna pozycja *Zarządzane konta podmiotów*. Aby złożyć wniosek o założenie konta podmiotu postępuj według następujących kroków:

- 1. Uruchom przeglądarkę i otwórz stronę: https://krz.ms.gov.pl.
- 2. Zostanie wyświetlone okno PORTAL PUBLICZNY KRZ.
- 3. W prawym górnym rogu ekranu wybierz przycisk Zaloguj.

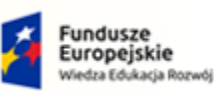

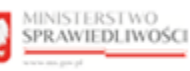

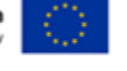

Umowa numer 7 z dnia 25 marca 2020 – Budowa, utrzymanie i rozwój Systemu Krajowy Rejestr Zadłużonych.

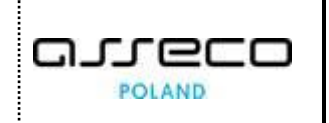

Sposób obsługi logowania użytkownika systemu *KRZ* został opisany w rozdziale 7.2.

- 4. Po zalogowaniu się do PORTALU APLIKACYJNEGO uruchom aplikację MOJA TożsAMOŚĆ.
- 5. Wybierz w panelu *Nawigacja* przycisk *Zarządzane konta podmiotów.*

| Moja tożsamość     KRZ - Krajowy Rejestr Zadłużonych                                                                                             | 🕺 🏭 🎝 Nazwisko Imię 🔱                                                                                                    |  |  |  |  |
|----------------------------------------------------------------------------------------------------|----------------------------------------------------------------------------------------------------|--|--|--|--|
| MODUŁ ZARZĄDZANIA KONTAMI UŻYTKOWNIKÓW I PODMIOTÓW                                                                                               |                                                                                                    |  |  |  |  |
| KONTO UŻYTKOWNIKA<br>Podgląd kont podmiotów, do których użytkownik ma uprawnienia administracyjne.                                               |                                                                                                    |  |  |  |  |
| INFORMACJE O KONCIE          Właściciel konta       681         Imię Nazwisko       Nazwa użytkownika (login)         ZARZĄDZANE KONTA PODMIOTÓW | Nawigacja       • Dane dotyczące toźsamości       • Profile powiązane z kontem       • Użytkowane profile innych kont       • Zarządzane konta osób fizycznych       • Zarządzane konta podmiotów       • Administratorzy konta |  |  |  |  |
| Konto nie posiada zarządzanych kont podmiotów.<br>Nie znaleziono kont podmiotów, do których użytkownik ma uprawnienia administracyjne.           | INFORMACJA ^<br>Možesz wyszukác konto podmiotu podając frazę<br>wyszukiwania w panelu wyszukiwania kont<br>podmiotów.                                                                                                    |  |  |  |  |
|                                                                                                    | Wyszukiwanie kont podmiotów                                                                                                    |  |  |  |  |
| Numer<br>wniosku 11 Rodzaj potrzeby 11 Nazwa podmiotu 11 Data utworzenia 11 Data weryfikacji 11 Status 11 Akcje                                  | OPCJE<br>Zgłoś potrzebę ~                                                                                                    |  |  |  |  |

Rysunek 140 - Zarządzane konta podmiotów

5. *W panelu OPCJE* wybierz przycisk **Zgłoś potrzebę**, następnie pozycję **Założenia konta** podmiotu.

| lumer<br>vniosku †↓ | Rodzaj potrzeby ↑↓          | Nazwa podmiotu ↑↓                                        | Data utworzenia †↓ | Data weryfikacji 🔱 | Status ↑↓  | Akcje | OPCJE                                                                                  |
|---------------------|-----------------------------|----------------------------------------------------------|--------------------|--------------------|------------|-------|----------------------------------------------------------------------------------------|
| 30                  | Założenie konta<br>podmiotu | APPLE POLAND<br>SPÓŁKA Z<br>OGRANICZONĄ<br>ODPOWIEDZIALN | 07.09.2021         |                    | DO KOREKTY | :     | Zgłoś potrzebę<br>Założenia konta podmiotu<br>Dodania administratora konta<br>podmiotu |
| 29                  | Założenie konta<br>podmiotu | Test                                                     | 07.09.2021         | 07.09.2021         | ODRZUCONE  | :     | Odwołania administratora konta<br>podmiotu                                             |
| 428                 | Założenie konta<br>podmiotu | APPLE POLAND<br>SPÓŁKA Z<br>OGRANICZONĄ<br>ODPOWIEDZIALN | 07.09.2021         | 07.09.2021         | WYCOFANE   | :     | Zamknięcia konta podmiotu<br>Wybierz                                                   |
| 127                 | Założenie konta<br>podmiotu | APPLE POLAND SP                                          | 07.09.2021         | 07.09.2021         | ODRZUCONE  | :     | Wybierz                                                                                |

Rysunek 141 - Wniosek o założenie konta podmiotu

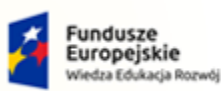

MINISTERSTWO SPRAWIEDLIWOŚCI

Umowa numer 7 z dnia 25 marca 2020 – Budowa, utrzymanie i rozwój Systemu Krajowy Rejestr Zadłużonych.

MINISTERSTWO SPRAWIEDLIWOŚCI

Unia Europejska

**C**1

26

POLAND

Europejski Fundusz S

- 6. Wyświetli się okno *Zgłoszenie potrzeby założenia konta podmiotu*, formularz ten składa się z 5 sekcji:
  - a. Informacje o koncie:

| ZGŁOSZENIE POTRZEBY ZAŁOŻENIA KONTA PODMIOTU<br>Tworzenie zgłoszenia potrzeby założenia konta podmiotu. |                                             |                                            |  |  |  |
|----------------------------------------------------------------------------------------------------|---------------------------------------------|--------------------------------------------|--|--|--|
| INFORMACJE O KONCIE Otradici e konta Imię Nazwisko                                                      | Nazwa użytkownika (login)<br>imie.nazwiskoo | Nawigacja  Wróć do podglądu kont podmiotów |  |  |  |

Rzeczpospolita Polska

Rysunek 142 - Zgłoszenie potrzeby założenia konta podmiotu – Informacja o koncie

## b. Dane identyfikacyjne konta podmiotu:

|   | Mozesz dodać kolejne dane identyfikacyjne konta<br>podmiotu za pomocą przycisku <b>Dodaj identyfikato</b> |
|---|----------------------------------------------------------------------------------------------------|
|   |                                                                                                    |
|   |                                                                                                    |
|   |                                                                                                    |
|   |                                                                                                    |
|   |                                                                                                    |
|   |                                                                                                    |
|   |                                                                                                    |
|   |                                                                                                    |
|   |                                                                                                    |
|   |                                                                                                    |
|   |                                                                                                    |
| × |                                                                                                    |
|   |                                                                                                    |
|   |                                                                                                    |
|   |                                                                                                    |

Rysunek 143 - Zgłoszenie potrzeby założenia konta podmiotu - Dane identyfikacyjne konta podmiotu

c. <u>Załączniki:</u>

| ZAŁĄCZNIKI                |            |   |
|---------------------------|------------|---|
| Dodaj plik zatącznika     | INFORMACJA | ~ |
| Nie dołączono załączników |            |   |
|                           |            |   |

Rysunek 144 - Zgłoszenie potrzeby założenia konta podmiotu - Załączniki

d. Administratorzy:

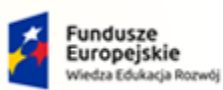

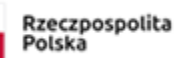

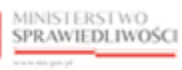

Unia Europejska Europejski Fundusz Społeczny

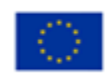

MINISTERSTWO SPRAWIEDLIWOŚCI

Umowa numer 7 z dnia 25 marca 2020 – Budowa, utrzymanie i rozwój Systemu Krajowy Rejestr Zadłużonych.

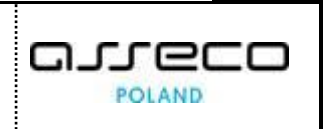

| ADMINISTRATORZY                                       |                                                                                                    |   |
|-------------------------------------------------------|----------------------------------------------------------------------------------------------------|---|
| Dodaj administratora<br>Nie przypisano administratora | INFORMACJA<br>W zgłoszeniu potrzeby założenia konta podmiotu<br>należy zawrzeć informację o co najmniej jednym<br>przyszłym administratora konta podmiotu.<br>Aby dodać administratora do tworzonego konta<br>podmiotu, użyj przycisku Dodaj administratora. | ^ |

Rysunek 145 - Zgłoszenie potrzeby założenia konta podmiotu - Administratorzy

### e. Uzasadnienie:

| UZASADNIENIE       |                                                                                                    |
|--------------------|----------------------------------------------------------------------------------------------------|
| Treść uzasadnienia | INFORMACIA<br>Jeżeli nie dołączasz do zgłoszenia dokumentów<br>potwierdzających umocowanie do samodzielnego<br>reprezentowania pudnicu niebądącego osobą<br>frayczna, połwala jest możliwe stwierdzenie<br>umocowania na podstawie wykazu lub innego rejestru,<br>do którego Minister Sprawiedliwości ma dotap drogą<br>elektroniczna, powolaj się na tę okoliczność w treści<br>uzasadnienia.<br>Aby skompletować zgłoszenie, należy podsć: co<br>najmniej jeden identyfikator podmiotu niebędącego<br>osobą frayczna, jedno konto administratora oraz<br>uzasadnienie. |

Rysunek 146 - Zgłoszenie potrzeby założenia konta podmiotu - Uzasadnienie

#### 7. W sekcji Dane identyfikacyjne konta podmiotu wypełnij dostępne pola:

| abela 17 - Da | ne identyfikacyjne | konta podmiotu |
|---------------|--------------------|----------------|
|---------------|--------------------|----------------|

| Pole            |                  | Znaczenie                                                                                    |  |
|-----------------|------------------|----------------------------------------------------------------------------------------------|--|
| Adres poczt     | y elektronicznej | Wpisz adres poczty elektronicznej, którą posługuje się podmiot.                              |  |
| Nazwa podi      | miotu            | Wpisz nazwę podmiotu.                                                                        |  |
| Forma praw      | vna              |                                                                                              |  |
| Siedziba        |                  | Siedziba podmiotu                                                                            |  |
| Numer           | Identyfikator    | Z listy rozwijanej można wybrać rodzaj identyfikatora np. NIP lub<br>Krajowy Rejestr Sądowy. |  |
| KRS             | Wartość          | Dla wybranego identyfikatora wpisz jego numer.                                               |  |
| Państwo nadania |                  | Wybierz Państwo, które nadało wybrany identyfikator.                                         |  |

|                                                                         | W celu dodania v<br>identyfikator, wys<br>rodzaj identyfikato | vięcej niż jednego ide<br>świetli się dodatkowe<br>ora, podaj wartość ora | entyfikatora wybierz przyc<br>pole Dodawany identyfik<br>az państwo nadania. | cisk <b>+ Dodaj</b><br>kator. Określ |  |  |  |
|-------------------------------------------------------------------------|---------------------------------------------------------------|---------------------------------------------------------------------------|------------------------------------------------------------------------------|--------------------------------------|--|--|--|
| 0                                                                       | Dodawany identyfikator                                        |                                                                           |                                                                              |                                      |  |  |  |
|                                                                         | Identyfikator                                                 | Wartość                                                                   | Państwo nadania                                                              |                                      |  |  |  |
|                                                                         | Wybierz                                                       | ~                                                                         | Wybierz                                                                      | ~                                    |  |  |  |
|                                                                         |                                                               | + DODAJ IDENTY                                                            | FIKATOR                                                                      |                                      |  |  |  |
| W przypadku chęci usunięcie identyfikatora z listy wybierz przycisk usu |                                                               |                                                                           |                                                                              |                                      |  |  |  |

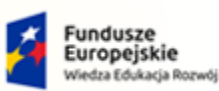

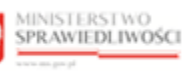

Unia Europejska Europejski Fundusz Społeczny

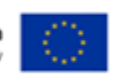

MINISTERSTWO SPRAWIEDLIWOŚCI

Umowa numer 7 z dnia 25 marca 2020 – Budowa, utrzymanie i rozwój Systemu Krajowy Rejestr Zadłużonych.

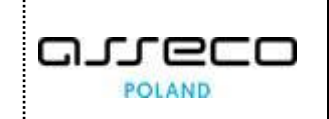

8. W sekcji <u>Załączniki</u> dodaj załącznik zewnętrzny naciskając przycisk **Dodaj załącznik.** W wyświetlonym oknie systemowym wybierz dokument, który chcesz załączyć.

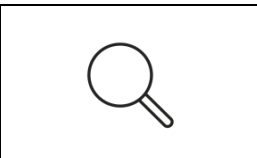

Do zgłoszenia powinny być dołączone dokumenty świadczące o uprawnieniu osób do składania takiego zgłoszenia. Zgłoszenie potrzeby założenia konta jest weryfikowane przez uprawniony do tego organ wyłącznie pod kątem uprawnienia osób składających zgłoszenie do reprezentowania podmiotu.

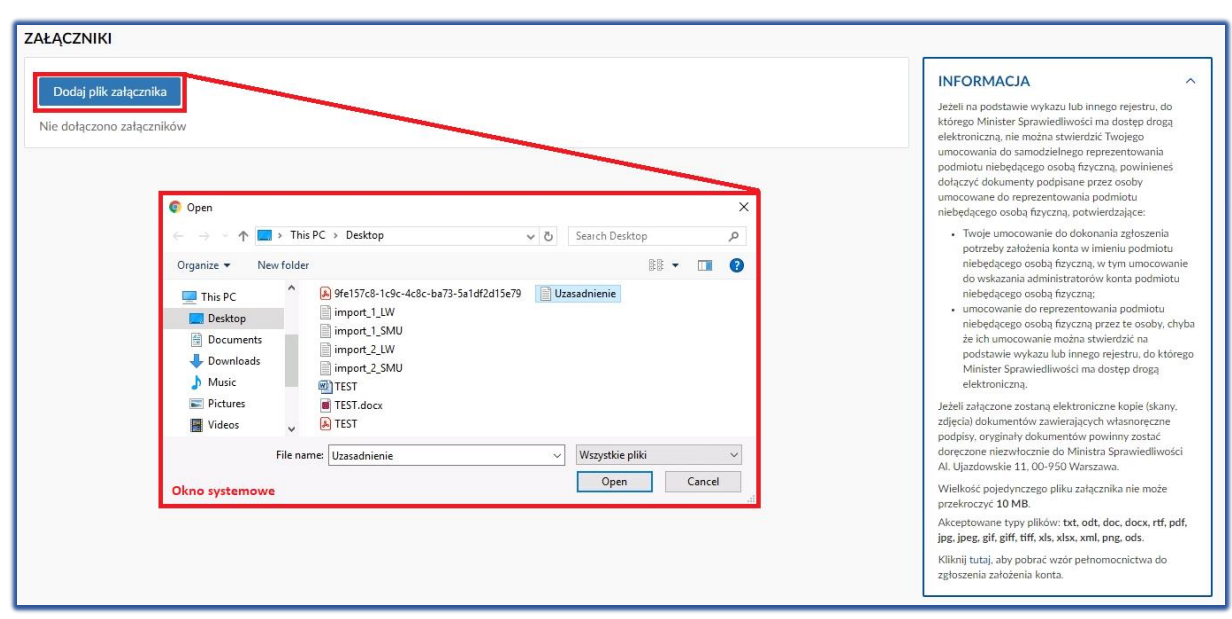

Rysunek 147 - Wniosek o założenie konta – Załączniki

|        | Załączony plik nie może przekroczyć 10 MB oraz może posiadać następujące<br>formaty: txt, odt, doc, docx, rtf, pdf, jpg, jpeg, gif, giff, tiff, xls, xlsx, xml, png,<br>ods. |
|--------|----------------------------------------------------------------------------------------------------|
| $\sim$ | Dla załączonego dokumentu dostępne są 3 akcje:                                                                                                    |
|        | <ul> <li>Pokaż – Podgląd załącznika, w przypadku załączników tekstowych<br/>nastąpi pobranie dokumentu na dysk komputera,</li> </ul>                                         |
|        | • Zmień opis – Zmiana opisu załącznika ,                                                                                                    |
|        | <ul> <li>Usuń – usunięcie załącznika z listy.</li> </ul>                                                                                                    |

9. W sekcji <u>Administratorzy</u> dodaj administratora podmiotu naciskając przycisk **Dodaj** administratora. Wypełnij dostępne pola:

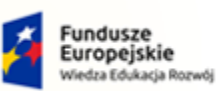

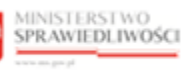

Unia Europejska Europejski Fundusz Społeczny

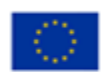

MINISTERSTWO SPRAWIEDLIWOŚCI

Umowa numer 7 z dnia 25 marca 2020 – Budowa, utrzymanie i rozwój Systemu Krajowy Rejestr Zadłużonych.

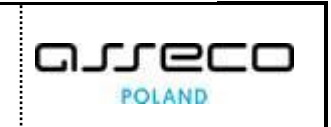

| ADMINISTRATORZY                                                                             |                                                                                             |                                                                         |
|---------------------------------------------------------------------------------------------|---------------------------------------------------------------------------------------------|-------------------------------------------------------------------------|
| Dodaj administratora<br>Nie przypisano administratora<br>UZASADNIENIE<br>Treść uzasadnienia | Dodanie administratora do konta podmiotu × Identyfikator konta administratora Imię Nazwisko |                                                                         |
|                                                                                             | Dodaj Anuluj                                                                                | PODSUMOWANIE<br>Przekaż do weryfikacji<br>Zrezygnuj z edycji zgłoszenia |

Rysunek 148 - Dodanie administratora do konta podmiotu

| Tabela 18 | - Dodanie | administratora | do konta | podmiotu | - opis pól |
|-----------|-----------|----------------|----------|----------|------------|
|           | 2000000   |                |          | p 0 0 0  | 0010 001   |

| Pole                                  | Znaczenie                                                                                                    |
|---------------------------------------|----------------------------------------------------------------------------------------------------|
|                                       | Identyfikator konta administratora jest nadawany przez system automatycznie podczas zakładania konta. Można go sprawdzić naciskając na imię i nazwisko zalogowanego użytkownika. W zakładce <i>Użytkownik</i> będzie podany Identyfikator. |
| ldentyfikator konta<br>administratora | INFORMACJE O UŻYTKOWNIKU      Użytkownik Uprawnienia      Nazwisko Imię      Login: imie.nazwiskoo      Identyfikator: 681                                                                                                    |
| Imię                                  | Wpisz imię administratora                                                                                                    |
| Nazwisko                              | Wpisz nazwisko administratora                                                                                                    |

10. Wybierz przycisk **Dodaj**. Na liście Administratorzy wyświetli się wiersz z dodanym administratorem.

| ADMINISTRATORZY        |         |             |       |                                                                                                    |
|------------------------|---------|-------------|-------|----------------------------------------------------------------------------------------------------|
| Dodaj administratora   |         |             |       | INFORMACJA ^                                                                                           |
| ldentyfikator konta ↑↓ | lmię î↓ | Nazwisko †↓ | Akcje | należy zawrzeć informację o co najmniej jednym<br>przyszłym administratorze konta podmiotu.            |
| 681                    | Imię    | Nazwisko    | Usuń  | Aby dodac administratora do tworzonego konta<br>podmiotu, użyj przycisku <b>Dodaj administratora</b> . |

Rysunek 149 - Administrator konta podmiotu - lista

| Do konta podmiotu może być przypisanych kilku administratorów. |  |
|----------------------------------------------------------------|--|
|----------------------------------------------------------------|--|

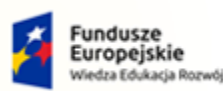

MINISTERSTWO SPRAWIEDLIWOŚCI

Umowa numer 7 z dnia 25 marca 2020 – Budowa, utrzymanie i rozwój Systemu Krajowy Rejestr Zadłużonych.

Rzeczpospolita Polska MINISTERSTWO

SPRAWIEDLIWOŚCI

11. W sekcji <u>Uzasadnienie</u> wypełnij pole *Treść uzasadnienia*, a następnie w celu przekazania wniosku do weryfikacji wybierz przycisk **Przekaż do weryfikacji**.

| UZASADNIENIE       |                                                                                              |
|--------------------|----------------------------------------------------------------------------------------------|
| Treść uzasadnienia | INFORMACJA ~                                                                                 |
| Uzasadnienie       |                                                                                              |
|                    | WSKAZÓWKA                                                                                    |
|                    | Aby przekazać zgłoszenie do weryfikacji, wybierz<br>przycisk <b>Przekaż do weryfikacji</b> . |
|                    |                                                                                              |
|                    | PODSUMOWANIE                                                                                 |
|                    | Przekaż do weryfikacji                                                                       |
|                    | Zrezygnuj z edycji zgłoszenia                                                                |
|                    |                                                                                              |

Rysunek 150 - Administrator konta podmiotu – Uzasadnienie z podsumowaniem

12. Akcja ta wymaga potwierdzenia poprzez wybranie przycisku **Przekaż** w oknie *Wymagane potwierdzenie*.

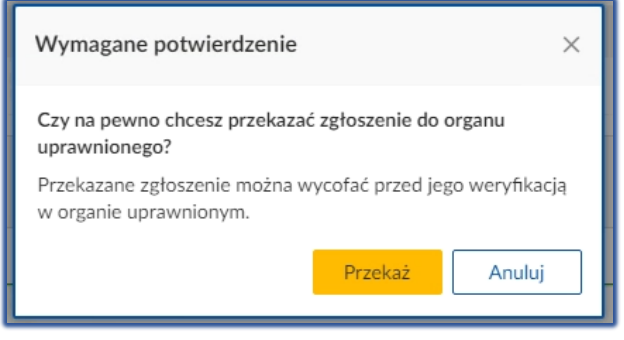

Rysunek 151 - Komunikat potwierdzający złożenie potrzeby

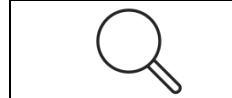

System umożliwia również rezygnację z edycji zgłoszenia, w tym celu patrz rozdział 8.5.2.

13. Na liście *Zgłoszenia potrzeb dotyczące kont podmiotów i ich administratorów* zostanie dodany nowy wiersz ze złożonym zgłoszeniem o statusie **Zarejestrowane**.

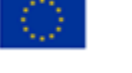

areco

POLAND

Unia Europejska

Europejski Fundusz S

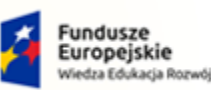

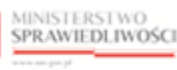

Unia Europejska Europejski Fundusz Społeczny

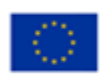

MINISTERSTWO SPRAWIEDLIWOŚCI

Umowa numer 7 z dnia 25 marca 2020 – Budowa, utrzymanie i rozwój Systemu Krajowy Rejestr Zadłużonych.

| ZGŁOSZENIA POTRZEB DOTYCZĄCE KONT PODMIOTÓW I ICH ADMINISTRATORÓW |                             |                                                            |                    |                     |                |         |
|-------------------------------------------------------------------|-----------------------------|------------------------------------------------------------|--------------------|---------------------|----------------|---------|
| Numer<br>wniosku ↑↓                                               | Rodzaj potrzeby ↑↓          | Nazwa podmiotu ↑↓                                          | Data utworzenia ↑↓ | Data weryfikacji ↑↓ | Status ↑↓      | Akcje   |
| 433                                                               | Założenie konta<br>podmiotu | Nowa firma                                                 | 07.09.2021         |                     | ZAREJESTROWANE | :       |
| 432                                                               | Założenie konta<br>podmiotu | APPLE POLAND<br>SPÓŁKA Z<br>OGRANICZONĄ<br>ODPOWIEDZIALNOŚ | 07.09.2021         |                     | DO KOREKTY     | :       |
| 431                                                               | Założenie konta<br>podmiotu | Test                                                       | 07.09.2021         | 07.09.2021          | ODRZUCONE      | :       |
| 430                                                               | Założenie konta<br>podmiotu | APPLE POLAND<br>SPÓŁKA Z<br>OGRANICZONĄ<br>ODPOWIEDZIALNOŚ | 07.09.2021         | 07.09.2021          | WYCOFANE       | :       |
|                                                                   |                             |                                                            |                    |                     |                | ▷ ▷ 5 ∨ |

Rysunek 152 - Lista zgłoszenia potrzeb dotyczące kont podmiotów i ich administratorów

## 8.5.2. Rezygnacja z edycji zgłoszenia

W celu zrezygnowania z edycji wniosku w trakcie jego wypełniania wykonaj następującą akcję:

1. W panelu Podsumowanie u doły zgłoszenia wybierz przycisk Zrezygnuj z edycji zgłoszenia.

| UZASADNIENIE       |                               |
|--------------------|-------------------------------|
| Treść uzasadnienia | INFORMACJA ~                  |
|                    | PODSUMOWANIE                  |
|                    | Przekaż do weryfikacji        |
|                    | Zrezygnuj z edvcji zgłoszenia |

Rysunek 153 - Zrezygnuj z edycji zgłoszenia

2. Akcja ta wymaga potwierdzenia poprzez wybranie przycisku **Zrezygnuj** w oknie *Wymagane potwierdzenie*.

| Wymagane potwierdzenie                                                                       | × |
|----------------------------------------------------------------------------------------------|---|
| Czy na pewno chcesz zrezygnować z edycji zgłoszenia?<br>Wprowadzone zmiany zostaną utracone. |   |
| Zrezygnuj Anuluj                                                                             |   |

Rysunek 154 - Komunikat potwierdzający rezygnacje z edycji zgłoszenia

3. Główne okno aplikacji zostanie zamknięte, a wypełnianie zgłoszenia zostanie przerwane bez zapisywania.

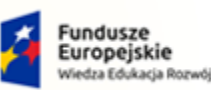

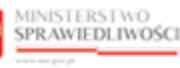

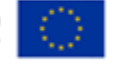

MINISTERSTWO SPRAWIEDLIWOŚCI

Umowa numer 7 z dnia 25 marca 2020 – Budowa, utrzymanie i rozwój Systemu Krajowy Rejestr Zadłużonych.

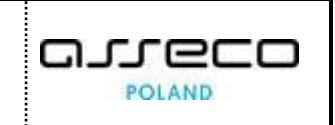

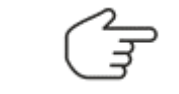

Czynność tą można wykonać w każdym momencie wypełniania zgłoszenia.

## 8.5.3. Korygowanie wprowadzonych danych w zgłoszeniu

Złożone zgłoszenie zostaje przekazane do weryfikacji z rejestrem KRS i KEP, w trakcie weryfikacji status zgłoszenia to **Zarejestrowane**. W przypadku niezgodności danych identyfikacyjnych z rejestrem KRS i KEP zgłoszenie zmienia status na **Do korekty**. Aby skorygować dane identyfikacje w złożonym zgłoszeniu wykonaj następujące czynności:

- 1. Uruchom przeglądarkę i otwórz stronę: https://krz.ms.gov.pl.
- 2. Zostanie wyświetlone okno PORTAL PUBLICZNY KRZ.
- 3. W prawym górnym rogu ekranu wybierz przycisk Zaloguj.

Sposób obsługi logowania użytkownika systemu *KRZ* został opisany w rozdziale 7.2.

4. Wybierz w panelu Nawigacja przycisk Zarządzane konta podmiotów.

| MINISTERSTWO<br>SPRAWIEDLIWOŚCI   Moja tożsamość<br>KRZ - Krajowy Rejestr Zadłużonych                                                  | 🍳 🏢 🏟 Nazwisko Imię 🔱                                                                                                    |
|----------------------------------------------------------------------------------------------------|----------------------------------------------------------------------------------------------------|
| MODUŁ ZARZĄDZANIA KONTAMI UŻYTKOWNIKÓW I PODMIOTÓW                                                                                     |                                                                                                    |
| KONTO UŻYTKOWNIKA<br>Podgląd kont podmiotów, do których użytkownik ma uprawnienia administracyjne.                                     |                                                                                                    |
| INFORMACJE O KONCIE          Właściciel konta       681         Imię Nazwisko       Imie.nazwiskoo                                     | Nawigacja       • Dane dotyczące tożsamości       • Profile powiązane z kontem       • Użytkowane profile innych kont       • Zarządzane konta osób frzycznych       • Zarządzane konta podmiotów       • Administratorzy konta |
| Konto nie posiada zarządzanych kont podmiotów.<br>Nie znaleziono kont podmiotów, do których użytkownik ma uprawnienia administracyjne. | INFORMACJA <ul></ul>                                                                                                    |

Rysunek 155 - Zarządzane konta podmiotów

5. Na liście *Zgłoszenia potrzeb dotyczące kont podmiotów i ich administratorów* dla zgłoszenia o statusie **Do korekty** w bloku *Akcje* wybierz ikonę **Menu podręcznego**.

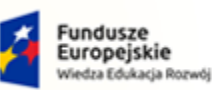

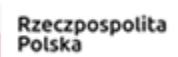

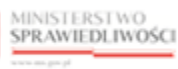

Unia Europejska Europejski Fundusz Społeczny

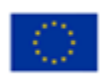

MINISTERSTWO SPRAWIEDLIWOŚCI

Umowa numer 7 z dnia 25 marca 2020 – Budowa, utrzymanie i rozwój Systemu Krajowy Rejestr Zadłużonych.

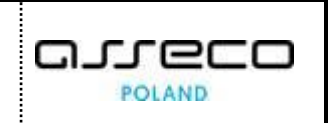

| ŁOSZENIA F          | OTRZEB DOTYCZĄC              | E KONT PODMIOTÓW I I     | CH ADMINISTRATOR   | ιów                 |              |         |
|---------------------|------------------------------|--------------------------|--------------------|---------------------|--------------|---------|
| Numer<br>wniosku ↑↓ | Rodzaj potrzeby ↑↓           | Nazwa podmiotu ↑↓        | Data utworzenia ↑↓ | Data weryfikacji ↑↓ | Status ↑↓    | Akcje   |
| 439                 | Założenie konta<br>podmiotu  | APPLE POLAND SP Z O<br>O | 16.09.2021         |                     | DO KOREKTY   | :       |
| 438                 | Założenie konta<br>podmiotu  | APPLE POLAND SP Z O<br>O | 16.09.2021         | 16.09.2021          | WYCOFANE     | :       |
| 23                  | Zamknięcie konta<br>podmiotu | podmiot01                | 03.08.2021         | 03.08.2021          | ODRZUCONE    | :       |
| 352                 | Założenie konta<br>podmiotu  | test                     | 30.07.2021         |                     | WERYFIKOWANE | :       |
|                     |                              |                          |                    |                     | \            | ▶ № 5 ~ |

Rysunek 156 - Zgłoszenie o statusie Do korekty

| Ikona menu podręcznego 🔃 |  |
|--------------------------|--|
|--------------------------|--|

6. W rozwiniętym menu podręcznym wybierz ikonę **Koryguj**, aby wyświetlić zgłoszenie do skorygowania.

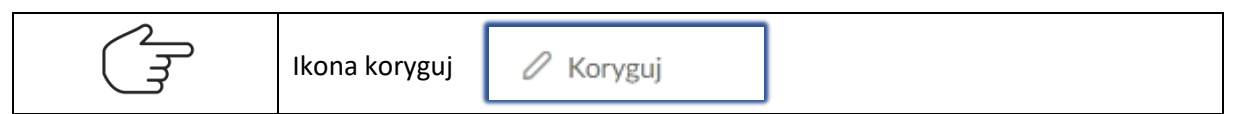

- 7. System wyświetli okno Korygowanie zgłoszenia, formularz ten składa się z 8 sekcji:
  - a. Informacje o koncie oraz o zgłoszeniu:

| KORYGOWANIE ZGŁOSZENIA<br>Korygowanie zgłoszenia potrzeby założenia konta podmiotu. |                                            |                                 |
|-------------------------------------------------------------------------------------|--------------------------------------------|---------------------------------|
| INFORMACJE O KONCIE ZGŁASZAJĄCEGO                                                   |                                            | Nawigacja                       |
| Właściciel konta<br>Imię Nazwisko                                                   | Nazwa użytkownika (login)<br>nazwisko.imie | Wróć do podglądu kont podmiotów |
| INFORMACJE O ZGŁOSZENIU                                                             |                                            |                                 |
| Numer zgłoszenia<br>439                                                             |                                            |                                 |
| Data utworzenia<br>16.09.2021                                                       |                                            |                                 |
| Uzasadnienie<br>Nowa firma                                                          |                                            |                                 |

Rysunek 157 - Korygowanie zgłoszenia potrzeby założenia konta podmiotu – Informacja o koncie oraz zgłoszeniu

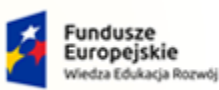

MINISTERSTWO SPRAWIEDLIWOŚCI

Umowa numer 7 z dnia 25 marca 2020 – Budowa, utrzymanie i rozwój Systemu Krajowy Rejestr Zadłużonych.

MINISTERSTWO SPRAWIEDLIWOŚCI

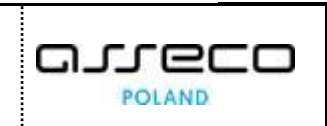

Unia Europejska

Europejski Fundusz Sp

### b. Zgłoszone dane podmiotu:

| GŁOSZONE DANE PODMIOTU      |                                         |                    |
|-----------------------------|-----------------------------------------|--------------------|
| Identyfikator 11            | Wartość 1↓                              | Państwo nadania †↓ |
| Nazwa podmiotu              | APPLE POLAND SP Z O O                   | NIE DOTYCZY        |
| Forma prawna                | SPÓŁKA Z OGRANICZONĄ ODPOWIEDZIALNOŚCIĄ | NIE DOTYCZY        |
| Siedziba                    | Gdańsk                                  | NIE DOTYCZY        |
| Adres poczty elektronicznej | applefirma@test.tst                     | NIE DOTYCZY        |
| Numer KRS                   | 0000266411                              | POLSKA             |
| NIP                         | 5222826950                              | POLSKA             |
|                             |                                         |                    |

Rysunek 158 - Korygowanie zgłoszenia potrzeby założenia konta podmiotu – Zgłoszone dane podmiotu

Rzeczpospolita Polska

#### c. Administratorzy:

| [ | ADMINISTRATORZY       |          |             |                                                                   |              |
|---|-----------------------|----------|-------------|-------------------------------------------------------------------|--------------|
|   | Identyfikator konta ᡝ | Imię †1  | Nazwisko †↓ | Wynik weryfikacji †↓                                              | Status †↓    |
|   | 1                     | Super501 | User501     | Konto użytkownika istnieje, jest aktywne i ma<br>profil domyślny. | ZATWIERDZONY |

Rysunek 159 - Korygowanie zgłoszenia potrzeby założenia konta podmiotu – Administratorzy

#### d. Załączniki:

| ZAŁĄCZNIKI       |                                  | Akcje   |  |
|------------------|----------------------------------|---------|--|
| Nazwa pliku      | Opis                             | Akcje   |  |
| Uzasadnienie.txt | Plik załącznika Uzasadnienie.txt | Pobierz |  |
|                  |                                  |         |  |

Rysunek 160 - Korygowanie zgłoszenia potrzeby założenia konta podmiotu – Załączniki

#### e. Wynik weryfikacji:

| WYNIK WERYFIKACJI                                                                   |                                                                                                    |                    |          |                                                                                                   |  |  |  |
|-------------------------------------------------------------------------------------|----------------------------------------------------------------------------------------------------|--------------------|----------|---------------------------------------------------------------------------------------------------|--|--|--|
| Informacja<br>Stwierdzono rozbieżności pomiędzy da<br>zaznaczone kolorem czerwonym. | formacja<br>wierdzono rozbieżności pomiędzy danymi zawartymi w "Zgłoszeniu potrzeby założenia konta podmiotu" a danymi zapisanymi w KRS lub CRP KEP. Różnice zostały<br>Iznaczone kolorem czerwonym. |                    |          |                                                                                                   |  |  |  |
| WERYFIKACJA KRS                                                                     | WERYFIKACJA KRS                                                                                                    |                    |          |                                                                                                   |  |  |  |
| Identyfikator 1                                                                     | Wartość ↑↓                                                                                                    | Państwo nadania ↑↓ | Korekta  | Rezultat zastosowania korekt jest widoczny na panelu<br>prezentującym zatwierdzane dane podmiotu. |  |  |  |
| Nazwa podmiotu                                                                      | CAPITAL PART 16 SPÓŁKA Z OGRANICZONĄ<br>ODPOWIEDZIALNOŚCIĄ                                                                                                    | NIE DOTYCZY        | Zastosuj |                                                                                                   |  |  |  |
| Siedziba                                                                            | WARSZAWA                                                                                                    | NIE DOTYCZY        | Zastosuj |                                                                                                   |  |  |  |
| Numer KRS                                                                           | 0000266411                                                                                                    | POLSKA             |          |                                                                                                   |  |  |  |
| NIP                                                                                 | 5272523849                                                                                                    | POLSKA             | Zastosuj |                                                                                                   |  |  |  |
|                                                                                     |                                                                                                    |                    |          |                                                                                                   |  |  |  |

Rysunek 161 - Korygowanie zgłoszenia potrzeby założenia konta podmiotu – Wynik weryfikacji

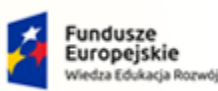

MINISTERSTWO SPRAWIEDLIWOŚCI

Umowa numer 7 z dnia 25 marca 2020 – Budowa, utrzymanie i rozwój Systemu Krajowy Rejestr Zadłużonych.

Rzeczpospolita Polska MINISTERSTWO

SPRAWIEDLIWOŚCI

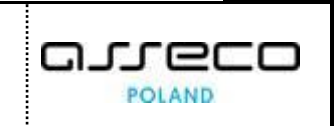

Unia Europejska

Europejski Fundusz S

## f. Zatwierdzane dane podmiotu:

| TWIERDZANE DANE PODMIOTU    |                                            |                    |             |
|-----------------------------|--------------------------------------------|--------------------|-------------|
| Identyfikator 11            | Wartość ⊺↓                                 | Państwo nadania †↓ | Status †↓   |
| Nazwa podmiotu              | APPLE POLAND SP Z O O                      | NIE DOTYCZY        | WNIOSKOWANY |
| Forma prawna                | SPÓŁKA Z OGRANICZONĄ<br>ODPOWIEDZIALNOŚCIĄ | NIE DOTYCZY        | WNIOSKOWANY |
| šiedzība                    | Gdańsk                                     | NIE DOTYCZY        | WNIOSKOWANY |
| Adres poczty elektronicznej | applefirma@test.tst                        | NIE DOTYCZY        | WNIOSKOWANY |
| Numer KRS                   | 0000266411                                 | POLSKA             | WNIOSKOWANY |
| NIP                         | 5222826950                                 | POLSKA             | WNIOSKOWANY |
|                             |                                            | И                  |             |

Rysunek 162- Korygowanie zgłoszenia potrzeby założenia konta podmiotu – Zatwierdzane dane podmiotu

g. Uzasadnienie:

| UZASADNIENIE       |                                                                                                    |
|--------------------|----------------------------------------------------------------------------------------------------|
| Treść uzasadnienia | INFORMACJA ^                                                                                                    |
| Nowa firma         | Zatovierdzenie zgłoszenia wymaga wprowadzenia korekty<br>danych zgłaszanego podmiotu oraz podania uzasadnienia. |
|                    | PODSUMOWANIE                                                                                                    |
|                    | Wyślij zgłoszenie                                                                                               |
|                    | Wycofaj zgłoszenie                                                                                              |
|                    | Anuluj korygowanie zgłoszenia                                                                                   |
|                    |                                                                                                    |

Rysunek 163 - Korygowanie zgłoszenia potrzeby założenia konta podmiotu – Uzasadnienie

8. W sekcji <u>Wynik weryfikacji</u> w związku ze stwierdzonymi rozbieżnościami pomiędzy danymi zawartymi w "Zgłoszeniu potrzeby założenia konta podmiotu", a danymi zapisanymi w KRS lub CRP KEP zostały zaznaczone różnice kolorem czerwonym.

| formacja                                                           |                                                                      |                                 |                      |
|--------------------------------------------------------------------|----------------------------------------------------------------------|---------------------------------|----------------------|
| wierdzono rozbieżności pomiędzy da<br>aznaczone kolorem czerwonym. | anymi zawartymi w "Zgłoszeniu potrzeby założenia konta podmiotu" a c | lanymi zapisanymi w KRS lub CRF | KEP. Różnice zostały |
| VERYFIKACJA KRS                                                    |                                                                      |                                 |                      |
| Identyfikator ↑↓                                                   | Wartość †↓                                                           | Państwo nadania †↓              | Korekta              |
| Nazwa podmiotu                                                     | CAPITAL PART 16 SPÓŁKA Z OGRANICZONĄ<br>ODPOWIEDZIALNOŚCIĄ           | NIE DOTYCZY                     | Zastosuj             |
| Siedziba                                                           | WARSZAWA                                                             | NIE DOTYCZY                     | Zastosuj             |
| Numer KRS                                                          | 0000266411                                                           | POLSKA                          |                      |
| NUD                                                                | 5272523849                                                           | POLEKA                          | Zastanui             |

Rysunek 164 - Różnice zaznaczone kolorem czerwonym

9. W sekcji Korekta wybierz przycisk Zastosuj w celu zastosowania danych weryfikacji KRS:

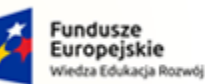

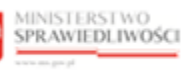

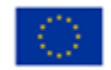

MINISTERSTWO SPRAWIEDLIWOŚCI ens.gov.pl

Umowa numer 7 z dnia 25 marca 2020 – Budowa, utrzymanie i rozwój Systemu Krajowy Rejestr Zadłużonych.

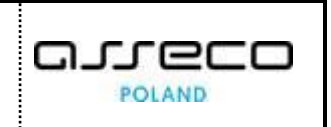

| nformacja                           |                                                                      |                                 |                      |
|-------------------------------------|----------------------------------------------------------------------|---------------------------------|----------------------|
| twierdzono rozbieżności pomiędzy da | anymi zawartymi w "Zgłoszeniu potrzeby założenia konta podmiotu" a o | lanymi zapisanymi w KRS lub CRF | • KEP. Różnice zosta |
| aznaczone kolorem czerwonym.        |                                                                      |                                 |                      |
| VERYFIKACJA KRS                     |                                                                      |                                 |                      |
| Identyfikator 1↓                    | Wartość †↓                                                           | Państwo nadania ↑↓              | Korekta              |
| Nazwa podmiotu                      | CAPITAL PART 16 SPÓŁKA Z OGRANICZONĄ<br>ODPOWIEDZIALNOŚCIĄ           | NIE DOTYCZY                     | Zastosuj             |
| Siedziba                            | WARSZAWA                                                             | NIE DOTYCZY                     | Zastosuj             |
| Numer KRS                           | 0000266411                                                           | POLSKA                          |                      |
| NIP                                 | 5272523849                                                           | POLSKA                          | Zastani              |

Rysunek 165 - Zastosowanie wartości z weryfikacji KRS

10. W sekcji Zatwierdzane dane podmiotu zostały zastosowane korekty i oznaczone żółtym statusem Skorygowany.

| dentyfikator 1↓             | Wartość 1↓                                                 | Państwo nadania 🔱 | Status ↑↓   |
|-----------------------------|------------------------------------------------------------|-------------------|-------------|
| Nazwa podmiotu              | CAPITAL PART 16 SPÓŁKA Z OGRANICZONĄ<br>ODPOWIEDZIALNOŚCIĄ | NIE DOTYCZY       | SKORYGOWANY |
| Forma prawna                | SPÓŁKA Z OGRANICZONĄ<br>ODPOWIEDZIALNOŚCIĄ                 | NIE DOTYCZY       | WNIOSKOWANY |
| Siedziba                    | WARSZAWA                                                   | NIE DOTYCZY       | SKORYGOWANY |
| Adres poczty elektronicznej | applefirma@test.tst                                        | NIE DOTYCZY       | WNIOSKOWANY |
| Numer KRS                   | 0000266411                                                 | POLSKA            | WNIOSKOWANY |
| NIP                         | 5272523849                                                 | POLSKA            | SKORYGOWANY |

Rysunek 166 – Rezultat zastosowania korekt

11. W obszarze komunikatów i opcji dodatkowych w panelu Podsumowanie wybierz przycisk Wyślij zgłoszenie.

| UZASADNIENIE       |                                   |
|--------------------|-----------------------------------|
| Treść uzasadnienia | INFORMACJA ~                      |
| Nowa firma         | PODSUMOWANIE<br>Wyślij zgłoszenie |
|                    | Wycofaj zgłoszenie                |
|                    | Anuluj korygowanie zgłoszenia     |

Rysunek 167 - Panel podsumowanie - Wyślij zgłoszenie

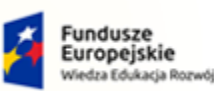

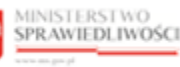

Unia Europejska Europejski Fundusz Społeczny

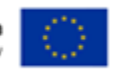

POLAND

MINISTERSTWO SPRAWIEDLIWOŚCI

Umowa numer 7 z dnia 25 marca 2020 – Budowa, utrzymanie i rozwój Systemu Krajowy Rejestr Zadłużonych.

Akcja ta wymaga potwierdzenia po przez wybranie przycisk **Wyślij**.

12. Korygowane zgłoszenie zmieni status na **Odrzucone**, a w jego zamian pojawi się nowe ze skorygowanymi danymi na liście zgłoszeń.

| Numer<br>wniosku †↓ | Rodzaj potrzeby †↓           | Nazwa podmiotu †↓                                              | Data utworzenia $\uparrow\downarrow$ | Data weryfikacji ↑↓ | Status ↑↓      | Akcje |
|---------------------|------------------------------|----------------------------------------------------------------|--------------------------------------|---------------------|----------------|-------|
| 440                 | Założenie konta<br>podmiotu  | CAPITAL PART 16<br>SPÓŁKA Z<br>OGRANICZONĄ<br>ODPOWIEDZIALNOŚC | 16.09.2021                           |                     | ZAREJESTROWANE | :     |
| 439                 | Założenie konta<br>podmiotu  | APPLE POLAND SP Z O<br>O                                       | 16.09.2021                           | 16.09.2021          | ODRZUCONE      | ÷     |
| 438                 | Założenie konta<br>podmiotu  | APPLE POLAND SP Z O<br>O                                       | 16.09.2021                           | 16.09.2021          | WYCOFANE       | ÷     |
| 23                  | Zamknięcie konta<br>podmiotu | podmiot01                                                      | 03.08.2021                           | 03.08.2021          | ODRZUCONE      | :     |

Rysunek 168 - Lista zgłoszeń potrzeb dotyczących konta podmiotów i ich administratorów

## 8.5.4. Wycofanie wprowadzonego zgłoszenia

Złożone zgłoszenia o statusie **Zarejestrowane** lub **Do korekty** można wycofać w tym celu wykonaj następujące czynności:

- 1. Uruchom przeglądarkę i otwórz stronę: https://krz.ms.gov.pl.
- 2. Zostanie wyświetlone okno PORTAL PUBLICZNY KRZ.
- 3. W prawym górnym rogu ekranu wybierz przycisk *Zaloguj*.

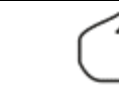

Sposób obsługi logowania użytkownika systemu *KRZ* został opisany w rozdziale 7.2.

4. Wybierz w panelu Nawigacja przycisk Zarządzane konta podmiotów.

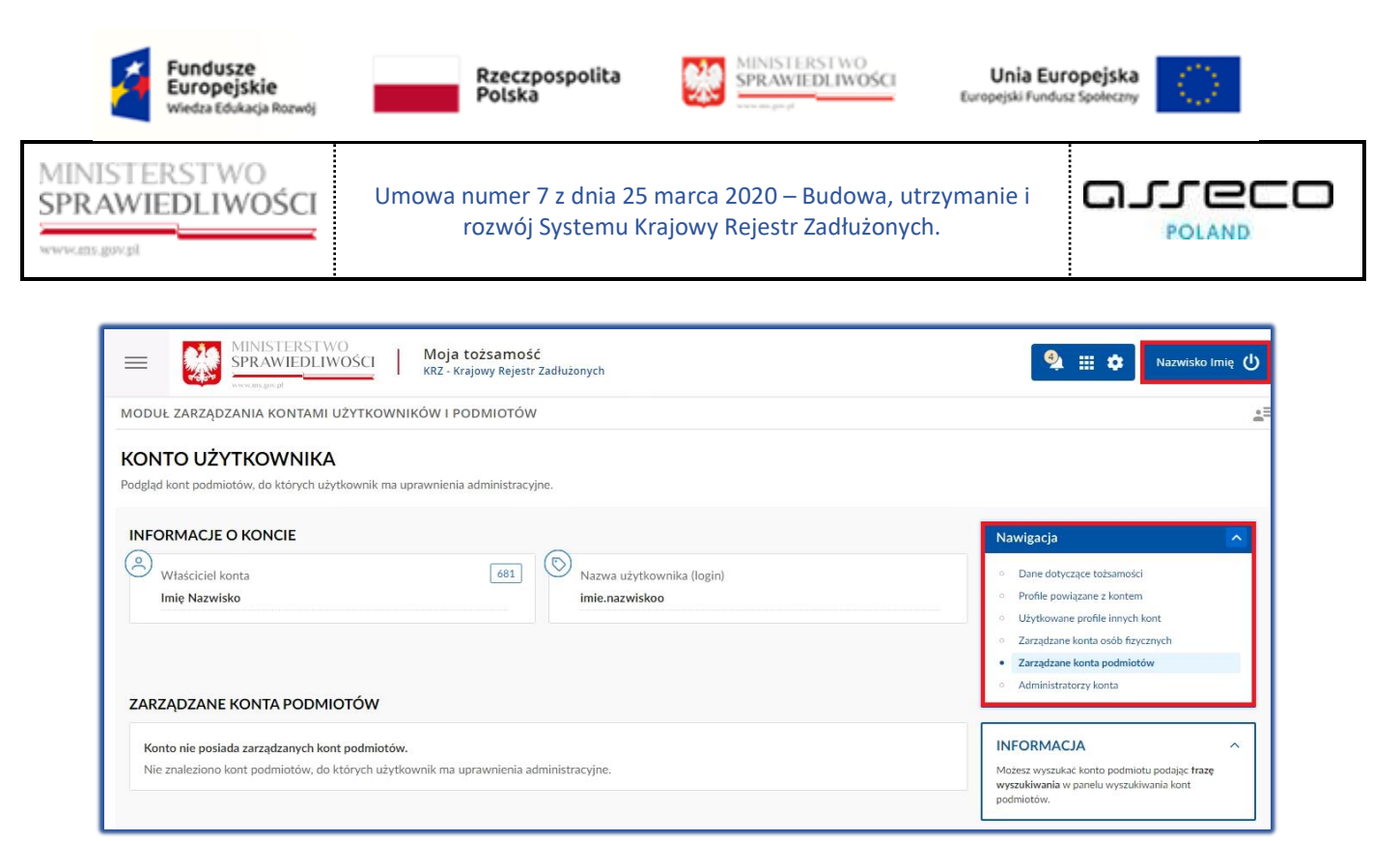

Rysunek 169 - Zarządzane konta podmiotów

5. Na liście *Zgłoszenia potrzeb dotyczące kont podmiotów i ich administratorów* dla wybranego zgłoszenia bloku *Akcje* wybierz ikonę **Menu podręcznego**.

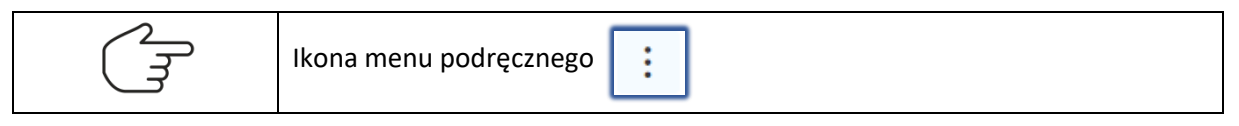

6. W rozwiniętym menu podręcznym wybierz ikonę Wycofaj, aby wycofać złożone zgłoszenie.

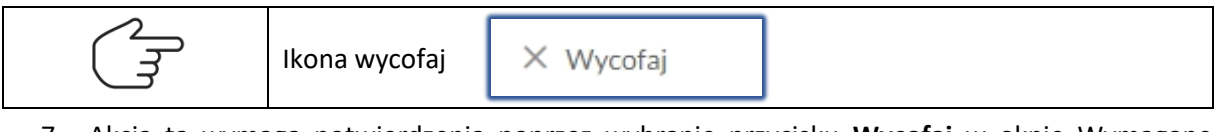

7. Akcja ta wymaga potwierdzenia poprzez wybranie przycisku **Wycofaj** w oknie Wymagane potwierdzenie.

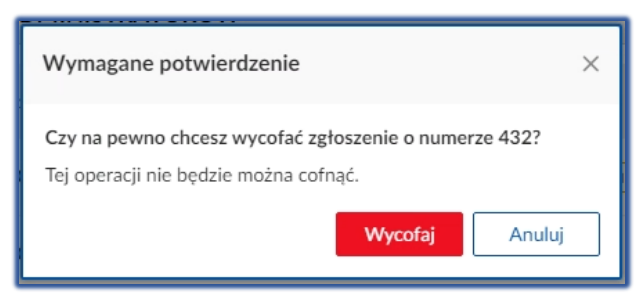

Rysunek 170 - Komunikat potwierdzający wycofanie zgłoszenia

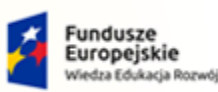

MINISTERSTWO SPRAWIEDLIWOŚCI

Umowa numer 7 z dnia 25 marca 2020 – Budowa, utrzymanie i rozwój Systemu Krajowy Rejestr Zadłużonych.

MINISTERSTWO

SPRAWIEDLIWOŚCI

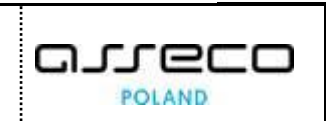

Unia Europejska

Europejski Fundusz S

## 8. Zgłoszenie wycofane zmieni swój dotychczasowy status na Wycofane.

Rzeczpospolita Polska

| Z | ZGŁOSZENIA POTRZEB DOTYCZĄCE KONT PODMIOTÓW I ICH ADMINISTRATORÓW |                             |                        |                    |                     |                |       |  |  |
|---|-------------------------------------------------------------------|-----------------------------|------------------------|--------------------|---------------------|----------------|-------|--|--|
|   | Numer<br>wniosku ↑↓                                               | Rodzaj potrzeby ↑↓          | Nazwa podmiotu ↑↓      | Data utworzenia ↑↓ | Data weryfikacji †↓ | Status ↑↓      | Akcje |  |  |
|   | 434                                                               | Założenie konta<br>podmiotu | APPLE POLAND<br>SPÓŁKA | 07.09.2021         |                     | ZAREJESTROWANE | :     |  |  |
|   | 433                                                               | Założenie konta<br>podmiotu | Nowa firma             | 07.09.2021         | 07.09.2021          | WYCOFANE       | :     |  |  |

Rysunek 171 - Zmiana statusu wycofanego zgłoszenia

## 8.5.5. Zgłoszenie potrzeby dodania administratora konta podmiotu.

W celu złożenia zgłoszenia o administrowanie kontem podmiotu wykonaj następujące czynności:

- 1. Uruchom przeglądarkę i otwórz stronę: https://krz.ms.gov.pl.
- 2. Zostanie wyświetlone okno PORTAL PUBLICZNY KRZ.
- 3. W prawym górnym rogu ekranu wybierz przycisk Zaloguj.

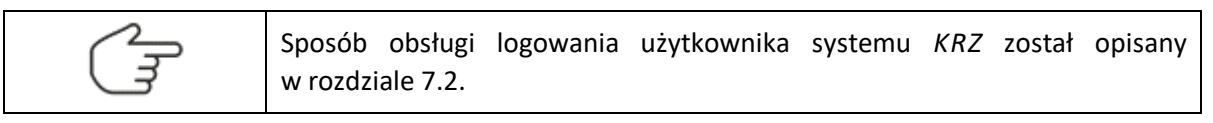

## 4. Wybierz w panelu *Nawigacja* przycisk **Zarządzane konta podmiotów.**

| MiNISTERSTWO     SPRAWIEDLIWOŚCI     Moja tożsamość     KRZ - Krajowy Rejestr Zadłużonych                                              | 💁 🏭 🗱 Nazwisko Imię 🔱                                                                                                    |
|----------------------------------------------------------------------------------------------------|----------------------------------------------------------------------------------------------------|
| MODUŁ ZARZĄDZANIA KONTAMI UŻYTKOWNIKÓW I PODMIOTÓW                                                                                     | 1.<br>1.                                                                                                    |
| KONTO UŻYTKOWNIKA<br>Podgłąd kont podmiotów, do których użytkownik ma uprawnienia administracyjne.                                     |                                                                                                    |
| INFORMACJE O KONCIE                                                                                                    | Nawigacja                                                                                                    |
| Właściciel konta Imię Nazwisko  Xazwa użytkownika (login) Imię.nazwiskoo  XARZĄDZANE KONTA PODMIOTÓW                                   | Dane dotyczące tożsamości     Profile powiązane z kontem     Użytkowane profile innych kont     Zarządzane konta osób frzycznych     Zarządzane konta podmiotów     Administratorzy konta |
| Konto nie poslada zarządzanych kont podmiotów.<br>Nie znaleziono kont podmiotów, do których użytkownik ma uprawnienia administracyjne. | INFORMACJA ~<br>Možesz wyszukác konto podmiotu podając frazę<br>wyszukliwania w panelu wyszukiwania kont<br>podmiotów.                                                                    |

Rysunek 172 - Zarządzane konta podmiotów

5. *W panelu OPCJE* wybierz przycisk **Zgłoś potrzebę**, następnie pozycję **Dodanie administratora** konta podmiotu.

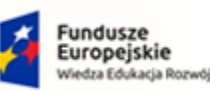

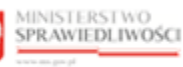

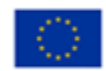

MINISTERSTWO SPRAWIEDLIWOŚCI

Umowa numer 7 z dnia 25 marca 2020 – Budowa, utrzymanie i rozwój Systemu Krajowy Rejestr Zadłużonych.

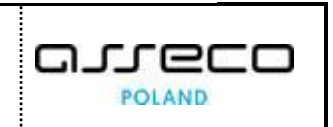

| Numer<br>wniosku ↑↓ | Rodzaj potrzeby †↓          | Nazwa podmiotu ᡝ                                         | Data utworzenia ↑↓ | Data weryfikacji 🔱 | Status ↑↓  | Akcje | OPCJE                                      |
|---------------------|-----------------------------|----------------------------------------------------------|--------------------|--------------------|------------|-------|--------------------------------------------|
| 430                 | Założenie konta             | APPLE POLAND<br>SPÓŁKA Z                                 | 07.09.2021         |                    | DO KOREKTY | :     | Zgłos potrzebę<br>Założenia konta podmiotu |
|                     | podmiotu C                  | OGRANICZONĄ<br>ODPOWIEDZIALN                             | 07.07.2021         |                    | DO KOKEKTT | ·     | Dodania administratora konta<br>podmiotu   |
| 129                 | Założenie konta<br>podmiotu | Test                                                     | 07.09.2021         | 07.09.2021         | ODRZUCONE  | :     | Odwołania administratora konta<br>podmiotu |
| 428                 | Założenie konta<br>podmiotu | APPLE POLAND<br>SPÓŁKA Z<br>OGRANICZONĄ<br>ODPOWIEDZIALN | 07.09.2021         | 07.09.2021         | WYCOFANE   | :     | Zamknięcia konta podmiotu<br>Wybierz       |
| 127                 | Założenie konta<br>podmiotu | APPLE POLAND SP<br>Z.O.O.                                | 07.09.2021         | 07.09.2021         | ODRZUCONE  | :     | Wybierz                                    |
|                     |                             |                                                          |                    |                    |            |       | Wyszukaj                                   |

#### Rysunek 173 - Dodanie administratora konta podmiotu

Dodawać administratora może istniejący administrator, bez potrzeby korzystania z zgłoszenia potrzeby dodania administratora konta podmiotu. Zgłoszenie jest dedykowane sytuacji, gdy konto podmiotu utraciło wszystkich swoich administratorów.

- 6. Wyświetli się okno Zgłoszenie potrzeby administrowania kontem podmiotu.
- 7. W obszarze komunikatów i opcji dodatkowych w panelu **Wyszukiwanie konta podmiotu** wypełnij dostępne pola i wybierz przycisk **Wyszukaj**, aby wyszukać podmiot, dla którego chcesz dodać administratora.

| FORMACJE                          | O KONCIE                                                     |            |                                       |            |            | Nawigacja                                                                                                    |
|-----------------------------------|--------------------------------------------------------------|------------|---------------------------------------|------------|------------|----------------------------------------------------------------------------------------------------|
| Właściciel konta<br>Imię Nazwisko |                                                              |            | 681 Nazwa użytkowni<br>imie.nazwiskoo | ka (login) |            | Wróć do podglądu kont podmiotów                                                                                 |
| NTO PODM                          | IOTU DO ADMINISTROW                                          | ANIA       |                                       |            |            | -                                                                                                    |
| ldentyfikator<br>konta            | Nazwa                                                        | Numer KRS  | NIP                                   | Siedziba   | Stan konta | INFORMACJA<br>Wyszukaj konto podmiotu podając wartość wskazaneg                                                 |
| 88                                | EXPORT CONSULT SPÓŁKA<br>Z OGRANICZONĄ<br>ODPOWIEDZIALNOŚCIĄ | 0000710342 | 5272829979                            | WARSZAWA   | AKTYWNE    |                                                                                                    |
|                                   |                                                              |            |                                       |            |            | wyszukiwanie konta podmiotu                                                                                     |
|                                   |                                                              |            |                                       |            |            | NIP                                                                                                    |
|                                   |                                                              |            |                                       |            |            | L<br>Wartość                                                                                                    |
|                                   |                                                              |            |                                       |            |            | 5272829979                                                                                                    |
|                                   |                                                              |            |                                       |            |            | Państwo nadania                                                                                                 |
|                                   |                                                              |            |                                       |            |            | Polska                                                                                                    |
|                                   |                                                              |            |                                       |            |            | Wyszukaj                                                                                                    |
|                                   |                                                              |            |                                       |            |            | Wyczyść                                                                                                    |
| ĄCZNIKI                           |                                                              |            |                                       |            |            |                                                                                                    |
| Dodai alik zał                    | acraika                                                      |            |                                       |            |            | INFORMACJA                                                                                                    |
| in delocropo a                    | ataczników                                                   |            |                                       |            |            | Jeżeli na podstawie wykazu lub innego rejestru, do któ<br>Minister Sprawiedliwości ma dostęp drogą elektroniczn |

Rysunek 174 - Zgłoszenie potrzeby administrowania kontem podmiotu - Wyszukiwanie konta podmiotu

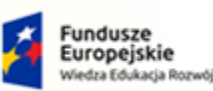

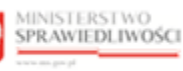

Unia Europejska Europejski Fundusz Społeczny

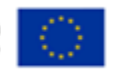

MINISTERSTWO SPRAWIEDLIWOŚCI

Umowa numer 7 z dnia 25 marca 2020 – Budowa, utrzymanie i rozwój Systemu Krajowy Rejestr Zadłużonych.

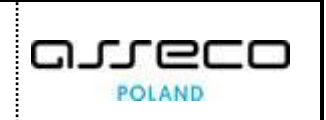

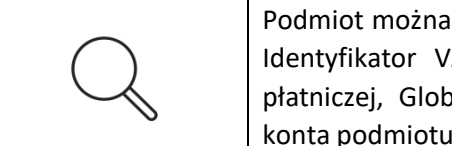

Podmiot można wyszukać wg dostępnych identyfikatorów: Numer KRS, NIP, Identyfikator VAT, Numer w rejestrze podmiotów, Identyfikator usługi płatniczej, Globalny identyfikator podmiotu prawnego oraz Identyfikator konta podmiotu.

6. W sekcji Załączniki wybierz przycisk *Dodaj załącznik*.

| ZAŁĄCZNIKI                                                                                                    |                                                                                                    |
|----------------------------------------------------------------------------------------------------|----------------------------------------------------------------------------------------------------|
| Doda alik rabaraika                                                                                                    | INFORMACJA ^                                                                                                    |
| Nie dołączono załączników X                                                                                                    | Ježeli na podstawie wykazu lub innego rejestru, do<br>którego Minister Sprawiedliwości ma dostęp drogą<br>elektroniczna, nie mośna stwierdzić Twojego<br>umocowania do samodzielnego reprezentowania<br>podmistu niededzego osobą frzyczna, powiniené<br>dołączyć dokumenty podpisane przez osoby<br>umocowane do reprezentowania podmistu<br>niebędącego coshą frzyczna, potwierdzające: |
| (← →) < ↑ ■) This PC → Desktop < 0 Search Desktop ,<br>Organize < New folder                                                                                                    | <ul> <li>Twoje umocowanie do dokonania zgłoszenia<br/>potrzeby założenia konta w imieniu podmiotu<br/>niebędącego osoba fizyczną, w tym umocowanie</li> </ul>                                                                                                    |
| This PC  This PC  Desktop  Documents  Documents  Music  Physic PC  Physic PC | do vskazania administratorów konta podmiotu<br>niebędącego osoba fravzan;<br>umocowanie do reprezentowania podmiotu<br>niebędącego osoba fravzan;<br>że ich umocowanie można stwierdzić na<br>podstawie wykazu klu innego rejestru, do którego<br>Minister Sprawiedliwości ma dostęp drogą<br>elektroniczną;                                                                              |
| Pictures  TST.docx  Videos  TEST.docx  File name: Uzsadnienie  VKszystkie pliki  V                                                                                                    | Ježeli załączone zostaną elektroniczne kopie (skany,<br>zdjęcia) dokumentów zawierających własnoręczne<br>podpisy, oryginany dokumentów powinny zostać<br>doręczone niezwłocznie do Ministra Sprawiedliwości<br>41 (liordrowski 11 00-950) Worszawa                                                                                                    |
| Okno systemowe Cancel                                                                                                    | Wielkość pojedynczego pliku załącznika nie może<br>przekroczyć 10 MB.                                                                                                    |
|                                                                                                    | Akceptowane typy plików: txt, odt, doc, docx, rtf, pdf,<br>jpg, jpeg, gif, giff, tiff, xls, xlsx, xml, png, ods.                                                                                                    |
|                                                                                                    | Kliknij tutaj, aby pobrać wzór pełnomocnictwa do<br>zgłoszenia założenia konta.                                                                                                    |

Rysunek 175 - Zgłoszenie potrzeby administrowania kontem podmiotu – Załączniki

| E<br>E | Załączony plik nie może przekroczyć 10 MB oraz może posiadać następujące<br>formaty: txt, odt, doc, docx, rtf, pdf, jpg, jpeg, gif, giff, tiff, xls, xlsx, xml, png,<br>ods. |
|--------|----------------------------------------------------------------------------------------------------|
|        | Dla załączonego dokumentu dostępne są 3 akcje:                                                                                                    |
|        | <ul> <li>Pokaż – Podgląd załącznika, w przypadku załączników tekstowych<br/>nastąpi pobranie dokumentu na dysk komputera,</li> </ul>                                         |
|        | <ul> <li>Zmień opis – Zmiana opisu załącznika ,</li> </ul>                                                                                                    |
|        | <ul> <li>Usuń – usunięcie załącznika z listy.</li> </ul>                                                                                                    |

7. W sekcji <u>Administratorzy</u> dodaj administratora podmiotu naciskając przycisk **Dodaj administratora.** Wypełnij dostępne pola:

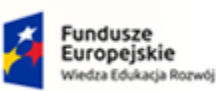

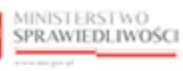

Unia Europejska Europejski Fundusz Społeczny

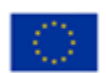

MINISTERSTWO SPRAWIEDLIWOŚCI

Umowa numer 7 z dnia 25 marca 2020 – Budowa, utrzymanie i rozwój Systemu Krajowy Rejestr Zadłużonych.

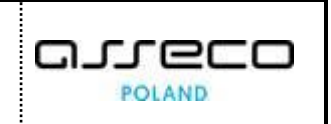

| ADMINISTRATORZY                                                                             |                                                                                             |                                                                         |
|---------------------------------------------------------------------------------------------|---------------------------------------------------------------------------------------------|-------------------------------------------------------------------------|
| Dodaj administratora<br>Nie przypisano administratora<br>UZASADNIENIE<br>Treść uzasadnienia | Dodanie administratora do konta podmiotu × Identyfikator konta administratora Imię Nazwisko |                                                                         |
|                                                                                             | Dodaj Anuluj                                                                                | PODSUMOWANIE<br>Przekaż do weryfikacji<br>Zrezygnuj z edycji zgłoszenia |

Rysunek 176 - Dodanie administratora do konta podmiotu

| Tahela 19 - | Dodanie | administratora | do | konta | nodmiotu | - onis nól |
|-------------|---------|----------------|----|-------|----------|------------|
| rubeiu 19 - | Douume  | uummstrutoru   | uu | κοπια | pounnotu | - opis poi |

| Pole                                  | Znaczenie                                                                                                    |
|---------------------------------------|----------------------------------------------------------------------------------------------------|
| Identyfikator konta<br>administratora | Identyfikator konta administratora jest nadawany przez system automatycznie podczas zakładania konta. Można go sprawdzić naciskając na imię i nazwisko zalogowanego użytkownika. W zakładce <i>Użytkownik</i> będzie podany Identyfikator. |
|                                       | Użytkownik Uprawnienia<br>Nazwa: Nazwisko Imię<br>Login: imie.nazwiskoo<br>Identyfikator: 681                                                                                                    |
| Imię                                  | Wpisz imię administratora                                                                                                    |
| Nazwisko                              | Wpisz nazwisko administratora                                                                                                    |

8. Wybierz przycisk **Dodaj**. Na liście Administratorzy wyświetli się wiersz z dodanym administratorem.

| ADMINISTRATORZY        |         |             |       |                                                                                                    |  |
|------------------------|---------|-------------|-------|----------------------------------------------------------------------------------------------------|--|
| Dodaj administratora   |         |             |       | INFORMACJA ^                                                                                           |  |
| Identyfikator konta †↓ | lmię ↑↓ | Nazwisko ↑↓ | Akcje | nalezy zawrzeć informację o co najmniej jednym<br>przyszłym administratorze konta podmiotu.            |  |
| 681                    | Imię    | Nazwisko    | Usuń  | Aby dodać administratora do tworzonego konta<br>podmiotu, užyj przycisku <b>Dodaj administratora</b> . |  |

Rysunek 177 - Administrator konta podmiotu - lista

9. W sekcji **Uzasadnienie** wypełnij pole *Treść uzasadnienia*, a następnie w celu przekazania wniosku do weryfikacji wybierz przycisk *Przekaż do organu uprawnionego*.
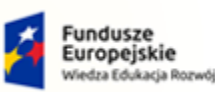

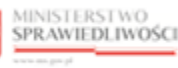

Unia Europejska Europejski Fundusz Społeczny

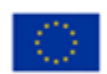

MINISTERSTWO SPRAWIEDLIWOŚCI

Umowa numer 7 z dnia 25 marca 2020 – Budowa, utrzymanie i rozwój Systemu Krajowy Rejestr Zadłużonych.

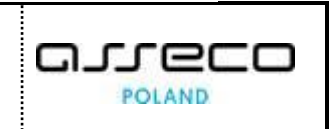

| UZASADNIENIE       |                                                                                                    |
|--------------------|----------------------------------------------------------------------------------------------------|
| Treść uzasadnienia | INFORMACJA ~                                                                                         |
| Uzasadnienie       |                                                                                                    |
|                    | WSKAZÓWKA                                                                                            |
|                    | Aby przekazać zgłoszenie do organu uprawnionego, wybierz<br>przycisk Przekaż do organu uprawnionego. |
|                    |                                                                                                    |
|                    | PODSUMOWANIE                                                                                         |
|                    | Przekaż do organu uprawnionego                                                                       |
|                    | Zrezygnuj z edycji zgłoszenia                                                                        |

Rysunek 178 - Administrator konta podmiotu – Uzasadnienie z podsumowaniem

10. Akcja ta wymaga potwierdzenia poprzez wybranie przycisku **Przekaż** w oknie *Wymagane potwierdzenie*.

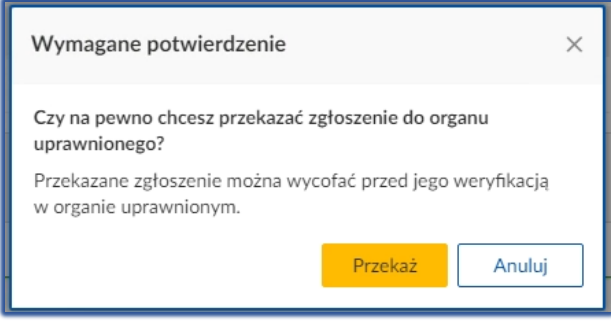

Rysunek 179 - Komunikat potwierdzający złożenie potrzeby

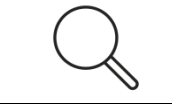

System umożliwia również rezygnację z edycji zgłoszenia, w tym celu patrz rozdział 8.5.2.

11. Na liście *Zgłoszenia potrzeb dotyczące kont podmiotów i ich administratorów* zostanie dodany nowy wiersz ze złożonym zgłoszeniem o statusie **Zarejestrowane**.

| ŁOSZENIA POTRZEB DOTYCZĄCE KONT PODMIOTÓW I ICH ADMINISTRATORÓW |                                    |                                                              |                   |                    |                |       |
|-----------------------------------------------------------------|------------------------------------|--------------------------------------------------------------|-------------------|--------------------|----------------|-------|
| Numer<br>wniosku †↓                                             | Rodzaj potrzeby ↑↓                 | Nazwa podmiotu ᡝ                                             | Data utworzenia ᡝ | Data weryfikacji ᡝ | Status 11      | Akcje |
| 949                                                             | Administrowanie kontem<br>podmiotu | EXPORT CONSULT<br>SPÓŁKA Z<br>OGRANICZONĄ<br>ODPOWIEDZIALNOŚ | 07.09.2021        |                    | ZAREJESTROWANE | ÷     |
| 434                                                             | Założenie konta<br>podmiotu        | APPLE POLAND<br>SPÓŁKA                                       | 07.09.2021        |                    | ZAREJESTROWANE | ÷     |

Rysunek 180 - Lista zgłoszenia potrzeb dotyczące kont podmiotów i ich administratorów

## 8.5.6. Zgłoszenie potrzeby odwołania administratora konta podmiotu.

W celu złożenia zgłoszenia o odwołanie administratora kontem podmiotu wykonaj następujące czynności:

- 1. Uruchom przeglądarkę i otwórz stronę: https://krz.ms.gov.pl.
- 2. Zostanie wyświetlone okno PORTAL PUBLICZNY KRZ.

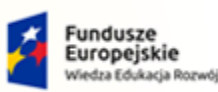

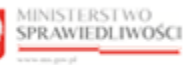

Unia Europejska Europejski Fundusz Społeczny

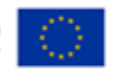

MINISTERSTWO SPRAWIEDLIWOŚCI

Umowa numer 7 z dnia 25 marca 2020 – Budowa, utrzymanie i rozwój Systemu Krajowy Rejestr Zadłużonych.

- 3. W prawym górnym rogu ekranu wybierz przycisk Zaloguj.
- Sposób obsługi logowania użytkownika systemu *KRZ* został opisany w rozdziale 7.2.

#### 4. Wybierz w panelu *Nawigacja* przycisk *Zarządzane konta podmiotów.*

| Moja tożsamość     SPRAWIEDLIWOŚCI     KRZ - Krajowy Rejestr Zadłużonych                                                               | 👰 🏢 🏟 🛛 Nazwisko Imię 🕐                                                                                                    |
|----------------------------------------------------------------------------------------------------|----------------------------------------------------------------------------------------------------|
| MODUŁ ZARZĄDZANIA KONTAMI UŻYTKOWNIKÓW I PODMIOTÓW                                                                                     | تد                                                                                                    |
| KONTO UŻYTKOWNIKA<br>Podgląd kont podmiotów, do których użytkownik ma uprawnienia administracyjne.                                     |                                                                                                    |
| INFORMACJE O KONCIE                                                                                                    | Nawigacja                                                                                                    |
| Właściciel konta Imię Nazwisko  ZARZĄDZANE KONTA PODMIOTÓW                                                                             | Dane dotyczące tożsamości     Profile powiązane z kontem     Użytkowane profile innych kont     Zarządzane konta osób fzycznych     Zarządzane konta podmiotów     Administratorzy konta                                                                                                    |
| Konto nie posiada zarządzanych kont podmiotów.<br>Nie znaleziono kont podmiotów, do których użytkownik ma uprawnienia administracyjne. | INFORMACJA  Variation of the second second s |

Rysunek 181 - Zarządzane konta podmiotów

5. *W panelu OPCJE* wybierz przycisk **Zgłoś potrzebę**, następnie pozycję **Odwołania** administratora konta podmiotu.

| umer      | Rodzaj potrzeby ↑↓          | Nazwa podmiotu ↑↓            | Data utworzenia †↓                                                | Data weryfikacji ↑↓ | Status ↑↓  | Akcje                                    | OPCJE                                      |
|-----------|-----------------------------|------------------------------|-------------------------------------------------------------------|---------------------|------------|------------------------------------------|--------------------------------------------|
| IIUSKU  + | i.                          |                              |                                                                   | Zgłoś potrzebę      |            |                                          |                                            |
| 30        | Założenie konta             | APPLE POLAND<br>SPÓŁKA Z     | 07.09.2021 Do колекту : Założenia kom<br>Dodania admi<br>podmiotu |                     | DO KOREKTY | :                                        | Założenia konta podmiotu                   |
|           | poumotu                     | ODPOWIEDZIALN                |                                                                   |                     |            | Dodania administratora konta<br>podmiotu |                                            |
| 429       | Założenie konta<br>podmiotu | Test                         | 07.09.2021                                                        | 07.09.2021          | ODRZUCONE  | :                                        | Odwołania administratora konta<br>podmiotu |
|           | 7.1.1.1.1.1                 | APPLE POLAND                 |                                                                   |                     |            |                                          | Zamknięcia konta podmiotu                  |
| 428       | podmiotu                    | OGRANICZONĄ<br>ODPOWIEDZIALN | 07.09.2021                                                        | 07.09.2021          | WYCOFANE   | :                                        | Wybierz                                    |
|           |                             |                              |                                                                   |                     |            |                                          | Status zgłoszenia                          |
| 127       | Założenie konta<br>podmiotu | APPLE POLAND SP<br>Z.O.O.    | 07.09.2021                                                        | 07.09.2021          | ODRZUCONE  | :                                        | Wybierz                                    |
|           |                             |                              |                                                                   |                     |            |                                          | Wyszukaj                                   |
|           |                             |                              |                                                                   |                     |            |                                          |                                            |

Rysunek 182 - Odwołanie administratora konta podmiotu

- 6. Wyświetli się okno Zgłoszenie potrzeby odwołania administratora konta podmiotu.
- 7. W obszarze komunikatów i opcji dodatkowych w panelu **Wyszukiwanie konta podmiotu** wypełnij dostępne pola i wybierz przycisk **Wyszukaj**, aby wyszukać podmiot, dla którego chcesz odwołać administratora.

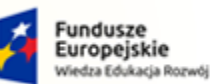

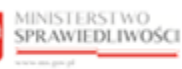

Unia Europejska Europejski Fundusz Społeczny

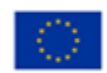

MINISTERSTWO SPRAWIEDLIWOŚCI

Umowa numer 7 z dnia 25 marca 2020 – Budowa, utrzymanie i rozwój Systemu Krajowy Rejestr Zadłużonych.

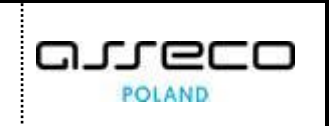

| ORMACIEC                      | D KONCIE                               |                   |                                   |             |            | Nawigacja                                         |
|-------------------------------|----------------------------------------|-------------------|-----------------------------------|-------------|------------|---------------------------------------------------|
| Właściciel ko<br>Imię Nazwisk | onta<br>KO                             | [                 | Nazwa użytkowni<br>imie.nazwiskoo | ika (login) |            | Wróć do podglądu kont podmiotów                   |
| NTO PODMI                     | IOTU, KTÓREGO DOTYCZ                   | Y ZGŁOSZENIE POTF | ZEBY ODWOŁANIA ADMI               | INISTRATORA |            | INFORMACIA                                        |
| dentyfikator<br>konta         | Nazwa                                  | Numer KRS         | NIP                               | Siedziba    | Stan konta | Wyszukaj konto podmiotu podając wartość wskazanej |
| 88                            | EXPORT CONSULT SPÓŁKA<br>Z OGRANICZONĄ | 0000710342        | 5272829979                        | WARSZAWA    | AKTYWNE    | identyfikatora podmiotu w panelu wyszukiwania.    |
|                               | ODPOWIEDZIALNOŚCIĄ                     |                   |                                   |             |            | Wyszukiwanie konta podmiotu                       |
|                               |                                        |                   |                                   |             |            | ldentyfikator podmiotu                            |
|                               |                                        |                   |                                   |             |            | NIP                                               |
|                               |                                        |                   |                                   |             |            | Wartość                                           |
|                               |                                        |                   |                                   |             |            | 5272829979                                        |
|                               |                                        |                   |                                   |             |            |                                                   |

Rysunek 183 - Zgłoszenie potrzeby odwołania administratora konta podmiotu - Wyszukiwanie konta podmiotu

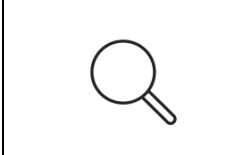

Podmiot można wyszukać wg dostępnych identyfikatorów: Numer KRS, NIP, Identyfikator VAT, Numer w rejestrze podmiotów, Identyfikator usługi płatniczej, Globalny identyfikator podmiotu prawnego oraz Identyfikator konta podmiotu.

8. W sekcji Załączniki wybierz przycisk Dodaj załącznik.

| Dodaj plik załąc<br>dołączono zała | znika                                                                                                    | INFORMACJA<br>Jeżeli na podstawie wykazu lub innego rejestru, do<br>którego Minister Sprawiedliwości ma dostęp drogą<br>elektroniczna, nie można stwierdzić Twojego<br>umocowania do samodzielnego reprezentowania<br>podmiotu niebędącego osobą frzyczna, powinieneś<br>dolączyć dokumenty podpisine przez osoby                                                     |
|------------------------------------|----------------------------------------------------------------------------------------------------|----------------------------------------------------------------------------------------------------|
|                                    | 💿 Open 🛛 🕹                                                                                                    | umocowane do reprezentowania podmiotu<br>niebędącego osobą fizyczną, potwierdzające:                                                                                                    |
|                                    | (← → ← ↑ ■ → This PC → Desktop ↓ ♥) Search Desktop ♪<br>Organize ▼ New folder ● ◎ ● ●                                                                                                    | <ul> <li>Twoje umocowanie do dokonania zgłoszenia<br/>potrzeby założenia konta w imieniu podmiotu<br/>niebędącego osobą fizyczną, w tym umocowanie</li> </ul>                                                                                                    |
|                                    | This PC Desktop Documents Documents Documents Downloads Music Downloads TEST Desktop Downloads Downloads Downloads Desktop Downloads Desktop Desktop D | <ul> <li>do visitazania administratorov konta podmituti<br/>niebędacęgo osobą frzyczną;</li> <li>umocowanie do reprezentowania podmiatu<br/>niebędacęgo osobą frzyczną przez te osoby, chyb<br/>że ich umocowanie można stwierdzić na<br/>podstawie wykazu lub innego rejestru, do któregy<br/>Minister Sprawiedliwości ma dostęp drogą<br/>elektroniczną.</li> </ul> |
|                                    |                                                                                                    | Jeżeli załączone zostaną elektroniczne kopie (kany,<br>zdjęcia) dokumentów zawierających własnoręczne<br>podpisy, oryginały dokumentów powinny zostać<br>doręczone niezwłocznie do Ministra Sprawiedliwości<br>A. Ujazdowskie 11.00-950 Warszawa.                                                                                                    |
|                                    | Okno systemowe Cancel                                                                                                    | Wielkość pojedynczego pliku załącznika nie może                                                                                                    |
|                                    |                                                                                                    | przekroczyc 10 MB.<br>Akceptowane typy plików: txt, odt, doc, docx, rtf, pdf,<br>jpg, jpeg, gif, giff, tiff, xls, xlsx, xml, png, ods.                                                                                                    |

Rysunek 184 - Zgłoszenie potrzeby odwołania administratora konta podmiotu – Załączniki

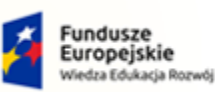

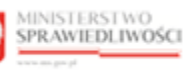

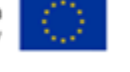

MINISTERSTWO SPRAWIEDLIWOŚCI

Umowa numer 7 z dnia 25 marca 2020 – Budowa, utrzymanie i rozwój Systemu Krajowy Rejestr Zadłużonych.

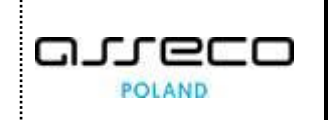

|        | Załączony plik nie może przekroczyć 10 MB oraz może posiadać następujące formaty: txt, odt, doc, docx, rtf, pdf, jpg, jpeg, gif, giff, tiff, xls, xlsx, xml, png, ods. |
|--------|----------------------------------------------------------------------------------------------------|
| $\sim$ | Dla załączonego dokumentu dostępne są 3 akcje:                                                                                                    |
|        | <ul> <li>Pokaż – Podgląd załącznika, w przypadku załączników tekstowych<br/>nastąpi pobranie dokumentu na dysk komputera,</li> </ul>                                   |
|        | <ul> <li>Zmień opis – Zmiana opisu załącznika ,</li> </ul>                                                                                                    |
|        | <ul> <li>Usuń – usunięcie załącznika z listy.</li> </ul>                                                                                                    |

9. W sekcji <u>Odwoływany administrator</u> wskaż administratora podmiotu naciskając przycisk Wskaż administratora. Wypełnij dostępne pola:

| ODWOŁYWANY ADMINISTRATOR    |                                         |                                                |
|-----------------------------|-----------------------------------------|------------------------------------------------|
| Wskaż administratora        |                                         | INFORMACJA ~                                   |
| Nie wskazano administratora | Wskazanie administratora do odwołania × |                                                |
| Treść uzasadnienia          | Imię Nazwisko                           | INFORMACJA ~                                   |
|                             | Dodaj Anuluj                            | PODSUMOWANIE<br>Przekaż do organu uprawnionego |
|                             |                                         | Zrezygnuj z edycji zgłoszenia                  |

Rysunek 185 - Odwołanie administratora do konta podmiotu

| T           | 0.1       | and and the fact was the second | de l'este | and states to be |          |
|-------------|-----------|---------------------------------|-----------|------------------|----------|
| Tabela 20 - | Uawofanie | aaministratora                  | αο κοητα  | роатюти -        | opis poi |

| Pole                                  | Znaczenie                                                                                                    |
|---------------------------------------|----------------------------------------------------------------------------------------------------|
| ldentyfikator konta<br>administratora | Identyfikator konta administratora jest nadawany przez system automatycznie podczas zakładania konta. Można go sprawdzić naciskając na imię i nazwisko zalogowanego użytkownika. W zakładce <i>Użytkownik</i> będzie podany Identyfikator. |
|                                       | INFORMACJE O UŻYTKOWNIKU     Użytkownik   Uprawnienia   Nazwisko Imię   Login:   imie.nazwiskoo   Identyfikator:                                                                                                    |
| Imię                                  | Wpisz imię administratora                                                                                                    |
| Nazwisko                              | Wpisz nazwisko administratora                                                                                                    |

10. Wybierz przycisk *Dodaj*. Na liście wyświetli się wiersz ze wskazanym administratorem.

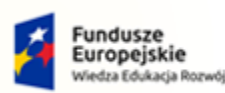

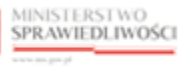

Unia Europejska Europejski Fundusz Społeczny

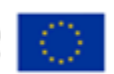

MINISTERSTWO SPRAWIEDLIWOŚCI www.ems.gow.gl

Umowa numer 7 z dnia 25 marca 2020 – Budowa, utrzymanie i rozwój Systemu Krajowy Rejestr Zadłużonych.

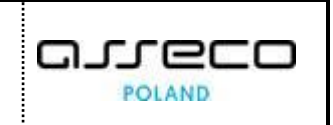

| ODWOŁYWANY ADMINISTRATOR           |         |             |       |  |  |
|------------------------------------|---------|-------------|-------|--|--|
| Wskaż administratora               |         |             |       |  |  |
| Identyfikator konta î $\downarrow$ | lmię ↑↓ | Nazwisko ↑↓ | Akcje |  |  |
| 681                                | Imię    | Nazwisko    | Usuń  |  |  |
|                                    |         |             |       |  |  |

Rysunek 186 – Odwoływany administrator - lista

11. W sekcji **Uzasadnienie** wypełnij pole *Treść uzasadnienia*, a następnie w celu przekazania wniosku do weryfikacji wybierz przycisk **Przekaż do organu uprawnionego**.

| UZASADNIENIE       |                                                                                                    |
|--------------------|----------------------------------------------------------------------------------------------------|
| Treść uzasadnienia | INFORMACJA ~                                                                                                    |
| Uzasadnienie       | WSKAZÓWKA<br>Aby przekazać zgłoszenie do organu uprawnionego, wybierz<br>przycisk Przekaż do organu uprawnionego. |
|                    | PODSUMOWANIE<br>Przekaż do organu uprawnionego<br>Zrezygnuj z edycji zgłoszenia                                   |

Rysunek 187 - Administrator konta podmiotu – Uzasadnienie z podsumowaniem

12. Akcja ta wymaga potwierdzenia poprzez wybranie przycisku **Przekaż** w oknie *Wymagane potwierdzenie*.

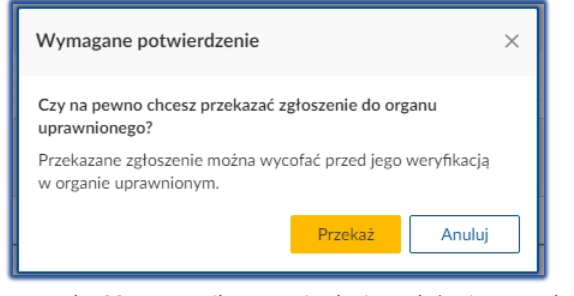

Rysunek 188 - Komunikat potwierdzający złożenie potrzeby

System umożliwia również rezygnację z edycji zgłoszenia, w tym celu patrz rozdział 8.5.2.

13. Na liście *Zgłoszenia potrzeb dotyczące kont podmiotów i ich administratorów* zostanie dodany nowy wiersz ze złożonym zgłoszeniem o statusie **Zarejestrowane**.

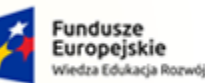

kie

Rzeczpospolita Polska

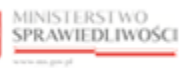

Unia Europejska Europejski Fundusz Społeczny

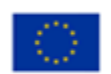

MINISTERSTWO SPRAWIEDLIWOŚCI

Umowa numer 7 z dnia 25 marca 2020 – Budowa, utrzymanie i rozwój Systemu Krajowy Rejestr Zadłużonych.

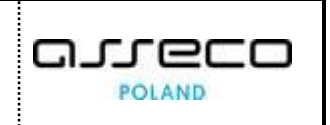

| ŁOSZENIA I          | POTRZEB DOTYCZĄCE I                | KONT PODMIOTÓW I                                             | ICH ADMINISTRATO  | RÓW                |                |       |
|---------------------|------------------------------------|--------------------------------------------------------------|-------------------|--------------------|----------------|-------|
| Numer<br>wniosku †↓ | Rodzaj potrzeby 🎼                  | Nazwa podmiotu †↓                                            | Data utworzenia ᡝ | Data weryfikacji 🔱 | Status †↓      | Akcje |
| 949                 | Administrowanie kontem<br>podmiotu | EXPORT CONSULT<br>SPÓŁKA Z<br>OGRANICZONĄ<br>ODPOWIEDZIALNOŚ | 07.09.2021        |                    | ZAREJESTROWANE | i     |
| 434                 | Założenie konta<br>podmiotu        | APPLE POLAND<br>SPÓŁKA                                       | 07.09.2021        |                    | ZAREJESTROWANE | :     |

Rysunek 189 - Lista zgłoszenia potrzeb dotyczące kont podmiotów i ich administratorów

## 8.5.7. Zgłoszenie potrzeby zamknięcie konta podmiotu.

W celu złożenia zgłoszenia o zamknięciu konta podmiotu wykonaj następujące czynności:

- 1. Uruchom przeglądarkę i otwórz stronę: https://krz.ms.gov.pl.
- 2. Zostanie wyświetlone okno PORTAL PUBLICZNY KRZ.
- 3. W prawym górnym rogu ekranu wybierz przycisk Zaloguj.

| L<br>L | Sposób   | obsługi  | logowania | użytkownika | systemu | KRZ | został | opisany |
|--------|----------|----------|-----------|-------------|---------|-----|--------|---------|
| ľ      | w rozdzi | ale 7.2. |           |             |         |     |        |         |

#### 4. Wybierz w panelu *Nawigacja* przycisk *Zarządzane konta podmiotów.*

| MINISTERSTWO<br>SPRAWIEDLIWOŚCI   Moja tożsamość<br>KRZ - Krajowy Rejestr Zadłużonych                                                  | 💁 🏭 💠 🛛 Nazwisko Imię 🕐                                                                                                    |
|----------------------------------------------------------------------------------------------------|----------------------------------------------------------------------------------------------------|
| MODUŁ ZARZĄDZANIA KONTAMI UŻYTKOWNIKÓW I PODMIOTÓW                                                                                     | <u>.</u>                                                                                                    |
| KONTO UŻYTKOWNIKA<br>Podgląd kont podmiotów, do których użytkownik ma uprawnienia administracyjne.                                     |                                                                                                    |
| INFORMACJE O KONCIE                                                                                                    | Nawigacja 🔷                                                                                                    |
| Właściciel konta Imię Nazwisko SAZZĄDZANE KONTA PODMIOTÓW                                                                              | Dane dotyczące tożsamości     Profile powiązane z kontem     Użytkowane profile innych kont     Zarądzane konta osób frzycznych     Zarządzane konta podmiotów     Administratorzy konta |
| Konto nie posiada zarządzanych kont podmiotów.<br>Nie znaleziono kont podmiotów, do których użytkownik ma uprawnienia administracyjne. | INFORMACJA ^<br>Możesz wyszukać konto podmiotu podając trazę<br>wyszukiwania w panelu wyszukiwania kont<br>podmiotów.                                                                    |

Rysunek 190 - Zarządzane konta podmiotów

5. *W panelu OPCJE* wybierz przycisk **Zgłoś potrzebę**, następnie pozycję **Zamknięcia konta** podmiotu.

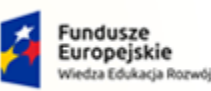

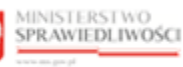

Unia Europejska Europejski Fundusz Społeczny

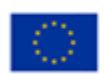

MINISTERSTWO SPRAWIEDLIWOŚCI

Umowa numer 7 z dnia 25 marca 2020 – Budowa, utrzymanie i rozwój Systemu Krajowy Rejestr Zadłużonych.

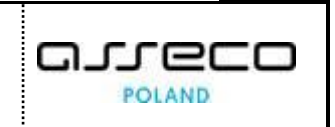

| 30 Zało<br>pod | ałożenie konta<br>odmiotu | APPLE POLAND<br>SPÓŁKA Z<br>OGRANICZONĄ<br>ODPOWIEDZIALN | 07.09.2021 |            |            |   | 2,505 politicat                                                      |
|----------------|---------------------------|----------------------------------------------------------|------------|------------|------------|---|----------------------------------------------------------------------|
| Zało           |                           | ODI OTTIEDEMENT.                                         |            |            | DO KOREKTY | : | Założenia konta podmiotu<br>Dodania administratora konta<br>podmiotu |
| 29 pod         | ałożenie konta<br>odmiotu | Test                                                     | 07.09.2021 | 07.09.2021 | ODRZUCONE  | : | Odwołania administratora konta<br>podmiotu                           |
| 28 Zało<br>pod | ałożenie konta<br>odmiotu | APPLE POLAND<br>SPÓŁKA Z<br>OGRANICZONA<br>ODPOWIEDZIALN | 07.09.2021 | 07.09.2021 | WYCOFANE   | : | Zamknięcia konta podmiotu<br>Wybierz                                 |
| 27 Zało<br>pod | ałożenie konta<br>odmiotu | APPLE POLAND SP<br>Z.O.O.                                | 07.09.2021 | 07.09.2021 | ODRZUCONE  | : | Wybierz                                                              |

Rysunek 191 – Zamknięcia konta podmiotu

- 6. Wyświetli się okno Zgłoszenie potrzeby administrowania kontem podmiotu.
- 7. W obszarze komunikatów i opcji dodatkowych w panelu **Wyszukiwanie konta podmiotu** wypełnij dostępne pola i wybierz przycisk **Wyszukaj**, aby wyszukać podmiot, którego konto chcesz zamknąć.

| ORMACJE                       | O KONCIE                                                     |            |                                   |            |            | Nawigacja                                                     |
|-------------------------------|--------------------------------------------------------------|------------|-----------------------------------|------------|------------|---------------------------------------------------------------|
| Właściciel ko<br>Imię Nazwisł | onta<br>ko                                                   |            | Nazwa użytkowni<br>imie.nazwiskoo | ka (login) |            | Wróć do podglądu kont podmiotów                               |
|                               | IIOTU DO ZAMKNIĘCIA                                          |            |                                   |            |            |                                                               |
| dentyfikator<br>konta         | Nazwa                                                        | Numer KRS  | NIP                               | Siedziba   | Stan konta | INFORMACJA                                                    |
| 38                            | EXPORT CONSULT SPÓŁKA<br>Z OGRANICZONĄ<br>ODPOWIEDZIALNOŚCIĄ | 0000710342 | 5272829979                        | WARSZAWA   | AKTYWNE    | Wyszukiwanie konta podmiotu<br>Identyfikator konta w systemie |
|                               |                                                              |            |                                   |            |            | 88                                                            |
|                               |                                                              |            |                                   |            |            | Identyfikator podmiotu                                        |
|                               |                                                              |            |                                   |            |            | NIP                                                           |
|                               |                                                              |            |                                   |            |            | Wartość                                                       |
|                               |                                                              |            |                                   |            |            | 5272829979                                                    |
|                               |                                                              |            |                                   |            |            | Desistante and an in                                          |

Rysunek 192 - Zgłoszenie potrzeby zamknięcia konta podmiotu - Wyszukiwanie konta podmiotu

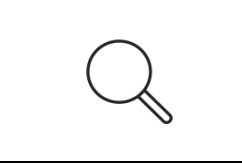

Podmiot można wyszukać wg dostępnych identyfikatorów: Numer KRS, NIP, Identyfikator VAT, Numer w rejestrze podmiotów, Identyfikator usługi płatniczej, Globalny identyfikator podmiotu prawnego oraz Identyfikator konta podmiotu.

8. W sekcji Załączniki wybierz przycisk Dodaj załącznik.

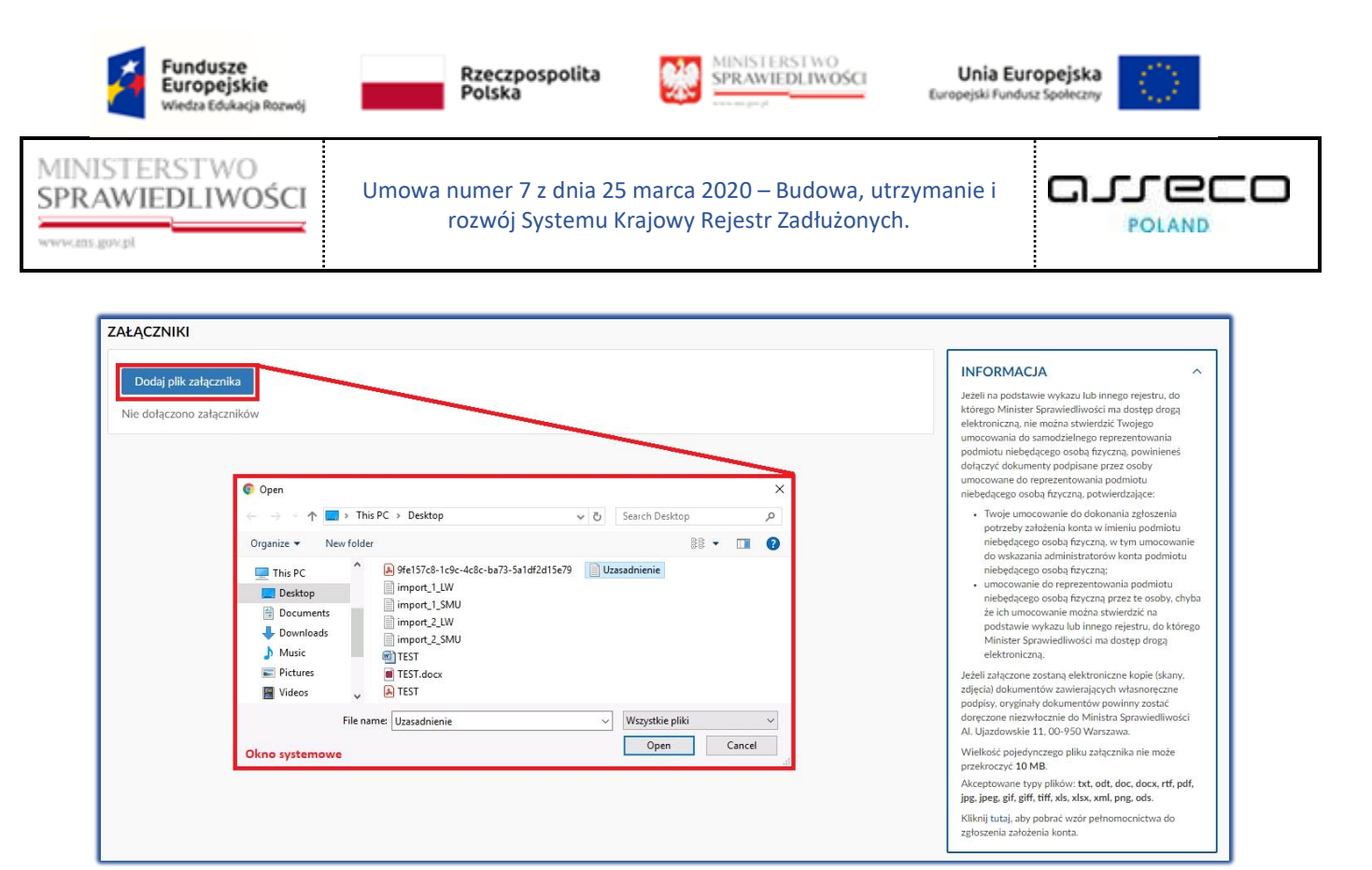

Rysunek 193 - Zgłoszenie potrzeby zamknięcia konta podmiotu – Załączniki

|        | Załączony plik nie może przekroczyć 10 MB oraz może posiadać następujące formaty: txt, odt, doc, docx, rtf, pdf, jpg, jpeg, gif, giff, tiff, xls, xlsx, xml, png, ods. |
|--------|----------------------------------------------------------------------------------------------------|
| $\sim$ | Dla załączonego dokumentu dostępne są 3 akcje:                                                                                                    |
|        | <ul> <li>Pokaż – Podgląd załącznika, w przypadku załączników tekstowych<br/>nastąpi pobranie dokumentu na dysk komputera,</li> </ul>                                   |
|        | <ul> <li>Zmień opis – Zmiana opisu załącznika ,</li> </ul>                                                                                                    |
|        | <ul> <li>Usuń – usunięcie załącznika z listy.</li> </ul>                                                                                                    |

9. W sekcji **Uzasadnienie** wypełnij pole *Treść uzasadnienia*, a następnie w celu przekazania wniosku do weryfikacji wybierz przycisk *Przekaż do organu uprawnionego*.

| UZASADNIENIE       |                                                                                                    |
|--------------------|----------------------------------------------------------------------------------------------------|
| Treść uzasadnienia | INFORMACJA ~                                                                                                    |
| Uzasadnienie       | WSKAZÓWKA<br>Aby przekazać zgłoszenie do organu uprawnionego, wybierz<br>przycisk Przekaż do organu uprawnionego. |
|                    | PODSUMOWANIE<br>Przekaż do organu uprawnionego<br>Zrezygnuj z edycji zgłoszenia                                   |

Rysunek 194 - Administrator konta podmiotu – Uzasadnienie z podsumowaniem

10. Akcja ta wymaga potwierdzenia poprzez wybranie przycisku **Przekaż** w oknie *Wymagane potwierdzenie*.

| Fundusze<br>Europejskie<br>Wiedza Edukacja Rozwój       | Rzeczpospolita<br>Polska                      | MINISTERSTWO<br>SPRAWIEDLIWOSCI                      | Unia Eur<br>Europejski Fundus | sz Społeczny |
|---------------------------------------------------------|-----------------------------------------------|------------------------------------------------------|-------------------------------|--------------|
| MINISTERSTWO<br>SPRAWIEDLIWOŚCI                         | Umowa numer 7 z dnia 25<br>rozwój Systemu Kr  | marca 2020 – Budowa, ut<br>ajowy Rejestr Zadłużonycl | rzymanie i<br>h.              |              |
| Wymagane potwierdzenie                                  | ×                                             |                                                      |                               |              |
| Czy na pewno chcesz przekaza<br>uprawnionego?           | ać zgłoszenie do organu                       |                                                      |                               |              |
| Przekazane zgłoszenie można w<br>w organie uprawnionym. | wycotać przed jego weryfikacją Przekaż Anuluj |                                                      |                               |              |

Rysunek 195 - Komunikat potwierdzający złożenie potrzeby

11. Na liście *Zgłoszenia potrzeb dotyczące kont podmiotów i ich administratorów* zostanie dodany nowy wiersz ze złożonym zgłoszenie o statusie **Zarejestrowane**.

| z | GŁOSZENIA F         | POTRZEB DOTYCZĄC             | E KONT PODMIOTÓW I                                           | ICH ADMINISTRATO   | RÓW                 |                |       |
|---|---------------------|------------------------------|--------------------------------------------------------------|--------------------|---------------------|----------------|-------|
|   | Numer<br>wniosku ↑↓ | Rodzaj potrzeby ↑↓           | Nazwa podmiotu î $\downarrow$                                | Data utworzenia ↑↓ | Data weryfikacji †↓ | Status ↑↓      | Akcje |
|   | 27                  | Zamknięcie konta<br>podmiotu | EXPORT CONSULT<br>SPÓŁKA Z<br>OGRANICZONĄ<br>ODPOWIEDZIALNOŚ | 07.09.2021         |                     | ZAREJESTROWANE | :     |

Rysunek 196 - Lista zgłoszenia potrzeb dotyczące kont podmiotów i ich administratorów

#### 8.6. Administratorzy konta

Obszar **Administratorzy konta** pozwala użytkownikowi wyświetlić listę administratorów swojego konta oraz dodać (upoważnić) kolejne osoby do zarządzania jego kontem.

Aby wyświetlić listę administratorów konta wykonaj następujące czynności:

- 1. Uruchom przeglądarkę i otwórz stronę: https://krz.ms.gov.pl.
- 2. Zostanie wyświetlone okno PORTAL PUBLICZNY KRZ.
- 3. W prawym górnym rogu ekranu wybierz przycisk Zaloguj.

| (F) | Sposób<br>w rozdzi | obsługi<br>ale 7.2. | logowania | użytkownika | systemu | KRZ | został | opisany |
|-----|--------------------|---------------------|-----------|-------------|---------|-----|--------|---------|
|     |                    |                     |           |             |         |     |        |         |

4. Wybierz w panelu Nawigacja przycisk Zarządzane konta podmiotów.

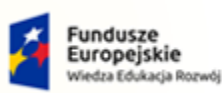

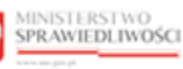

Unia Europejska Europejski Fundusz Społeczny

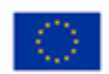

MINISTERSTWO SPRAWIEDLIWOŚCI

Umowa numer 7 z dnia 25 marca 2020 – Budowa, utrzymanie i rozwój Systemu Krajowy Rejestr Zadłużonych.

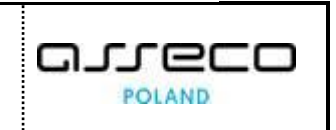

| ONTO UŻY                                     | TKOWNIKA         |             |                                      |                  |               |       |                                                                                                    |
|----------------------------------------------|------------------|-------------|--------------------------------------|------------------|---------------|-------|----------------------------------------------------------------------------------------------------|
| ządzanie administ                            | ratorami konta.  |             |                                      |                  |               |       |                                                                                                    |
| NFORMACJE O                                  | O KONCIE         |             |                                      |                  |               |       | Nawigacja                                                                                                    |
| Właściciel ko<br>Imię Nazwisł<br>DMINISTRATO | KO<br>ORZY KONTA | [           | 661 Nazwa użytkowa<br>imie.nazwiskoo | ika (login)      |               |       | Dane dotyczące tożsamości     Profile powiązane z kontem     Użytkowane profile innych kont     Zarządzane konta osób fraycznych     Zarządzane konta podmiotów     Administratorzy konta |
| Identyfikator<br>konta ∏                     | Imię 11          | Nazwisko 11 | Obowiązuje od 11                     | Obowiązuje do 14 | Stan konta 11 | Akcje | OPCJE<br>Dodaj administratora do konta                                                                                                    |
| 681                                          | Imię             | Nazwisko    | 31.05.2021                           |                  | AKTYWNE       | :     |                                                                                                    |
|                                              |                  |             |                                      |                  |               |       | Wyszukiwanie 1                                                                                                    |

Rysunek 197 - Administratorzy konta

## 8.6.1. Dodanie administratora konta

W celu dodania kolejnego administratora do konta wykonaj następujące czynności:

- 1. Wykonaj kroki z rozdziału 8.6 Administratorzy konta.
- 2. W panelu OPCJE wybierz przycisk Dodaj administratora do konta.

| MODUŁ ZARZĄDZ                    | ZANIA KONTAMI UŻYTKO                 | WNIKÓW I PODMIOTÓW      |                                            |                  |               |            | 1<br>1                                                                                                    |
|----------------------------------|--------------------------------------|-------------------------|--------------------------------------------|------------------|---------------|------------|----------------------------------------------------------------------------------------------------|
| KONTO UŻY<br>Zarządzanie adminis | <b>TKOWNIKA</b><br>tratorami konta.  |                         |                                            |                  |               |            |                                                                                                    |
| INFORMACJE                       | O KONCIE<br>onta<br>ko<br>ORZY KONTA | ٦                       | 81 (S)<br>Nazwa użytkown<br>imie.nazwiskoo | ika (login)      |               |            | Nawigacja           • Dane dotyczące tożsamości           • Profile powiązane z kontem           • Użytkowane profile innych kont.           • Zarządzane konta osób fraycznych           • Zarządzane konta opódmiotów           • Administratorzy konta |
| ldentyfikator<br>konta †↓<br>681 | Imię 11<br>Imię                      | Nazwisko 1⊥<br>Nazwisko | Obowiązuje od 1↓<br>31.05.2021             | Obowiązuje do †↓ | Stan konta 11 | Akcje<br>: | OPCJE<br>Dodaj administratora do konta                                                                                                    |
|                                  |                                      |                         |                                            |                  |               |            | Wyszukiwanie     1       Fraza wyszukiwania       Wyszukaj       Wyszukaj                                                                                                    |

Rysunek 198 - Dodaj administratora do konta – przycisk

3. Wyświetli się okno *Dodanie administratora do konta*. Wypełnij dostępne pola i wybierz przycisk **Dodaj**.

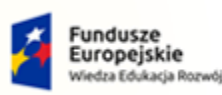

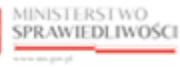

Unia Europejska Europejski Fundusz Społeczny

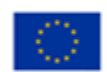

MINISTERSTWO SPRAWIEDLIWOŚCI

Umowa numer 7 z dnia 25 marca 2020 – Budowa, utrzymanie i rozwój Systemu Krajowy Rejestr Zadłużonych.

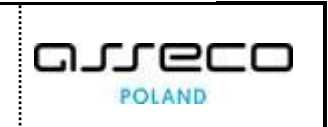

| Dodanie administratora do konta |             |               | ×      |
|---------------------------------|-------------|---------------|--------|
| Identyfikator konta administrat | ora         |               |        |
| lmię                            |             | Nazwisko      |        |
| Obowiązuje od                   | Ě           | Obowiązuje do | É      |
| Uzasadnienie utworzenia         | Uzasadnieni | ie zamknięcia |        |
|                                 |             |               |        |
|                                 |             | Dodaj         | Anuluj |

Rysunek 199 - Dodanie administratora do konta - formularz

| $\bigcap$ |  |
|-----------|--|
| $\Box$    |  |
|           |  |

Wypełnienie pola *Obowiązuje do* spowoduje, że zakładka *Uzasadnienie zamknięcia* będzie obowiązkowa do wypełnienia.

#### 4. Na liście wyświetli się kolejny wiersz z nowym administratorem.

| VIIINISTRAT               | OR21 KONTA |             |                 |                  |               |       |
|---------------------------|------------|-------------|-----------------|------------------|---------------|-------|
| ldentyfikator<br>konta †↓ | lmię †↓    | Nazwisko †↓ | Obowiązuje od 🕮 | Obowiązuje do †↓ | Stan konta †↓ | Akcje |
| 1                         | lmię2      | Nazwisko2   | 07.09.2021      |                  | AKTYWNE       | :     |
| 681                       | Imię       | Nazwisko    | 31.05.2021      |                  | AKTYWNE       | :     |

Rysunek 200 - Administratorzy konta - lista

## 8.6.2. Zamknięcie uprawnień administratora konta

Aby zamknąć uprawnienia administratora wykonaj poniższe czynności:

- 1. Wykonaj kroki z rozdziału 8.6 Administratorzy konta.
- 2. Na liście *Administratorzy konta* dla wybranego administratora w bloku *Akcje* wybierz ikonę **Menu podręcznego**.

| Ikona menu podręcznego | : |
|------------------------|---|
|------------------------|---|

3. W rozwiniętym menu podręcznym wybierz ikonę **Zamknij**, aby zamknąć możliwość administrowania kontem.

| Ikona zamknij | × Zamknij |  |
|---------------|-----------|--|
|---------------|-----------|--|

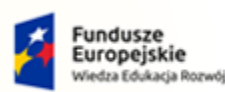

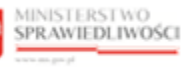

Unia Europejska Europejski Fundusz Społeczny

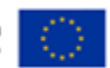

MINISTERSTWO SPRAWIEDLIWOŚCI www.ebs.gow.sł

Umowa numer 7 z dnia 25 marca 2020 – Budowa, utrzymanie i rozwój Systemu Krajowy Rejestr Zadłużonych.

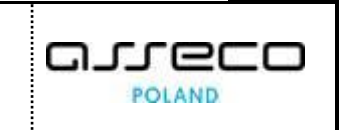

4. Wyświetli się okno Zamknięcie administrowana kontem wypełnij dostępne pola.

| Zamknięcie administrowania kontem | × |
|-----------------------------------|---|
| Data                              |   |
| 07.09.2021                        | Ħ |
| Zamknij teraz                     |   |
| Uzasadnienie                      |   |
| Uzasadnienie                      |   |
|                                   |   |
| Zamknij administrowanie Anuluj    |   |

Rysunek 201 - Zamknięcie administrowania kontem

Tabela 21 – Zamknięcie administrowania kontem

| Pole          | Znaczenie                                                                          |
|---------------|------------------------------------------------------------------------------------|
| Data          | Data zamknięcia profilu konta. Może być to data z przyszłości lub data dzisiejsza. |
| Zamknij teraz | Zaznaczenie tej opcji spowoduje natychmiastowe zamknięcie profilu konta.           |
| Uzasadnienia  | Pole, w którym wpisujemy treść uzasadnienia.                                       |

- 5. W celu zamknięcia administrowania kontem wybierz przycisk Zamknij administrowanie.
- 6. Akcja ta wymaga potwierdzenia poprzez wybranie przycisku **Zamknij** w oknie Wymagane potwierdzenie.

| OMINISTRAT                | ORZY KONTA |             |                  |                  |               |       |
|---------------------------|------------|-------------|------------------|------------------|---------------|-------|
| Identyfikator<br>konta †↓ | lmię ↑↓    | Nazwisko ↑↓ | Obowiązuje od 1↓ | Obowiązuje do ↑↓ | Stan konta ↑↓ | Akcje |
| 1                         | lmię2      | Nazwisko2   | 07.09.2021       | 07.09.2021       | AKTYWNE       | :     |
| 681                       | Imię       | Nazwisko    | 31.05.2021       |                  | AKTYWNE       | :     |

Rysunek 202 - Administratorzy konta - zamknięcie uprawnień

## 8.6.3. Zmiana uprawnień administratora konta

W celu przywrócenia uprawnień administratora wykonaj następujące czynności:

- 1. Wykonaj kroki z rozdziału 8.6 Administratorzy konta.
- 2. Na liście *Administratorzy konta* dla wybranego administratora w bloku *Akcje* wybierz ikonę **Menu podręcznego**.

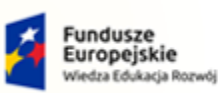

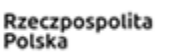

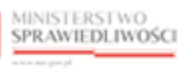

Unia Europejska Europejski Fundusz Społeczny

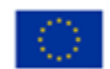

MINISTERSTWO SPRAWIEDLIWOŚCI

Umowa numer 7 z dnia 25 marca 2020 – Budowa, utrzymanie i rozwój Systemu Krajowy Rejestr Zadłużonych.

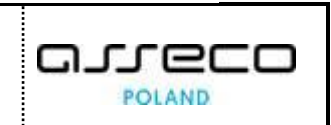

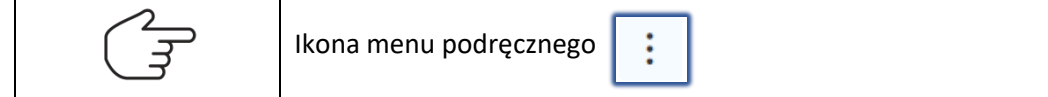

3. W rozwiniętym menu podręcznym wybierz ikonę **Zmień uprawnienia**, aby zmienić uprawnienia administrowania kontem.

|  | Ikona zmień uprawnienia | Zmień<br>uprawnienia |  |  |
|--|-------------------------|----------------------|--|--|
|--|-------------------------|----------------------|--|--|

4. Wyświetli się okno Zmiana uprawnień administratora konta wypełnij dostępne pola.

| Zmiana uprawnień administratora konta |           |                | × |
|---------------------------------------|-----------|----------------|---|
| ldentyfikator konta administrat       | ora       |                |   |
| 1                                     |           |                |   |
| Imię                                  |           | Nazwisko       |   |
| Super501                              |           | User501        |   |
| Obowiązuje od                         |           | Obowiązuje do  |   |
| 07.09.2021                            | Ħ         | 07.09.2021     | Ð |
|                                       |           | Zamknij teraz  |   |
| Uzasadnienie utworzenia               | Uzasadnie | nie zamknięcia |   |
| Uzasadnienie                          |           |                |   |
|                                       |           |                |   |
|                                       |           | Zapisz Anuluj  |   |

Rysunek 203 - Zmiana uprawnień administratora konta

Tabela 22 – Zmiana uprawnień administratora konta

| Pole                                     | Znaczenie                                                                                                    |
|------------------------------------------|----------------------------------------------------------------------------------------------------|
|                                          | Identyfikator konta administratora jest nadawany przez system automatycznie podczas zakładania konta. Można go sprawdzić naciskając na imię i nazwisko zalogowanego użytkownika. W zakładce Użytkownik będzie podany Identyfikator. |
| ldentyfikator<br>konta<br>administratora | Nazwisko Imię ()      Nazwisko Imię      Vzytkownik Uprawnienia      Nazwa: Nazwisko Imię      Login: imie.nazwiskoo      Identyfikator: 681                                                                                        |

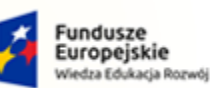

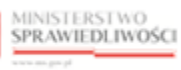

Unia Europejska Europejski Fundusz Społeczny

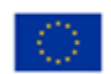

MINISTERSTWO SPRAWIEDLIWOŚCI

Umowa numer 7 z dnia 25 marca 2020 – Budowa, utrzymanie i rozwój Systemu Krajowy Rejestr Zadłużonych.

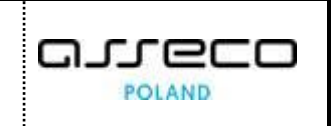

| Pole                        | Znaczenie                                                                                                    |
|-----------------------------|----------------------------------------------------------------------------------------------------|
| Imię                        | Wpisz imię administratora.                                                                                                    |
| Nazwisko                    | Wpisz nazwisko administratora.                                                                                                    |
| Obowiązujące od             | Data, od której obowiązuje uprawnienie administratora.                                                                                             |
| Obowiązujące do             | Data, do której obowiązuje uprawnienie administratora.<br>Pole pozostawione puste oznacza, że użytkownik ma przyznane uprawnienie<br>bezterminowo. |
| Zamknij teraz               | Zaznaczenie tej opcji spowoduje natychmiastowe zamknięcie uprawnienia administratorskiego                                                          |
| Uzasadnienie<br>utworzenia  | Pole do wpisania treści uzasadnienia utworzenia.                                                                                                   |
| Uzasadnienie<br>zakończenia | Pole do wpisania treści uzasadnienia zakończenia.                                                                                                  |

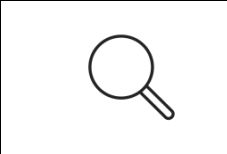

Użytkownik może zmienić uprawnienia w kontekście wybranego administratora wybierając przycisk **Zmień uprawnienia**. Opcja ta jest dostępna dla aktywnego administratora oraz dla administratora, który wcześniej miał odebrane uprawnienia.

5. W celu zmiany uprawnień administrowania kontem wybierz przycisk Zapisz.

| ADMINIST              | FRATORZY KONT            | A           |                     |                     |                  |       |
|-----------------------|--------------------------|-------------|---------------------|---------------------|------------------|-------|
| ldentyfik<br>konta ↑↓ | <sup>xator</sup> Imię î↓ | Nazwisko ↑↓ | Obowiązuje od<br>↑↓ | Obowiązuje do<br>↑↓ | Stan konta<br>↑↓ | Akcje |
| 1                     | Super501                 | User501     | 07.09.2021          | 10.09.2021          | AKTYWNE          | :     |
| 681                   | Imię                     | Nazwisko    | 31.05.2021          |                     | AKTYWNE          | :     |
|                       |                          |             |                     |                     |                  |       |

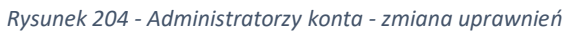

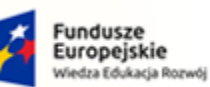

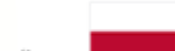

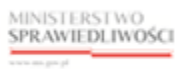

Unia Europejska Europejski Fundusz Społeczny

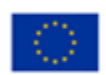

MINISTERSTWO SPRAWIEDLIWOŚCI

Umowa numer 7 z dnia 25 marca 2020 – Budowa, utrzymanie i rozwój Systemu Krajowy Rejestr Zadłużonych.

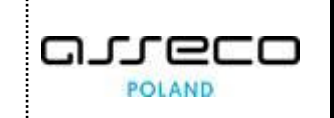

# 9. Spis tabel

| Tabela 1 – Skróty pojęć                                               | 4   |
|-----------------------------------------------------------------------|-----|
| Tabela 2 - Style czcionek                                             | 6   |
| Tabela 3 - Symbole                                                    | 6   |
| Tabela 4 - Podstawowe role dostępne w aplikacji Moja Tożsamość        | 8   |
| Tabela 5 - Podstawowe uprawnienie dostępne w aplikacji Moja Tożsamość | 9   |
| Tabela 6 – Opis obszarów roboczych pulpitu aplikacji Moja Tożsamość   | 11  |
| Tabela 7 - Aktualizacja adresu e-mail                                 |     |
| Tabela 8 - Aktualizacja hasła użytkownika zewnętrznego                |     |
| Tabela 9 – Zmiana hasła użytkownika zewnętrznego                      |     |
| Tabela 10 - Zmiana nazwy użytkownika - opis pól                       | 44  |
| Tabela 11 - Zmiana adresu poczty elektronicznej                       | 46  |
| Tabela 12 - Dodaj identyfikator - pola do wypełnienia                 |     |
| Tabela 13 - Dane identyfikacyjne                                      | 61  |
| Tabela 14 - Zmiana uprawnień użytkownika profilu konta                |     |
| Tabela 15 - Zamknięcie użytkowania profilu konta                      | 80  |
| Tabela 16 - Zamknięcie profilu konta                                  |     |
| Tabela 17 - Dane identyfikacyjne konta podmiotu                       |     |
| Tabela 18 - Dodanie administratora do konta podmiotu - opis pól       |     |
| Tabela 19 - Dodanie administratora do konta podmiotu - opis pól       |     |
| Tabela 20 - Odwołanie administratora do konta podmiotu - opis pól     | 112 |
| Tabela 21 – Zamknięcie administrowania kontem                         |     |
| Tabela 22 – Zmiana uprawnień administratora konta                     |     |

## 10. Spis rysunków

| Rysunek 1 – Dostępne rodzaje weryfikacji tożsamość | 8   |
|----------------------------------------------------|-----|
| Rysunek 2 - Informacje o użytkowniku               | 9   |
| Rysunek 3 - Uprawnienia i role użytkownika         | 9   |
| Rysunek 4 - Portal aplikacyjny – strona główna     | .10 |
| Rysunek 5 – Moja Tożsamość – strona główna         | .11 |
| Rysunek 6 - Pole opisowe                           | .11 |
| Rysunek 7 – Pole z możliwością wyboru              | .12 |
| Rysunek 8 - Pole słownikowe                        | .12 |

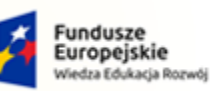

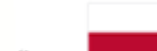

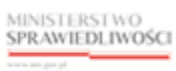

Unia Europejska Europejski Fundusz Społeczny

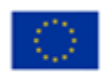

MINISTERSTWO SPRAWIEDLIWOŚCI

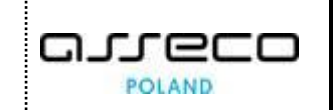

| Rysunek 9 - Pole kalendarza12                                                                            |  |
|----------------------------------------------------------------------------------------------------|--|
| Rysunek 10 - Dodatkowe akcje12                                                                           |  |
| Rysunek 11 - Stronicowanie                                                                               |  |
| Rysunek 12 - Sortowanie13                                                                                |  |
| Rysunek 13 - Wyszukiwanie13                                                                              |  |
| Rysunek 14 - Dodatkowe opcje w kontekście wiersza14                                                      |  |
| Rysunek 15 - Okno potwierdzenia14                                                                        |  |
| Rysunek 16 – Ikona przejścia do innych aplikacji systemu KRZ14                                           |  |
| Rysunek 17 - Wybór aplikacji z dostępnej listy14                                                         |  |
| Rysunek 18 - Potwierdzenie wyjścia z aplikacji15                                                         |  |
| Rysunek 19 – Przejście do PUZ15                                                                          |  |
| Rysunek 20 - Zgłaszanie błędu przez zalogowanego użytkownika15                                           |  |
| Rysunek 21 - Zgłaszanie błędu przez niezalogowanego użytkownika16                                        |  |
| Rysunek 22 - Formularz zgłoszenia błędu16                                                                |  |
| Rysunek 23 - Wysłanie opisu błędu do serwisu17                                                           |  |
| Rysunek 24 - Potwierdzenie zgłoszenia błędu17                                                            |  |
| Rysunek 25 - Okno portalu publicznego KRZ18                                                              |  |
| Rysunek 26 - Okno logowania – Moduł Tożsamość18                                                          |  |
| Rysunek 27 - Wybór metody identyfikacji tożsamości przy użyciu WK19                                      |  |
| Rysunek 28 - Sposoby weryfikacji tożsamości w Krajowym Węźle Identyfikacji Elektronicznej20              |  |
| Rysunek 29 - Wybór Profilu Zaufanego jako metody autoryzacji w Module Tożsamość                          |  |
| Rysunek 30 - Strona Profilu Zaufanego21                                                                  |  |
| Rysunek 31 - Aktualizacja informacji o koncie użytkownika22                                              |  |
| Rysunek 32 - Ustawienie hasła do konta użytkownika23                                                     |  |
| Rysunek 33 - Akceptacja klauzuli informacyjnej dla użytkowników23                                        |  |
| Rysunek 34 - Wybór E-dowodu jako metody autoryzacji w Module Tożsamość                                   |  |
| Rysunek 35 - Wybierz narzędzie do logowania25                                                            |  |
| Rysunek 36 - Kod QR do zeskanowania smartfonem25                                                         |  |
| Rysunek 37 - Instrukcja obrazkowa e-dowodu26                                                             |  |
| Rysunek 38 – Okno logowania e-dowodem26                                                                  |  |
| Rysunek 39 - Wprowadzanie nr PIN27                                                                       |  |
| Rysunek 40 - Wybór metody identyfikacji tożsamości przy użyciu Kwalifikowanego podpisu elektronicznego28 |  |
| Rysunek 41 - Sposoby weryfikacji tożsamości w UCPE29                                                     |  |
| Rysunek 42 - Wybór Podpisu kwalifikowanego jako metody autoryzacji w Module Tożsamość                    |  |

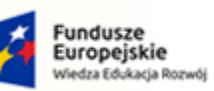

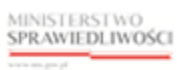

Unia Europejska Europejski Fundusz Społeczny

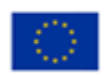

MINISTERSTWO SPRAWIEDLIWOŚCI

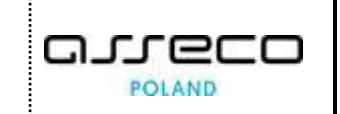

| Rysunek 43 - Komponent do składania i weryfikacji podpisów elektronicznych SZAFIR | 30 |
|-----------------------------------------------------------------------------------|----|
| Rysunek 44 - Wprowadź PIN do klucza                                               | 31 |
| Rysunek 45 - Zakończ podpisywanie dokumentu w programie SZAFIR                    | 31 |
| Rysunek 46 - Podsumowanie zadań po złożeniu podpisu w programie SZAFIR            | 32 |
| Rysunek 47 - Okno portalu publicznego KRZ                                         | 33 |
| Rysunek 48 - Okno logowania – Moduł Tożsamość                                     |    |
| Rysunek 49 - Wybór konta do logowania                                             | 34 |
| Rysunek 50 - Dostępne aplikacje w Portalu aplikacyjnym                            | 35 |
| Rysunek 51 - Informacje o użytkowniku – Użytkownik                                |    |
| Rysunek 52 - Informacje o użytkowniku – Uprawnienia                               |    |
| Rysunek 53 - Okno portalu publicznego KRZ                                         | 37 |
| Rysunek 54 - Odzyskiwanie hasła                                                   |    |
| Rysunek 55 – Metody odzyskiwania hasła                                            |    |
| Rysunek 56 - Aktualizacja hasła                                                   |    |
| Rysunek 57 - Definiowanie nowego hasła                                            | 40 |
| Rysunek 58 - Zatwierdzanie nowego hasła                                           | 40 |
| Rysunek 59 – Okno Portal Aplikacyjny                                              | 40 |
| Rysunek 60 – Potwierdzenie wylogowania z systemu                                  | 41 |
| Rysunek 61 - Powrót do strony startowej                                           | 42 |
| Rysunek 62 - Okno portalu publicznego KRZ                                         | 43 |
| Rysunek 63 - Zmiana nazwy użytkownika                                             | 44 |
| Rysunek 64 - Zmiana nazwy użytkownika - formularz                                 | 44 |
| Rysunek 65 - Zmiana adresu poczty elektronicznej                                  | 45 |
| Rysunek 66 - Zmiana lub potwierdzenie adresu poczty elektroniczne                 | 46 |
| Rysunek 67 - Adres poczty elektronicznej oczekujący na potwierdzenie              | 47 |
| Rysunek 68 - Wprowadzenie kodu aktywacyjnego                                      | 48 |
| Rysunek 69 – Potwierdzenie aktywacji adresu poczty elektronicznej                 | 48 |
| Rysunek 70 - Zmień hasło do konta                                                 | 49 |
| Rysunek 71 - Zatwierdzenie zmiany hasła                                           | 49 |
| Rysunek 72 - Potwierdzanie logowania – zmień                                      | 50 |
| Rysunek 73 - Zmiana potwierdzania logowania lista                                 | 50 |
| Rysunek 74 - Zmiana potwierdzenia logowania                                       | 51 |
| Rysunek 75 - Okno logowania, do którego wprowadzamy kod jednorazowy               | 52 |
| Rysunek 76 – Utwórz wniosek o zmianę danych                                       | 53 |

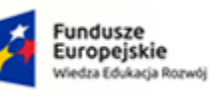

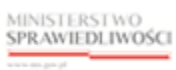

Unia Europejska Europejski Fundusz Społeczny

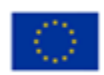

MINISTERSTWO SPRAWIEDLIWOŚCI

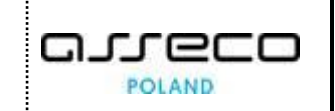

| Rysunek 77 - Wnioski o zmianę imienia lub nazwiska                   | 53 |
|----------------------------------------------------------------------|----|
| Rysunek 78 - Zmiana imienia oraz nazwiska – formularz                | 54 |
| Rysunek 79 – Utwórz wniosek o zmianę danych                          | 55 |
| Rysunek 80 - Wniosek o dodanie identyfikatora tożsamości             | 55 |
| Rysunek 81 - Dodaj identyfikator – przycisk                          | 56 |
| Rysunek 82 - Dodaj identyfikator - formularz                         | 56 |
| Rysunek 83 - Dodaj identyfikator – rodzaje identyfikatorów           | 56 |
| Rysunek 84 - Dodaj identyfikator - przykładowe dane                  | 57 |
| Rysunek 85 – Utwórz wniosek o zmianę danych                          | 58 |
| Rysunek 86 - Wniosek o zmianę identyfikatora tożsamości              | 58 |
| Rysunek 87 - Zmiana numeru dotychczasowego identyfikatora tożsamości | 59 |
| Rysunek 88 - Przekaż do weryfikacji                                  | 59 |
| Rysunek 89 – Utwórz wniosek o zmianę danych                          | 60 |
| Rysunek 90 - Wniosek potwierdzany przez organ uprawniony             | 60 |
| Rysunek 91 - Wniosek o zmianę danych - formularz                     | 61 |
| Rysunek 92 – Wnioski o zmianę danych – lista                         | 62 |
| Rysunek 93 – Status wniosku wycofanego - Wycofany                    | 62 |
| Rysunek 94 - Wyszukiwanie wniosków                                   | 63 |
| Rysunek 95 – Wnioski o zmianę danych - lista                         | 63 |
| Rysunek 96 - Okno portalu publicznego KRZ                            | 64 |
| Rysunek 97 - Profile konta - lista profili                           | 65 |
| Rysunek 98 - Profile konta - sortowanie wg. wybranej kolumny         | 65 |
| Rysunek 99 - Podgląd profilu konta                                   | 66 |
| Rysunek 100 - Użytkownicy profilu konta - lista                      | 66 |
| Rysunek 101 - Użytkownicy profilu konta – powrót                     | 67 |
| Rysunek 102 - Dodaj profil do konta - przycisk                       | 67 |
| Rysunek 103 - Dodanie profilu do konta- formularz                    | 68 |
| Rysunek 104 - Lista dostępnych profili dla konta                     | 68 |
| Rysunek 105 - Dodanie profilu do konta - przykładowe dane            | 68 |
| Rysunek 106 - Lista Profile konta - dodany profil do konta           | 69 |
| Rysunek 107 - Dodaj profil do konta - przycisk                       | 70 |
| Rysunek 108 - Dodanie profilu do konta- formularz                    | 70 |
| Rysunek 109 - Lista dostępnych profili dla konta                     | 70 |
| Rysunek 110 - Dodanie profilu weryfikowanego w LDR                   | 71 |

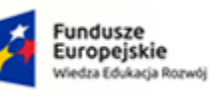

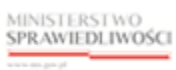

Unia Europejska Europejski Fundusz Społeczny

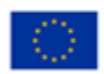

MINISTERSTWO SPRAWIEDLIWOŚCI

Umowa numer 7 z dnia 25 marca 2020 – Budowa, utrzymanie i rozwój Systemu Krajowy Rejestr Zadłużonych.

600

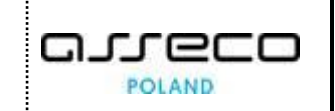

| Rysunek 111 - Lista Profile konta - dodany profil do konta                                       | 71 |
|--------------------------------------------------------------------------------------------------|----|
| Rysunek 112 - Status zatwierdzony weryfikacji LDR                                                | 72 |
| Rysunek 113 - Status odrzucony weryfikacji LDR                                                   | 72 |
| Rysunek 114 - Profile konta - lista profili                                                      | 73 |
| Rysunek 115 - Użytkownicy profilu konta - lista                                                  | 74 |
| Rysunek 116 – Dodanie użytkownika do profilu konta - przycisk                                    | 74 |
| Rysunek 117 - Dodanie użytkownika do profilu konta - formularz                                   | 75 |
| Rysunek 118 - Użytkownicy profilu konta                                                          | 76 |
| Rysunek 119 - Użytkownicy profilu konta – powrót                                                 | 76 |
| Rysunek 120 - Profile konta - lista profili                                                      | 77 |
| Rysunek 121 - Użytkownicy profilu konta - lista                                                  | 77 |
| Rysunek 122 - Zmiana uprawnień użytkownika profilu konta                                         | 78 |
| Rysunek 123 - Profile konta - lista profili                                                      | 79 |
| Rysunek 124 - Użytkownicy profilu konta - lista                                                  | 79 |
| Rysunek 125 - Zmiana uprawnień użytkownika profilu konta                                         | 80 |
| Rysunek 126 - Zamknij użytkowanie profilu konta                                                  | 80 |
| Rysunek 127 - Profile konta - lista profili                                                      | 81 |
| Rysunek 128 - Zamknięcie profilu konta                                                           | 82 |
| Rysunek 129 - Zamknięcie profilu                                                                 | 82 |
| Rysunek 130 - Zamknij powiązanie profilu z kontem                                                | 83 |
| Rysunek 131 - Profile konta - lista profili                                                      | 83 |
| Rysunek 132 - Aktywacja profilu konta                                                            | 84 |
| Rysunek 133 - Użytkowane profile innych kont                                                     | 85 |
| Rysunek 134 - Okno portalu publicznego KRZ                                                       | 86 |
| Rysunek 135 - Wybranie kontekstu logowania                                                       | 86 |
| Rysunek 136 - Moja Tożsamość w kontekście konta osoby fizycznej                                  | 87 |
| Rysunek 137 - Okno portalu publicznego KRZ                                                       | 89 |
| Rysunek 138 - Wybranie kontekstu logowania                                                       | 89 |
| Rysunek 139 - Moja Tożsamość w kontekście podmiotu                                               | 90 |
| Rysunek 140 - Zarządzane konta podmiotów                                                         | 91 |
| Rysunek 141 - Wniosek o założenie konta podmiotu                                                 | 91 |
| Rysunek 142 - Zgłoszenie potrzeby założenia konta podmiotu – Informacja o koncie                 | 92 |
| Rysunek 143 - Zgłoszenie potrzeby założenia konta podmiotu - Dane identyfikacyjne konta podmiotu | 92 |
| Rysunek 144 - Zgłoszenie potrzeby założenia konta podmiotu - Załączniki                          | 92 |

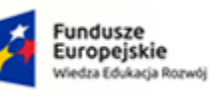

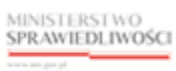

Unia Europejska Europejski Fundusz Społeczny

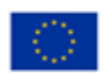

MINISTERSTWO SPRAWIEDLIWOŚCI

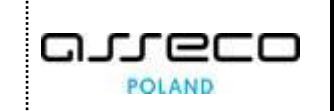

| Rysunek 145 - Zgłoszenie potrzeby założenia konta podmiotu - Administratorzy                                    | 93 |
|----------------------------------------------------------------------------------------------------|----|
| Rysunek 146 - Zgłoszenie potrzeby założenia konta podmiotu - Uzasadnienie                                       | 93 |
| Rysunek 147 - Wniosek o założenie konta – Załączniki                                                            | 94 |
| Rysunek 148 - Dodanie administratora do konta podmiotu                                                          | 95 |
| Rysunek 149 - Administrator konta podmiotu - lista                                                              | 95 |
| Rysunek 150 - Administrator konta podmiotu – Uzasadnienie z podsumowaniem                                       | 96 |
| Rysunek 151 - Komunikat potwierdzający złożenie potrzeby                                                        | 96 |
| Rysunek 152 - Lista zgłoszenia potrzeb dotyczące kont podmiotów i ich administratorów                           | 97 |
| Rysunek 153 - Zrezygnuj z edycji zgłoszenia                                                                     | 97 |
| Rysunek 154 - Komunikat potwierdzający rezygnacje z edycji zgłoszenia                                           | 97 |
| Rysunek 155 - Zarządzane konta podmiotów                                                                        | 98 |
| Rysunek 156 - Zgłoszenie o statusie Do korekty                                                                  | 99 |
| Rysunek 157 - Korygowanie zgłoszenia potrzeby założenia konta podmiotu – Informacja o koncie oraz<br>zgłoszeniu | 99 |
| Rysunek 158 - Korygowanie zgłoszenia potrzeby założenia konta podmiotu – Zgłoszone dane podmiotu10              | 00 |
| Rysunek 159 - Korygowanie zgłoszenia potrzeby założenia konta podmiotu – Administratorzy10                      | 00 |
| Rysunek 160 - Korygowanie zgłoszenia potrzeby założenia konta podmiotu – Załączniki10                           | 00 |
| Rysunek 161 - Korygowanie zgłoszenia potrzeby założenia konta podmiotu – Wynik weryfikacji10                    | 00 |
| Rysunek 162- Korygowanie zgłoszenia potrzeby założenia konta podmiotu – Zatwierdzane dane podmiotu 10           | 01 |
| Rysunek 163 - Korygowanie zgłoszenia potrzeby założenia konta podmiotu – Uzasadnienie                           | 01 |
| Rysunek 164 - Różnice zaznaczone kolorem czerwonym10                                                            | 01 |
| Rysunek 165 - Zastosowanie wartości z weryfikacji KRS10                                                         | 02 |
| Rysunek 166 – Rezultat zastosowania korekt10                                                                    | 02 |
| Rysunek 167 - Panel podsumowanie - Wyślij zgłoszenie10                                                          | 02 |
| Rysunek 168 - Lista zgłoszeń potrzeb dotyczących konta podmiotów i ich administratorów10                        | 03 |
| Rysunek 169 - Zarządzane konta podmiotów10                                                                      | 04 |
| Rysunek 170 - Komunikat potwierdzający wycofanie zgłoszenia10                                                   | 04 |
| Rysunek 171 - Zmiana statusu wycofanego zgłoszenia10                                                            | 05 |
| Rysunek 172 - Zarządzane konta podmiotów10                                                                      | 05 |
| Rysunek 173 - Dodanie administratora konta podmiotu10                                                           | 06 |
| Rysunek 174 - Zgłoszenie potrzeby administrowania kontem podmiotu - Wyszukiwanie konta podmiotu10               | 06 |
| Rysunek 175 - Zgłoszenie potrzeby administrowania kontem podmiotu – Załączniki10                                | 07 |
| Rysunek 176 - Dodanie administratora do konta podmiotu10                                                        | 08 |
| Rysunek 177 - Administrator konta podmiotu - lista10                                                            | 80 |

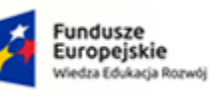

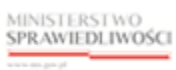

Unia Europejska Europejski Fundusz Społeczny

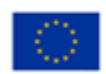

MINISTERSTWO SPRAWIEDLIWOŚCI

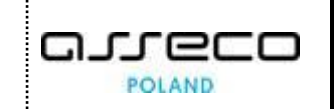

| Rysunek 178 - Administrator konta podmiotu – Uzasadnienie z podsumowaniem                                  |
|----------------------------------------------------------------------------------------------------|
| Rysunek 179 - Komunikat potwierdzający złożenie potrzeby109                                                |
| Rysunek 180 - Lista zgłoszenia potrzeb dotyczące kont podmiotów i ich administratorów109                   |
| Rysunek 181 - Zarządzane konta podmiotów110                                                                |
| Rysunek 182 - Odwołanie administratora konta podmiotu110                                                   |
| Rysunek 183 - Zgłoszenie potrzeby odwołania administratora konta podmiotu - Wyszukiwanie konta podmiotu111 |
| Rysunek 184 - Zgłoszenie potrzeby odwołania administratora konta podmiotu – Załączniki111                  |
| Rysunek 185 - Odwołanie administratora do konta podmiotu112                                                |
| Rysunek 186 – Odwoływany administrator - lista113                                                          |
| Rysunek 187 - Administrator konta podmiotu – Uzasadnienie z podsumowaniem                                  |
| Rysunek 188 - Komunikat potwierdzający złożenie potrzeby113                                                |
| Rysunek 189 - Lista zgłoszenia potrzeb dotyczące kont podmiotów i ich administratorów114                   |
| Rysunek 190 - Zarządzane konta podmiotów114                                                                |
| Rysunek 191 – Zamknięcia konta podmiotu115                                                                 |
| Rysunek 192 - Zgłoszenie potrzeby zamknięcia konta podmiotu - Wyszukiwanie konta podmiotu115               |
| Rysunek 193 - Zgłoszenie potrzeby zamknięcia konta podmiotu – Załączniki116                                |
| Rysunek 194 - Administrator konta podmiotu – Uzasadnienie z podsumowaniem                                  |
| Rysunek 195 - Komunikat potwierdzający złożenie potrzeby117                                                |
| Rysunek 196 - Lista zgłoszenia potrzeb dotyczące kont podmiotów i ich administratorów117                   |
| Rysunek 197 - Administratorzy konta                                                                        |
| Rysunek 198 - Dodaj administratora do konta – przycisk118                                                  |
| Rysunek 199 - Dodanie administratora do konta - formularz119                                               |
| Rysunek 200 - Administratorzy konta - lista119                                                             |
| Rysunek 201 - Zamknięcie administrowania kontem120                                                         |
| Rysunek 202 - Administratorzy konta - zamknięcie uprawnień120                                              |
| Rysunek 203 - Zmiana uprawnień administratora konta                                                        |
| Rysunek 204 - Administratorzy konta - zmiana uprawnień122                                                  |